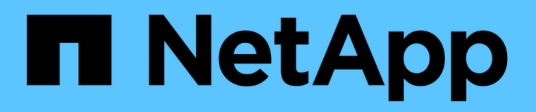

# **BlueXP classification documentation**

**BlueXP** classification

NetApp August 11, 2025

This PDF was generated from https://docs.netapp.com/us-en/bluexp-classification/index.html on August 11, 2025. Always check docs.netapp.com for the latest.

# **Table of Contents**

| BlueXP classification documentation                            | . 1 |
|----------------------------------------------------------------|-----|
| Release notes                                                  | . 2 |
| What's new in BlueXP classification                            | . 2 |
| 11 August 2025                                                 | . 2 |
| 14 July 2025                                                   | . 2 |
| 10 June 2025                                                   | . 2 |
| 12 May 2025                                                    | . 3 |
| 14 April 2025                                                  | . 4 |
| 10 March 2025                                                  | . 5 |
| 19 February 2025.                                              | . 5 |
| 22 January 2025                                                | . 6 |
| 16 December 2024                                               | . 6 |
| 4 November 2024.                                               | . 6 |
| 10 October 2024                                                | . 7 |
| 2 September 2024                                               | . 7 |
| 05 August 2024                                                 | . 7 |
| 01 July 2024                                                   | . 8 |
| 05 June 2024                                                   | . 8 |
| 15 May 2024                                                    | . 8 |
| 01 April 2024                                                  | . 9 |
| 04 March 2024                                                  | . 9 |
| 10 January 2024                                                | 10  |
| 14 December 2023.                                              | 10  |
| 06 November 2023.                                              | 10  |
| 04 October 2023.                                               | 11  |
| 05 September 2023                                              | 11  |
| 17 July 2023                                                   | 11  |
| 06 June 2023                                                   | 12  |
| 03 April 2023                                                  | 12  |
| 07 March 2023                                                  | 13  |
| 05 February 2023                                               | 14  |
| 09 January 2023                                                | 14  |
| Known limitations in BlueXP classification                     | 15  |
| BlueXP classification disabled options                         | 15  |
| BlueXP classification scanning                                 | 15  |
| Get started                                                    | 17  |
| Learn about BlueXP classification                              | 17  |
| Features                                                       | 17  |
| Supported working environments and data sources                | 18  |
| Cost                                                           | 18  |
| The BlueXP classification instance                             | 19  |
| How BlueXP classification scanning works                       | 20  |
| What's the difference between Mapping and Classification scans | 21  |

| Information that BlueXP classification categorizes                                                      | 21  |
|----------------------------------------------------------------------------------------------------|-----|
| Networking overview                                                                                     | 22  |
| Access BlueXP classification                                                                            | 22  |
| Deploy BlueXP classification                                                                            | 23  |
| Which BlueXP classification deployment should you use?                                                  | 23  |
| Deploy BlueXP classification in the cloud using BlueXP                                                  | 23  |
| Install BlueXP classification on a host that has internet access                                        | 33  |
| Install BlueXP classification on a Linux host with no internet access                                   | 43  |
| Check that your Linux host is ready to install BlueXP classification                                    | 52  |
| Activate scanning on your data sources                                                                  | 57  |
| Scan data sources overview with BlueXP classification                                                   | 57  |
| Scan Azure NetApp Files volumes with BlueXP classification                                              | 61  |
| Scan Amazon FSx for ONTAP volumes with BlueXP classification                                            | 64  |
| Scan Cloud Volumes ONTAP and on-premises ONTAP volumes with BlueXP classification                       | 69  |
| Scan database schemas with BlueXP classification                                                        | 73  |
| Scan file shares with BlueXP classification                                                             | 75  |
| Scan StorageGRID data with BlueXP classification                                                        | 79  |
| Integrate your Active Directory with BlueXP classification                                              | 81  |
| Supported data sources                                                                                  | 82  |
| Connect to your Active Directory server.                                                                | 82  |
| Manage your Active Directory integration                                                                | 84  |
| Use BlueXP classification                                                                               | 85  |
| View governance details about the data stored in your organization with BlueXP classification           | 85  |
| Review the Governance dashboard                                                                         | 85  |
| Create the Data Discovery Assessment Report                                                             | 88  |
| Create the Data Mapping Overview Report                                                                 | 88  |
| View compliance details about the private data stored in your organization with BlueXP classification . | 91  |
| View files that contain personal data                                                                   | 92  |
| View files that contain sensitive personal data                                                         | 94  |
| View files by categories                                                                                | 96  |
| View files by file types                                                                                | 96  |
| Categories of private data in BlueXP classification                                                     | 97  |
| Types of personal data                                                                                  | 97  |
| Types of sensitive personal data                                                                        | 102 |
| Types of categories                                                                                     | 103 |
| Types of files                                                                                          | 104 |
| Accuracy of information found                                                                           | 104 |
| Create a custom classification in BlueXP classification                                                 | 105 |
| Create a custom classification                                                                          | 105 |
| Investigate the data stored in your organization with BlueXP classification                             | 107 |
| Filter data in the Data Investigation page                                                              | 107 |
| View file metadata                                                                                      | 110 |
| View users' permissions for files and directories                                                       | 111 |
| Check for duplicate files in your storage systems                                                       | 112 |
| Create the Data Investigation Report                                                                    | 113 |

|    | Create a saved search based on selected filters                                                  | 116   |
|----|--------------------------------------------------------------------------------------------------|-------|
|    | Manage saved searches with BlueXP classification                                                 | 117   |
|    | View saved searches results in the Investigation page                                            | 117   |
|    | Create custom saved searches                                                                     | 117   |
|    | Edit saved searches                                                                              | 119   |
|    | Delete saved searches.                                                                           | . 121 |
|    | Default searches                                                                                 | . 121 |
|    | Change the BlueXP classification scan settings for your repositories                             | . 121 |
|    | View the scan status for your repositories                                                       | . 122 |
|    | Change the type of scanning for a repository                                                     | . 123 |
|    | Prioritize scans                                                                                 | . 124 |
|    | Stop scanning for a repository                                                                   | . 124 |
|    | Pause and resume scanning for a repository                                                       | . 125 |
|    | View BlueXP classification compliance reports                                                    | . 126 |
|    | Select the working environments for reports                                                      | . 127 |
|    | Data Subject Access Request Report                                                               | . 127 |
|    | Health Insurance Portability and Accountability Act (HIPAA) Report                               | . 129 |
|    | Payment Card Industry Data Security Standard (PCI DSS) Report                                    | . 130 |
|    | Privacy Risk Assessment Report                                                                   | . 131 |
| Ma | nage BlueXP classification                                                                       | . 134 |
|    | Exclude specific directories from BlueXP classification scans                                    | . 134 |
|    | Supported data sources                                                                           | . 134 |
|    | Define the directories to exclude from scanning                                                  | . 134 |
|    | Examples                                                                                         | . 135 |
|    | Escaping special characters in folder names.                                                     | . 136 |
|    | View the current exclusion list                                                                  | . 137 |
|    | Define additional group IDs as open to organization in BlueXP classification                     | . 137 |
|    | Add the "open to organization" permission to group IDs                                           | . 137 |
|    | View the current list of group IDs                                                               | . 138 |
|    | Remove data sources from BlueXP classification                                                   | . 138 |
|    | Deactivate compliance scans for a working environment                                            | . 138 |
|    | Remove a database from BlueXP classification                                                     | . 138 |
|    | Remove a group of file shares from BlueXP classification                                         | . 139 |
|    | Uninstall BlueXP classification                                                                  | . 139 |
|    | Uninstall BlueXP classification from a cloud deployment                                          | . 139 |
|    | Uninstall BlueXP classification from an on-premises deployment                                   | . 140 |
| De | precated realities                                                                               | . 141 |
|    |                                                                                                  | . 141 |
|    | Supported data sources                                                                           | 141   |
|    | Compliance realures                                                                              | 140   |
|    | ו במנערבא נט ווומוומעיב צטעו עמנמ                                                                | 1/10  |
|    | Install RiveXP classification on multiple basts for large configurations with no internet access | 1/2   |
|    | Scan data deprecations                                                                           | 1/1/  |
|    | Scan Amazon S3 buckets with RlueYD classification                                                | 1/1/  |
|    |                                                                                                  | . 144 |

| Scan OneDrive accounts with BlueXP classification                                            | 151 |
|----------------------------------------------------------------------------------------------|-----|
| Scan SharePoint accounts with BlueXP classification                                          | 155 |
| Scan Google Drive accounts with BlueXP classification                                        | 159 |
| Scan StorageGRID data with BlueXP classification                                             | 161 |
| Manage data deprecations                                                                     | 164 |
| View governance details about your data using the BlueXP classification Governance dashboard | 164 |
| Organize your private data with BlueXP classification                                        | 166 |
| Manage your private data with BlueXP classification                                          | 174 |
| Add personal data identifiers to your BlueXP classification scans.                           | 185 |
| View the status of your compliance actions in BlueXP classification                          | 200 |
| Audit the history of BlueXP classification actions.                                          | 201 |
| Reducing the BlueXP classification scan speed                                                | 202 |
| Remove a OneDrive, SharePoint, or Google Drive account from BlueXP classification            | 203 |
| Reference                                                                                    | 204 |
| Supported BlueXP classification instance types                                               | 204 |
| AWS instance types                                                                           | 204 |
| Azure instance types                                                                         | 204 |
| GCP instance types                                                                           | 205 |
| Metadata collected from data sources in BlueXP classification                                | 205 |
| Last access time timestamp                                                                   | 205 |
| Log in to the BlueXP classification system                                                   | 206 |
| BlueXP classification APIs                                                                   | 207 |
| Overview                                                                                     | 207 |
| Accessing the Swagger API reference                                                          | 208 |
| Example using the APIs                                                                       | 208 |
| Knowledge and support                                                                        | 218 |
| Register for BlueXP support.                                                                 | 218 |
| Support registration overview                                                                | 218 |
| Register BlueXP for NetApp support                                                           | 218 |
| Associate NSS credentials for Cloud Volumes ONTAP support                                    | 220 |
| Get help for BlueXP classification                                                           | 222 |
| Get support for a cloud provider file service                                                | 222 |
| Use self-support options                                                                     | 222 |
| Create a case with NetApp support                                                            | 222 |
| Manage your support cases (Preview)                                                          | 225 |
| Frequently asked questions about BlueXP classification                                       | 228 |
| BlueXP classification service                                                                | 228 |
| How does BlueXP classification work?                                                         | 228 |
| Does BlueXP classification have a REST API, and does it work with third-party tools?         | 228 |
| Is BlueXP classification available through the cloud marketplaces?                           | 228 |
| BlueXP classification scanning and analytics                                                 | 228 |
| How often does BlueXP classification scan my data?                                           | 228 |
| Does scan performance vary?                                                                  | 229 |
| Can I search my data using BlueXP classification?                                            | 229 |
| BlueXP classification management and privacy                                                 | 229 |

| How do I enable or disable BlueXP classification?                                                  | 229 |
|----------------------------------------------------------------------------------------------------|-----|
| Can the service exclude scanning data in certain directories?                                      | 230 |
| Are snapshots that reside on ONTAP volumes scanned?                                                | 230 |
| What happens if data tiering is enabled on your ONTAP volumes?                                     | 230 |
| Types of source systems and data types                                                             | 230 |
| Are there any restrictions when deployed in a Government region?                                   | 230 |
| What data sources can I scan if I install BlueXP classification in a site without internet access? | 230 |
| Which file types are supported?                                                                    | 230 |
| What kinds of data and metadata does BlueXP classification capture?                                | 231 |
| Can I limit BlueXP classification information to specific users?                                   | 231 |
| Can anyone access the private data sent between my browser and BlueXP classification?              | 231 |
| How is sensitive data handled?                                                                     | 231 |
| Where is the data stored?                                                                          | 232 |
| How is the data accessed?                                                                          | 232 |
| Licenses and costs                                                                                 | 232 |
| How much does BlueXP classification cost?                                                          | 232 |
| Connector deployment                                                                               | 232 |
| What is the Connector?                                                                             | 232 |
| Where does the Connector need to be installed?                                                     | 232 |
| Does BlueXP classification require access to credentials?                                          | 232 |
| Does communication between the service and the Connector use HTTP?                                 | 232 |
| BlueXP classification deployment                                                                   | 233 |
| What deployment models does BlueXP classification support?                                         | 233 |
| What type of instance or VM is required for BlueXP classification?                                 | 233 |
| Can I deploy the BlueXP classification on my own host?                                             | 233 |
| What about secure sites without internet access?                                                   | 233 |
| Legal notices                                                                                      | 234 |
| Copyright                                                                                          | 234 |
| Trademarks                                                                                         | 234 |
| Patents                                                                                            | 234 |
| Privacy policy                                                                                     | 234 |
| Open source                                                                                        | 234 |

# **BlueXP classification documentation**

# **Release notes**

## What's new in BlueXP classification

Learn what's new in BlueXP classification.

## 11 August 2025

#### Version 1.46

This BlueXP classification release includes bug fixes and the following updates:

#### Enhanced scan event insights in the BlueXP timeline

The BlueXP timeline now supports enhanced insights into scan events for BlueXP classification. The timeline now displays when the scan of a working environment begins, statuses of working environments, and any issues. Statuses for shares and working environments are only available for mapping scans.

For more information about the BlueXP timeline, see Monitor BlueXP operations.

#### Support for RHEL 9.6

This release adds support for Red Hat Enterprise Linux v9.6 for manual on-premises installation of BlueXP classification, including dark site deployments.

The following operating systems require using the Podman container engine, and they require BlueXP classification version 1.30 or greater: Red Hat Enterprise Linux version 8.8, 8.10, 9.0, 9.1, 9.2, 9.3, 9.4, and 9.5.

## 14 July 2025

#### Version 1.45

This BlueXP classification release includes code changes that optimize resource utilization and:

#### Improved workflow to add file shares for scanning

The workflow to add files shares to a file share group has been simplified. The process also now differentiates CIFS protocol support based on authentication type (Kerberos or NTLM).

For more information, see Scan file shares.

#### Enhanced file owner information

You can now view more information about file owners for files captured in the Investigation tab. When viewing metadata for a file in the Investigation tab, locate the file owner then select **View details** to see the username, email, and SAM account name. You can also view other items owned by this user. This feature is only available for working environments with Active Directory.

For more information, see Investigate the data stored in your organization.

## 10 June 2025

#### Version 1.44

This BlueXP classification release includes:

#### Improved update times for the Governance dashboard

Update times for individual components of the Governance dashboard have been improved. The following table displays the frequency of updates for each component.

| Component                                  | Update times |
|--------------------------------------------|--------------|
| Age of Data                                | 24 hours     |
| Categories                                 | 24 hours     |
| Data Overview                              | 5 minutes    |
| Duplicate Files                            | 2 hours      |
| File Types                                 | 24 hours     |
| Non-Business Data                          | 2 hours      |
| Open Permissions                           | 24 hours     |
| Saved Searches                             | 2 hours      |
| Sensitive Data and Wide Permissions        | 24 hours     |
| Size of Data                               | 24 hours     |
| Stale Data                                 | 2 hours      |
| Top Data Repositories by Sensitivity Level | 2 hours      |

You can view the time of the last update and manually update the Duplicate Files, Non-Business Data, Saved Searches, Stale Data, and Top Data Repositories by Sensitivity Level components. For more information about the Governance dashboard, see View governance details about the data stored in your organization.

#### Performance and security improvements

Enhancements have been made to improve BlueXP classification's performance, memory consumption, and security.

#### **Bug fixes**

Redis has been upgraded to improve the reliability of BlueXP classification. BlueXP classification now uses Elasticsearch to improve the accuracy of file count reporting during scans.

## 12 May 2025

#### Version 1.43

This BlueXP classification release includes:

#### **Prioritize classification scans**

BlueXP classification supports the ability to prioritize Map & Classify scans in addition to Mapping-only scans, enabling you to select which scans are completed first. Prioritization of Map & Classify scans is supported during and before the scans begin. If you choose to prioritize a scan while it's in progress, both the mapping and classification scans are prioritized.

For more information, see Prioritize scans.

#### Support for Canadian personally identifiable information (PII) data categories

BlueXP classification scans identify Canadian PII data categories. These categories include banking information, passport numbers, social insurance numbers, driver's license numbers and health card numbers for all Canadian provinces and territories.

For more information, see Personal data categories.

#### **Custom classification (preview)**

BlueXP classification supports custom classifications for Map & Classify scans. With custom classifications, you can tailor BlueXP scans to capture data specific to your organization using regular expressions. This feature is currently in preview.

For more information, see Add custom classifications.

#### Saved searches tab

The **Policies** tab has been renamed **Saved searches**. The functionality is unchanged.

#### Send scan events to BlueXP timeline

BlueXP classification supports sending classification events (when a scan is initiated and when it ends) to the BlueXP timeline.

#### Security updates

- The Keras package has been updated, mitigating vulnerabilities (BDSA-2025-0107 and BDSA-2025-1984).
- The Docker containers configuration has been updated. The container no longer has access to the host's network interfaces for crafting raw network packets. By reducing unnecessary access, the update mitigates potential security risks.

#### **Performance enhancements**

Code enhancements have been implemented to reduce RAM usage and improve the overall performance of BlueXP classification.

#### **Bug fixes**

Bugs that caused StorageGRID scans to fail, the investigation page filter options to not load, and the Data Discovery Assessment to not download for high volume assessments have been fixed.

## 14 April 2025

#### Version 1.42

This BlueXP classification release includes:

#### Bulk scanning for working environments

BlueXP classification supports bulk operations for working environments. You can choose to enable Mapping scans, enable Map & Classify scans, disable scans, or create a custom configuration across volumes in working environment. If you make a selection for an individual volume, it overrides the bulk selection. To perform a bulk operation, navigate to the **Configuration** page and make your selection.

#### Download investigation report locally

BlueXP classification supports the ability to download data investigation reports locally to view in the browser. If you choose the local option, the data investigation is only available in the CSV format and only displays the

first 10,000 rows of data.

For more information, see Investigate the data stored in your organization with BlueXP classification.

## 10 March 2025

#### Version 1.41

This BlueXP classification release includes general improvements and bug fixes. It also includes:

#### Scan status

BlueXP classification tracks the real time progress of the *initial* mapping and classification scans on a volume. Separate progressive bars track the mapping and classification scans, presenting a percentage of total files scanned. You can also hover over a progress bar to view the number of files scanned and the total files. Tracking the status of your scans creates deeper insights into the scan progress, enabling you to better plan your scans and understand resource allocation.

To view the status of your scans, navigate to **Configuration** in BlueXP classification then select the **Working Environment configuration**. Progress is displayed in line for each volume.

## 19 February 2025

#### Version 1.40

This BlueXP classification release includes the following updates.

#### Support for RHEL 9.5

This release provides support for Red Hat Enterprise Linux v9.5 in addition to previously supported versions. This is applicable to any manual on-premises installation of BlueXP classification, including dark site deployments.

The following operating systems require using the Podman container engine, and they require BlueXP classification version 1.30 or greater: Red Hat Enterprise Linux version 8.8, 8.10, 9.0, 9.1, 9.2, 9.3, 9.4, and 9.5.

#### Prioritize mapping-only scans

When conducting Mapping-only scans, you can prioritize the most important scans. This feature helps when you have many working environments and want to ensure high priority scans are completed first.

By default, scans are queued based on the order in which they are initiated. With the ability to prioritize scans, you can move scans to the front of the queue. Multiple scans can be prioritized. Priority is designated in a first-in, first-out order, meaning the first scan you prioritize moves to the front of the queue; the second scan you prioritize becomes second in the queue, and so forth.

Priority is granted on a one-time basis. Automatic rescans of mapping data occur in the default order.

Prioritization is limited to mapping-only scans; it's not available for map and classify scans.

For more information, see Prioritize scans.

#### **Retry all scans**

BlueXP classification supports the ability to batch retry all failed scans.

You can reattempt scans in a batch operation with the Retry all function. If classification scans are failing due

to a temporary issue such as a network outage, you can retry all scans at the same time with one button instead of retrying them individually. Scans can be retried as many times as needed.

To retry all scans:

- 1. From the BlueXP classification menu, select **Configuration**.
- 2. To retry all failed scans, select **Retry all scans**.

#### Improved categorization model accuracy

The accuracy of the machine learning model for predefined categories has improved by 11%.

## 22 January 2025

#### Version 1.39

This BlueXP classification release updates the export process for the Data Investigation report. This export update is useful for performing additional analyses on your data, creating additional visualizations on the data, or sharing the results of your data investigation with others.

Previously, the Data Investigation report export was limited to 10,000 rows. With this release, the limit has been removed so that you can export all of your data. This change enables you to export more data from your Data Investigation reports, providing you with more flexibility in your data analysis.

You can choose the working environment, volumes, destination folder, and either JSON or CSV format. The exported filename includes a timestamp to help you identify when the data was exported.

The supported working environments include:

- Cloud Volumes ONTAP
- FSx for ONTAP
- ONTAP
- Share group

Exporting data from the Data Investigation report has the following limitations:

- The maximum number of records to download is 500 million. per type (files, directories, and tables)
- One million records are expected to take about 35 minutes to export.

For details about data investigation and the report, see Investigate data stored in your organization.

## 16 December 2024

#### Version 1.38

This BlueXP classification release includes general improvements and bug fixes.

## 4 November 2024

#### Version 1.37

This BlueXP classification release includes the following updates.

#### Support for RHEL 8.10

This release provides support for Red Hat Enterprise Linux v8.10 in addition to previously supported versions. This is applicable to any manual on-premises installation of BlueXP classification, including dark site deployments.

The following operating systems require using the Podman container engine, and they require BlueXP classification version 1.30 or greater: Red Hat Enterprise Linux version 8.8, 8.10, 9.0, 9.1, 9.2, 9.3, and 9.4.

Learn more about BlueXP classification.

#### Support for NFS v4.1

This release provides support for NFS v4.1 in addition to previously supported versions.

Learn more about BlueXP classification.

## 10 October 2024

#### Version 1.36

#### Support for RHEL 9.4

This release provides support for Red Hat Enterprise Linux v9.4 in addition to previously supported versions. This is applicable to any manual on-premises installation of BlueXP classification, including dark site deployments.

The following operating systems require using the Podman container engine, and they require BlueXP classification version 1.30 or greater: Red Hat Enterprise Linux version 8.8, 9.0, 9.1, 9.2, 9.3, and 9.4.

Learn more about BlueXP classification deployments overview.

#### Improved scan performance

This release provides improved scan performance.

## 2 September 2024

Version 1.35

#### Scan StorageGRID data

BlueXP classification supports scanning data in StorageGRID.

For details, refer to Scan StorageGRID data.

## 05 August 2024

#### Version 1.34

This BlueXP classification release includes the following update.

#### Change from CentOS to Ubuntu

BlueXP classification has updated its Linux operating system for Microsoft Azure and Google Cloud Platform (GCP) from CentOS 7.9 to Ubuntu 22.04.

For deployment details, refer to Install on a Linux host with internet access and prepare the Linux host system.

## 01 July 2024

#### Version 1.33

#### Ubuntu supported

This release supports the Ubuntu 24.04 Linux platform.

#### Mapping scans gather metadata

The following metadata is extracted from files during mapping scans and is displayed on the Governance, Compliance, and Investigation dashboards:

- · Working environment
- Working environment type
- Storage repository
- · File type
- Used capacity
- Number of files
- File size
- · File creation
- · File last access
- · File last modified
- · File discovered time
- · Permissions extraction

#### Additional data in dashboards

This release updates which data appears in the Governance, Compliance, and Investigation dashboards during mapping scans.

For details, see What's the difference between mapping and classification scans.

## 05 June 2024

#### Version 1.32

#### New Mapping status column in the Configuration page

This release now shows a new Mapping status column in the Configuration page. The new column helps you identify if the mapping is running, queued, paused or more.

For explanations of the statuses, see Change scan settings.

## 15 May 2024

#### Version 1.31

#### Classification is available as a core service within BlueXP

BlueXP classification is now available as a core capability within BlueXP at no additional charge for up to 500 TiB of scanned data per connector. No Classification license or paid subscription is required. As we focus BlueXP classification functionality on scanning NetApp storage systems with this new version, some legacy functionality will only be available to customers who had previously paid for a license. The use of those legacy features will expire when the paid contract reaches its end date.

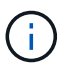

BlueXP classification does not impose a limit on the amount of data it can scan. Each Connector supports scanning and displaying 500 TiB of data. To scan more than 500 TiB of data, install another Connector then deploy another classification instance.

The BlueXP UI displays data from a single connector. For tips on viewing data from multiple Connectors, see Work with multiple Connectors.

Learn more about the deprecated features.

## 01 April 2024

#### Version 1.30

#### Support added for RHEL v8.8 and v9.3 BlueXP classification

This release provides support for Red Hat Enterprise Linux v8.8 and v9.3 in addition to previously supported 9.x, which requires Podman, rather than the Docker engine. This is applicable to any manual on-premises installation of BlueXP classification.

The following operating systems require using the Podman container engine, and they require BlueXP classification version 1.30 or greater: Red Hat Enterprise Linux version 8.8, 9.0, 9.1, 9.2, and 9.3.

Learn more about BlueXP classification deployments overview.

BlueXP classification is supported if you install the Connector on a RHEL 8 or 9 host that resides on-premises. It's not supported if the RHEL 8 or 9 host resides in AWS, Azure, or Google Cloud.

#### Option to activate audit log collection removed

The option to activate audit log collection has been disabled.

#### Scan speed improved

Scan performance on secondary scanner nodes has been improved. You can add more scanner nodes if you need additional processing power for your scans. For details, refer to Install BlueXP classification on a host that has internet access.

#### Automatic upgrades

If you deployed BlueXP classification on a system with internet access, the system upgrades automatically. Previously, the upgrade occurred after a specific time elapsed since the last user activity. With this release, BlueXP classification upgrades automatically if the local time is between 1:00 AM and 5:00 AM. If the local time is outside of these hours, the upgrade occurs after a specific time elapses since the last user activity. For details, refer to Install on a Linux host with internet access.

If you deployed BlueXP classification without internet access, you'll need to upgrade manually. For details, refer to Install BlueXP classification on a Linux host with no internet access.

## 04 March 2024

#### Version 1.29

#### Now you can exclude scanning data that resides in certain data source directories

If you want BlueXP classification to exclude scanning data that resides in certain data source directories, you can add these directory names to a configuration file that BlueXP classification processes. This feature

enables you to avoid scanning directories that are unnecessary, or that would result in returning false positive personal data results.

#### Learn more.

#### Extra Large instance support is now qualified

If you need BlueXP classification to scan more than 250 million files, you can use an Extra Large instance in your cloud deployment or on-premises installation. This type of system can scan up to 500 million files.

Learn more.

### 10 January 2024

#### Version 1.27

#### Investigation page results display the total size in addition to total number of items

The filtered results in the Investigation page display the total size of the items in addition to the total number of files. This can help when moving files, deleting files, and more.

#### Configure additional Group IDs as "Open to Organization"

Now you can configure Group IDs in NFS to be considered as "Open to Organization" directly from BlueXP classification if the group had not initially been set with that permission. Any files and folders that have these group IDs attached will show as "Open to Organization" in the Investigation Details page. See how to add additional Group IDs as "open to organization".

## 14 December 2023

#### Version 1.26.6

This release included some minor enhancements.

The release also removed the following options:

- The option to activate audit log collection has been disabled.
- During the Directories investigation, the option to calculate the number of personal identifiable information (PII) data by Directories is not available. Refer to Investigate the data stored in your organization.
- The option to integrate data using Azure Information Protection (AIP) labels has been disabled. Refer to Organize your private data.

## 06 November 2023

#### Version 1.26.3

The following issues have been fixed in this release

- Fixed an inconsistency when presenting the number of files scanned by the system in dashboards.
- Improved the scanning behavior by handling and reporting on files and directories with special characters in the name and metadata.

## 04 October 2023

#### Version 1.26

#### Support for on-premises installations of BlueXP classification on RHEL version 9

Red Hat Enterprise Linux versions 8 and 9 do not support the Docker engine; which was required for the BlueXP classification installation. We now support BlueXP classification installation on RHEL 9.0, 9.1, and 9.2 using Podman version 4 or greater as the container infrastructure. If your environment requires using the newest versions of RHEL, now you can install BlueXP classification (version 1.26 or greater) when using Podman.

At this time we don't supported dark site installations or distributed scanning environments (using a master and remote scanner nodes) when using RHEL 9.x.

## 05 September 2023

#### Version 1.25

#### Small and medium deployments temporarily unavailable

When you deploy an instance of BlueXP classification in AWS, the option to select **Deploy > Configuration** and choose a small or medium-sized instance is unavailable at this time. You can still deploy the instance using the large instance size by selecting **Deploy > Deploy**.

#### Apply tags on up to 100,000 items from the Investigation Results page

In the past you could only apply tags to a single page at a time in the Investigation Results page (20 items). Now you can select **all** items in the Investigation Results pages and apply tags to all the items - up to 100,000 items at a time. See how.

#### Identify duplicated files with a minimum file size of 1 MB

BlueXP classification used to identify duplicated files only when files were 50 MB or larger. Now duplicated files starting with 1 MB can be identified. You can use the Investigation page filters "File Size" along with "Duplicates" to see which files of a certain size are duplicated in your environment.

## 17 July 2023

#### Version 1.24

#### Two new types of German personal data are identified by BlueXP classification

BlueXP classification can identify and categorize files that contain the following types of data:

- German ID (Personalausweisnummer)
- German Social Security Number (Sozialversicherungsnummer)

#### See all the types of personal data that BlueXP classification can identify in your data.

#### BlueXP classification is fully supported in Restricted mode and Private mode

BlueXP classification is now fully supported in sites with no internet access (Private mode) and with limited outbound internet access (Restricted mode). Learn more about BlueXP deployment modes for the Connector.

#### Ability to skip versions when upgrading a Private mode installation of BlueXP classification

Now you can upgrade to a newer version of BlueXP classification even if it is not sequential. This means that the current limitation of upgrading BlueXP classification by one version at a time is no longer required. This

feature is relevant starting from version 1.24 onwards.

#### The BlueXP classification API is now available

The BlueXP classification API enables you to perform actions, create queries, and export information about the data you are scanning. The interactive documentation is available using Swagger. The documentation is separated into multiple categories, including Investigation, Compliance, Governance, and Configuration. Each category is a reference to the tabs in the BlueXP classification UI.

Learn more about the BlueXP classification APIs.

## 06 June 2023

#### Version 1.23

#### Japanese is now supported when searching for data subject names

Japanese names can now be entered when searching for a subject's name in response to a Data Subject Access Request (DSAR). You can generate a Data Subject Access Request report with the resulting information. You can also enter Japanese names in the "Data Subject" filter in the Data Investigation page to identify files that contain the subject's name.

#### Ubuntu is now a supported Linux distribution on which you can install BlueXP classification

Ubuntu 22.04 has been qualified as a supported operating system for BlueXP classification. You can install BlueXP classification on a Ubuntu Linux host in your network, or on a Linux host in the cloud when using version 1.23 of the installer. See how to install BlueXP classification on a host with Ubuntu installed.

#### Red Hat Enterprise Linux 8.6 and 8.7 are no longer supported with new BlueXP classification installations

These versions are not supported with new deployments because Red Hat no longer supports Docker, which is a prerequisite. If you have an existing BlueXP classification machine running on RHEL 8.6 or 8.7, NetApp will continue to support your configuration.

# BlueXP classification can be configured as an FPolicy Collector to receive FPolicy events from ONTAP systems

You can enable file access audit logs to be collected on your BlueXP classification system for file access events detected on volumes in your working environments. BlueXP classification can capture the following types of FPolicy events and the users who performed the actions on your files: Create, Read, Write, Delete, Rename, Change owner/permissions, and Change SACL/DACL.

#### Data Sense BYOL licenses are now supported in dark sites

Now you can upload your Data Sense BYOL license into the BlueXP digital wallet in a dark site so that you are notified when your license is getting low.

## 03 April 2023

#### Version 1.22

#### New Data Discovery Assessment Report

The Data Discovery Assessment Report provides a high-level analysis of your scanned environment to highlight the system's findings and to show areas of concern and potential remediation steps. The goal of this report is to raise awareness of data governance concerns, data security exposures, and data compliance gaps of your data set. See how to generate and use the Data Discovery Assessment Report.

#### Ability to deploy BlueXP classification on smaller instances in the cloud

When deploying BlueXP classification from a BlueXP Connector in an AWS environment, now you can select from two smaller instance types than what is available with the default instance. If you are scanning a small environment this can help you save on cloud costs. However, there are some restrictions when using the smaller instance. See the available instance types and limitations.

#### Standalone script is now available to qualify your Linux system prior to BlueXP classification installation

If you would like to verify that your Linux system meets all prerequisites independently of running the BlueXP classification installation, there is a separate script you can download that only tests for the prerequisites. See how to check if your Linux host is ready to install BlueXP classification.

## 07 March 2023

#### Version 1.21

#### New functionality to add your own custom categories from the BlueXP classification UI

BlueXP classification now enables you to add your own custom categories so that BlueXP classification will identify the files that fit into those categories. BlueXP classification has many predefined categories, so this feature enables you to add custom categories to identify where information that is unique to your organization are found in your data.

#### Learn more.

#### Now you can add custom keywords from the BlueXP classification UI

BlueXP classification has had the ability to add custom keywords that BlueXP classification will identify in future scans for a while. However, you needed to log into the BlueXP classification Linux host and use a command line interface to add the keywords. In this release, the ability to add custom keywords is in the BlueXP classification UI, making it very easy to add and edit these keywords.

#### Learn more about adding custom keywords from the BlueXP classification UI.

#### Ability to have BlueXP classification not scan files when the "last access time" will be changed

By default, if BlueXP classification doesn't have adequate "write" permissions, the system won't scan files in your volumes because BlueXP classification can't revert the "last access time" to the original timestamp. However, if you don't care if the last access time is reset to the original time in your files, you can override this behavior in the Configuration page so that BlueXP classification will scan the volumes regardless of permissions.

In conjunction with this capability, and new filter named "Scan Analysis Event" has been added so you can view the files that were not classified because BlueXP classification couldn't revert last accessed time, or the files that were classified even though BlueXP classification couldn't revert last accessed time.

#### Learn more about the "Last access time timestamp" and the permissions BlueXP classification requires.

#### Three new types of personal data are identified by BlueXP classification

BlueXP classification can identify and categorize files that contain the following types of data:

- Botswana Identity Card (Omang) Number
- Botswana Passport Number
- Singapore National Registration Identity Card (NRIC)

See all the types of personal data that BlueXP classification can identify in your data.

#### Updated functionality for directories

- The "Light CSV Report" option for Data Investigation Reports now includes information from directories.
- The "Last Accessed" time filter now shows the last accessed time for both files and directories.

#### Installation enhancements

- The BlueXP classification installer for sites without internet access (dark sites) now performs a pre-check to make sure your system and networking requirements are in place for a successful installation.
- Installation audit log files are saved now; they are written to /ops/netapp/install\_logs.

## 05 February 2023

#### Version 1.20

#### Ability to send Policy-based notification emails to any email address

In earlier versions of BlueXP classification you could send email alerts to the BlueXP users in your account when certain critical Policies return results. This feature enables you to get notifications to protect your data when you're not online. Now you can also send email alerts from Policies to any other users - up to 20 email addresses - who are not in your BlueXP account.

#### Learn more about sending email alerts based on Policy results.

#### Now you can add personal patterns from the BlueXP classification UI

BlueXP classification has had the ability to add custom "personal data" that BlueXP classification will identify in future scans for a while. However, you needed to log into the BlueXP classification Linux host and use a command line to add the custom patterns. In this release, the ability to add personal patterns using a regex is in the BlueXP classification UI, making it very easy to add and edit these custom patterns.

#### Learn more about adding custom patterns from the BlueXP classification UI.

#### Ability to move 15 million files using BlueXP classification

In the past you could have BlueXP classification move a maximum of 100,000 source files to any NFS share. Now you can move up to 15 million files at a time. Learn more about moving source files using BlueXP classification.

#### Ability to see the number of users who have access to SharePoint Online files

The filter "Number of users with access" now supports files stored in SharePoint Online repositories. In the past only files on CIFS shares were supported. Note that SharePoint groups that are not active directory based will not be counted in this filter at this time.

#### New "Partial Success" status has been added to the Action Status panel

The new "Partial Success" status indicates that a BlueXP classification action is finished and some items failed and some items succeeded, for example, when you are moving or deleting 100 files. Additionally, the "Finished" status has been renamed to "Success". In the past, the "Finished" status might list actions that succeeded and that failed. Now the "Success" status means that all actions succeeded on all items. See how to view the Actions Status panel.

## 09 January 2023

Version 1.19

#### Ability to view a chart of files that contain sensitive data and that are overly permissive

The Governance dashboard has added a new Sensitive Data and Wide Permissions area that provides a

heatmap of files that contain sensitive data (including both sensitive and sensitive personal data) and that are overly permissive. This can help you to see where you may have some risks with sensitive data. Learn more.

#### Three new filters are available in the Data Investigation page

New filters are available to refine the results that display in the Data Investigation page:

- The "Number of users with access" filter shows which files and folders are open to a certain number of users. You can choose a number range to refine the results for example, to see which files are accessible by 51-100 users.
- The "Created Time", "Discovered Time", "Last Modified", and "Last Accessed" filters now allow you to create a custom date range instead of just selecting a pre-defined range of days. For example, you can look for files with a "Created Time" "older than 6 months", or with a "Last Modified" date within the "last 10 days".
- The "File Path" filter now enables you to specify paths that you want to exclude from the filtered query results. If you enter paths to both include and exclude certain data, BlueXP classification finds all files in the included paths first, then it removes files from excluded paths, and then it displays the results.

#### See the list of all the filters you can use to investigate your data.

#### BlueXP classification can identify the Japanese Individual Number

BlueXP classification can identify and categorize files that contain the Japanese Individual Number (also known as My Number). This includes both the Personal and Corporate My Number. See all the types of personal data that BlueXP classification can identify in your data.

## **Known limitations in BlueXP classification**

Known limitations identify functions that are not supported or do not interoperate correctly in this release. Review these limitations carefully.

## **BlueXP classification disabled options**

The December 2023 (version 1.26.6) release removed the following options:

- The option to activate audit log collection has been disabled.
- During the Directories investigation, the option to calculate the number of personally identifiable information (PII) data by Directories is not available.
- The option to integrate data using Azure Information Protection (AIP) labels has been disabled.

## **BlueXP classification scanning**

The following limitations occur with BlueXP classifications scans.

#### BlueXP classification scans only one share under a volume

If you have multiple file shares under a single volume, BlueXP classification scans the share with the highest hierarchy. For example, if you have shares like the following:

- /A
- /A/B
- /C

• /D/E

In this configuration, only the data in /A is scanned. The data in /C and /D is not scanned.

#### Workaround

There is a workaround to make sure you are scanning data from all the shares in your volume. Follow these steps:

- 1. In the working environment, add the volume to be scanned.
- 2. After BlueXP classification has completed scanning the volume, go to the *Data Investigation* page and create a filter to see which share is being scanned:

Filter the data by "Working Environment Name" and "Directory Type = Share" to see which share is being scanned.

- 3. Get the complete list of shares that exist in the volume so you can see which shares are not being scanned.
- 4. Add the remaining shares to a share group.

Add all the shares individually, for example:

| /C  |  |  |  |
|-----|--|--|--|
| / D |  |  |  |

5. Perform these steps for each volume in the working environment that has multiple shares.

#### Last accessed timestamp

When BlueXP classification conducts a scan of a directory, the scan impacts the directory's **Last accessed** field. When you view the **Last accessed** field, that metadata reflects either the date and time of the scan or the last time a user accessed the directory.

# **Get started**

## Learn about BlueXP classification

BlueXP classification (Cloud Data Sense) is a data governance service for BlueXP that scans your corporate on-premises and cloud data sources to map and classify data, and to identify private information. This can help reduce your security and compliance risk, decrease storage costs, and assist with your data migration projects.

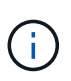

Beginning with version 1.31, BlueXP classification is available as a core capability with BlueXP. There's no additional charge. No Classification license or subscription is required. If you've been using legacy version 1.30 or earlier, that version is available until your subscription expires. See a list of deprecated features.

## Features

BlueXP classification uses artificial intelligence (AI), natural language processing (NLP), and machine learning (ML) to understand the content that it scans in order to extract entities and categorize the content accordingly. This allows BlueXP classification to provide the following areas of functionality.

Learn more about the use cases for BlueXP classification.

#### Maintain compliance

BlueXP classification provides several tools that can help with your compliance efforts. You can use BlueXP classification to:

- · Identify Personal Identifiable Information (PII).
- Identify a wide scope of sensitive personal information as required by GDPR, CCPA, PCI, and HIPAA privacy regulations.
- Respond to Data Subject Access Requests (DSAR) based on name or email address.

#### Strengthen security

BlueXP classification can identify data that is potentially at risk for being accessed for criminal purposes. You can use BlueXP classification to:

- Identify all the files and directories (shares and folders) with open permissions that are exposed to your entire organization or to the public.
- Identify sensitive data that resides outside of the initial, dedicated location.
- Comply with data retention policies.
- Use Policies to automatically detect new security issues so security staff can take action immediately.

#### Optimize storage usage

BlueXP classification provides tools that can help with your storage total cost of ownership (TCO). You can use BlueXP classification to:

- Increase storage efficiency by identifying duplicate or non-business-related data.
- Save storage costs by identifying inactive data that you can tier to less expensive object storage. Learn more about tiering from Cloud Volumes ONTAP systems. Learn more about tiering from on-premises

## Supported working environments and data sources

BlueXP classification can scan and analyze structured and unstructured data from the following types of working environments and data sources:

#### Working environments

- Amazon FSx for ONTAP
- Azure NetApp Files
- Cloud Volumes ONTAP (deployed in AWS, Azure, or GCP)
- On-premises ONTAP clusters
- StorageGRID

#### Data sources

- NetApp file shares
- Databases:
  - Amazon Relational Database Service (Amazon RDS)
  - MongoDB
  - ∘ MySQL
  - Oracle
  - PostgreSQL
  - SAP HANA
  - SQL Server (MSSQL)

BlueXP classification supports NFS versions 3.x, 4.0, and 4.1, and CIFS versions 1.x, 2.0, 2.1, and 3.0.

## Cost

BlueXP classification is free to use. No Classification license or paid subscription is required.

#### Infrastructure costs

- Installing BlueXP classification in the cloud requires deploying a cloud instance, which results in charges from the cloud provider where it is deployed. See the type of instance that is deployed for each cloud provider. There is no cost if you install BlueXP classification on an on-premises system.
- BlueXP classification requires that you have deployed a BlueXP Connector. In many cases you already have a Connector because of other storage and services you are using in BlueXP. The Connector instance results in charges from the cloud provider where it is deployed. See the type of instance that is deployed for each cloud provider. There is no cost if you install the Connector on an on-premises system.

#### Data transfer costs

Data transfer costs depend on your setup. If the BlueXP classification instance and data source are in the same Availability Zone and region, then there are no data transfer costs. But if the data source, such as a Cloud Volumes ONTAP system, is in a *different* Availability Zone or region, then you'll be charged by your

cloud provider for data transfer costs. See these links for more details:

- AWS: Amazon Elastic Compute Cloud (Amazon EC2) Pricing
- Microsoft Azure: Bandwidth Pricing Details
- Google Cloud: Storage Transfer Service pricing

## The BlueXP classification instance

When you deploy BlueXP classification in the cloud, BlueXP deploys the instance in the same subnet as the Connector. Learn more about Connectors.

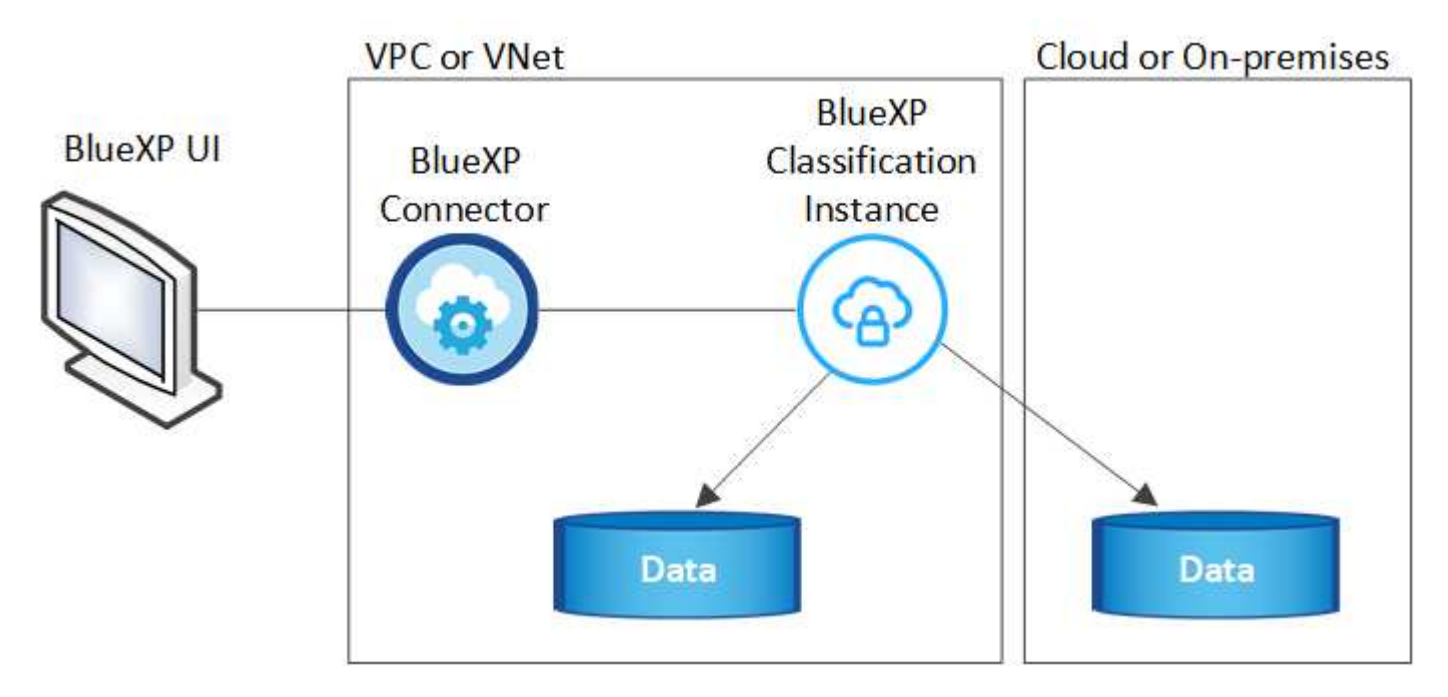

Note the following about the default instance:

- In AWS, BlueXP classification runs on an m6i.4xlarge instance with a 500 GiB GP2 disk. The operating system image is Amazon Linux 2. When deployed in AWS, you can choose a smaller instance size if you are scanning a small amount of data.
- In Azure, BlueXP classification runs on a Standard\_D16s\_v3 VM with a 500 GiB disk. The operating system image is Ubuntu 22.04.
- In GCP, BlueXP classification runs on an n2-standard-16 VM with a 500 GiB Standard persistent disk. The operating system image is Ubuntu 22.04.
- In regions where the default instance isn't available, BlueXP classification runs on an alternate instance. See the alternate instance types.
- The instance is named *CloudCompliance* with a generated hash (UUID) concatenated to it. For example: *CloudCompliance-16bb6564-38ad-4080-9a92-36f5fd2f71c7*
- Only one BlueXP classification instance is deployed per Connector.

You can also deploy BlueXP classification on a Linux host on your premises or on a host in your preferred cloud provider. The software functions exactly the same way regardless of which installation method you choose. Upgrades of BlueXP classification software are automated as long as the instance has internet access.

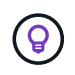

The instance should remain running at all times because BlueXP classification continuously scans the data.

#### Deploy on different instance types

Review the following specifications for instance types:

| System size     | Specs                              | Limitations                       |
|-----------------|------------------------------------|-----------------------------------|
| Extra Large     | 32 CPUs, 128 GB RAM, 1 TiB<br>SSD  | Can scan up to 500 million files. |
| Large (default) | 16 CPUs, 64 GB RAM, 500<br>GiB SSD | Can scan up to 250 million files. |

When deploying BlueXP classification in Azure or GCP, email ng-contact-data-sense@netapp.com for assistance if you want to use a smaller instance type.

## How BlueXP classification scanning works

At a high-level, BlueXP classification scanning works like this:

- 1. You deploy an instance of BlueXP classification in BlueXP.
- 2. You enable high-level mapping (called *Mapping only* scans) or deep-level scanning (called *Map & Classify* scans) on one or more data sources.
- 3. BlueXP classification scans the data using an AI learning process.
- 4. You use the provided dashboards and reporting tools to help in your compliance and governance efforts.

After you enable BlueXP classification and select the repositories that you want to scan (these are the volumes, database schemas, or other user data), it immediately starts scanning the data to identify personal and sensitive data. You should focus on scanning live production data in most cases instead of backups, mirrors, or DR sites. Then BlueXP classification maps your organizational data, categorizes each file, and identifies and extracts entities and predefined patterns in the data. The result of the scan is an index of personal information, sensitive personal information, data categories, and file types.

BlueXP classification connects to the data like any other client by mounting NFS and CIFS volumes. NFS volumes are automatically accessed as read-only, while you need to provide Active Directory credentials to scan CIFS volumes.

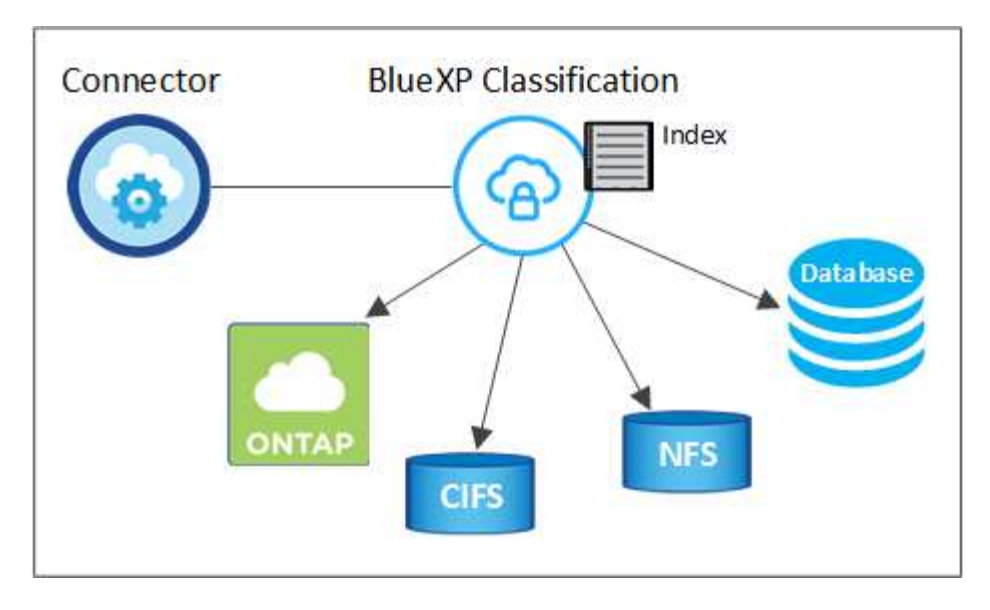

After the initial scan, BlueXP classification continuously scans your data in a round-robin fashion to detect incremental changes. This is why it's important to keep the instance running.

You can enable and disable scans at the volume level or the database schema level.

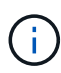

BlueXP classification does not impose a limit on the amount of data it can scan. Each Connector supports scanning and displaying 500 TiB of data. To scan more than 500 TiB of data, install another Connector then deploy another classification instance. The BlueXP UI displays data from a single connector. For tips on viewing data from multiple

Connectors, see Work with multiple Connectors.

## What's the difference between Mapping and Classification scans

You can conduct two types of scans in BlueXP classification:

- **Mapping-only scans** provide only a high-level overview of your data and are performed on selected data sources. Mapping-only scans take less time than map and classify scans because they do not access files to see the data inside. You might want to do this initially to identify areas of research and then perform a Map & Classify scan on those areas.
- Map & Classify scans provide deep-level scanning of your data.

For details about the differences between Mapping and Classification scans, see What's the difference between Mapping and Classification scans?.

## Information that BlueXP classification categorizes

BlueXP classification collects, indexes, and assigns categories to the following data:

- Standard metadata about files: the file type, its size, creation and modification dates, and so on.
- **Personal data**: Personally identifiable information (PII) such as email addresses, identification numbers, or credit card numbers, which BlueXP classification identifies using specific words, strings, and patterns in the files. Learn more about personal data.
- Sensitive personal data: Special types of sensitive personal information (SPII), such as health data, ethnic origin, or political opinions, as defined by General Data Protection Regulation (GDPR) and other privacy regulations. Learn more about sensitive personal data.

- **Categories**: BlueXP classification takes the data that it scanned and divides it into different types of categories. Categories are topics based on AI analysis of the content and metadata of each file. Learn more about categories.
- **Types**: BlueXP classification takes the data that it scanned and breaks it down by file type. Learn more about types.
- Name entity recognition: BlueXP classification uses AI to extract people's natural names from documents. Learn about responding to Data Subject Access Requests.

### **Networking overview**

BlueXP classification deploys a single server, or cluster, wherever you choose — in the cloud or on premises. The servers connect via standard protocols to the data sources and index the findings in an Elasticsearch cluster, which is also deployed on the same servers. This enables support for multi-cloud, cross-cloud, private cloud, and on-premises environments.

BlueXP deploys the BlueXP classification instance with a security group that enables inbound HTTP connections from the Connector instance.

When you use BlueXP in SaaS mode, the connection to BlueXP is served over HTTPS, and the private data sent between your browser and the BlueXP classification instance are secured with end-to-end encryption using TLS 1.2, which means NetApp and third parties can't read it.

Outbound rules are completely open. Internet access is needed to install and upgrade the BlueXP classification software and to send usage metrics.

If you have strict networking requirements, learn about the endpoints that BlueXP classification contacts.

## **Access BlueXP classification**

You can access the BlueXP classification service through NetApp BlueXP.

To sign in to BlueXP, you can use your NetApp Support Site credentials or you can sign up for a NetApp cloud login using your email and a password. Learn more about logging in to BlueXP.

Specific tasks require specific BlueXP user roles. Learn about BlueXP access roles for all services.

#### Before you begin

- You should add a BlueXP Connector.
- Understand which BlueXP classification deployment style suits your workload.

#### Steps

1. In a web browser, navigate to the BlueXP console.

The NetApp BlueXP login page appears.

- 2. Sign in to BlueXP.
- 3. From the BlueXP left navigation menu, select **Governance > Classification**.
- 4. If this is your first time accessing BlueXP classification, the landing page appears.

Select **Deploy Classification On-Premises or Cloud** to begin deploying your classification instance. For more information, see Which BlueXP classification deployment should you use?

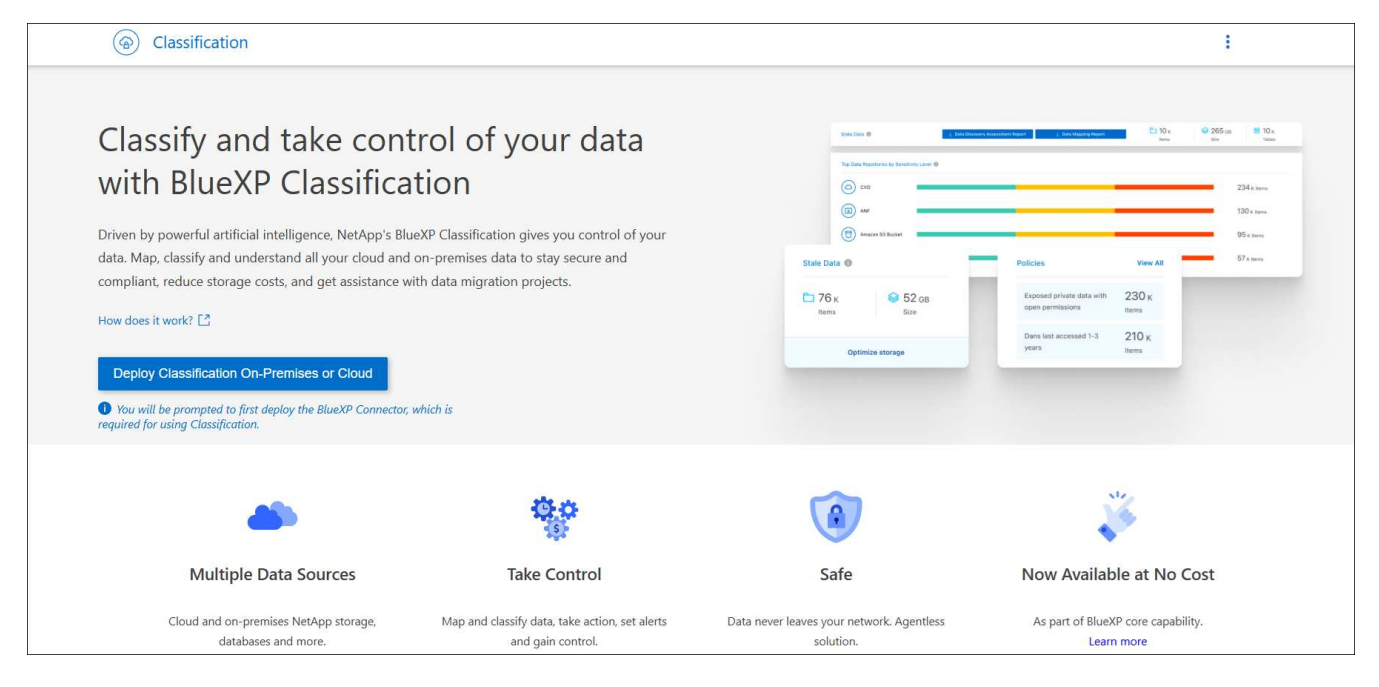

Otherwise, the BlueXP classification Dashboard appears.

## **Deploy BlueXP classification**

## Which BlueXP classification deployment should you use?

You can deploy BlueXP classification in different ways. Learn which method meets your needs.

BlueXP classification can be deployed in the following ways:

- Deploy in the cloud using BlueXP. BlueXP will deploy the BlueXP classification instance in the same cloud provider network as the BlueXP Connector.
- Install on a Linux host with internet access. Install BlueXP classification on a Linux host in your network, or on a Linux host in the cloud, that has internet access. This type of installation may be a good option if you prefer to scan on-premises ONTAP systems using a BlueXP classification instance that's also located on premises—but this is not a requirement.
- Install on a Linux host in an on-premises site without internet access, also known as *private mode*. This type of installation, which uses an installation script, has no connectivity to the BlueXP SaaS layer.

Both the installation on a Linux host with internet access and the on-premises installation on a Linux host without internet access use an installation script. The script starts by checking if the system and environment meet the prerequisites. If the prerequisites are met, the installation starts. If you would like to verify the prerequisites independently of running the BlueXP classification installation, there is a separate software package you can download that only tests for the prerequisites.

Refer to Check that your Linux host is ready to install BlueXP classification.

## Deploy BlueXP classification in the cloud using BlueXP

Complete a few steps to deploy BlueXP classification in the cloud. BlueXP will deploy the BlueXP classification instance in the same cloud provider network as the BlueXP

## Connector.

Note that you can also install BlueXP classification on a Linux host that has internet access. This type of installation may be a good option if you prefer to scan on-premises ONTAP systems using a BlueXP classification instance that's also located on premises — but this is not a requirement. The software functions exactly the same way regardless of which installation method you choose.

#### Quick start

Get started quickly by following these steps, or scroll down to the remaining sections for full details.

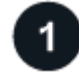

## Create a Connector

If you don't already have a Connector, create a Connector now. See creating a Connector in AWS, creating a Connector in Azure, or creating a Connector in GCP.

You can also install the Connector on-premises on a Linux host in your network or on a Linux host in the cloud.

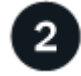

### Review prerequisites

Ensure that your environment can meet the prerequisites. This includes outbound internet access for the instance, connectivity between the Connector and BlueXP classification over port 443, and more. See the complete list.

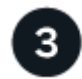

#### Deploy BlueXP classification

Launch the installation wizard to deploy the BlueXP classification instance in the cloud.

#### **Create a Connector**

If you don't already have a Connector, create a Connector in your cloud provider. See creating a Connector in AWS or creating a Connector in Azure, or creating a Connector in GCP. In most cases you will probably have a Connector set up before you attempt to activate BlueXP classification because most BlueXP features require a Connector, but there are cases where you'll you need to set one up now.

There are some scenarios where you have to use a Connector that's deployed in a specific cloud provider:

- When scanning data in Cloud Volumes ONTAP in AWS or Amazon FSx for ONTAP buckets, you use a Connector in AWS.
- When scanning data in Cloud Volumes ONTAP in Azure or in Azure NetApp Files, you use a Connector in Azure.
  - For Azure NetApp Files, it must be deployed in the same region as the volumes you wish to scan.
- When scanning data in Cloud Volumes ONTAP in GCP, you use a Connector in GCP.

On-prem ONTAP systems, NetApp file shares, and databases can be scanned when using any of these cloud Connectors.

Note that you can also install the Connector on-premises on a Linux host in your network or in the cloud. Some users planning to install BlueXP classification on-prem may also choose to install the Connector on-prem.

As you can see, there may be some situations where you need to use multiple Connectors.

BlueXP classification does not impose a limit on the amount of data it can scan. Each Connector supports scanning and displaying 500 TiB of data. To scan more than 500 TiB of data, install another Connector then deploy another classification instance.

**(?**)

The BlueXP UI displays data from a single connector. For tips on viewing data from multiple Connectors, see Work with multiple Connectors.

#### Government region support

BlueXP classification is supported when the Connector is deployed in a Government region (AWS GovCloud, Azure Gov, or Azure DoD). When deployed in this manner, BlueXP classification has the following restrictions:

See more information about deploying the Connector in a Government region.

#### **Review prerequisites**

Review the following prerequisites to make sure that you have a supported configuration before you deploy BlueXP classification in the cloud. When you deploy BlueXP classification in the cloud, it's located in the same subnet as the Connector.

#### Enable outbound internet access from BlueXP classification

BlueXP classification requires outbound internet access. If your virtual or physical network uses a proxy server for internet access, ensure that the BlueXP classification instance has outbound internet access to contact the following endpoints. The proxy must be non-transparent. Transparent proxies are not currently supported.

Review the appropriate table below depending on whether you are deploying BlueXP classification in AWS, Azure, or GCP.

| Required endpoints for AWS                                                                                                    |                                                                                                    |  |
|----------------------------------------------------------------------------------------------------|----------------------------------------------------------------------------------------------------|--|
| Endpoints                                                                                                    | Purpose                                                                                                    |  |
| https://api.bluexp.netapp.com                                                                                                    | Communication with the BlueXP service, which includes NetApp accounts.                                      |  |
| https://netapp-cloud-account.auth0.com<br>https://auth0.com                                                                                                    | Communication with the BlueXP website for centralized user authentication.                                  |  |
| https://cloud-compliance-support-<br>netapp.s3.us-west-2.amazonaws.com<br>https://hub.docker.com<br>https://auth.docker.io<br>https://registry-1.docker.io<br>https://index.docker.io/<br>https://dseasb33srnrn.cloudfront.net/<br>https://production.cloudflare.docker.com/ | Provides access to software images, manifests, and templates.                                               |  |
| https://kinesis.us-east-1.amazonaws.com                                                                                                    | Enables NetApp to stream data from audit records.                                                           |  |
| https://cognito-idp.us-east-<br>1.amazonaws.com<br>https://cognito-identity.us-east-<br>1.amazonaws.com<br>https://user-feedback-store-prod.s3.us-west-<br>2.amazonaws.com<br>https://customer-data-production.s3.us-<br>west-2.amazonaws.com                                | Enables BlueXP classification to access and download manifests and templates, and to send logs and metrics. |  |

## Required endpoints for Azure

| Endpoints                                                                                                    | Purpose                                                                                    |
|----------------------------------------------------------------------------------------------------|--------------------------------------------------------------------------------------------|
| https://api.bluexp.netapp.com                                                                                                    | Communication with the BlueXP service, which includes NetApp accounts.                     |
| https://netapp-cloud-account.auth0.com<br>https://auth0.com                                                                                                    | Communication with the BlueXP website for centralized user authentication.                 |
| https://support.compliance.api.bluexp.netap<br>p.com/<br>https://hub.docker.com<br>https://auth.docker.io<br>https://registry-1.docker.io<br>https://index.docker.io/<br>https://dseasb33srnrn.cloudfront.net/<br>https://production.cloudflare.docker.com/ | Provides access to software images, manifests, templates,<br>and to send logs and metrics. |
| https://support.compliance.api.bluexp.netap<br>p.com/                                                                                                    | Enables NetApp to stream data from audit records.                                          |

## Required endpoints for GCP

| Endpoints                     | Purpose                                                                |
|-------------------------------|------------------------------------------------------------------------|
| https://api.bluexp.netapp.com | Communication with the BlueXP service, which includes NetApp accounts. |

| Endpoints                                                                                                    | Purpose                                                                                    |
|----------------------------------------------------------------------------------------------------|--------------------------------------------------------------------------------------------|
| https://netapp-cloud-account.auth0.com<br>https://auth0.com                                                                                                    | Communication with the BlueXP website for centralized user authentication.                 |
| https://support.compliance.api.bluexp.netap<br>p.com/<br>https://hub.docker.com<br>https://auth.docker.io<br>https://registry-1.docker.io<br>https://index.docker.io/<br>https://dseasb33srnrn.cloudfront.net/<br>https://production.cloudflare.docker.com/ | Provides access to software images, manifests, templates,<br>and to send logs and metrics. |
| https://support.compliance.api.bluexp.netap<br>p.com/                                                                                                    | Enables NetApp to stream data from audit records.                                          |

#### Ensure that BlueXP has the required permissions

Ensure that BlueXP has permissions to deploy resources and create security groups for the BlueXP classification instance.

- Google Cloud permissions
- AWS permissions
- Azure permissions

#### Ensure that the BlueXP Connector can access BlueXP classification

Ensure connectivity between the Connector and the BlueXP classification instance. The security group for the Connector must allow inbound and outbound traffic over port 443 to and from the BlueXP classification instance. This connection enables deployment of the BlueXP classification instance and enables you to view information in the Compliance and Governance tabs. BlueXP classification is supported in Government regions in AWS and Azure.

Additional inbound and outbound security group rules are required for AWS and AWS GovCloud deployments. See Rules for the Connector in AWS for details.

Additional inbound and outbound security group rules are required for Azure and Azure Government deployments. See Rules for the Connector in Azure for details.

#### Ensure that you can keep BlueXP classification running

The BlueXP classification instance needs to stay on to continuously scan your data.

#### Ensure web browser connectivity to BlueXP classification

After BlueXP classification is enabled, ensure that users access the BlueXP interface from a host that has a connection to the BlueXP classification instance.

The BlueXP classification instance uses a private IP address to ensure that the indexed data isn't accessible to the internet. As a result, the web browser that you use to access BlueXP must have a connection to that private IP address. That connection can come from a direct connection to your cloud provider (for example, a VPN), or from a host that's inside the same network as the BlueXP classification instance.

#### Check your vCPU limits

Ensure that your cloud provider's vCPU limit allows for the deployment of an instance with the necessary number of cores. You'll need to verify the vCPU limit for the relevant instance family in the region where BlueXP is running. See the required instance types.

See the following links for more details on vCPU limits:

- AWS documentation: Amazon EC2 service quotas
- Azure documentation: Virtual machine vCPU quotas
- Google Cloud documentation: Resource quotas

#### Deploy BlueXP classification in the cloud

Follow these steps to deploy an instance of BlueXP classification in the cloud. The Connector will deploy the instance in the cloud, and then install BlueXP classification software on that instance.

In regions where the default instance type isn't available, BlueXP classification runs on an alternate instance type.

#### Deploy in AWS

#### Steps

- 1. From the BlueXP left navigation menu, select **Governance > Classification**.
- 2. Select Deploy Classification On-Premises or Cloud.

| Classification                                                                                                    |                                                                     |                                                                                                    | 1                                                                                                    |  |
|----------------------------------------------------------------------------------------------------|---------------------------------------------------------------------|----------------------------------------------------------------------------------------------------|----------------------------------------------------------------------------------------------------|--|
| Classify and take control of your data with BlueXP Classification gives you control of your data with BlueXP Classification gives you control of your data. Map, classify and understand all your cloud and on-premises data to stay secure and compliant, reduce storage costs, and get assistance with data migration projects. |                                                                     | Image: Section of the control of the control of th | Ne manne en au resultant de la serie de la serie de la ser |  |
| -                                                                                                    | <b>Q</b> O                                                          |                                                                                                    |                                                                                                    |  |
| Multiple Data Sources                                                                                                    | Take Control                                                        | Safe                                                                                                    | Now Available at No Cost                                                                                                    |  |
| Cloud and on-premises NetApp storage,<br>databases and more.                                                                                                    | Map and classify data, take action, set alerts<br>and gain control. | Data never leaves your network. Agentless solution.                                                                                                    | As part of BlueXP core capability.                                                                                                    |  |

- 3. From the *Installation* page, select **Deploy > Deploy** to use the "Large" instance size and start the cloud deployment wizard.
- 4. The wizard displays progress as it goes through the deployment steps. It will stop and prompt for input if it runs into any issues.

|               | Deploying Cloud Data Sense                                                                        |
|---------------|---------------------------------------------------------------------------------------------------|
| This may take | up to 15 minutes. Check this page periodically to make sure the deployment continues successfully |
| 1             | Deploying Cloud Data Sense instance                                                               |
| ٩             | Verify connectivity to BlueXP Connector and to the internet                                       |
| (2)           | Initializing Cloud Data Sense                                                                     |

5. When the instance is deployed and BlueXP classification is installed, select **Continue to configuration** to go to the *Configuration* page.

#### **Deploy in Azure**

#### Steps

- 1. From the BlueXP left navigation menu, select **Governance > Classification**.
- 2. Select Deploy Classification On-Premises or Cloud.

| Classification                                                                                                    |                                                |                                              |                                                                                                    | 1                     |
|----------------------------------------------------------------------------------------------------|------------------------------------------------|----------------------------------------------|----------------------------------------------------------------------------------------------------|-----------------------|
| Classify and take con                                                                                                    | trol of your data                              | tion time ()                                 | ng Kanasarakang Kagang Tagang 🚺 10 kalang Kagang 🚺 Kalang Kagang Tagang Kagang Ka | ♀ 265 cs 😸            |
| with BlueXP Classifica                                                                                                    | ation                                          | Tag Cale Argentions by Several days over (8) |                                                                                                    | 234 K. ner            |
| Driven by powerful artificial intelligence, NetApp's B                                                                                                    | ueXP Classification gives you control of your  | Ange     Ange     Ange     Ange     Ange     |                                                                                                    | 130 x ten<br>95 x ten |
| data. Map, classify and understand all your cloud and on-premises data to stay secure and<br>compliant reduce storage costs and get assistance with data migration projects. |                                                | Stale Data 0                                 | Policies View All                                                                                                    | 57 x term             |
| How does it work?                                                                                                    |                                                | С 76 к<br>Rems Size                          | Exposed private data with open permissions terms                                                                                                    |                       |
| Deploy Classification On Premises or Claud                                                                                                    |                                                | Optimize storage                             | Dans last accessed 1-3 210 K<br>years items                                                                                                    |                       |
| You will be prompted to first deploy the BlueXP Connector<br>required for using Classification.                                                                              | ; which is                                     |                                              |                                                                                                    |                       |
|                                                                                                    | <b>Q</b> ,0                                    |                                              |                                                                                                    |                       |
| Multiple Data Sources                                                                                                    | Take Control                                   | Safe                                         | Now Available at No Co                                                                                                    | ost                   |
| Cloud and on-premises NetApp storage,                                                                                                    | Map and classify data, take action, set alerts | Data never leaves your network. Agentless    | As part of BlueXP core capabilit                                                                                                    | у.                    |

3. Select **Deploy** to start the cloud deployment wizard.

| Install your Data Sense instance                                                                                                    |
|----------------------------------------------------------------------------------------------------|
| Select your preferred deployment location:                                                                                                    |
| Learn more about deploying Data Sense 🕢                                                                                                    |
| Cloud Environment                                                                                                    |
| I want BlueXP to deploy the instance and install Data Sense      Deploy                                                                                                    |
| <ul> <li>BlueXP will deploy a new machine automatically in the chosen cloud environment.</li> <li>You will be taken to an installation wizard where you can configure your Data Sense installation.</li> </ul> |
| (a) I deployed an instance and I'm ready to install Data Sense                                                                                                    |
| On Premise                                                                                                    |
| I prepared a local machine and I'm ready to install Data Sense Deploy                                                                                                    |

4. The wizard displays progress as it goes through the deployment steps. It will stop and prompt for input if it runs into any issues.
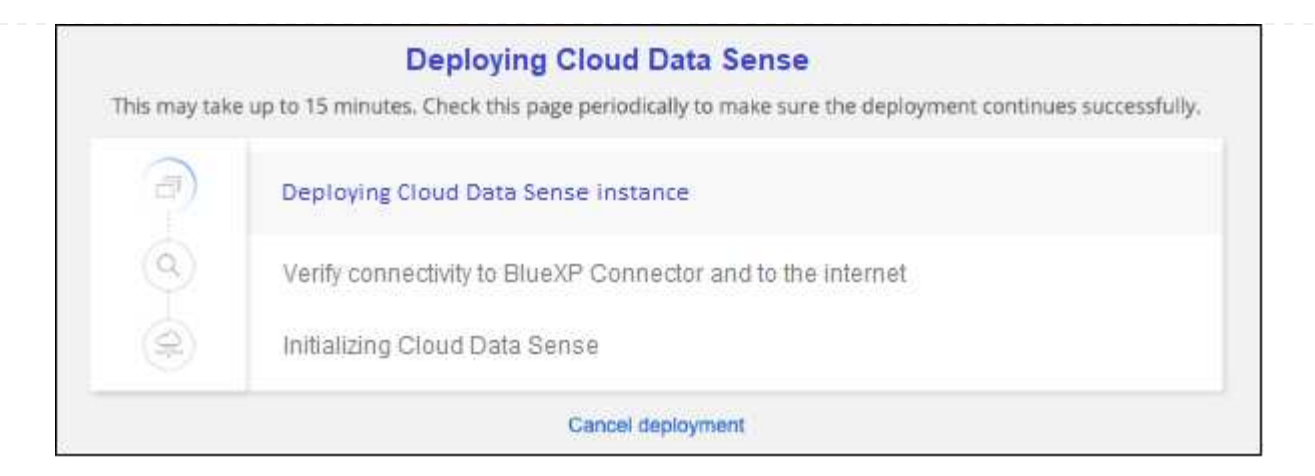

5. When the instance is deployed and BlueXP classification is installed, select **Continue to configuration** to go to the *Configuration* page.

# Deploy in Google Cloud

### Steps

- 1. From the BlueXP left navigation menu, select **Governance > Classification**.
- 2. Select Deploy Classification On-Premises or Cloud.

| Classification                                               |                                                                                                    |                                                                            | I                                                  |
|--------------------------------------------------------------|----------------------------------------------------------------------------------------------------|----------------------------------------------------------------------------|----------------------------------------------------|
| Classify and take cont<br>with BlueXP Classifica             | exp Classification gives you control of your<br>on-premises data to stay secure and<br>th data migration projects. | Notice 0       Notice         Notice 1000000000000000000000000000000000000 | a hannan da an an an an an an an an an an an an an |
| -                                                            | 00                                                                                                    |                                                                            | *                                                  |
| Multiple Data Sources                                        | Take Control                                                                                                    | Safe                                                                       | Now Available at No Cost                           |
| Cloud and on-premises NetApp storage,<br>databases and more, | Map and classify data, take action, set alerts<br>and gain control.                                                | Data never leaves your network. Agentless solution.                        | As part of BlueXP core capability.<br>Learn more   |

3. Select **Deploy** to start the cloud deployment wizard.

|                 | Install your Data Sense ins                                                                                                    | tance   |   |
|-----------------|----------------------------------------------------------------------------------------------------|---------|---|
|                 | Select your preferred deployment lo                                                                                                    | cation: |   |
|                 | Learn more about deploying Data Sense 🤕                                                                                                    |         |   |
| loud En         | vironment                                                                                                    |         |   |
| (@)             | I want BlueXP to deploy the instance and install Data Sense                                                                                                    | Deploy  | ^ |
| > Blue<br>> You | eXP will deploy a new machine automatically in the chosen cloud environment.<br>will be taken to an installation wizard where you can configure your Data Sense instal | lation. |   |
| (@)             | l deployed an instance and l'm ready to install Data Sense                                                                                                    | Deploy  | ~ |
| n Premi         | se                                                                                                    |         |   |
| 8               | I prepared a local machine and I'm ready to install Data Sense                                                                                                    | Deploy  |   |

4. The wizard displays progress as it goes through the deployment steps. It will stop and prompt for input if it runs into any issues.

|              | Deproying cloud Data Sense                                                                          |
|--------------|----------------------------------------------------------------------------------------------------|
| his may take | e up to 15 minutes. Check this page periodically to make sure the deployment continues successfully |
| <b>a</b>     | Deploying Cloud Data Sense instance                                                                 |
| 9            | Verify connectivity to BlueXP Connector and to the internet                                         |
| (P)          | Initializing Cloud Data Sense                                                                       |
|              | Cancel deployment                                                                                   |

5. When the instance is deployed and BlueXP classification is installed, select **Continue to configuration** to go to the *Configuration* page.

# Result

BlueXP deploys the BlueXP classification instance in your cloud provider.

Upgrades to the BlueXP Connector and BlueXP classification software is automated as long as the instances have internet connectivity.

# What's Next

From the Configuration page you can select the data sources that you want to scan.

# Install BlueXP classification on a host that has internet access

Complete a few steps to install BlueXP classification on a Linux host in your network, or on a Linux host in the cloud, that has internet access. You'll need to deploy the Linux host manually in your network or in the cloud as part of this installation.

The on-premises installation may be a good option if you prefer to scan on-premises ONTAP systems using a BlueXP classification instance that's also located on premises — but this is not a requirement. The software functions exactly the same way regardless of which installation method you choose.

The BlueXP classification installation script starts by checking if the system and environment meet the required prerequisites. If the prerequisites are all met, then the installation starts. If you would like to verify the prerequisites independently of running the BlueXP classification installation, there is a separate software package you can download that only tests for the prerequisites. See how to check if your Linux host is ready to install BlueXP classification.

The typical installation on a Linux host in your premises has the following components and connections.

The typical installation on a Linux host in the cloud has the following components and connections.

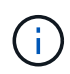

For legacy versions 1.30 and earlier, if you need to install BlueXP classification on multiple hosts, refer to Install BlueXP classification on multiple hosts with no internet access.

You can also install BlueXP classification in an on-premises site that doesn't have internet access.

# Quick start

Get started quickly by following these steps, or scroll down to the remaining sections for full details.

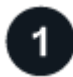

### **Create a Connector**

If you don't already have a Connector, deploy the Connector on-premises on a Linux host in your network, or on a Linux host in the cloud.

You can also create a Connector with your cloud provider. See creating a Connector in AWS, creating a Connector in Azure, or creating a Connector in GCP.

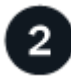

### **Review prerequisites**

Ensure that your environment can meet the prerequisites. This includes outbound internet access for the instance, connectivity between the Connector and BlueXP classification over port 443, and more. See the complete list.

You also need a Linux system that meets the following requirements.

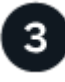

Download and deploy BlueXP classification

Download the Cloud BlueXP classification software from the NetApp Support Site and copy the installer file to the Linux host you plan to use. Then launch the installation wizard and follow the prompts to deploy the BlueXP classification instance.

# Create a Connector

A BlueXP Connector is required before you can install and use BlueXP classification. In most cases you'll probably have a Connector set up before you attempt to activate BlueXP classification because most BlueXP features require a Connector, but there are cases where you'll you need to set one up now.

To create one in your cloud provider environment, see creating a Connector in AWS, creating a Connector in Azure, or creating a Connector in GCP.

There are some scenarios where you have to use a Connector that's deployed in a specific cloud provider:

- When scanning data in Cloud Volumes ONTAP in AWS or Amazon FSx for ONTAP, you use a Connector in AWS.
- When scanning data in Cloud Volumes ONTAP in Azure or in Azure NetApp Files, you use a Connector in Azure.

For Azure NetApp Files, it must be deployed in the same region as the volumes you wish to scan.

• When scanning data in Cloud Volumes ONTAP in GCP, you use a Connector in GCP.

On-prem ONTAP systems, NetApp file shares and database accounts can be scanned using any of these cloud Connectors.

Note that you can also deploy the Connector on-premises on a Linux host in your network or on a Linux host in the cloud. Some users planning to install BlueXP classification on-prem may also choose to install the Connector on-prem.

You'll need the IP address or host name of the Connector system when installing BlueXP classification. You'll have this information if you installed the Connector in your premises. If the Connector is deployed in the cloud, you can find this information from the BlueXP console: click the Help icon, select **Support**, and click **BlueXP Connector**.

### Prepare the Linux host system

BlueXP classification software must run on a host that meets specific operating system requirements, RAM requirements, software requirements, and so on. The Linux host can be in your network, or in the cloud.

Ensure that you can keep BlueXP classification running. The BlueXP classification machine needs to stay on to continuously scan your data.

- BlueXP classification is not supported on a host that is shared with other applications the host must be a dedicated host.
- When building the host system in your premises, you can choose among these system sizes depending on the size of the dataset that you plan to have BlueXP classification scan.

| CPU     | RAM (swap memory must be disabled) | Disk                                                                                                    |
|---------|------------------------------------|----------------------------------------------------------------------------------------------------|
| 32 CPUs | 128 GB RAM                         | <ul> <li>1 TiB SSD on /, or 100 GiB<br/>available on /opt</li> </ul>                                                                     |
|         |                                    | <ul> <li>895 GiB available on<br/>/var/lib/docker</li> </ul>                                                                             |
|         |                                    | • 5 GiB on /tmp                                                                                                    |
|         |                                    | • For Podman, 5 GB on /tmp                                                                                                    |
|         |                                    | <ul> <li>For Podman, 30 GB on<br/>/var/tmp</li> </ul>                                                                                    |
| 16 CPUs | 64 GB RAM                          | <ul> <li>500 GiB SSD on /, or 100<br/>GiB available on /opt</li> </ul>                                                                   |
|         |                                    | <ul> <li>395 GiB available on<br/>/var/lib/docker or for Podman<br/>/var/lib/containers or for<br/>Podman /var/lib/containers</li> </ul> |
|         |                                    | • 5 GiB on /tmp                                                                                                    |
|         |                                    | • For Podman, 5 GB on /tmp                                                                                                    |
|         |                                    | <ul> <li>For Podman, 30 GB on<br/>/var/tmp</li> </ul>                                                                                    |
|         | CPU<br>32 CPUs<br>16 CPUs          | CPURAM (swap memory must<br>be disabled)32 CPUs128 GB RAM16 CPUs64 GB RAM                                                                |

- When deploying a compute instance in the cloud for your BlueXP classification installation, we recommend a system that meets the "Large" system requirements above:
  - Amazon Elastic Compute Cloud (Amazon EC2) instance type: We recommend "m6i.4xlarge". See additional AWS instance types.
  - Azure VM size: We recommend "Standard\_D16s\_v3". See additional Azure instance types.
  - GCP machine type: We recommend "n2-standard-16". See additional GCP instance types.
- UNIX folder permissions: The following minimum UNIX permissions are required:

| Folder                  | Minimum Permissions |
|-------------------------|---------------------|
| /tmp                    | rwxrwxrwt           |
| /opt                    | rwxr-xr-x           |
| /var/lib/docker         | rwx                 |
| /usr/lib/systemd/system | rwxr-xr-x           |

### · Operating system:

- The following operating systems require using the Docker container engine:
  - Red Hat Enterprise Linux version 7.8 and 7.9
  - Ubuntu 22.04 (requires BlueXP classification version 1.23 or greater)
  - Ubuntu 24.04 (requires BlueXP classification version 1.23 or greater)

- The following operating systems require using the Podman container engine, and they require BlueXP classification version 1.30 or greater:
  - Red Hat Enterprise Linux version 8.8, 8.10, 9.0, 9.1, 9.2, 9.3, 9.4, 9.5, and 9.6.
- Advanced Vector Extensions (AVX2) must be enabled on the host system.
- **Red Hat Subscription Management**: The host must be registered with Red Hat Subscription Management. If it's not registered, the system can't access repositories to update required 3rd-party software during installation.
- Additional software: You must install the following software on the host before you install BlueXP classification:
  - Depending on the OS you are using, you'll need to install one of the container engines:
    - Docker Engine version 19.3.1 or greater. View installation instructions.
    - Podman version 4 or greater. To install Podman, enter (sudo yum install podman netavark -y).
- Python version 3.6 or greater. View installation instructions.
  - NTP considerations: NetApp recommends configuring the BlueXP classification system to use a Network Time Protocol (NTP) service. The time must be synchronized between the BlueXP classification system and the BlueXP Connector system.
- Firewalld considerations: If you are planning to use firewalld, we recommend that you enable it before installing BlueXP classification. Run the following commands to configure firewalld so that it is compatible with BlueXP classification:

```
firewall-cmd --permanent --add-service=http
firewall-cmd --permanent --add-service=https
firewall-cmd --permanent --add-port=80/tcp
firewall-cmd --permanent --add-port=8080/tcp
firewall-cmd --permanent --add-port=443/tcp
firewall-cmd --reload
```

If you're planning to use additional BlueXP classification hosts as scanner nodes, add these rules to your primary system at this time:

```
firewall-cmd --permanent --add-port=2377/tcp
firewall-cmd --permanent --add-port=7946/udp
firewall-cmd --permanent --add-port=7946/tcp
firewall-cmd --permanent --add-port=4789/udp
```

Note that you must restart Docker or Podman whenever you enable or update firewalld settings.

The IP address of the BlueXP classification host system can't be changed after installation.

i.

# Enable outbound internet access from BlueXP classification

BlueXP classification requires outbound internet access. If your virtual or physical network uses a proxy server for internet access, ensure that the BlueXP classification instance has outbound internet access to contact the following endpoints.

| Endpoints                                                                                                    | Purpose                                                                                    |
|----------------------------------------------------------------------------------------------------|--------------------------------------------------------------------------------------------|
| https://api.bluexp.netapp.com                                                                                                    | Communication with the BlueXP service, which includes NetApp accounts.                     |
| https://netapp-cloud-account.auth0.com<br>https://auth0.com                                                                                                    | Communication with the BlueXP website for centralized user authentication.                 |
| https://support.compliance.api.bluexp.netapp.c<br>om/<br>https://hub.docker.com<br>https://auth.docker.io<br>https://registry-1.docker.io<br>https://index.docker.io/<br>https://dseasb33srnrn.cloudfront.net/<br>https://production.cloudflare.docker.com/ | Provides access to software images, manifests, templates,<br>and to send logs and metrics. |
| https://support.compliance.api.bluexp.netapp.c<br>om/                                                                                                    | Enables NetApp to stream data from audit records.                                          |
| https://github.com/docker<br>https://download.docker.com                                                                                                    | Provides prerequisite packages for docker installation.                                    |
| http://packages.ubuntu.com/<br>http://archive.ubuntu.com                                                                                                    | Provides prerequisite packages for Ubuntu installation.                                    |

# Verify that all required ports are enabled

You must ensure that all required ports are open for communication between the Connector, BlueXP classification, Active Directory, and your data sources.

| Connection Type                       | Ports                                  | Description                                                                                                    |
|---------------------------------------|----------------------------------------|----------------------------------------------------------------------------------------------------|
| Connector <> BlueXP<br>classification | 8080 (TCP), 443 (TCP),<br>and 80. 9000 | The firewall or routing rules for the Connector must<br>allow inbound and outbound traffic over port 443 to<br>and from the BlueXP classification instance.<br>Make sure port 8080 is open so you can see the<br>installation progress in BlueXP. |
|                                       |                                        | If a firewall is used on the Linux host, port 9000 is<br>required for internal processes within an Ubuntu<br>server.                                                                                                    |

| ?)                                                                          | BlueXP discovers ONTAP clusters using HTTPS. If<br>you use custom firewall policies, they must meet the                                                                                                    |  |
|-----------------------------------------------------------------------------|----------------------------------------------------------------------------------------------------|--|
|                                                                             | BlueXP discovers ONTAP clusters using HTTPS. If<br>you use custom firewall policies, they must meet the<br>following requirements:                                                                                                    |  |
|                                                                             | • The Connector host must allow outbound HTTPS access through port 443. If the Connector is in the cloud, all outbound communication is allowed by the predefined firewall or routing rules.                                                                                                    |  |
|                                                                             | <ul> <li>The ONTAP cluster must allow inbound HTTPS<br/>access through port 443. The default "mgmt"<br/>firewall policy allows inbound HTTPS access from<br/>all IP addresses. If you modified this default<br/>policy, or if you created your own firewall policy,<br/>you must associate the HTTPS protocol with that<br/>policy and enable access from the Connector<br/>host.</li> </ul>                                                                                                    |  |
| FS - 111<br>(UDP) and 2049<br>(UDP)<br>(IFS - 139<br>(UDP) and 445<br>(UDP) | <ul> <li>BlueXP classification needs a network connection to each Cloud Volumes ONTAP subnet or on-prem ONTAP system. Firewalls or routing rules for Cloud Volumes ONTAP must allow inbound connections from the BlueXP classification instance.</li> <li>Make sure these ports are open to the BlueXP classification instance: <ul> <li>For NFS - 111 and 2049</li> <li>For CIFS - 139 and 445</li> </ul> </li> <li>NFS volume export policies must allow access from the BlueXP classification instance.</li> </ul>                                                                            |  |
| 2 & UDP), 636<br>268 (TCP), and<br>P)                                       | <ul> <li>You must have an Active Directory already set up for<br/>the users in your company. Additionally, BlueXP<br/>classification needs Active Directory credentials to<br/>scan CIFS volumes.</li> <li>You must have the information for the Active<br/>Directory: <ul> <li>DNS Server IP Address, or multiple IP Addresses</li> <li>User Name and Password for the server</li> <li>Domain Name (Active Directory Name)</li> <li>Whether you are using secure LDAP (LDAPS) or<br/>not</li> <li>LDAP Server Port (typically 389 for LDAP, and<br/>636 for secure LDAP)</li> </ul> </li> </ul> |  |
|                                                                             | FS - 111<br>(UDP) and 2049<br>(UDP)<br>(IFS - 139<br>(UDP) and 445<br>(UDP)<br>& UDP), 636<br>268 (TCP), and<br>P)                                                                                                    |  |

### Install BlueXP classification on the Linux host

For typical configurations you'll install the software on a single host system. See those steps here.

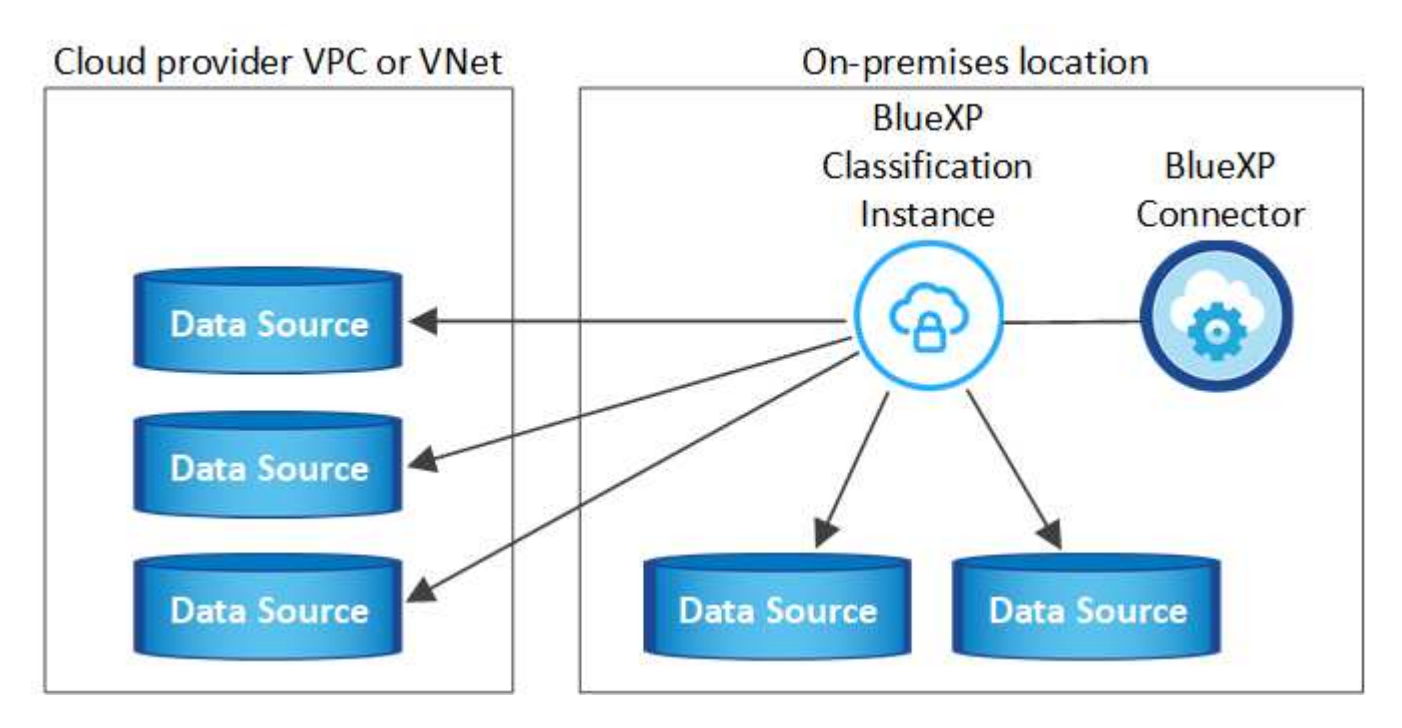

See Preparing the Linux host system and Reviewing prerequisites for the full list of requirements before you deploy BlueXP classification.

Upgrades to BlueXP classification software is automated as long as the instance has internet connectivity.

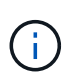

BlueXP classification is currently unable to scan S3 buckets, Azure NetApp Files, or FSx for ONTAP when the software is installed on premises. In these cases you'll need to deploy a separate Connector and instance of BlueXP classification in the cloud and switch between Connectors for your different data sources.

### Single-host installation for typical configurations

Review the requirements and follow these steps when installing BlueXP classification software on a single onpremises host.

Watch this video to see how to install BlueXP classification.

Note that all installation activities are logged when installing BlueXP classification. If you run into any issues during installation, you can view the contents of the installation audit log. It is written to /opt/netapp/install\_logs/. See more details here.

# Before you begin

- Verify that your Linux system meets the host requirements.
- Verify that the system has the two prerequisite software packages installed (Docker Engine or Podman, and Python 3).
- Make sure you have root privileges on the Linux system.
- · If you're using a proxy for access to the internet:

- You'll need the proxy server information (IP address or host name, connection port, connection scheme: https or http, user name and password).
- If the proxy is performing TLS interception, you'll need to know the path on the BlueXP classification Linux system where the TLS CA certificates are stored.
- The proxy must be non-transparent. BlueXP classification does not currently support transparent proxies.
- The user must be a local user. Domain users are not supported.
- Verify that your offline environment meets the required permissions and connectivity.

### Steps

- 1. Download the BlueXP classification software from the NetApp Support Site. The file you should select is named DATASENSE-INSTALLER-<version>.tar.gz.
- 2. Copy the installer file to the Linux host you plan to use (using scp or some other method).
- 3. Unzip the installer file on the host machine, for example:

tar -xzf DATASENSE-INSTALLER-V1.25.0.tar.gz

- 4. In BlueXP, select Governance > Classification.
- 5. Select Deploy Classification On-Premises or Cloud.

| Classification                                                    |                                                                     |                                                                                                    | 1                                        |
|-------------------------------------------------------------------|---------------------------------------------------------------------|----------------------------------------------------------------------------------------------------|------------------------------------------|
| Classify and take control of your data with BlueXP Classification |                                                                     | State Data       The data baginting to generate uses @         ****       ****         ****       ****         State Data       ****         ****       ****         State Data       ****         ****       ****         ****       ****         ****       ****         ****       ****         ****       ****         ****       ****         ****       *****         ****       *****         ****       ******         *****       ************************************ | an an an an an an an an an an an an an a |
| Multiple Data Sources                                             | Take Control                                                        | Safe                                                                                                    | Now Available at No Cost                 |
| Cloud and on-premises NetApp storage,<br>databases and more.      | Map and classify data, take action, set alerts<br>and gain control. | Data never leaves your network. Agentless solution.                                                                                                    | As part of BlueXP core capability.       |

 Depending on whether you are installing BlueXP classification on an instance you prepared in the cloud or on an instance you prepared in your premises, click the appropriate **Deploy** button to start the BlueXP classification installation.

| Install your Data Sense instance                                                                                                    | ]                                                          |
|----------------------------------------------------------------------------------------------------|------------------------------------------------------------|
| Select your preferred deployment location:                                                                                                    |                                                            |
| Learn more about deploying Data Sense 🔗                                                                                                    |                                                            |
| Cloud Environment                                                                                                    |                                                            |
| I want BlueXP to deploy the instance and install Data Sense Deploy                                                                                                    |                                                            |
| I deployed an instance and I'm ready to install Data Sense                                                                                                    | Deploy on a machine<br>you provisioned in<br>the cloud     |
| <ul> <li>Use this option if you have already provisioned a new machine for Data Sense in the Cloud.</li> <li>Make sure your machine meets the necessary requirements.</li> </ul> |                                                            |
| On Premise                                                                                                    |                                                            |
| I prepared a local machine and I'm ready to install Data Sense                                                                                                    | Deploy on a machine<br>you provisioned in<br>your premises |
| > Choose this option if you would like to deploy Data Sense in your on-premises environment.                                                                                     |                                                            |
| > This installation requires a pre-prepared machine to install Data Sense on.                                                                                                    |                                                            |
| > Make sure your machine meets the necessary requirements.                                                                                                    |                                                            |

- 7. The Deploy Data Sense On Premises dialog is displayed. Copy the provided command (for example: sudo ./install.sh -a 12345 -c 27AG75 -t 2198qq) and paste it in a text file so you can use it later. Then click **Close** to dismiss the dialog.
- 8. On the host machine, enter the command you copied and then follow a series of prompts, or you can provide the full command including all required parameters as command line arguments.

Note that the installer performs a pre-check to make sure your system and networking requirements are in place for a successful installation. Watch this video to understand the pre-check messages and implications.

| <ul> <li>1. Paste the command you copied from step 7:<br/>sudo ./install.sh -a <account_id><br/>-c <client_id> -t <user_token></user_token></client_id></account_id></li> <li>If you are installing on a cloud instance (not on<br/>your premises), addmanual-cloud<br/>-install <cloud_provider>.</cloud_provider></li> <li>2. Enter the IP address or host name of the<br/>BlueXP classification host machine so it can be<br/>accessed by the Connector system.</li> <li>3. Enter the IP address or host name of the<br/>BlueXP Connector host machine so it can be<br/>accessed by the BlueXP classification system.</li> <li>Alternatively, you can create the whole command in<br/>advance, providing the necessary host and proxy<br/>parameters:<br/>sudo ./install.sh -a <account_id> -c<br/><client_id> -t <user_token>host<br/><ds_host>manual-cloud-install<br/><cloud_provider>proxy-host</cloud_provider></ds_host></user_token></client_id></account_id></li> <li>-proxy-scheme <proxy_scheme>proxy<br/>-user <proxy_user>proxy-password</proxy_user></proxy_scheme></li> <li><proxy_password>cacert-folder-path</proxy_password></li></ul> | Enter parameters as prompted:                                                                                                    | Enter the full command:                                                                                                    |
|----------------------------------------------------------------------------------------------------|----------------------------------------------------------------------------------------------------|----------------------------------------------------------------------------------------------------|
| 4. Enter proxy details as prompted. If your BlueXP<br>Connector already uses a proxy, there is no<br>need to enter this information again here since<br>BlueXP classification will automatically use the<br>proxy used by the Connector                                                                                                    | <ol> <li>Paste the command you copied from step 7:<br/>sudo ./install.sh -a <account_id><br/>-c <client_id> -t <user_token></user_token></client_id></account_id></li> <li>If you are installing on a cloud instance (not on<br/>your premises), addmanual-cloud<br/>-install <cloud_provider>.</cloud_provider></li> <li>Enter the IP address or host name of the<br/>BlueXP classification host machine so it can be<br/>accessed by the Connector system.</li> <li>Enter the IP address or host name of the<br/>BlueXP classification host machine so it can be<br/>accessed by the Connector system.</li> <li>Enter the IP address or host name of the<br/>BlueXP Connector host machine so it can be<br/>accessed by the BlueXP classification system.</li> <li>Enter proxy details as prompted. If your BlueXP<br/>Connector already uses a proxy, there is no<br/>need to enter this information again here since<br/>BlueXP classification will automatically use the<br/>proxy used by the Connector</li> </ol> | Alternatively, you can create the whole command in<br>advance, providing the necessary host and proxy<br>parameters:<br>sudo ./install.sh -a <account_id> -c<br/><client_id> -t <user_token>host<br/><ds_host>manager-host <cm_host><br/>manual-cloud-install<br/><cloud_provider>proxy-host<br/><proxy_host>proxy-port <proxy_port><br/>proxy-scheme <proxy_scheme>proxy<br/>-user <proxy_user>proxy-password<br/><proxy_password>cacert-folder-path<br/><ca_cert_dir></ca_cert_dir></proxy_password></proxy_user></proxy_scheme></proxy_port></proxy_host></cloud_provider></cm_host></ds_host></user_token></client_id></account_id> |

Variable values:

- account\_id = NetApp Account ID
- *client\_id* = Connector Client ID (add the suffix "clients" to the client ID if it not already there)
- *user\_token* = JWT user access token
- *ds\_host* = IP address or host name of the BlueXP classification Linux system.
- *cm\_host* = IP address or host name of the BlueXP Connector system.
- *cloud\_provider* = When installing on a cloud instance, enter "AWS", "Azure", or "Gcp" depending on cloud provider.
- *proxy\_host* = IP or host name of the proxy server if the host is behind a proxy server.
- *proxy\_port* = Port to connect to the proxy server (default 80).
- *proxy\_scheme* = Connection scheme: https or http (default http).
- proxy\_user = Authenticated user to connect to the proxy server, if basic authentication is required. The user must be a local user - domain users are not supported.
- *proxy\_password* = Password for the user name that you specified.
- *ca\_cert\_dir* = Path on the BlueXP classification Linux system containing additional TLS CA certificate bundles. Only required if the proxy is performing TLS interception.

### Result

The BlueXP classification installer installs packages, registers the installation, and installs BlueXP classification. Installation can take 10 to 20 minutes.

If there is connectivity over port 8080 between the host machine and the Connector instance, you'll see the installation progress in the BlueXP classification tab in BlueXP.

# What's Next

From the Configuration page you can select the data sources that you want to scan.

# Install BlueXP classification on a Linux host with no internet access

Complete a few steps to install BlueXP classification on a Linux host in an on-premises site that doesn't have internet access - also known as *private mode*. This type of installation, which uses an installation script, has no connectivity to the BlueXP SaaS layer.

Learn about the different deployment modes for the BlueXP Connector and BlueXP classification.

You can also deploy BlueXP classification in an on-premises site that has internet access.

The BlueXP classification installation script starts by checking if the system and environment meet the required prerequisites. If the prerequisites are all met, then the installation starts. If you would like to verify the prerequisites independently of running the BlueXP classification installation, there is a separate software package you can download that only tests for the prerequisites. See how to check if your Linux host is ready to install BlueXP classification.

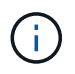

For legacy versions 1.30 and earlier, if you need to install BlueXP classification on multiple hosts, refer to Install BlueXP classification on multiple hosts with no internet access.

# Supported data sources

When installed private mode (sometimes called an "offline" or "dark" site), BlueXP classification can only scan data from data sources that are also local to the on-premises site. At this time, BlueXP classification can scan the following **local** data sources:

- On-premises ONTAP systems
- Database schemas

There is no support currently for scanning Cloud Volumes ONTAP, Azure NetApp Files, or FSx for ONTAP accounts when BlueXP classification is deployed in private mode.

# Limitations

Most BlueXP classification features work when it is deployed in a site with no internet access. However, certain features that require internet access are not supported, for example:

- Setting BlueXP roles for different users (for example, Account Admin or Compliance Viewer)
- · Copying and synchronizing source files using BlueXP copy and sync
- · Automated software upgrades from BlueXP

Both the BlueXP Connector and BlueXP classification will require periodic manual upgrades to enable new features. You can see the BlueXP classification version at the bottom of the BlueXP classification UI pages. Check the BlueXP classification Release Notes to see the new features in each release and whether you want those features. Then you can follow the steps to upgrade the BlueXP Connector and upgrade your BlueXP classification software.

# **Quick start**

Get started quickly by following these steps, or scroll down to the remaining sections for full details.

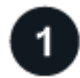

# Install the BlueXP Connector

If you don't already have a Connector installed in private mode, deploy the Connector on a Linux host now.

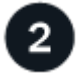

# **Review BlueXP classification prerequisites**

Ensure that your Linux system meets the host requirements, that it has all required software installed, and that your offline environment meets the required permissions and connectivity.

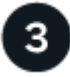

### Download and deploy BlueXP classification

Download the BlueXP classification software from the NetApp Support Site and copy the installer file to the Linux host you plan to use. Then launch the installation wizard and follow the prompts to deploy the BlueXP classification instance.

### Install the BlueXP Connector

If you don't already have a BlueXP Connector installed in private mode, deploy the Connector on a Linux host in your offline site.

### Prepare the Linux host system

BlueXP classification software must run on a host that meets specific operating system requirements, RAM requirements, software requirements, and so on.

- BlueXP classification is not supported on a host that is shared with other applications the host must be a dedicated host.
- When building the host system in your premises, you can choose among these system sizes depending on the size of the dataset that you plan to have BlueXP classification scan.

| System size | CPU     | RAM (swap memory must be disabled) | Disk                                                                 |
|-------------|---------|------------------------------------|----------------------------------------------------------------------|
| Extra Large | 32 CPUs | 128 GB RAM                         | <ul> <li>1 TiB SSD on /, or 100 GiB<br/>available on /opt</li> </ul> |
|             |         |                                    | <ul> <li>895 GiB available on<br/>/var/lib/docker</li> </ul>         |
|             |         |                                    | • 5 GiB on /tmp                                                      |
|             |         |                                    | • For Podman, 5 GB on /tmp                                           |
|             |         |                                    | <ul> <li>For Podman, 30 GB on<br/>/var/tmp</li> </ul>                |

| System size | CPU     | RAM (swap memory must be disabled) | Disk                                                                                                    |
|-------------|---------|------------------------------------|----------------------------------------------------------------------------------------------------|
| Large       | 16 CPUs | 64 GB RAM                          | <ul> <li>500 GiB SSD on /, or 100<br/>GiB available on /opt</li> </ul>                                                                   |
|             |         |                                    | <ul> <li>395 GiB available on<br/>/var/lib/docker or for Podman<br/>/var/lib/containers or for<br/>Podman /var/lib/containers</li> </ul> |
|             |         |                                    | • 5 GiB on /tmp                                                                                                    |
|             |         |                                    | • For Podman, 5 GB on /tmp                                                                                                    |
|             |         |                                    | <ul> <li>For Podman, 30 GB on<br/>/var/tmp</li> </ul>                                                                                    |

- When deploying a compute instance in the cloud for your BlueXP classification installation, we recommend a system that meets the "Large" system requirements above:
  - Amazon Elastic Compute Cloud (Amazon EC2) instance type: We recommend "m6i.4xlarge". See additional AWS instance types.
  - Azure VM size: We recommend "Standard\_D16s\_v3". See additional Azure instance types.
  - **GCP machine type**: We recommend "n2-standard-16". See additional GCP instance types.

| • UNIX folder permissions: The following | g minimum UNIX | permissions are | required: |
|------------------------------------------|----------------|-----------------|-----------|
|------------------------------------------|----------------|-----------------|-----------|

| Folder                  | Minimum Permissions |
|-------------------------|---------------------|
| /tmp                    | rwxrwxrwt           |
| /opt                    | rwxr-xr-x           |
| /var/lib/docker         | rwx                 |
| /usr/lib/systemd/system | rwxr-xr-x           |

# Operating system:

- The following operating systems require using the Docker container engine:
  - Red Hat Enterprise Linux version 7.8 and 7.9
  - Ubuntu 22.04 (requires BlueXP classification version 1.23 or greater)
  - Ubuntu 24.04 (requires BlueXP classification version 1.23 or greater)
- The following operating systems require using the Podman container engine, and they require BlueXP classification version 1.30 or greater:
  - Red Hat Enterprise Linux version 8.8, 8.10, 9.0, 9.1, 9.2, 9.3, 9.4, 9.5, and 9.6.
- Advanced Vector Extensions (AVX2) must be enabled on the host system.
- **Red Hat Subscription Management**: The host must be registered with Red Hat Subscription Management. If it's not registered, the system can't access repositories to update required 3rd-party software during installation.
- Additional software: You must install the following software on the host before you install BlueXP classification:

- Depending on the OS you are using, you'll need to install one of the container engines:
  - Docker Engine version 19.3.1 or greater. View installation instructions.
  - Podman version 4 or greater. To install Podman, enter (sudo yum install podman netavark -y).
- Python version 3.6 or greater. View installation instructions.
  - **NTP considerations**: NetApp recommends configuring the BlueXP classification system to use a Network Time Protocol (NTP) service. The time must be synchronized between the BlueXP classification system and the BlueXP Connector system.
- Firewalld considerations: If you are planning to use firewalld, we recommend that you enable it before installing BlueXP classification. Run the following commands to configure firewalld so that it is compatible with BlueXP classification:

```
firewall-cmd --permanent --add-service=http
firewall-cmd --permanent --add-service=https
firewall-cmd --permanent --add-port=80/tcp
firewall-cmd --permanent --add-port=443/tcp
firewall-cmd --reload
```

Note that you must restart Docker or Podman whenever you enable or update firewalld settings.

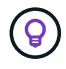

The IP address of the BlueXP classification host system can't be changed after installation.

# Verify BlueXP and BlueXP classification prerequisites

Review the following prerequisites to make sure that you have a supported configuration before you deploy BlueXP classification.

- Ensure that the Connector has permissions to deploy resources and create security groups for the BlueXP classification instance. You can find the latest BlueXP permissions in the policies provided by NetApp.
- Ensure that you can keep BlueXP classification running. The BlueXP classification instance needs to stay on to continuously scan your data.
- Ensure web browser connectivity to BlueXP classification. After BlueXP classification is enabled, ensure that users access the BlueXP interface from a host that has a connection to the BlueXP classification instance.

The BlueXP classification instance uses a private IP address to ensure that the indexed data isn't accessible to others. As a result, the web browser that you use to access BlueXP must have a connection to that private IP address. That connection can come from a host that's inside the same network as the BlueXP classification instance.

### Verify that all required ports are enabled

You must ensure that all required ports are open for communication between the Connector, BlueXP classification, Active Directory, and your data sources.

| Connection Type                           | Ports                                                                                                    | Description                                                                                                    |
|-------------------------------------------|----------------------------------------------------------------------------------------------------|----------------------------------------------------------------------------------------------------|
| Connector <> BlueXP<br>classification     | 8080 (TCP), 6000 (TCP),<br>443 (TCP), and 80. 9000                                                                                 | <ul> <li>The security group for the Connector must allow inbound and outbound traffic over ports 6000 and 443 to and from the BlueXP classification instance.</li> <li>Port 6000 is required so that the BlueXP classification BYOL license works in a dark site.</li> <li>Port 8080 should be open so you can see the installation progress in BlueXP.</li> <li>If a firewall is used on the Linux host, port 9000 is required for internal processes within an Ubuntu server.</li> </ul>                                                                                                    |
| Connector <> ONTAP<br>cluster (NAS)       | 443 (TCP)                                                                                                    | <ul> <li>BlueXP discovers ONTAP clusters using HTTPS. If you use custom firewall policies, they must meet the following requirements:</li> <li>The Connector host must allow outbound HTTPS access through port 443. If the Connector is in the cloud, all outbound communication is allowed by the predefined security group.</li> <li>The ONTAP cluster must allow inbound HTTPS access through port 443. The default "mgmt" firewall policy allows inbound HTTPS access from all IP addresses. If you modified this default policy, or if you created your own firewall policy, you must associate the HTTPS protocol with that policy and enable access from the Connector host.</li> </ul> |
| BlueXP classification <><br>ONTAP cluster | <ul> <li>For NFS - 111<br/>(TCP\UDP) and 2049<br/>(TCP\UDP)</li> <li>For CIFS - 139<br/>(TCP\UDP) and 445<br/>(TCP\UDP)</li> </ul> | <ul> <li>BlueXP classification needs a network connection to each Cloud Volumes ONTAP subnet or on-prem ONTAP system. Security groups for Cloud Volumes ONTAP must allow inbound connections from the BlueXP classification instance.</li> <li>Make sure these ports are open to the BlueXP classification instance: <ul> <li>For NFS - 111 and 2049</li> <li>For CIFS - 139 and 445</li> </ul> </li> <li>NFS volume export policies must allow access from the BlueXP classification instance.</li> </ul>                                                                                                    |

| Connection Type                              | Ports                                                        | Description                                                                                                    |
|----------------------------------------------|--------------------------------------------------------------|----------------------------------------------------------------------------------------------------|
| BlueXP classification <><br>Active Directory | 389 (TCP & UDP), 636<br>(TCP), 3268 (TCP), and<br>3269 (TCP) | <ul> <li>You must have an Active Directory already set up for<br/>the users in your company. Additionally, BlueXP<br/>classification needs Active Directory credentials to<br/>scan CIFS volumes.</li> <li>You must have the information for the Active<br/>Directory: <ul> <li>DNS Server IP Address, or multiple IP Addresses</li> <li>User Name and Password for the server</li> <li>Domain Name (Active Directory Name)</li> <li>Whether you are using secure LDAP (LDAPS) or<br/>not</li> <li>LDAP Server Port (typically 389 for LDAP, and<br/>636 for secure LDAP)</li> </ul> </li> </ul> |
| If a firewall used on Linux host             | 9000                                                         | Needed for internal processes within an Ubuntu server.                                                                                                    |

# Install BlueXP classification on the on-premises Linux host

For typical configurations you'll install the software on a single host system.

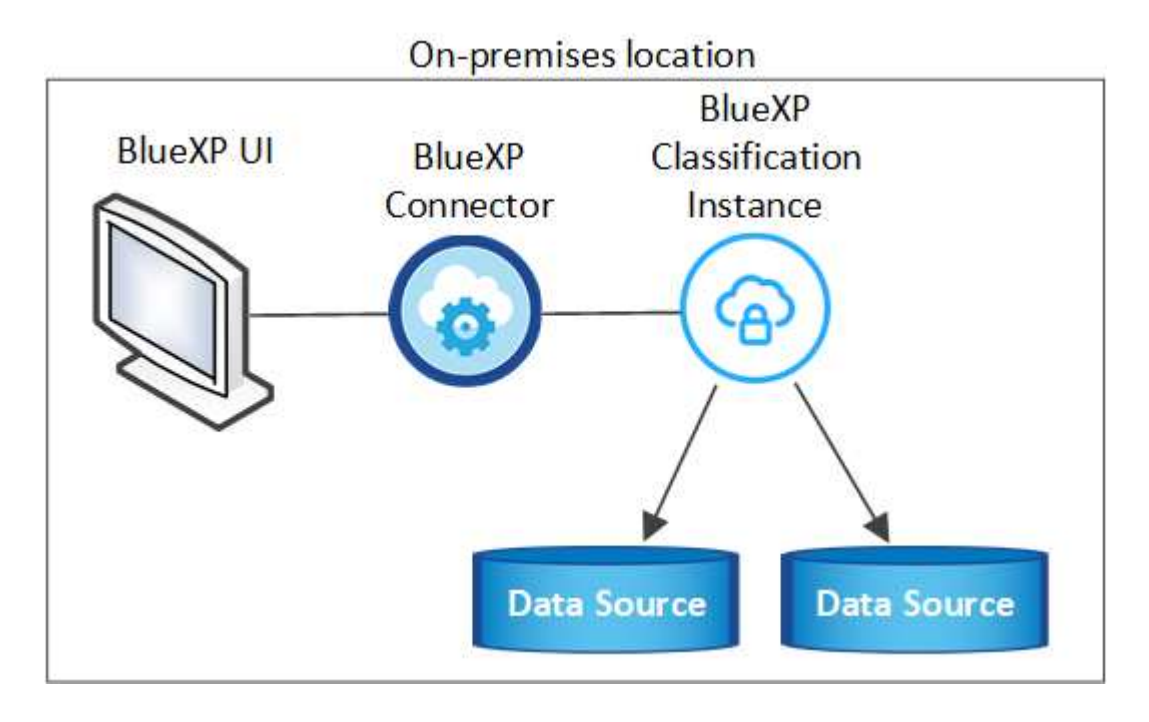

### Single-host installation for typical configurations

Follow these steps when installing BlueXP classification software on a single on-premises host in an offline environment.

Note that all installation activities are logged when installing BlueXP classification. If you run into any issues during installation, you can view the contents of the installation audit log. It is written to

/opt/netapp/install\_logs/. See more details here.

### Before you begin

- Verify that your Linux system meets the host requirements.
- Verify that you have installed the two prerequisite software packages (Docker Engine or Podman, and Python 3).
- Make sure you have root privileges on the Linux system.
- Verify that your offline environment meets the required permissions and connectivity.

#### Steps

- 1. On an internet-configured system, download the BlueXP classification software from the NetApp Support Site. The file you should select is named **DataSense-offline-bundle-<version>.tar.gz**.
- 2. Copy the installer bundle to the Linux host you plan to use in private mode.
- 3. Unzip the installer bundle on the host machine, for example:

```
tar -xzf DataSense-offline-bundle-v1.25.0.tar.gz
```

This extracts required software and the actual installation file cc\_onprem\_installer.tar.gz.

4. Unzip the installation file on the host machine, for example:

```
tar -xzf cc onprem installer.tar.gz
```

- 5. Launch BlueXP and select Governance > Classification.
- 6. Select Deploy Classification On-Premises or Cloud.

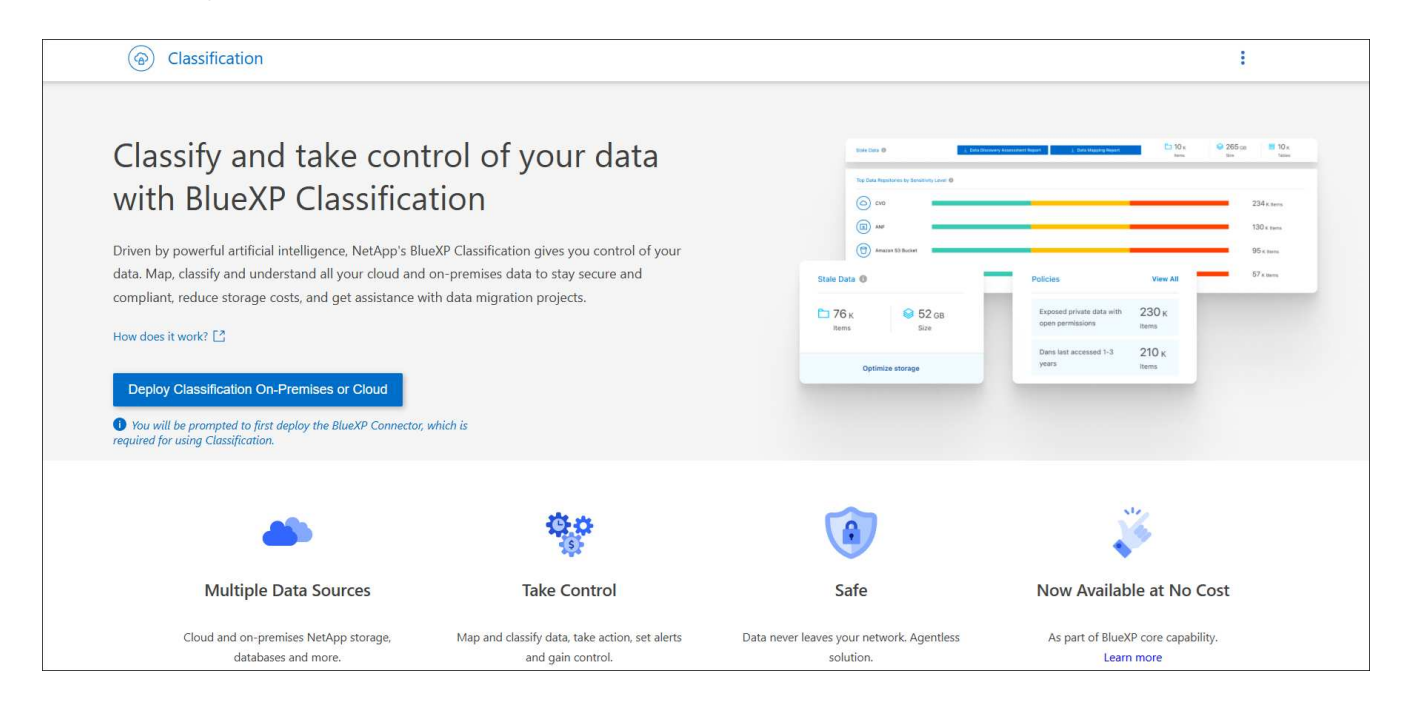

7. Click **Deploy** to start the on-prem installation.

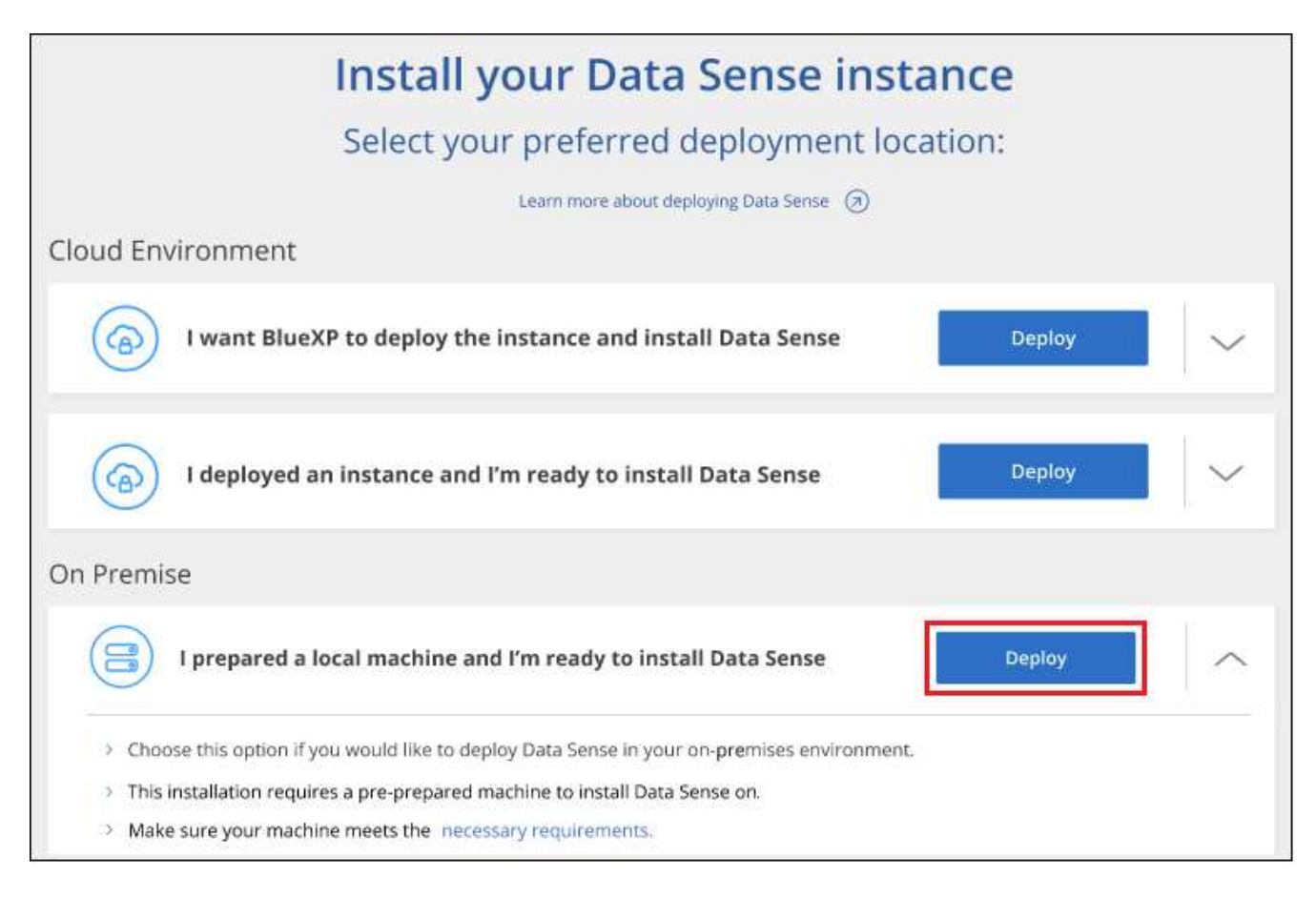

- 8. The Deploy Data Sense On Premises dialog is displayed. Copy the provided command (for example: sudo ./install.sh -a 12345 -c 27AG75 -t 2198qq --darksite) and paste it in a text file so you can use it later. Then click **Close** to dismiss the dialog.
- 9. On the host machine, enter the command you copied and then follow a series of prompts, or you can provide the full command including all required parameters as command line arguments.

Note that the installer performs a pre-check to make sure your system and networking requirements are in place for a successful installation.

| Enter parameters as prompted:                                                                                                    | Enter the full command:                                                                                                    |  |
|----------------------------------------------------------------------------------------------------|----------------------------------------------------------------------------------------------------|--|
| <ol> <li>Paste the information you copied from step 8:<br/>sudo ./install.sh -a <account_id><br/>-c <client_id> -t <user_token><br/>darksite</user_token></client_id></account_id></li> <li>Enter the IP address or host name of the<br/>BlueXP classification host machine so it can be<br/>accessed by the Connector system.</li> </ol> | Alternatively, you can create the whole command in<br>advance, providing the necessary host parameters:<br>sudo ./install.sh -a <account_id> -c<br/><client_id> -t <user_token>host<br/><ds_host>manager-host <cm_host><br/>no-proxydarksite</cm_host></ds_host></user_token></client_id></account_id> |  |
| 3. Enter the IP address or host name of the BlueXP Connector host machine so it can be accessed by the BlueXP classification system.                                                                                                    |                                                                                                    |  |

Variable values:

• account\_id = NetApp Account ID

- *client\_id* = Connector Client ID (add the suffix "clients" to the client ID if it not already there)
- *user\_token* = JWT user access token
- *ds\_host* = IP address or host name of the BlueXP classification system.
- *cm\_host* = IP address or host name of the BlueXP Connector system.

### Result

The BlueXP classification installer installs packages, registers the installation, and installs BlueXP classification. Installation can take 10 to 20 minutes.

If there is connectivity over port 8080 between the host machine and the Connector instance, you'll see the installation progress in the BlueXP classification tab in BlueXP.

### What's Next

From the Configuration page you can select the local on-prem ONTAP clusters and databases that you want to scan.

### Upgrade BlueXP classification software

Since BlueXP classification software is updated with new features on a regular basis, you should get into a routine to check for new versions periodically to make sure you're using the newest software and features. You'll need to upgrade BlueXP classification software manually because there's no internet connectivity to perform the upgrade automatically.

### Before you begin

- We recommend that your BlueXP Connector software is upgraded to the newest available version. See the Connector upgrade steps.
- Starting with BlueXP classification version 1.24 you can perform upgrades to any future version of software.

If your BlueXP classification software is running a version prior to 1.24, you can upgrade only one major version at a time. For example, if you have version 1.21.x installed, you can upgrade only to 1.22.x. If you are a few major versions behind, you'll need to upgrade the software multiple times.

### Steps

- 1. On an internet-configured system, download the BlueXP classification software from the NetApp Support Site. The file you should select is named **DataSense-offline-bundle-<version>.tar.gz**.
- 2. Copy the software bundle to the Linux host where BlueXP classification is installed in the dark site.
- 3. Unzip the software bundle on the host machine, for example:

tar -xvf DataSense-offline-bundle-v1.25.0.tar.gz

This extracts the installation file cc\_onprem\_installer.tar.gz.

4. Unzip the installation file on the host machine, for example:

```
tar -xzf cc_onprem_installer.tar.gz
```

This extracts the upgrade script **start\_darksite\_upgrade.sh** and any required third-party software.

5. Run the upgrade script on the host machine, for example:

```
start darksite upgrade.sh
```

# Result

The BlueXP classification software is upgraded on your host. The update can take 5 to 10 minutes.

You can verify that the software has been updated by checking the version at the bottom of the BlueXP classification UI pages.

# Check that your Linux host is ready to install BlueXP classification

Before installing BlueXP classification manually on a Linux host, optionally run a script on the host to verify that all the prerequisites are in place for installing BlueXP classification. You can run this script on a Linux host in your network, or on a Linux host in the cloud. The host can be connected to the internet, or the host can reside in a site that doesn't have internet access (a *dark site*).

There is also a prerequisite test script that is part of the BlueXP classification installation script. The script described here is specifically designed for users who want to verify the Linux host independently of running the BlueXP classification installation script.

# **Getting Started**

You'll perform the following tasks.

- 1. Optionally, install a BlueXP Connector if you don't already have one installed. You can run the test script without having a Connector installed, but the script checks for connectivity between the Connector and the BlueXP classification host machine so it is recommended that you have a Connector.
- 2. Prepare the host machine and verify that it meets all the requirements.
- 3. Enable outbound internet access from the BlueXP classification host machine.
- 4. Verify that all required ports are enabled on all systems.
- 5. Download and run the Prerequisite test script.

# **Create a Connector**

A BlueXP Connector is required before you can install and use BlueXP classification. You can, however, run the Prerequisites script without a Connector.

You can install the Connector on-premises on a Linux host in your network or on a Linux host in the cloud. Some users planning to install BlueXP classification on-prem may also choose to install the Connector onprem.

To create a Connector in your cloud provider environment, see creating a Connector in AWS, creating a Connector in Azure, or creating a Connector in GCP.

You'll need the IP address or host name of the Connector system when running the Prerequisites script. You'll

have this information if you installed the Connector in your premises. If the Connector is deployed in the cloud, you can find this information from the BlueXP console: click the Help icon, select **Support**, and click **BlueXP Connector**.

# Verify host requirements

BlueXP classification software must run on a host that meets specific operating system requirements, RAM requirements, software requirements, and so on.

- BlueXP classification is not supported on a host that is shared with other applications the host must be a dedicated host.
- When building the host system in your premises, you can choose among these system sizes depending on the size of the dataset that you plan to have BlueXP classification scan.

| System size | CPU     | RAM (swap memory must be disabled) | Disk                                                                                                    |
|-------------|---------|------------------------------------|----------------------------------------------------------------------------------------------------|
| Extra Large | 32 CPUs | 128 GB RAM                         | <ul> <li>1 TiB SSD on /, or 100 GiB<br/>available on /opt</li> </ul>                                                                     |
|             |         |                                    | <ul> <li>895 GiB available on<br/>/var/lib/docker</li> </ul>                                                                             |
|             |         |                                    | • 5 GiB on /tmp                                                                                                    |
|             |         |                                    | • For Podman, 5 GB on /tmp                                                                                                    |
|             |         |                                    | <ul> <li>For Podman, 30 GB on<br/>/var/tmp</li> </ul>                                                                                    |
| Large       | 16 CPUs | 64 GB RAM                          | <ul> <li>500 GiB SSD on /, or 100<br/>GiB available on /opt</li> </ul>                                                                   |
|             |         |                                    | <ul> <li>395 GiB available on<br/>/var/lib/docker or for Podman<br/>/var/lib/containers or for<br/>Podman /var/lib/containers</li> </ul> |
|             |         |                                    | • 5 GiB on /tmp                                                                                                    |
|             |         |                                    | • For Podman, 5 GB on /tmp                                                                                                    |
|             |         |                                    | <ul> <li>For Podman, 30 GB on<br/>/var/tmp</li> </ul>                                                                                    |

- When deploying a compute instance in the cloud for your BlueXP classification installation, we recommend a system that meets the "Large" system requirements above:
  - Amazon Elastic Compute Cloud (Amazon EC2) instance type: We recommend "m6i.4xlarge". See additional AWS instance types.
  - Azure VM size: We recommend "Standard\_D16s\_v3". See additional Azure instance types.
  - GCP machine type: We recommend "n2-standard-16". See additional GCP instance types.
- UNIX folder permissions: The following minimum UNIX permissions are required:

| Folder                  | Minimum Permissions |  |
|-------------------------|---------------------|--|
| /tmp                    | rwxrwxrwt           |  |
| /opt                    | rwxr-xr-x           |  |
| /var/lib/docker         | rwx                 |  |
| /usr/lib/systemd/system | rwxr-xr-x           |  |

### Operating system:

- The following operating systems require using the Docker container engine:
  - Red Hat Enterprise Linux version 7.8 and 7.9
  - Ubuntu 22.04 (requires BlueXP classification version 1.23 or greater)
  - Ubuntu 24.04 (requires BlueXP classification version 1.23 or greater)
- The following operating systems require using the Podman container engine, and they require BlueXP classification version 1.30 or greater:
  - Red Hat Enterprise Linux version 8.8, 8.10, 9.0, 9.1, 9.2, 9.3, 9.4, 9.5, and 9.6.
- Advanced Vector Extensions (AVX2) must be enabled on the host system.
- **Red Hat Subscription Management**: The host must be registered with Red Hat Subscription Management. If it's not registered, the system can't access repositories to update required 3rd-party software during installation.
- Additional software: You must install the following software on the host before you install BlueXP classification:
  - Depending on the OS you are using, you'll need to install one of the container engines:
    - Docker Engine version 19.3.1 or greater. View installation instructions.
    - Podman version 4 or greater. To install Podman, enter (sudo yum install podman netavark -y).
- Python version 3.6 or greater. View installation instructions.
  - **NTP considerations**: NetApp recommends configuring the BlueXP classification system to use a Network Time Protocol (NTP) service. The time must be synchronized between the BlueXP classification system and the BlueXP Connector system.
- Firewalld considerations: If you are planning to use firewalld, we recommend that you enable it before installing BlueXP classification. Run the following commands to configure firewalld so that it is compatible with BlueXP classification:

```
firewall-cmd --permanent --add-service=http
firewall-cmd --permanent --add-service=https
firewall-cmd --permanent --add-port=80/tcp
firewall-cmd --permanent --add-port=8080/tcp
firewall-cmd --permanent --add-port=443/tcp
firewall-cmd --reload
```

If you're planning to use additional BlueXP classification hosts as scanner nodes (in a distributed model),

add these rules to your primary system at this time:

```
firewall-cmd --permanent --add-port=2377/tcp
firewall-cmd --permanent --add-port=7946/udp
firewall-cmd --permanent --add-port=7946/tcp
firewall-cmd --permanent --add-port=4789/udp
```

Note that you must restart Docker or Podman whenever you enable or update firewalld settings.

# Enable outbound internet access from BlueXP classification

BlueXP classification requires outbound internet access. If your virtual or physical network uses a proxy server for internet access, ensure that the BlueXP classification instance has outbound internet access to contact the following endpoints.

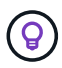

This section is not required for host systems installed in sites without internet connectivity.

| Endpoints                                                                                                    | Purpose                                                                                    |
|----------------------------------------------------------------------------------------------------|--------------------------------------------------------------------------------------------|
| https://api.bluexp.netapp.com                                                                                                    | Communication with the BlueXP service, which includes NetApp accounts.                     |
| https://netapp-cloud-account.auth0.com<br>https://auth0.com                                                                                                    | Communication with the BlueXP website for centralized user authentication.                 |
| https://support.compliance.api.bluexp.netapp.c<br>om/<br>https://hub.docker.com<br>https://auth.docker.io<br>https://registry-1.docker.io<br>https://index.docker.io/<br>https://dseasb33srnrn.cloudfront.net/<br>https://production.cloudflare.docker.com/ | Provides access to software images, manifests, templates,<br>and to send logs and metrics. |
| https://support.compliance.api.bluexp.netapp.c<br>om/                                                                                                    | Enables NetApp to stream data from audit records.                                          |
| https://github.com/docker<br>https://download.docker.com                                                                                                    | Provides prerequisite packages for docker installation.                                    |
| http://packages.ubuntu.com/<br>http://archive.ubuntu.com                                                                                                    | Provides prerequisite packages for Ubuntu installation.                                    |

# Verify that all required ports are enabled

You must ensure that all required ports are open for communication between the Connector, BlueXP classification, Active Directory, and your data sources.

| Connection Type                       | Ports                                     | Description                                                                                                    |
|---------------------------------------|-------------------------------------------|----------------------------------------------------------------------------------------------------|
| Connector <> BlueXP<br>classification | 8080 (TCP), 443 (TCP),<br>and 80.<br>9000 | The firewall or routing rules for the Connector must<br>allow inbound and outbound traffic over port 443 to<br>and from the BlueXP classification instance.<br>Make sure port 8080 is open so you can see the<br>installation progress in BlueXP.<br>If a firewall is used on the Linux host, port 9000 is<br>required for internal processes within an Ubuntu<br>server. |
| Connector <> ONTAP<br>cluster (NAS)   | 443 (TCP)                                 | BlueXP discovers ONTAP clusters using HTTPS. If<br>you use custom firewall policies, the Connector host<br>must allow outbound HTTPS access through port<br>443. If the Connector is in the cloud, all outbound<br>communication is allowed by the predefined firewall or<br>routing rules.                                                                               |

### Run the BlueXP classification Prerequisites script

Follow these steps to run the BlueXP classification Prerequisites script.

Watch this video to see how to run the Prerequisites script and interpret the results.

#### Before you begin

- Verify that your Linux system meets the host requirements.
- Verify that the system has the two prerequisite software packages installed (Docker Engine or Podman, and Python 3).
- Make sure you have root privileges on the Linux system.

#### Steps

- 1. Download the BlueXP classification Prerequisites script from the NetApp Support Site. The file you should select is named **standalone-pre-requisite-tester-<version>**.
- 2. Copy the file to the Linux host you plan to use (using scp or some other method).
- 3. Assign permissions to run the script.

chmod +x standalone-pre-requisite-tester-v1.25.0

4. Run the script using the following command.

./standalone-pre-requisite-tester-v1.25.0 <--darksite>

Add the option "--darksite" only if you are running the script on a host that doesn't have internet access. Certain prerequisite tests are skipped when the host is not connected to the internet.

5. The script prompts you for the IP address of the BlueXP classification host machine.

- Enter the IP address or host name.
- 6. The script prompts whether you have an installed BlueXP Connector.
  - Enter **N** if you do not have an installed Connector.
  - Enter **Y** if you do have an installed Connector. And then enter the IP address or host name of the BlueXP Connector so the test script can test this connectivity.
- 7. The script runs a variety of tests on the system and it displays results as it progresses. When it finishes it writes a log of the session to a file named prerequisites-test-<timestamp>.log in the directory /opt/netapp/install\_logs.

### Result

If all the prerequisites tests ran successfully, you can install BlueXP classification on the host when you are ready.

If any issues were discovered, they are categorized as "Recommended" or "Required" to be fixed. Recommended issues are typically items that would make the BlueXP classification scanning and categorizing tasks run slower. These items do not need to be corrected - but you may want to address them.

If you have any "Required" issues, you should fix the issues and run the Prerequisites test script again.

# Activate scanning on your data sources

# Scan data sources overview with BlueXP classification

BlueXP classification scanns the data in the repositories (the volumes, database schemas, or other user data) that you select to identify personal and sensitive data. BlueXP classification then maps your organizational data, categorizes each file, and identifies predefined patterns in the data. The result of the scan is an index of personal information, sensitive personal information, data categories, and file types.

After the initial scan, BlueXP classification continuously scans your data in a round-robin fashion to detect incremental changes. This is why it's important to keep the instance running.

You can enable and disable scans at the volume level or at the database schema level.

### What's the difference between Mapping and Classification scans

You can conduct two types of scans in BlueXP classification:

- **Mapping-only scans** provide only a high-level overview of your data and are performed on selected data sources. Mapping-only scans take less time than map and classify scans because the do not access files to see the data inside. You might want to do this initially to identify areas of research and then perform a Map & Classify scan on those areas.
- Map & Classify scans provide deep-level scanning of your data.

The table below shows some of the differences:

| Feature    | Map & classify scans | Mapping-only<br>scans |
|------------|----------------------|-----------------------|
| Scan speed | Slow                 | Fast                  |

| Feature                                                  | Map & classify scans | Mapping-only<br>scans |
|----------------------------------------------------------|----------------------|-----------------------|
| Pricing                                                  | Free                 | Free                  |
| Capacity                                                 | Limited to 500 TiB*  | Limited to 500 TiB*   |
| List of file types and used capacity                     | Yes                  | Yes                   |
| Number of files and used capacity                        | Yes                  | Yes                   |
| Age and size of files                                    | Yes                  | Yes                   |
| Ability to run a Data Mapping Report                     | Yes                  | Yes                   |
| Data Investigation page to view file details             | Yes                  | No                    |
| Search for names within files                            | Yes                  | No                    |
| Create saved searches that provide custom search results | Yes                  | No                    |
| Ability to run other reports                             | Yes                  | No                    |
| Ability to see metadata from files*                      | No                   | Yes                   |

\* include::\_include/connector-limit.adoc[]

\*The following metadata is extracted from files during mapping scans:

- Working environment
- Working environment type
- Storage repository
- File type
- Used capacity
- Number of files
- File size
- File creation
- File last access
- · File last modified
- File discovered time
- Permissions extraction

# Governance dashboard differences:

| Feature                              | Map & Classify | Мар |
|--------------------------------------|----------------|-----|
| Stale data                           | Yes            | Yes |
| Non-business data                    | Yes            | Yes |
| Duplicated files                     | Yes            | Yes |
| Predefined saved searches            | Yes            | No  |
| Default saved searches               | Yes            | Yes |
| DDA report                           | Yes            | Yes |
| Mapping report                       | Yes            | Yes |
| Sensitivity level detection          | Yes            | No  |
| Sensitive data with wide permissions | Yes            | No  |
| Open permissions                     | Yes            | Yes |
| Age of data                          | Yes            | Yes |
| Size of data                         | Yes            | Yes |
| Categories                           | Yes            | No  |
| File types                           | Yes            | Yes |

# Compliance dashboard differences:

| Feature                        | Map & Classify | Мар |
|--------------------------------|----------------|-----|
| Personal information           | Yes            | No  |
| Sensitive personal information | Yes            | No  |
| Privacy risk assessment report | Yes            | No  |
| HIPAA report                   | Yes            | No  |
| PCI DSS report                 | Yes            | No  |

### Investigation filters differences:

| Feature                     | Map & Classify | Мар                                    |
|-----------------------------|----------------|----------------------------------------|
| Saved searches              | Yes            | Yes                                    |
| Working environment type    | Yes            | Yes                                    |
| Working environment         | Yes            | Yes                                    |
| Storage repository          | Yes            | Yes                                    |
| File type                   | Yes            | Yes                                    |
| File size                   | Yes            | Yes                                    |
| Created time                | Yes            | Yes                                    |
| Discovered time             | Yes            | Yes                                    |
| Last modified               | Yes            | Yes                                    |
| Last access                 | Yes            | Yes                                    |
| Open permissions            | Yes            | Yes                                    |
| File directory path         | Yes            | Yes                                    |
| Category                    | Yes            | No                                     |
| Sensitivity level           | Yes            | No                                     |
| Number of identifiers       | Yes            | No                                     |
| Personal data               | Yes            | No                                     |
| Sensitive personal data     | Yes            | No                                     |
| Data subject                | Yes            | No                                     |
| Duplicates                  | Yes            | Yes                                    |
| Classification status       | Yes            | Status is always<br>"Limited insights" |
| Scan analysis event         | Yes            | Yes                                    |
| File hash                   | Yes            | Yes                                    |
| Number of users with access | Yes            | Yes                                    |
| User/group permissions      | Yes            | Yes                                    |
| File owner                  | Yes            | Yes                                    |
| Directory type              | Yes            | Yes                                    |

# How quickly does BlueXP classification scan data

The scan speed is affected by network latency, disk latency, network bandwidth, environment size, and file distribution sizes.

• When performing Mapping-only scans, BlueXP classification can scan between 100-150 TiBs of data per

day.

• When performing Map & classify scans, BlueXP classification can scan between 15-40 TiBs of data per day.

# Scan Azure NetApp Files volumes with BlueXP classification

Complete a few steps to get started with BlueXP classification for Azure NetApp Files.

# Discover the Azure NetApp Files system that you want to scan

If the Azure NetApp Files system you want to scan is not already in BlueXP as a working environment, you can add it to the canvas at this time.

See how to discover the Azure NetApp Files system in BlueXP.

# Deploy the BlueXP classification instance

Deploy BlueXP classification if there isn't already an instance deployed.

BlueXP classification must be deployed in the cloud when scanning Azure NetApp Files volumes, and it must be deployed in the same region as the volumes you wish to scan.

**Note:** Deploying BlueXP classification in an on-premises location is not currently supported when scanning Azure NetApp Files volumes.

### Enable BlueXP classification in your working environments

You can enable BlueXP classification on your Azure NetApp Files volumes.

- 1. From the BlueXP left navigation menu, click **Governance > Classification**.
- 2. From the BlueXP classification menu, select **Configuration**.

| View Dashboard > |                          |                            |  |
|------------------|--------------------------|----------------------------|--|
| Configuration    |                          |                            |  |
| Azure Net        | etapp Files<br>App Files |                            |  |
|                  | Map all Volumes          | Map & Classify all Volumes |  |
|                  | Or select scanning       | type for each volume       |  |

- 3. Select how you want to scan the volumes in each working environment. Learn about mapping and classification scans:
  - To map all volumes, select Map all Volumes.
  - To map and classify all volumes, select Map & Classify all Volumes.
  - To customize scanning for each volume, select **Or select scanning type for each volume**, and then choose the volumes you want to map and/or classify.

See Enable and disable compliance scans on volumes for details.

4. In the confirmation dialog box, select **Approve** to have BlueXP classification start scanning your volumes.

# Result

BlueXP classification starts scanning the volumes you selected in the working environment. Results will be available in the Compliance dashboard as soon as BlueXP classification finishes the initial scans. The time that it takes depends on the amount of data—it could be a few minutes or hours. You can track the progress of the initial scan by navigating to the **Configuration** menu then selecting the **Working Environment configuration**. The progress of each scan is show as a progress bar. You can also hover over the progress bar to see the number of files scanned relative to the total files in the volume.

- By default, if BlueXP classification doesn't have write attributes permissions in CIFS, or write permissions in NFS, the system won't scan the files in your volumes because BlueXP classification can't revert the "last access time" to the original timestamp. If you don't care if the last access time is reset, click **Or select scanning type for each volume**. The resulting page has a setting you can enable so that BlueXP classification will scan the volumes regardless of permissions.
- BlueXP classification scans only one file share under a volume. If you have multiple shares in your volumes, you'll need to scan those other shares separately as a shares group. See more details about this BlueXP classification limitation.

# Verify that BlueXP classification has access to volumes

Make sure that BlueXP classification can access volumes by checking your networking, security groups, and export policies. You'll need to provide BlueXP classification with CIFS credentials so it can access CIFS volumes.

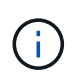

÷

For Azure NetApp Files, BlueXP classification can only scan volumes that are in the same region as BlueXP.

# Steps

- 1. Make sure that there's a network connection between the BlueXP classification instance and each network that includes volumes for Azure NetApp Files.
- 2. Ensure the following ports are open to the BlueXP classification instance:
  - For NFS ports 111 and 2049.
  - For CIFS ports 139 and 445.
- 3. Ensure that NFS volume export policies include the IP address of the BlueXP classification instance so it can access the data on each volume.
- 4. If you use CIFS, provide BlueXP classification with Active Directory credentials so it can scan CIFS volumes.
  - a. From the BlueXP left navigation menu, select **Governance > Classification**.
- 5. From the BlueXP classification menu, select **Configuration**.

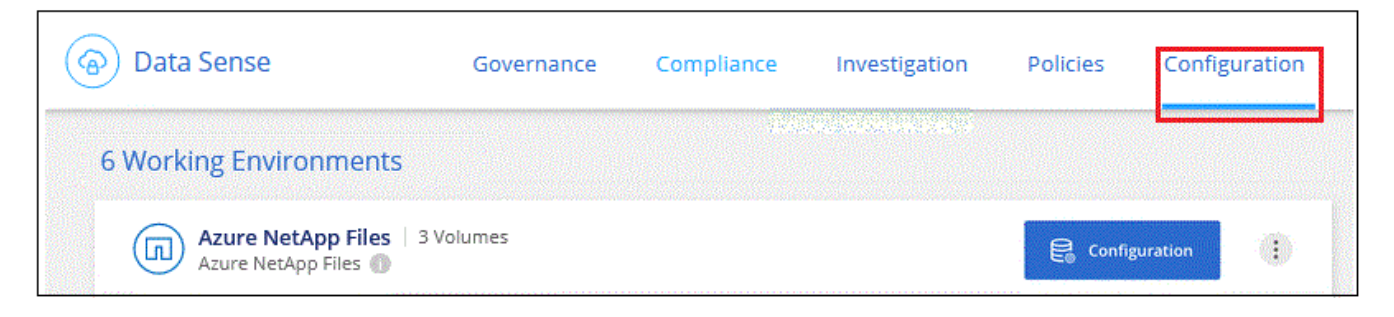

a. For each working environment, select **Edit CIFS Credentials** and enter the user name and password that BlueXP classification needs to access CIFS volumes on the system.

The credentials can be read-only, but providing admin credentials ensures that BlueXP classification can read any data that requires elevated permissions. The credentials are stored on the BlueXP classification instance.

If you want to make sure your files "last accessed times" are unchanged by BlueXP classification scans, it's recommended the user has Write Attributes permissions in CIFS or write permissions in NFS. If possible, configure the Active Directory user as part of a parent group in the organization which has permissions to all files.

After you enter the credentials, you should see a message that all CIFS volumes were authenticated successfully.

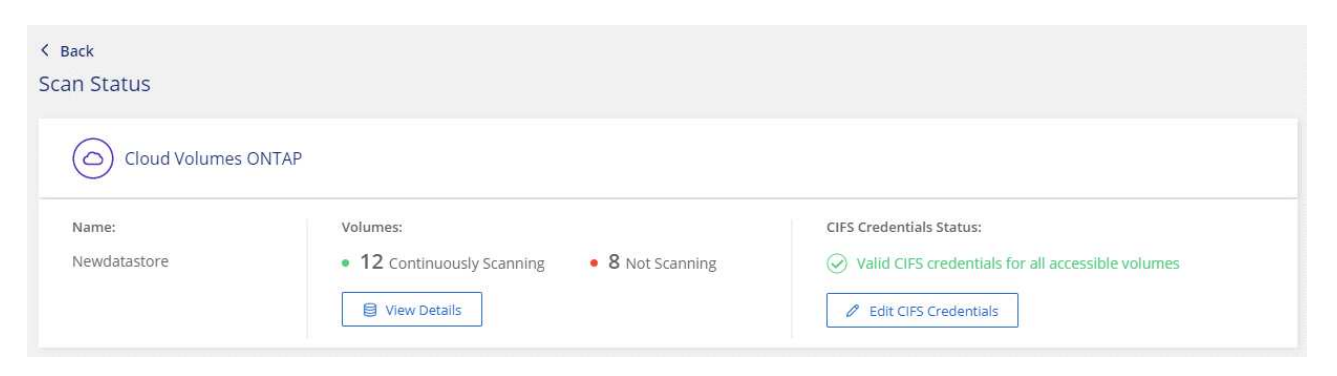

6. On the Configuration page, select **View Details** to review the status for each CIFS and NFS volume and correct any errors.

For example, the following image shows four volumes; one of which BlueXP classification can't scan due to network connectivity issues between the BlueXP classification instance and the volume.

| cognia<br>44/7 | goWES<br>9 volum | ican Configura       | ation<br>a Sense scan         |             |                                           |                                   | ٩                       |
|----------------|------------------|----------------------|-------------------------------|-------------|-------------------------------------------|-----------------------------------|-------------------------|
| Off            | Мар              | Map & Classify       | Custom Learn about the dif    | fferences → |                                           |                                   | Ø Edit CIFS Credentials |
| ) Sc           | an when i        | missing "write attri | butes" permissions            |             |                                           |                                   |                         |
| Sca            | n                |                      | + Storage Repository (Volume) | : Туре      | ÷ Status                                  | Required Action                   | ÷                       |
| Of             | f Map            | Map & Classify       | AdiProtest2501                | NFS         | <ul> <li>Continuously Scanning</li> </ul> |                                   |                         |
| of             | f Map            | Map & Classify       | AlexTest                      | NFS         | No Access                                 | Access to the NFS volume was deni | ed. Make sure tha       |
| Of             | f Map            | Map & Classify       | AlexTestSecond                | NFS         | Not Scanning                              |                                   |                         |
| Of             | f Map            | Map & Classify       | MoreDataNeed1000              | NFS         | <ul> <li>Continuously Scanning</li> </ul> |                                   |                         |

### Enable and disable compliance scans on volumes

You can start or stop mapping-only scans, or mapping and classification scans, in a working environment at any time from the Configuration page. You can also change from mapping-only scans to mapping and classification scans, and vice-versa. We recommend that you scan all volumes.

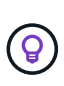

New volumes added to the working environment are automatically scanned only when you have set the **Map** or **Map & Classify** setting in the heading area. When set to **Custom** or **Off** in the heading area, you'll need to activate mapping and/or full scanning on each new volume you add in the working environment.

The switch at the top of the page for **Scan when missing "write attributes" permissions** is disabled by default. This means that if BlueXP classification doesn't have write attributes permissions in CIFS, or write permissions in NFS, that the system won't scan the files because BlueXP classification can't revert the "last access time" to the original timestamp. If you don't care if the last access time is reset, turn the switch ON and all files are scanned regardless of the permissions. Learn more.

| cognigoWE Scan Configura<br>44/79 Volumes selected for Dat | a Sense scan                  |           |                                           | c                                                  |
|------------------------------------------------------------|-------------------------------|-----------|-------------------------------------------|----------------------------------------------------|
| Off Map Map & Classify                                     | Custom Learn about the diff   | erences → |                                           | 🖉 Edit CIFS Credentials                            |
| Scan when missing "write attri                             | butes" permissions            |           |                                           |                                                    |
| Scan                                                       | + Storage Repository (Volume) | : Туре    | * Status                                  | Required Action                                    |
| Off Map Map & Classify                                     | AdiNFSVol_copy                | NFS       | No Access                                 | Access to the NFS volume was denied. Make sure tha |
| Off Map Map & Classify                                     | AdiProtest2501                | NFS       | <ul> <li>Continuously Scanning</li> </ul> |                                                    |
| Off Map Map & Classify                                     | AlexTest                      | NFS       | No Access                                 | Access to the NFS volume was denied. Make sure tha |
| Off Map Map & Classify                                     | AlexTestSecond                | NFS       | <ul> <li>Not Scanning</li> </ul>          |                                                    |

# Steps

- 1. From the BlueXP classification menu, select **Configuration**.
- 2. Do one of the following:
  - To enable mapping-only scans on a volume, in the volume area, select **Map**. To enable on all volumes, in the heading area, select **Map**.
  - To enable full scanning on a volume, in the volume area, select **Map & Classify**. To enable on all volumes, in the heading area, select **Map & Classify**.
  - To disable scanning on a volume, in the volume area, select **Off**. To disable scanning on all volumes, in the heading area, select **Off**.

# Scan Amazon FSx for ONTAP volumes with BlueXP classification

Complete a few steps to get started scanning Amazon FSx for ONTAP volume with BlueXP classification.

# Before you begin

- You need an active Connector in AWS to deploy and manage BlueXP classification.
- · The security group you selected when creating the working environment must allow traffic from the BlueXP

classification instance. You can find the associated security group using the ENI connected to the FSx for ONTAP file system and edit it using the AWS Management Console.

AWS security groups for Linux instances

AWS security groups for Windows instances

AWS elastic network interfaces (ENI)

- Ensure the following ports are open to the BlueXP classification instance:
  - $^{\circ}$  For NFS ports 111 and 2049.
  - For CIFS ports 139 and 445.

### Deploy the BlueXP classification instance

Deploy BlueXP classification if there isn't already an instance deployed.

You should deploy BlueXP classification in the same AWS network as the Connector for AWS and the FSx volumes you wish to scan.

**Note:** Deploying BlueXP classification in an on-premises location is not currently supported when scanning FSx volumes.

Upgrades to BlueXP classification software is automated as long as the instance has internet connectivity.

### Enable BlueXP classification in your working environments

You can enable BlueXP classification for FSx for ONTAP volumes.

- 1. From the BlueXP left navigation menu, select **Governance > Classification**.
- 2. From the BlueXP classification menu, select **Configuration**.

| Filter by: S3                           | FSx <u>Clear filters</u> |                            |  |  |
|-----------------------------------------|--------------------------|----------------------------|--|--|
| FSX mjulia<br>Amazon F                  | 5x for ONTAP             |                            |  |  |
|                                         | Map all Volumes          | Map & Classify all Volumes |  |  |
| Or select scanning type per each volume |                          |                            |  |  |

- 3. Select how you want to scan the volumes in each working environment. Learn about mapping and classification scans:
  - To map all volumes, click Map all Volumes.
  - To map and classify all volumes, click Map & Classify all Volumes.
  - To customize scanning for each volume, click **Or select scanning type for each volume**, and then choose the volumes you want to map and/or classify.
- 4. In the confirmation dialog box, click **Approve** to have BlueXP classification start scanning your volumes.

# Result

÷.

BlueXP classification starts scanning the volumes you selected in the working environment. Results will be available in the Compliance dashboard as soon as BlueXP classification finishes the initial scans. The time that it takes depends on the amount of data—it could be a few minutes or hours. You can track the progress of the initial scan by navigating to the **Configuration** menu then selecting the **Working Environment configuration**. The progress of each scan is show as a progress bar. You can also hover over the progress bar to see the number of files scanned relative to the total files in the volume.

- By default, if BlueXP classification doesn't have write attributes permissions in CIFS, or write permissions in NFS, the system won't scan the files in your volumes because BlueXP classification can't revert the "last access time" to the original timestamp. If you don't care if the last access time is reset, click **Or select scanning type for each volume**. The resulting page has a setting you can enable so that BlueXP classification will scan the volumes regardless of permissions.
- BlueXP classification scans only one file share under a volume. If you have multiple shares in your volumes, you'll need to scan those other shares separately as a shares group. See more details about this BlueXP classification limitation.

# Verify that BlueXP classification has access to volumes

Make sure BlueXP classification can access volumes by checking your networking, security groups, and export policies.

You'll need to provide BlueXP classification with CIFS credentials so it can access CIFS volumes.

# Steps

- 1. From the BlueXP classification menu, select **Configuration**.
- 2. On the Configuration page, select **View Details** to review the status and correct any errors.

For example, the following image shows a volume BlueXP classification can't scan due to network connectivity issues between the BlueXP classification instance and the volume.

| Scan                   | 🗘 🕴 Storage Repository (Volume) | 🗧 Туре | ¢ Status  | Required Action                                   |
|------------------------|---------------------------------|--------|-----------|---------------------------------------------------|
| Off Map Map & Classify | jrmclone                        | NFS    | No Access | Check network connectivity between the Data Sense |

3. Make sure there's a network connection between the BlueXP classification instance and each network that includes volumes for FSx for ONTAP.

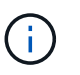

For FSx for ONTAP, BlueXP classification can scan volumes only in the same region as BlueXP.

- 4. Ensure NFS volume export policies include the IP address of the BlueXP classification instance so it can access the data on each volume.
- If you use CIFS, provide BlueXP classification with Active Directory credentials so it can scan CIFS volumes.
  - a. From the BlueXP classification menu, select Configuration.
  - b. For each working environment, select **Edit CIFS Credentials** and enter the user name and password that BlueXP classification needs to access CIFS volumes on the system.

The credentials can be read-only, but providing admin credentials ensures that BlueXP classification
can read any data that requires elevated permissions. The credentials are stored on the BlueXP classification instance.

If you want to make sure your files "last accessed times" are unchanged by BlueXP classification scans, it's recommended the user has Write Attributes permissions in CIFS or write permissions in NFS. If possible, configure the Active Directory user as part of a parent group in the organization which has permissions to all files.

After you enter the credentials, you should see a message that all CIFS volumes were authenticated successfully.

#### Enable and disable compliance scans on volumes

You can start or stop mapping-only scans, or mapping and classification scans, in a working environment at any time from the Configuration page. You can also change from mapping-only scans to mapping and classification scans, and vice-versa. We recommend that you scan all volumes.

The switch at the top of the page for **Scan when missing "write attributes" permissions** is disabled by default. This means that if BlueXP classification doesn't have write attributes permissions in CIFS, or write permissions in NFS, that the system won't scan the files because BlueXP classification can't revert the "last access time" to the original timestamp. If you don't care if the last access time is reset, turn the switch ON and all files are scanned regardless of the permissions. Learn more.

| cognigoWE Scan Confi<br>44/79 Volumes selected for | guration<br>or Data Sense scan |             |                                           |                                                    | ٩   |
|----------------------------------------------------|--------------------------------|-------------|-------------------------------------------|----------------------------------------------------|-----|
| Off Map Map & Class                                | ify Custom Learn about the dif | fferences → |                                           | 🖉 Edit CIFS Credentia                              | als |
| Scan when missing "write                           | e attributes" permissions      |             |                                           |                                                    |     |
| Scan                                               | ÷ Storage Repository (Volume)  | е Туре      | • Status                                  | • Required Action                                  | ¢   |
| Off Map Map & Cla                                  | ssify AdiNFSVol_copy           | NFS         | No Access                                 | Access to the NFS volume was denied. Make sure tha | Т   |
| Off Map Map & Cla                                  | ssify AdiProtest2501           | NFS         | <ul> <li>Continuously Scanning</li> </ul> |                                                    |     |
| Off Map Map & Cla                                  | ssify AlexTest                 | NFS         | <ul> <li>No Access</li> </ul>             | Access to the NFS volume was denied. Make sure tha |     |
| Off Map Map & Cla                                  | ssify AlexTestSecond           | NFS         | <ul> <li>Not Scanning</li> </ul>          |                                                    |     |

- 1. From the BlueXP classification menu, select **Configuration**.
- 2. In the Configuration page, locate the working environment with the volumes you want to scan.
- 3. Do one of the following:
  - To enable mapping-only scans on a volume, in the volume area, select Map. Or, to enable on all volumes, in the heading area, select Map.
     To enable full scanning on a volume, in the volume area, select Map & Classify. Or, to enable on all volumes, in the heading area, select Map & Classify.
  - To disable scanning on a volume, in the volume area, select **Off**. To disable scanning on all volumes, in the heading area, select **Off**.

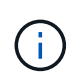

New volumes added to the working environment are automatically scanned only when you have set the **Map** or **Map & Classify** setting in the heading area. When set to **Custom** or **Off** in the heading area, you'll need to activate mapping and/or full scanning on each new volume you add in the working environment.

#### Scan data protection volumes

By default, data protection (DP) volumes are not scanned because they are not exposed externally and BlueXP classification cannot access them. These are the destination volumes for SnapMirror operations from an FSx for ONTAP file system.

Initially, the volume list identifies these volumes as *Type* **DP** with the *Status* **Not Scanning** and the *Required Action* **Enable Access to DP volumes**.

| <b>'Work</b> 22/28 | ing Er | nvironmei<br>s selected for con | nt Name' Configurati                          | on     |                                          | Enat | Q                           |
|--------------------|--------|---------------------------------|-----------------------------------------------|--------|------------------------------------------|------|-----------------------------|
| Off<br>Scan        | Map M  | tap & Classify                  | Learn about the different states" permissions | nces → |                                          |      |                             |
| Scan               |        |                                 | Storage Repository (Volume)                   | ‡ Type | ÷ Status                                 | 0    | Required Action             |
| Off                | Map    | Map & Classify                  | VolumeName1                                   | DP     | <ul> <li>Not Scanning</li> </ul>         |      | Enable access to DP Volumes |
| Off                | Мар    | Map & Classify                  | VolumeName2                                   | NFS    | <ul> <li>Continuosly Scanning</li> </ul> |      |                             |
| Off                | Map    | Map & Classify                  | VolumeName3                                   | CIFS   | Not Scanning                             |      |                             |

#### Steps

If you want to scan these data protection volumes:

- 1. From the BlueXP classification menu, select **Configuration**.
- 2. Select Enable Access to DP volumes at the top of the page.
- 3. Review the confirmation message and select Enable Access to DP volumes again.
  - Volumes that were initially created as NFS volumes in the source FSx for ONTAP file system are enabled.
  - Volumes that were initially created as CIFS volumes in the source FSx for ONTAP file system require that you enter CIFS credentials to scan those DP volumes. If you already entered Active Directory credentials so that BlueXP classification can scan CIFS volumes you can use those credentials, or you can specify a different set of Admin credentials.

| Provide Active Director                                                                                        | ry Credentials                                                                                                    |                              | Provide Active Direc                                              | tory Credentials                                                                    |                      |
|----------------------------------------------------------------------------------------------------|----------------------------------------------------------------------------------------------------|------------------------------|-------------------------------------------------------------------|-------------------------------------------------------------------------------------|----------------------|
| Use existing CIFS Scanning Cree                                                                                | dentials (user1@domain2) 🔘 Use                                                                                           | Custom Credentials           | O Use existing CIFS Scanning                                      | Credentials (user1@domain2) 💿 Use                                                   | e Custom Credentials |
| Active Directory Domain 🕕                                                                                      | DNS IP Address 🔘                                                                                                    |                              | Username 🕕                                                        | Password                                                                            |                      |
| DP Volumes, created from a SnapM<br>access by default. Continuing will cr<br>have been activated for Data Sens | lirror relationship, do not allow exter<br>reate NFS shares from DP Volumes v<br>se. The shares' export policies will al | rnal<br>which<br>llow access | Active Directory Domain ()                                        | DNS IP Address 🕦                                                                    |                      |
| only from the Cloud Data Sense in                                                                              | istance. Learn More                                                                                                    |                              | DP Volumes, created from a Sna<br>access by default. Continuing w | apMirror relationship, do not allow exte<br>ill create NFS shares from DP Volumes i | which                |
| En                                                                                                    | able Access to DP Volumes                                                                                                | Cancel                       | have been activated for Data S<br>only from the Cloud Data Sens   | ense. The shares' export policies will al<br>se instance. Learn More                | llow access          |
|                                                                                                    |                                                                                                    |                              | 5                                                                 | Enable Access to DP Volumes                                                         | Cancel               |

4. Activate each DP volume that you want to scan.

#### Result

Once enabled, BlueXP classification creates an NFS share from each DP volume that was activated for

scanning. The share export policies only allow access from the BlueXP classification instance.

If you had no CIFS data protection volumes when you initially enabled access to DP volumes, and later add some, the button **Enable Access to CIFS DP** appears at the top of the Configuration page. Select this button and add CIFS credentials to enable access to these CIFS DP volumes.

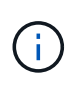

Active Directory credentials are registered only in the storage VM of the first CIFS DP volume, so all DP volumes on that SVM will be scanned. Any volumes that reside on other SVMs will not have the Active Directory credentials registered, so those DP volumes won't be scanned.

# Scan Cloud Volumes ONTAP and on-premises ONTAP volumes with BlueXP classification

Complete a few steps to start scanning your Cloud Volumes ONTAP and on-premises ONTAP volumes using BlueXP classification.

#### Prerequisites

Before you enable BlueXP classification, make sure you have a supported configuration.

- If you are scanning Cloud Volumes ONTAP and on-premises ONTAP systems that are accessible over the internet, you can deploy BlueXP classification in the cloud or in an on-premises location that has internet access.
- If you are scanning on-premises ONTAP systems that have been installed in a dark site that has no internet access, you need to deploy BlueXP classification in the same on-premises location that has no internet access. This also requires that the BlueXP Connector is deployed in that same on-premises location.

#### Enable BlueXP classification scanning in your working environments

You can enable BlueXP classification scanning on Cloud Volumes ONTAP systems in any supported cloud provider, and on on-premises ONTAP clusters.

#### Steps

- 1. From the BlueXP left navigation menu, select **Governance > Classification**.
- 2. From the BlueXP classification menu, select **Configuration**.

The Configuration page shows multiple working environments.

| nvironment-RTGQnWDb                        |
|--------------------------------------------|
| Continuously scanning all selected Volumes |
|                                            |

3. Choose a working environment and select Configuration.

| Governance Compliance                   | Investigation Classi        | fication settings | Policies               | Configuration                               |                      |              |                   |        |
|-----------------------------------------|-----------------------------|-------------------|------------------------|---------------------------------------------|----------------------|--------------|-------------------|--------|
|                                         |                             | ONTAPClu          | ster Scan C            | configuration                               |                      |              |                   |        |
| Volumes selected for Classification sca | an (9/13)                   |                   |                        |                                             |                      |              |                   | Q      |
| Off Map Map & Classify Custo            | Mapping vs. Classification  | n <b>→</b>        |                        |                                             |                      | 🖲 Retry All  | Edit CIFS Crede   | ntials |
| Scan when missing "write" permissions   |                             |                   |                        |                                             |                      |              |                   |        |
| Scan 🗘                                  | Storage Repository (Volume) | 🗘   Туре          | 🗘   🕕 Mapp             | ping status                                 | Scan progre          | ss           | Required Action 💠 |        |
| Off Map Map & Classify                  | bank_statements             | NFS               | • Error 2<br>Last full | 2025-01-09 18:53<br>cycle: 2025-01-09 18:48 | Mapped<br>Classified | 210<br>210   | × Retry           | Î      |
| Off Map Map & Classify                  | cifs_labs                   | CIFS              |                        |                                             |                      |              |                   |        |
| Off Map Map & Classify                  | cifs_labs_second            | CIFS              |                        |                                             |                      |              |                   |        |
| Off Map Map & Classify                  | datasence                   | NFS               | • Error 2<br>Last full | 2025-01-12 06:11<br>cycle: 2025-01-12 06:06 | Mapped<br>Classified | 127K<br>127K | × Retry           |        |
| Off Map Map & Classify                  | german_data                 | NFS               | • Error :<br>Last full | 2024-10-10 01:35<br>cycle: 2024-10-10 01:29 | Mapped<br>Classified | 13<br>13     | × Retry           |        |
| Off Map Map & Classify                  | german_data_share           | CIFS              |                        |                                             |                      |              |                   |        |
|                                         |                             |                   |                        |                                             |                      |              | 1-13              | of 13  |

4. If you don't care if the last access time is reset, turn the **Scan when missing "write attributes" permissions** switch ON and all files are scanned regardless of the permissions.

The switch at the top of the page for **Scan when missing "write attributes" permissions** is disabled by default. This means that if BlueXP classification doesn't have write attributes permissions in CIFS, or write permissions in NFS, that the system won't classify the files because BlueXP classification can't revert the "last access time" to the original timestamp. Learn more.

- 5. Select how you want to scan the volumes in each working environment. Learn about mapping and classification scans:
  - To map all volumes, select **Map**.
  - To map and classify all volumes, select **Map & Classify**.
  - To customize scanning for each volume, select **Custom**, and then choose the volumes you want to map and/or classify.
- 6. In the confirmation dialog box, select **Approve** to have BlueXP classification start scanning your volumes.

#### Result

BlueXP classification starts scanning the volumes you selected in the working environment. Results start to appear in the Compliance dashboard as soon as BlueXP classification starts the scan. The time that it takes to complete depends on the amount of data—it could be a few minutes or hours.

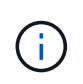

BlueXP classification scans only one file share under a volume. If you have multiple shares in your volumes, you'll need to scan those other shares separately as a shares group. See more details about this BlueXP classification limitation.

#### Verify that BlueXP classification has access to volumes

Make sure that BlueXP classification can access volumes by checking your networking, security groups, and export policies. You'll need to provide BlueXP classification with CIFS credentials so it can access CIFS volumes.

#### Steps

- 1. Make sure that there's a network connection between the BlueXP classification instance and each network that includes volumes for Cloud Volumes ONTAP or on-prem ONTAP clusters.
- 2. Ensure that the security group for Cloud Volumes ONTAP allows inbound traffic from the BlueXP classification instance.

You can either open the security group for traffic from the IP address of the BlueXP classification instance, or you can open the security group for all traffic from inside the virtual network.

- 3. Ensure that NFS volume export policies include the IP address of the BlueXP classification instance so it can access the data on each volume.
- If you use CIFS, provide BlueXP classification with Active Directory credentials so it can scan CIFS volumes.
  - a. From the BlueXP left navigation menu, select **Governance > Classification**.
  - b. From the BlueXP classification menu, select Configuration.

|         | Governance            | Compliance        | Investigation           | Classification settings | Policies                                | Configuration                              |     |                            |             |                   |        |
|---------|-----------------------|-------------------|-------------------------|-------------------------|-----------------------------------------|--------------------------------------------|-----|----------------------------|-------------|-------------------|--------|
|         |                       |                   |                         | ONTAPClu                | ister Scan C                            | Configuration                              |     |                            |             |                   |        |
| Volumes | s selected for C      | lassification sca | n ( <b>9/13)</b>        |                         |                                         |                                            |     |                            |             |                   | ۹      |
| Off     | Map Map & (           | Classify Custo    | m Mapping vs. Classif   | ication →               |                                         |                                            |     |                            | ) Retry All | Edit CIFS Crede   | ntials |
| Scan    | when missing "w       | rite" permissions |                         |                         |                                         |                                            |     |                            |             |                   |        |
| Scar    | ı                     | ¢                 | Storage Repository (Vol | ume) 🗘 Type             | 🗘 📔 🕕 Map                               | ping status                                | \$I | Scan progress              | l           | Required Action 韋 |        |
| Of      | f Map <mark>Ma</mark> | p & Classify      | bank_statements         | NFS                     | <ul> <li>Error<br/>Last full</li> </ul> | 2025-01-09 18:53<br>cycle: 2025-01-09 18:4 | 48  | Mapped 21<br>Classified 21 | D           | × Retry           | Î      |
| Of      | f Map Maj             | p & Classify      | cifs_labs               | CIFS                    |                                         |                                            |     |                            |             |                   |        |
| Of      | f Map Maj             | p & Classify      | cifs_labs_second        | CIFS                    |                                         |                                            |     |                            |             |                   |        |
| Of      | f Map <mark>Ma</mark> | p & Classify      | datasence               | NFS                     | <ul> <li>Error<br/>Last full</li> </ul> | 2025-01-12 06:11<br>cycle: 2025-01-12 06:0 | 06  | Mapped 12<br>Classified 12 | 7K.<br>7K   | 🛞 Retry           |        |
| Of      | f Map <mark>Ma</mark> | p & Classify      | german_data             | NFS                     | <ul> <li>Error<br/>Last full</li> </ul> | 2024-10-10 01:35<br>cycle: 2024-10-10 01:2 | 29  | Mapped 13<br>Classified 13 |             | × Retry           |        |
| Of      | f Map Maj             | p & Classify      | german_data_share       | CIFS                    |                                         |                                            |     |                            |             |                   |        |
|         |                       |                   |                         |                         |                                         |                                            |     |                            |             | 1-13              | of 13  |

c. For each working environment, select **Edit CIFS Credentials** and enter the user name and password that BlueXP classification needs to access CIFS volumes on the system.

The credentials can be read-only, but providing admin credentials ensures that BlueXP classification can read any data that requires elevated permissions. The credentials are stored on the BlueXP classification instance.

If you want to make sure your files "last accessed times" are unchanged by BlueXP classification scans, it's recommended the user has Write Attributes permissions in CIFS or write permissions in NFS. If possible, configure the Active Directory user as part of a parent group in the organization which has permissions to all files.

After you enter the credentials, you should see a message that all CIFS volumes were authenticated successfully.

5. On the Configuration page, select **Configuration** to review the status for each CIFS and NFS volume and correct any errors.

#### Disable compliance scans on volumes

You can start or stop mapping-only scans, or mapping and classification scans, in a working environment at any time from the Configuration page. You can also change from mapping-only scans to mapping and classification scans, and vice-versa. We recommend that you scan all volumes.

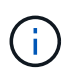

New volumes added to the working environment are automatically scanned only when you have set the **Map** or **Map & Classify** setting in the heading area. When the option is set to **Custom** or **Off** in the heading area, you'll need to activate mapping and/or full scanning on each new volume you add in the working environment.

#### Steps

- 1. From the BlueXP classification menu, select **Configuration**.
- 2. Select the **Configuration** button for the working environment that you want to change.

| Governance Compliance                   | Investigation Classif       | ication settings | Policies                                     | Configuration                              |                        |              |                   |        |
|-----------------------------------------|-----------------------------|------------------|----------------------------------------------|--------------------------------------------|------------------------|--------------|-------------------|--------|
|                                         |                             | ONTAPClu         | ster Scan Co                                 | onfiguration                               |                        |              |                   |        |
| Volumes selected for Classification sca | ın (9/13)                   |                  |                                              |                                            |                        |              |                   | Q      |
| Off Map Map & Classify Custo            | Mapping vs. Classification  | ı →              |                                              |                                            |                        | Retry All    | Edit CIFS Crede   | ntials |
| Scan when missing "write" permissions   | . •                         |                  |                                              |                                            |                        |              |                   |        |
| Scan 🗘                                  | Storage Repository (Volume) | 🜲   Туре         | 🗘   🕕 Mapp                                   | ing status                                 | Scan progre            | ess          | Required Action 💠 |        |
| Off Map Map & Classify                  | bank_statements             | NFS              | Error 2     Last full o                      | 025-01-09 18:53<br>cycle: 2025-01-09 18:48 | Mapped<br>8 Classified | 210<br>210   | × Retry           | Î      |
| Off Map Map & Classify                  | cifs_labs                   | CIFS             |                                              |                                            |                        |              |                   |        |
| Off Map Map & Classify                  | cifs_labs_second            | CIFS             |                                              |                                            |                        |              |                   |        |
| Off Map Map & Classify                  | datasence                   | NFS              | Error 2     Last full o                      | 025-01-12 06:11<br>cycle: 2025-01-12 06:06 | Mapped<br>6 Classified | 127K<br>127K | × Retry           |        |
| Off Map Map & Classify                  | german_data                 | NFS              | <ul> <li>Error 2<br/>Last full of</li> </ul> | 024-10-10 01:35<br>cycle: 2024-10-10 01:29 | Mapped<br>9 Classified | 13<br>13     | × Retry           |        |
| Off Map Map & Classify                  | german_data_share           | CIFS             |                                              |                                            |                        |              |                   |        |
|                                         |                             |                  |                                              |                                            |                        |              | 1-13              | of 13  |

3. Do one of the following:

- To disable scanning on a volume, in the volume area, select Off.
- To disable scanning on all volumes, in the heading area, select Off.

### Scan database schemas with BlueXP classification

Complete a few steps to start scanning your database schemas with BlueXP classification.

#### **Review prerequisites**

Review the following prerequisites to make sure that you have a supported configuration before you enable BlueXP classification.

#### Supported databases

BlueXP classification can scan schemas from the following databases:

- Amazon Relational Database Service (Amazon RDS)
- MongoDB
- MySQL
- Oracle
- PostgreSQL
- SAP HANA
- SQL Server (MSSQL)

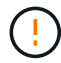

The statistics gathering feature **must be enabled** in the database.

#### Database requirements

Any database with connectivity to the BlueXP classification instance can be scanned, regardless of where it is hosted. You just need the following information to connect to the database:

- · IP Address or host name
- Port
- · Service name (only for accessing Oracle databases)
- · Credentials that allow read access to the schemas

When choosing a user name and password, it's important to choose one that has full read permissions to all the schemas and tables you want to scan. We recommend that you create a dedicated user for the BlueXP classification system with all the required permissions.

Note: For MongoDB, a read-only Admin role is required.

#### Deploy the BlueXP classification instance

Deploy BlueXP classification if there isn't already an instance deployed.

If you are scanning database schemas that are accessible over the internet, you can deploy BlueXP classification in the cloud or deploy BlueXP classification in an on-premises location that has internet access.

If you are scanning database schemas that have been installed in a dark site that has no internet access, you need to deploy BlueXP classification in the same on-premises location that has no internet access. This also requires that the BlueXP Connector is deployed in that same on-premises location.

#### Add the database server

Add the database server where the schemas reside.

- 1. From the BlueXP classification menu, select **Configuration**.
- 2. From the Configuration page, select Add Working Environment > Add Database Server.
- 3. Enter the required information to identify the database server.
  - a. Select the database type.
  - b. Enter the port and the host name or IP address to connect to the database.
  - c. For Oracle databases, enter the Service name.
  - d. Enter the credentials so that BlueXP classification can access the server.
  - e. Click Add DB Server.

| to activate Compliance on Da      | tabases, first add a Database Server. After |
|-----------------------------------|---------------------------------------------|
| this step, you'll be able to sele | ect which Database Schemas you would like   |
| to activate Compliance for.       |                                             |
| Database                          |                                             |
| Database Type                     | Host Name or IP Address                     |
|                                   | .*.                                         |
| Port                              | Service Name                                |
| n                                 |                                             |
| Credentials                       |                                             |
| Username                          | Password                                    |
|                                   |                                             |
|                                   |                                             |
|                                   |                                             |

The database is added to the list of working environments.

#### Enable and disable compliance scans on database schemas

You can stop or start full scanning of your schemas at any time.

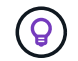

There is no option to select mapping-only scans for database schemas.

1. From the Configuration page, select the **Configuration** button for the database you want to configure.

| Configuration                         |                                   |  |
|---------------------------------------|-----------------------------------|--|
| Oracle DB 1 41 Schemas<br>Oracle      |                                   |  |
| No Schemas selected for<br>Compliance | 7<br>Not Scanning<br>View Details |  |

2. Select the schemas that you want to scan by moving the slider to the right.

| Norking E<br>8/28 Schem | nvir( | onment Name' Configuration |   |                                          |   |                 | ٩ | 🖉 Edit Credentials |
|-------------------------|-------|----------------------------|---|------------------------------------------|---|-----------------|---|--------------------|
| Scan                    | el    | Schema Name                | 0 | Status •                                 | e | Required Action |   |                    |
| -0                      |       | DB1 - SchemaName1          |   | <ul> <li>Not Scanning</li> </ul>         |   | Add Credentials |   |                    |
| -0                      |       | DB1 - SchemaName2          |   | <ul> <li>Continuosly Scanning</li> </ul> |   |                 |   |                    |
| -•                      |       | DB1 - SchemaName3          |   | <ul> <li>Continuosly Scanning</li> </ul> |   |                 |   |                    |
| -0                      |       | DB1 - SchemaName4          |   | <ul> <li>Continuosly Scanning</li> </ul> |   |                 |   |                    |

#### Result

BlueXP classification starts scanning the database schemas that you enabled. You can track the progress of the initial scan by navigating to the **Configuration** menu then selecting the **Working Environment configuration**. The progress of each scan is show as a progress bar. You can also hover over the progress bar to see the number of files scanned relative to the total files in the volume. If there are any errors, they'll appear in the Status column, alongside the required action to fix the error.

BlueXP classification scans your databases once per day; databases are not continuously scanned like other data sources.

# Scan file shares with BlueXP classification

To scan file shares, you must first create a file shares group in BlueXP classification. File shares groups are for NFS or CIFS (SMB) shares hosted on-premises or in the cloud.

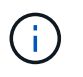

Scanning data from non-NetApp file shares is not supported in the BlueXP classification core version.

#### Prerequisites

Review the following prerequisites to make sure that you have a supported configuration before you enable BlueXP classification.

- The shares can be hosted anywhere, including in the cloud or on-premises. CIFS shares from older NetApp 7-Mode storage systems can be scanned as file shares.
  - BlueXP classification can't extract permissions or the "last access time" from 7-Mode systems.
  - Because of a known issue between some Linux versions and CIFS shares on 7-Mode systems, you
    must configure the share to use only SMBv1 with NTLM authentication enabled.
- There needs to be network connectivity between the BlueXP classification instance and the shares.
- You can add a DFS (Distributed File System) share as a regular CIFS share. Because BlueXP classification is unaware that the share is built upon multiple servers/volumes combined as a single CIFS share, you might receive permission or connectivity errors about the share when the message really only applies to one of the folders/shares that is located on a different server/volume.
- For CIFS (SMB) shares, ensure that you have Active Directory credentials that provide read access to the shares. Admin credentials are preferred in case BlueXP classification needs to scan any data that requires elevated permissions.

If you want to make sure your files "last accessed times" are unchanged by BlueXP classification scans, it's recommended the user has Write Attributes permissions in CIFS or write permissions in NFS. If possible, configure the Active Directory user as part of a parent group in the organization which has permissions to all files.

- All CIFS file shares in a group must use the same Active Directory credentials.
- You can mix NFS and CIFS (using either Kerberos or NTLM) shares. You must add the shares to the group separately. That is, you must complete the process twice—once per protocol.
  - You cannot create a file shares group that mixes CIFS authentication types (Kerberos and NTLM).
- If you're using CIFS with Kerberos authentication, ensure the IP address provided is accessible to the BlueXP classification service. The files shares can't be added if the IP address is unreachable.

#### Create a file shares group

When you add file shares to the group, you must use the format <host\_name>:/<share\_path>.

#### +

You can add file shares individually or you can enter a line-separated list of the file shares you want to scan. You can add up to 100 shares at a time.

#### Steps

- 1. From the BlueXP classification menu, select **Configuration**.
- 2. From the Configuration page, select **Add Working Environment > Add File Shares Group**.
- 3. In the Add File Shares Group dialog, enter the name for the group of shares then select **Continue**.
- 4. Select the protocol for the file shares you are adding.

.If you're adding CIFS shares with NTLM authentication, enter the Active Directory credentials to access the CIFS volumes. Although read-only credentials are supported, it's recommended you provide full access with administrator credentials. Select Save.

- 1. Add the file shares that you want to scan (one file share per line). Then select **Continue**.
- 2. A confirmation dialog displays the number of shares that were added.

If the dialog lists any shares that could not be added, capture this information so that you can resolve the issue. If the issue pertains to a naming convention, you can re-add the share with a corrected name.

- 3. Configure scanning on the volume:
  - To enable mapping-only scans on file shares, select Map.
  - To enable full scans on file shares, select Map & Classify.
  - To disable scanning on file shares, select Off.

The switch at the top of the page for **Scan when missing "write attributes" permissions** is disabled by default. This means that if BlueXP classification doesn't have write attributes permissions in CIFS or write permissions in NFS, the system won't scan the files because BlueXP classification can't revert the "last access time" to the original timestamp.

 $(\mathbf{i})$ 

If you switch **Scan when missing "write attributes" permissions** to **On**, the scan resets the last accessed time and scans all files regardless of permissions. To learn more about the last accessed time stamp, see xref:./Metadata collected from data sources in BlueXP classification.

#### Result

BlueXP classification starts scanning the files in the file shares you added. You can Track the scanning progress and view the results of the scan in the **Dashboard**.

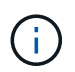

If the scan doesn't complete successfully for a CIFS configuration with Kerberos authentication, check the **Configuration** tab for errors.

#### Edit a file shares group

After you create a file shares group, you can edit the CIFS protocol or add and remove file shares.

#### Edit the CIFS protocol configuration

- 1. From the BlueXP classification menu, select **Configuration**.
- 2. From the Configuration page, select the file shares group you want to modify.
- 3. Select Edit CIFS Credentials.

# **Edit CIFS Authentication**

Classification requires Active Directory credentials to access CIFS Volumes in Micky.

The credentials can be read-only, but providing admin credentials ensures that Classification can read any data that requires elevated permissions.

| ⊖ Kerberos                 |          |
|----------------------------|----------|
| Username 🕕                 | Password |
| domain\user or user@domain | Password |

- 4. Choose the authentication method: NTLM or Kerberos.
- 5. Enter the Active Directory Username and Password.
- 6. Select **Save** to complete the process.

#### Add file shares to compliance scans

- 1. From the BlueXP classification menu, select **Configuration**.
- 2. From the Configuration page, select the file shares group you want to modify.
- 3. Select + Add shares.
- 4. Select the protocol for the file shares you are adding.

If you're adding file shares to a protocol you've already configured, no changes are required.

If you're adding file shares with a second protocol, ensure you've properly configured the authentication prperly as detailed in the prerequisites.

- 5. Add the file shares you want to scan (one file share per line) using the format <host\_name>:/<share\_path>.
- 6. Select Continue to complete adding the file shares.

#### Remove a file share from compliance scans

- 1. From the BlueXP classification menu, select **Configuration**.
- 2. Select the working environment from which you want to remove file shares.
- 3. Select Configuration.
- 4. From the Configuration page, select the Actions ... for the file share you want to remove.
- 5. From the Actions menu, select **Remove Share**.

#### Track the scanning progress

You can track the progress of the initial scan.

- 1. Select the Configuration menu.
- 2. Select the Working Environment Configuration.

The progress of each scan is shown as a progress bar.

3. Hover over the progress bar to see the number of files scanned relative to the total files in the volume.

## Scan StorageGRID data with BlueXP classification

Complete a few steps to start scanning data within StorageGRID directly with BlueXP classification.

#### **Review StorageGRID requirements**

Review the following prerequisites to make sure that you have a supported configuration before you enable BlueXP classification.

- You need to have the endpoint URL to connect with the object storage service.
- You need to have the Access Key and Secret Key from StorageGRID so that BlueXP classification can access the buckets.

#### Deploy the BlueXP classification instance

Deploy BlueXP classification if there isn't already an instance deployed.

If you are scanning data from StorageGRID that is accessible over the internet, you can deploy BlueXP classification in the cloud or deploy BlueXP classification in an on-premises location that has internet access.

If you are scanning data from StorageGRID that has been installed in a dark site that has no internet access, you need to deploy BlueXP classification in the same on-premises location that has no internet access. This also requires that the BlueXP Connector is deployed in that same on-premises location.

#### Add the StorageGRID service to BlueXP classification

Add the StorageGRID service.

#### Steps

- 1. From the BlueXP classification menu, select the **Configuration** option.
- 2. From the Configuration page, select Add Working Environment > Add StorageGRID.
- 3. In the Add StorageGRID Service dialog, enter the details for the StorageGRID service and click Continue.

- a. Enter the name you want to use for the Working Environment. This name should reflect the name of the StorageGRID service to which you are connecting.
- b. Enter the Endpoint URL to access the object storage service.
- c. Enter the Access Key and Secret Key so that BlueXP classification can access the buckets in StorageGRID.

| BlueXP Classification can scan data fr<br>protocol. Learn more | om NetApp StorageGRID, which uses the S3          |
|----------------------------------------------------------------|---------------------------------------------------|
| To continue, provide the following deta<br>scan.               | ails. Next, you'll select the buckets you want to |
| Name the Working Environment                                   | Endpoint URL                                      |
|                                                                |                                                   |
| Access Key                                                     | Secret Key                                        |
|                                                                |                                                   |

#### Result

StorageGRID is added to the list of working environments.

#### Enable and disable compliance scans on StorageGRID buckets

After you enable BlueXP classification on StorageGRID, the next step is to configure the buckets that you want to scan. BlueXP classification discovers those buckets and displays them in the working environment you created.

#### Steps

- 1. In the Configuration page, locate the StorageGRID working environment.
- 2. On the StorageGRID working environment tile, select **Configuration**.

| Buckets selected | for Classification sc | can (5/8)                   |                                                                                          |                                      | م                 |
|------------------|-----------------------|-----------------------------|------------------------------------------------------------------------------------------|--------------------------------------|-------------------|
| Scan             | ¢I                    | Storage Repository (Bucket) | ↓ I ● Mapping status ↓                                                                   | Classification status                | Required Action 💠 |
| Off Map          | Map & Classify        | bucketadipro                | <ul> <li>Finished 2024-09-05 10:33</li> <li>Last full cycle: 2024-09-05 10:33</li> </ul> | • Mapped: 84<br>• Classified: 5      |                   |
| Off Map          | Map & Classify        | datasense-0-files           | <ul> <li>Finished 2024-09-05 08:00</li> <li>Last full cycle: 2024-09-05 08:00</li> </ul> |                                      | ·                 |
| Off Map          | Map & Classify        | datasense-10tb              | <ul> <li>Running 2024-09-04 07:25</li> </ul>                                             | • Mapped: 3.7M<br>• Classified: 2.1M |                   |
| Оп Мар           | Map & Classify        | datasense-1tb               | <ul> <li>Running 2024-09-05 09:05</li> <li>Last full cycle: 2024-09-05 03:04</li> </ul>  | • Mapped: 1.3M                       |                   |
| Off Map          | Map & Classify        | datasense-1tb-2             | <ul> <li>Running 2024-09-05 09:06</li> <li>Last full cycle: 2024-09-05 03:05</li> </ul>  | • Mapped: 1.3M                       |                   |
| Off Map          | Map & Classify        | datasense-1tb-3             | <ul> <li>Not scanning</li> </ul>                                                         |                                      |                   |

- 3. Complete one of the following steps to enable or disable scanning:
  - $\circ\,$  To enable mapping-only scans on a bucket, select  ${\bf Map}.$
  - To enable full scans on a bucket, select Map & Classify.
  - To disable scanning on a bucket, select Off.

#### Result

BlueXP classification starts scanning the buckets that you enabled. You can track the progress of the initial scan by navigating to the **Configuration** menu then selecting the **Working Environment configuration**. The progress of each scan is show as a progress bar. You can also hover over the progress bar to see the number of files scanned relative to the total files in the volume. If there are any errors, they'll appear in the Status column, alongside the required action to fix the error.

# Integrate your Active Directory with BlueXP classification

You can integrate a global Active Directory with BlueXP classification to enhance the results that BlueXP classification reports about file owners and which users and groups have access to your files.

When you set up certain data sources (listed below), you need to enter Active Directory credentials in order for BlueXP classification to scan CIFS volumes. This integration provides BlueXP classification with file owner and permissions details for the data that resides in those data sources. The Active Directory entered for those data sources might differ from the global Active Directory credentials you enter here. BlueXP classification will look in all integrated Active Directories for user and permission details.

This integration provides additional information in the following locations in BlueXP classification:

• You can use the "File Owner" filter and see results in the file's metadata in the Investigation pane. Instead of the file owner containing the SID (Security IDentifier), it is populated with the actual user name.

You can also view more details about the file owner: account name, email address, and SAM account name, or view items owned by that user.

• You can see full file permissions for each file and directory when you click the "View all Permissions"

button.

• In the Governance dashboard, the Open Permissions panel will show a greater level of detail about your data.

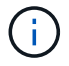

Local user SIDs, and SIDs from unknown domains, are not translated to the actual user name.

### Supported data sources

An Active Directory integration with BlueXP classification can identify data from within the following data sources:

- On-premises ONTAP systems
- Cloud Volumes ONTAP
- Azure NetApp Files
- FSx for ONTAP
- OneDrive accounts and SharePoint accounts (for legacy versions 1.30 and earlier)

There is no support for identifying user and permission information from Database schemas, Google Drive accounts, Amazon S3 accounts, or Object Storage that uses the Simple Storage Service (S3) protocol.

## **Connect to your Active Directory server**

After you've deployed BlueXP classification and have activated scanning on your data sources, you can integrate BlueXP classification with your Active Directory. Active Directory can be accessed using a DNS Server IP address or an LDAP Server IP address.

The Active Directory credentials can be read-only, but providing admin credentials ensures that BlueXP classification can read any data that requires elevated permissions. The credentials are stored on the BlueXP classification instance.

For CIFS volumes/file shares, if you want to make sure your files "last accessed times" are unchanged by BlueXP classification classification scans, we recommend that the user has Write Attributes permission. If possible, we recommend making the Active Directory configured user part of a parent group in the organization which has permissions to all files.

#### Requirements

- You must have an Active Directory already set up for the users in your company.
- You must have the information for the Active Directory:
  - DNS Server IP address, or multiple IP addresses

or

LDAP Server IP address, or multiple IP addresses

- $\circ\,$  User Name and Password to access the server
- Domain Name (Active Directory Name)
- $\circ\,$  Whether you are using secure LDAP (LDAPS) or not
- LDAP Server Port (typically 389 for LDAP, and 636 for secure LDAP)

• The following ports must be open for outbound communication by the BlueXP classification instance:

| Protocol  | Port | Destination      | Purpose                    |
|-----------|------|------------------|----------------------------|
| TCP & UDP | 389  | Active Directory | LDAP                       |
| TCP       | 636  | Active Directory | LDAP over SSL              |
| TCP       | 3268 | Active Directory | Global Catalog             |
| ТСР       | 3269 | Active Directory | Global Catalog over<br>SSL |

#### Steps

1. From the BlueXP classification Configuration page, click Add Active Directory.

| 8 Working  | g Environ  | ments |     |    |      |        | + Add A | Active Directory | <ul> <li>API Labels Integrated</li> </ul> | Add Data Source 🛛 💌 |
|------------|------------|-------|-----|----|------|--------|---------|------------------|-------------------------------------------|---------------------|
| Filter by: | <b>S</b> 3 | ANF   | CVO | DB | APPS | SHARES | FSx     | Clear filters    |                                           |                     |

2. In the Connect to Active Directory dialog, enter the Active Directory details and click **Connect**.

| Username 🕕             | Password               |  |  |
|------------------------|------------------------|--|--|
| mar1234                | ******                 |  |  |
| DNS Server IP address: | Domain Name            |  |  |
| 12.20.70.00 O + Add IP | mar@netapp.com         |  |  |
| LDAP Server IP Address |                        |  |  |
| + Add IP               |                        |  |  |
| LDAP Server Port       |                        |  |  |
| 389                    | LDAP Secure Connection |  |  |

You can add multiple IP addresses, if required, by clicking Add IP.

BlueXP classification integrates to the Active Directory, and a new section is added to the Configuration page.

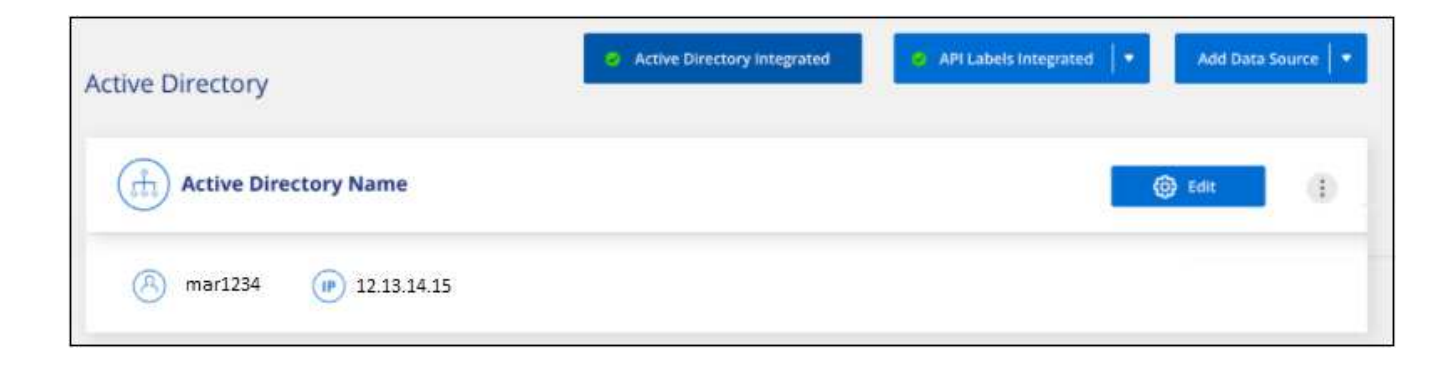

# Manage your Active Directory integration

If you need to modify any values in your Active Directory integration, click the **Edit** button and make the changes.

You can also delete the integration selecting the integration then **Remove Active Directory**.

# **Use BlueXP classification**

# View governance details about the data stored in your organization with BlueXP classification

Gain control of the costs related to the data on your organization's storage resources. BlueXP classification identifies the amount of stale data, non-business data, duplicate files, and very large files in your systems so you can decide whether you want to remove or tier some files to less expensive object storage.

This is where you should begin your research. From the Governance dashboard, you can select an area for further investigation.

Additionally, if you're planning to migrate data from on-premises locations to the cloud, you can view the size of the data and whether any of the data contains sensitive information before moving it.

# **Review the Governance dashboard**

The Governance dashboard provides information so that you can increase the efficiency and control the costs related to the data stored on your storage resources.

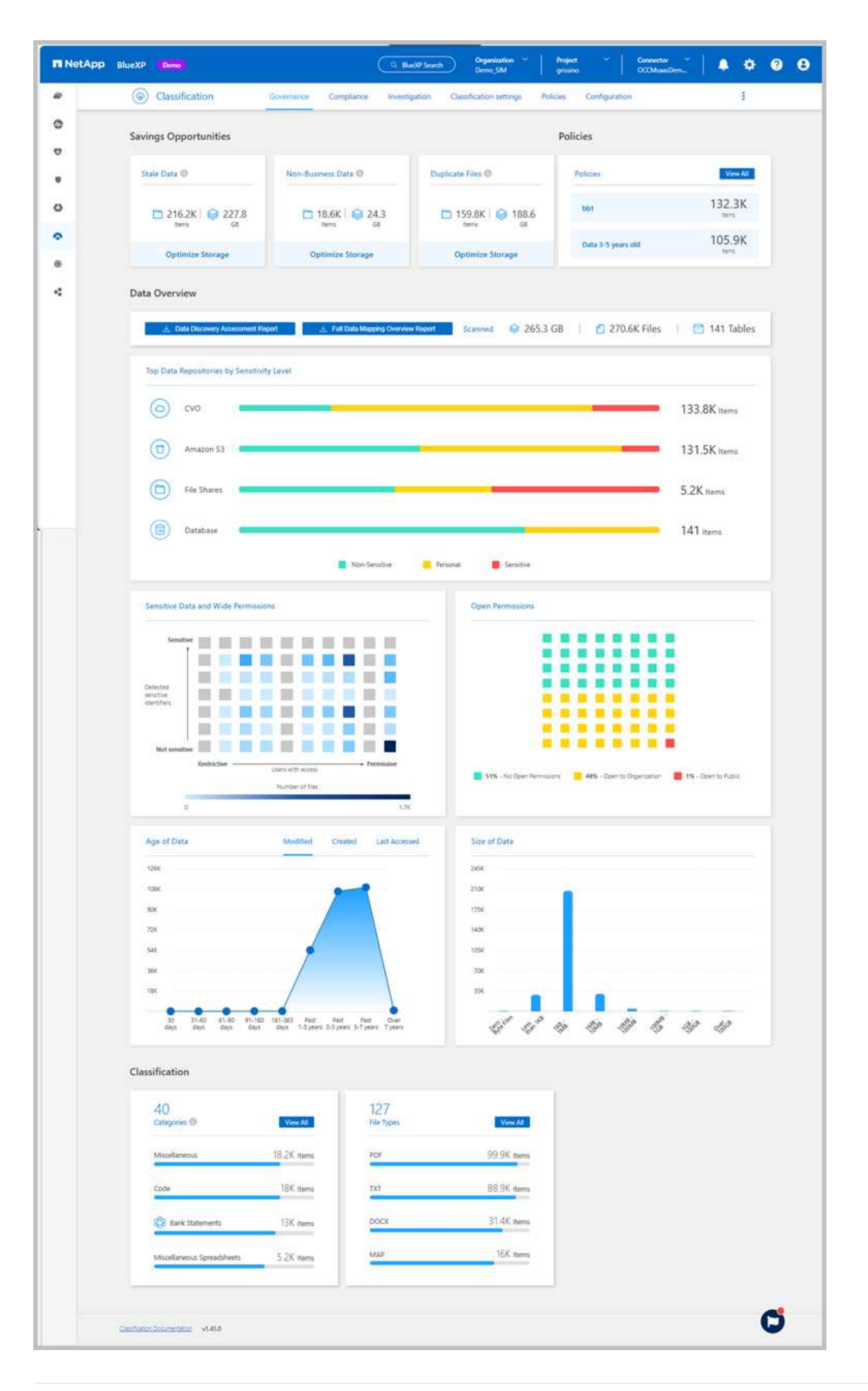

#### Steps

- 1. From the BlueXP menu, select **Governance > Classification**.
- 2. Select Governance.

The Governance dashboard appears.

#### **Review savings opportunities**

The *Saving Opportunities* component shows data that you can delete or tier to less expensive object storage. The data in *Saving Opportunities* update every 2 hours and can be manually updated.

#### Steps

- 1. From the BlueXP classification menu, select Governance.
- 2. Within each Savings Opportunities tile of the Governance dashboard, select **Optimize Storage** to view the filtered results in the Investigation page. To discover any data you should delete or tier to less expensive storage, investigate the the *Saving Opportunities*.
  - Stale Data Data that was last modified over 3 years ago.
  - Non-Business Data Data considered not to be business related, based on their Category or File Type. This includes:
    - Application Data
    - Audio
    - Executables
    - Images
    - Logs
    - Videos
    - Miscellaneous (general "other" category)
  - **Duplicate Files** Files that are duplicated in other locations in the data sources you are scanning. See what types of duplicate files are displayed.

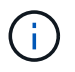

If any of your data sources implement data tiering, old data that already resides in object storage can be identified in the *Stale Data* category.

#### Review saved searches with the largest number of results

In the *Saved searches* tab, the searches with the greatest number of results appear at the top of the list. This data updates every two hours.

For details about saved searches, see Create saved searches.

#### Steps

- 1. From the BlueXP classification menu, select **Governance**.
- 2. In the Governance dashboard, locate the Saved Searches tile. Select the name of a saved search to display the results in the Investigation page.
- Select View All to view the list of all available saved searches.
   In the Saved searches area, the searches with the greatest number of results appear at the top of the list.

# **Create the Data Discovery Assessment Report**

The Data Discovery Assessment Report provides a high-level analysis of the scanned environment to show areas of concern and potential remediation steps. The results are based on both mapping and classifying your data. The goal of this report is to raise awareness of three significant aspects of your dataset:

| Feature                     | Description                                                                                                    |
|-----------------------------|----------------------------------------------------------------------------------------------------|
| Data governance<br>concerns | A detailed picture of all the data you own and areas where you may be<br>able to reduce the amount of data to save costs.        |
| Data security exposures     | Areas where your data is accessible to internal or external attacks because of broad access permissions.                         |
| Data compliance gaps        | Where your personal or sensitive personal information is located for both security and for DSARs (data subject access requests). |

Using this report, you might take the following actions:

- Reduce storage costs by changing your retention policy, or by moving or deleting certain data (stale, duplicate, or non-business data)
- Protect your data that has broad permissions by revising global group management policies
- Protect your data that has personal or sensitive personal information by moving PII to more secure data stores

#### Steps

- 1. From the BlueXP menu, select Governance > Classification.
- 2. Select Governance.
- 3. Select Data Discovery Assessment Report.

| Data Overview                      |                                     |         |              |                |              |
|------------------------------------|-------------------------------------|---------|--------------|----------------|--------------|
| 🛃 Data Discovery Assessment Report | 🛓 Full Data Mapping Overview Report | Scanned | 😂 265.3 GB 🛛 | 省 270.6K Files | 📄 141 Tables |

#### Result

BlueXP classification generates a PDF report that you can review and send to other groups as needed.

# Create the Data Mapping Overview Report

The Data Mapping Overview Report provides an overview of the data being stored in your corporate data sources to assist you with decisions of migration, back up, security, and compliance processes. The report summarizes all working environments and data sources. It also provides an analysis for each working environment.

The report includes the following information:

| Category       | Description                                                                                                    |
|----------------|----------------------------------------------------------------------------------------------------|
| Usage Capacity | For all working environments: Lists the number of files and the used capacity for each working environment.<br>For single working environments: Lists the files that are using the most capacity. |
| Age of Data    | Provides three charts and graphs for when files were created, last<br>modified, or last accessed. Lists the number of files, and their used<br>capacity, based on certain date ranges.            |
| Size of Data   | Lists the number of files that exist within certain size ranges in your working environments.                                                                                                    |
| File Types     | Lists the total number of files and the used capacity for each type of file being stored in your working environments.                                                                            |

#### Steps

- 1. From the BlueXP menu, select **Governance > Classification**.
- 2. Select Governance.
- 3. Select Full Data Mapping Overview Report.

| Data Overview                    |                                     |         |            |              |              |
|----------------------------------|-------------------------------------|---------|------------|--------------|--------------|
| Jata Discovery Assessment Report | 🛃 Full Data Mapping Overview Report | Scanned | 😂 265.3 GB | 270.6K Files | 📄 141 Tables |

4. To customize the company name that appears on the first page of the report, from the top right of the

BlueXP classification page, select **:**. Then select **Change company name**. The next time you generate the report, it will include the new name.

#### Result

BlueXP classification generates a .pdf report that you can review and send to other groups as needed.

If the report is larger than 1 MB, the .pdf file is retained on the BlueXP classification instance and you'll see a pop-up message about the exact location. When BlueXP classification is installed on a Linux machine on your premises, or on a Linux machine you deployed in the cloud, you can navigate directly to the .pdf file. When BlueXP classification is deployed in the cloud, you'll need to SSH to the BlueXP classification instance to download the .pdf file.

#### Review the top data repositories listed by data sensitivity

The *Top Data Repositories by Sensitivity Level* area of the Data Mapping Overview report lists the top four data repositories (working environments and data sources) that contain the most sensitive items. The bar chart for each working environment is divided into:

- Non-Sensitive data
- Personal data
- Sensitive Personal data

This data refreshes every two hours and can be manually refreshed.

#### Steps

- 1. To see the total number of items in each category, position your cursor over each section of the bar.
- 2. To filter results that will appear in the Investigation page, select each area in the bar and investigate further.

#### Review sensitive data and wide permissions

The *Sensitive Data and Wide Permissions* area of the Data Mapping Overview report shows the percentage of files that contain sensitive data and have wide permissions. The chart shows the following types of permissions:

- From the most restrictive permissions to the most permissive restrictions on the horizontal axis.
- From the least sensitive data to the most sensitive data on the vertical axis.

#### Steps

- 1. To see the total number of files in each category, position your cursor over each box.
- 2. To filter results that will appear in the Investigation page, select a box and investigate further.

#### Review data listed by types of open permissions

The *Open Permissions* area of the Data Mapping Overview report shows the percentage for each type of permissions that exist for all files that are being scanned. The chart shows the following types of permissions:

- No Open Permissions
- Open to Organization
- Open to Public
- Unknown Access

#### Steps

- 1. To see the total number of files in each category, position your cursor over each box.
- 2. To filter results that will appear in the Investigation page, select a box and investigate further.

#### Review the age and size of data

You might want to investigate the items in the *Age* and *Size* graphs of the Data Mapping Overview report to see if there is any data you should delete or tier to less expensive object storage.

#### Steps

- 1. In the Age of Data chart, to see details about the age of the data, position your cursor over a point in the chart.
- 2. To filter by an age or size range, select that age or size.
  - **Age of Data graph** Categorizes data based on the time it was created, the last time it was accessed, or the last time it was modified.
  - Size of Data graph Categorizes data based on size.

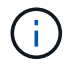

If any of your data sources implement data tiering, old data that already resides in object storage might be identified in the *Age of Data* graph.

#### Review the most identified data classifications in your data

The *Classification* area of the Data Mapping Overview report provides a list of the most identified Categories and File types in your scanned data.

Categories can help you understand what's happening with your data by showing you the types of information that you have. For example, a category like "resumes" or "employee contracts" can include sensitive data. When you investigate the results, you might find that employee contracts are stored in a nonsecure location. You can then correct that issue.

See Viewing files by categories for more information.

#### Steps

- 1. From the BlueXP menu, select **Governance > Classification**.
- 2. Select Governance then the Data Discovery Assessment Report button.

#### Result

BlueXP classification generates a .pdf report that you can review and send to other groups as needed.

# View compliance details about the private data stored in your organization with BlueXP classification

Gain control of your private data by viewing details about the personal data (PII) and sensitive personal data (SPII) in your organization. You can also gain visibility by reviewing the categories and file types that BlueXP classification found in your data.

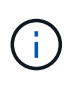

The capabilities described in this section are available only if you have chosen to perform a full classification scan on your data sources. Data sources that have had a mapping-only scan do not show file-level details.

By default, the BlueXP classification dashboard displays compliance data for all working environments and databases. To see data for only some of the working environments, select them.

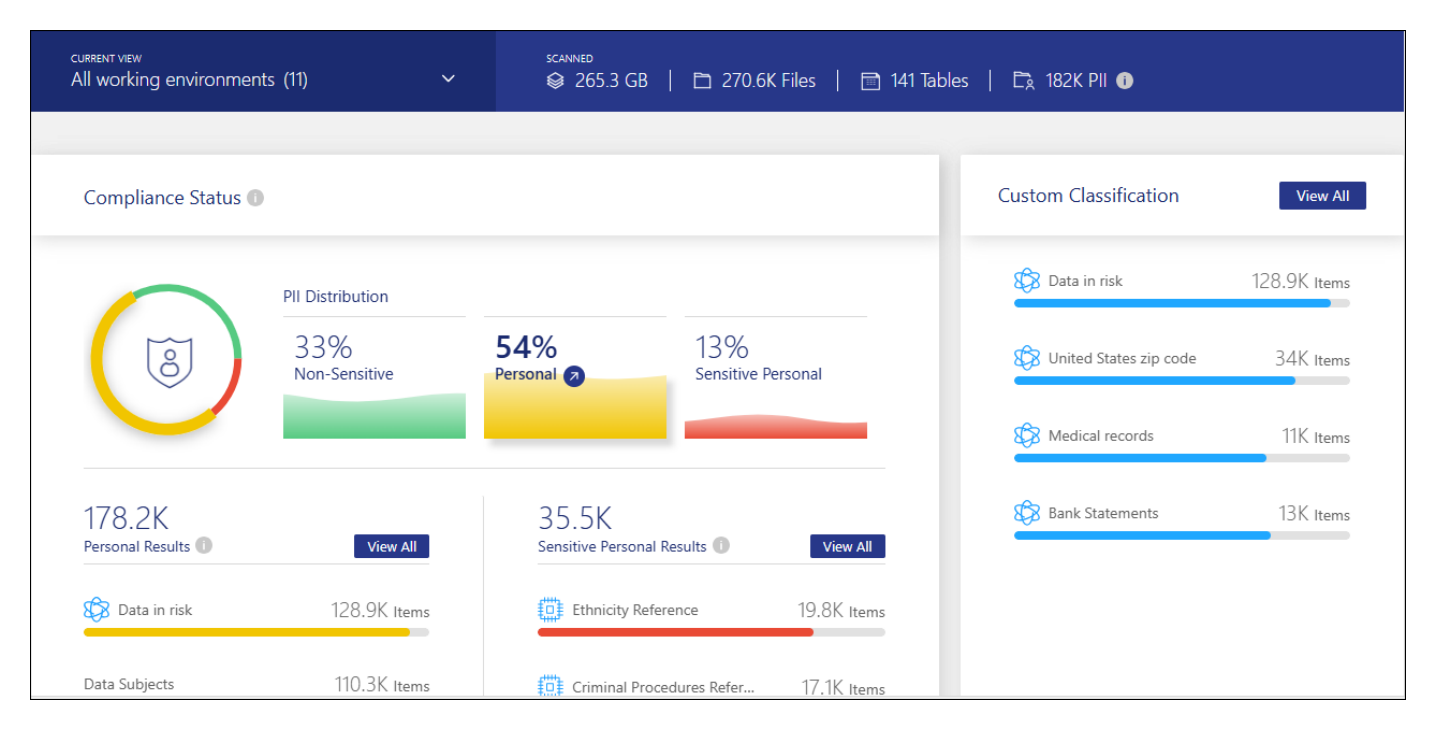

Filter the results from the Data Investigation page and download a report of the results as a CSV file. See Filtering data in the Data Investigation page for details.

# View files that contain personal data

BlueXP classification automatically identifies specific words, strings, and patterns (Regex) inside the data. For example, Personal Identification Information (PII), credit card numbers, social security numbers, bank account numbers, passwords, and more. See the full list. BlueXP classification identifies this type of information in individual files, in files within directories (shares and folders), and in database tables.

You can also create custom search terms to identify personal data specific to your organization. For more information, see Create a custom classification.

For some types of personal data, BlueXP classification uses *proximity validation* to validate its findings. The validation occurs by looking for one or more predefined keywords in proximity to the personal data that was found. For example, BlueXP classification identifies a U.S. social security number (SSN) as an SSN if it sees a proximity word next to it—for example, *SSN* or *social security*. The table of personal data shows when BlueXP classification uses proximity validation.

#### Steps

- 1. From the BlueXP classification menu, select the Compliance tab.
- 2. To investigate the details for all personal data, select the icon next to the personal data percentage.

| current view<br>All working environmer | nts (11) 🗸 🗸         | scanned<br>☞ 265.3 G     | B   🖻 270.6K Files   📄 141 Ta | bles   🖹 182K PII 🕕      |              |
|----------------------------------------|----------------------|--------------------------|-------------------------------|--------------------------|--------------|
|                                        |                      |                          |                               |                          |              |
| Compliance Status (                    |                      |                          |                               | Custom Classification    | View All     |
|                                        | PII Distribution     |                          |                               | 🕼 Data in risk           | 128.9K Items |
| 3                                      | 33%<br>Non-Sensitive | 54%<br>Personal          | 13%<br>Sensitive Personal     | 🚯 United States zip code | 34K Items    |
|                                        |                      |                          |                               | Medical records          | 11K Items    |
| 178.2K<br>Personal Results 🕕           | View All             | 35.5K<br>Sensitive Perso | nal Results 🕕 View All        | Bank Statements          | 13K Items    |
| 🚯 Data in risk                         | 128.9K Items         | Ethnicity F              | Reference 19.8K Items         |                          |              |
| Data Subjects                          | 110.3K Items         | Criminal P               | Procedures Refer 17.1K Items  |                          |              |

3. To investigate the details for a specific type of personal data, select **View All** and then select the **Investigate Results** arrow icon for a specific type of personal data, for example, email addresses.

| Personal Results<br>38 Types   178.2K Items found in All working environments |              |                          |              |
|-------------------------------------------------------------------------------|--------------|--------------------------|--------------|
| 🕼 Data in risk                                                                | 130K Items   | Data Subjects            | 110K Items 🔗 |
| Email Address                                                                 | 37K Items 👩  | 8 United States zip code | 34K Items 🦻  |
| K Medical records                                                             | 11K Items    | IBAN                     | 2.5K Items 🦻 |
| Drugs and medicines names                                                     | 1.4K Items 👩 | IP Address               | 900 Items 🦻  |
| USA Social Security Number (SSN)                                              | 100 Items 👩  | Credit Card              | 70 Items 🦻   |

4. Investigate the data by searching, sorting, expanding details for a specific file, selecting the **Investigate Results** arrow to see masked information, or by downloading the file list.

The two screenshots below show personal data found in individual files, and found in files within directories (shares and folders). You can also select the **Structured** tab to view personal data found in databases.

| 器 Data Investigation                              | Unstructured (36.6K Files)                                                                                                    | Directories (6.1K Folders)                                         | Extructured (4 Tables)       | Q Search by File, Table or Location | ₹ |
|---------------------------------------------------|----------------------------------------------------------------------------------------------------|--------------------------------------------------------------------|------------------------------|-------------------------------------|---|
| = FILTERS: Clear All                              | 36.6K items                                                                                                    | Tags                                                               |                              |                                     |   |
| Policies +                                        | File Name                                                                                                    | Perso                                                              | nal 🜲   Sensitive Personal 🜲 | Data Subjects 💠   File Type 🜩       |   |
| Classification Status +                           | B81ALrkD.txt                                                                                                    | sa 1.                                                              | 2К 🦻 0 📄                     | 10 🕗 TXT                            | < |
| Scan Analysis Event +                             | Tags: archivado                                                                                                    | credit card Delete And 7 more<br>ment (Account): S3 - 055518636490 | View All                     | Tags: 10 tags ↓▼                    |   |
| Open Permissions +                                | Storage Reposite                                                                                                    | ory (Bucket): compliancedemofiles-der                              | no                           | Assigned to: B G Archana            | Ť |
| Number of Users with Access +                     | Category: Misce                                                                                                    | llaneous Documents                                                 |                              | Copy File                           |   |
| User / Group Permissions +                        | <ul> <li>File Size: 50.67 File Size: 50.67 File Size:</li></ul> | : 2023-08-20 10:37                                                 |                              | C Move File                         |   |
| Create Policy from this search<br>Set Email Alert | Created Time: 2<br>Open Permission<br>Duplicates: No                                                                                                    | 019-12-16 12:18 Last Mod<br>s: NOT PUBLIC<br>ne                    | lified: 2019-12-16 12:18     | Give feedback on this result        |   |
|                                                   |                                                                                                    |                                                                    | Total                        | size 26.5GB   1-20 of 36.6K < 1     | > |

| 器 Data Investigation                           |           | Unstructured (36.6K Files)                                                                                                    | Directories (6.1K Folders)                                                                                          | (4 Tables) Q Search by File, Table or Location |
|------------------------------------------------|-----------|----------------------------------------------------------------------------------------------------|----------------------------------------------------------------------------------------------------|------------------------------------------------|
|                                                | Clear All | 6.1K items                                                                                                    | Tags 🛞 Assign to                                                                                                    | 🕒 Move 📔 🗇 Copy 🛛 🗃 Delete 🛛 😷 ReScan          |
| Policies                                       | +         | Directory Name                                                                                                    | \$                                                                                                    | Storage Repository 💠 📔 Directory Type 🗢        |
| Classification Status                          | +         |                                                                                                    | CVO                                                                                                    | vol_cifs Folder <                              |
| Scan Analysis Event                            | +         | Working Enviro Storage Reposi                                                                                                    | nment: ONTAPCluster<br>tory (Volume): vol_cifs                                                                      | C Rescan                                       |
| Open Permissions                               | +         | <ul> <li>Directory Path:</li> <li>Discovered Time</li> </ul>                                                                                                    | a<br>e: 2023-11-07 10:28                                                                                            |                                                |
| Number of Users with Access                    | +         | Created Time:     Section 2 Created Time:     Section 2 Created Time:     Section | 2023-08-20 13:54 Last Modified: 2023-08-20 1:<br>2024-10-09 19:04<br>Ins: OPEN TO ORGANIZATION View all Permissions | 3:54                                           |
| User / Group Permissions                       | +         | Directory Own                                                                                                    | rr: sl                                                                                                    |                                                |
| Create Policy from this sea<br>Set Email Alert | rch       | Vol_cifs_share/HR_sensiti                                                                                                    | rie_data/copy_100/contextual_data cvo                                                                               | vol_cifs Folder ~                              |
|                                                |           |                                                                                                    |                                                                                                    | 1-20 of 6.1K < 1 >                             |

# View files that contain sensitive personal data

BlueXP classification automatically identifies special types of sensitive personal information, as defined by privacy regulations such as articles 9 and 10 of the GDPR. For example, information regarding a person's health, ethnic origin, or sexual orientation. See the full list. BlueXP classification identifies this type of information in individual files, in files within directories (shares and folders), and in database tables.

BlueXP classification uses artificial intelligence (AI), natural language processing (NLP), machine learning (ML), and cognitive computing (CC) to understand the meaning of the content that it scans in order to extract entities and categorize it accordingly.

For example, one sensitive GDPR data category is ethnic origin. Because of its NLP abilities, BlueXP classification can distinguish the difference between a sentence that reads "George is Mexican" (indicating

sensitive data as specified in article 9 of the GDPR), versus "George is eating Mexican food."

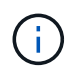

Only English is supported when scanning for sensitive personal data. Support for more languages will be added later.

#### Steps

- 1. From the BlueXP classification menu, select **Compliance**.
- 2. To investigate the details for all sensitive personal data, select the icon next to the sensitive personal data percentage.

| current view<br>All working environme | nts (11) 🗸 🗸             | scanned<br>♦ 265.3 G | B   🖻 270.6K Files   📄 141 Ta              | ables   🛱 182K PII 🕧   |                        |
|---------------------------------------|--------------------------|----------------------|--------------------------------------------|------------------------|------------------------|
| Compliance Status (                   | D                        |                      |                                            | Custom Classification  | View All               |
| $\frown$                              | PII Distribution         |                      |                                            | Data in risk           | 128.9K Items           |
| 8                                     | 33%<br>Non-Sensitive     | 54%<br>Personal      | 13%<br>Sensitive Personal 🔊                | United States zip code | 34K Items              |
| 178.2K                                |                          | 35.5K                |                                            | Bank Statements        | 11K Items<br>13K Items |
| Personal Results 🕕                    | View All<br>128.9K Items | Sensitive Perso      | nal Results View All Reference 19.8K Items |                        |                        |
| Data Subjects                         | 110.3K Items             | Criminal F           | Procedures Refer 17.1K Items               |                        |                        |

3. To investigate the details for a specific type of sensitive personal data, select **View All** and then select the **Investigate Results** arrow icon for a specific type of sensitive personal data.

| Sensitive Personal Results<br>9 Types   35.5K Items found in All working environments |            |   |                                   |              |
|---------------------------------------------------------------------------------------|------------|---|-----------------------------------|--------------|
| Ethnicity Reference                                                                   | 20K Items  | 0 | Criminal Procedures Reference     | 17K Items 👩  |
| Health Reference                                                                      | 13K Items  | Ø | Sex Life or Orientation Reference | 10K Items 🦻  |
| Religious Beliefs Reference                                                           | 9.4K Items | 0 | ICD-9-CM Medical Code             | 9.2K Items 🔊 |
| Political Opinions Reference                                                          | 8K Items   | 0 | ICD-10-CM Medical Code            | 7.7K Items 🦻 |
| Civil Law Reference                                                                   | 8 Items    | Ø |                                   |              |

4. Investigate the data by searching, sorting, expanding details for a specific file, clicking **Investigate Results** to see masked information, or by downloading the file list.

# View files by categories

BlueXP classification takes the data that it scanned and divides it into different types of categories. Categories are topics based on AI analysis of the content and metadata of each file. See the list of categories.

Categories can help you understand what's happening with your data by showing you the types of information that you have. For example, a category like resumes or employee contracts can include sensitive data. When you investigate the results, you might find that employee contracts are stored in a nonsecure location. You can then correct that issue.

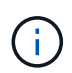

English, German, and Spanish are supported for categories. Support for more languages will be added later.

#### Steps

- 1. From the BlueXP classification menu, select the **Compliance** tab.
- 2. Select the **Investigate Results** arrow icon for one of the top 4 categories directly from the main screen, or select **View All** and then select the icon for any of the categories.

| Categories<br>40 Categories | 270.7K Items found in All working environments |              |                                   |              |
|-----------------------------|------------------------------------------------|--------------|-----------------------------------|--------------|
|                             | Miscellaneous Documents                        | 190K Items   | Miscellaneous                     | 18K Items 🦻  |
|                             | Code                                           | 18K Items 👩  | Bank Statements                   | 13K Items 👩  |
|                             | Miscellaneous Spreadsheets                     | 5.2K Items   | Legal - Vendor-Customer Contracts | 4.6K Items   |
|                             | Corrupted                                      | 3.9K Items 🔊 | HR - Employee Contracts           | 3.7K Items   |
|                             | HR - Resumes                                   | 3.5K Items 🔊 | HR - Health                       | 2.5K Items 👩 |
|                             | Miscellaneous Presentations                    | 1.8K Items 🔊 | CAD Files                         | 1.2K Items   |
|                             | Legal - NDA                                    | 1.1K Items 🔊 | Finance - Quarterly Reports       | 700 Items 👩  |

3. Investigate the data by searching, sorting, expanding details for a specific file, selecting the **Investigate Results** arrow to see masked information, or by downloading the file list.

#### View files by file types

BlueXP classification takes the data that it scanned and breaks it down by file type. Reviewing your file types can help you control your sensitive data because you might find that certain file types are not stored correctly. See the list of file types.

For example, you might be storing CAD files that include very sensitive information about your organization. If they are unsecured, you can take control of the sensitive data by restricting permissions or moving the files to another location.

#### Steps

- 1. From the BlueXP classification memu, select the **Compliance** tab.
- 2. Select the **Investigate Results** arrow icon for one of the top 4 file types directly from the main screen, or select **View All** and then select the icon for any of the file types.

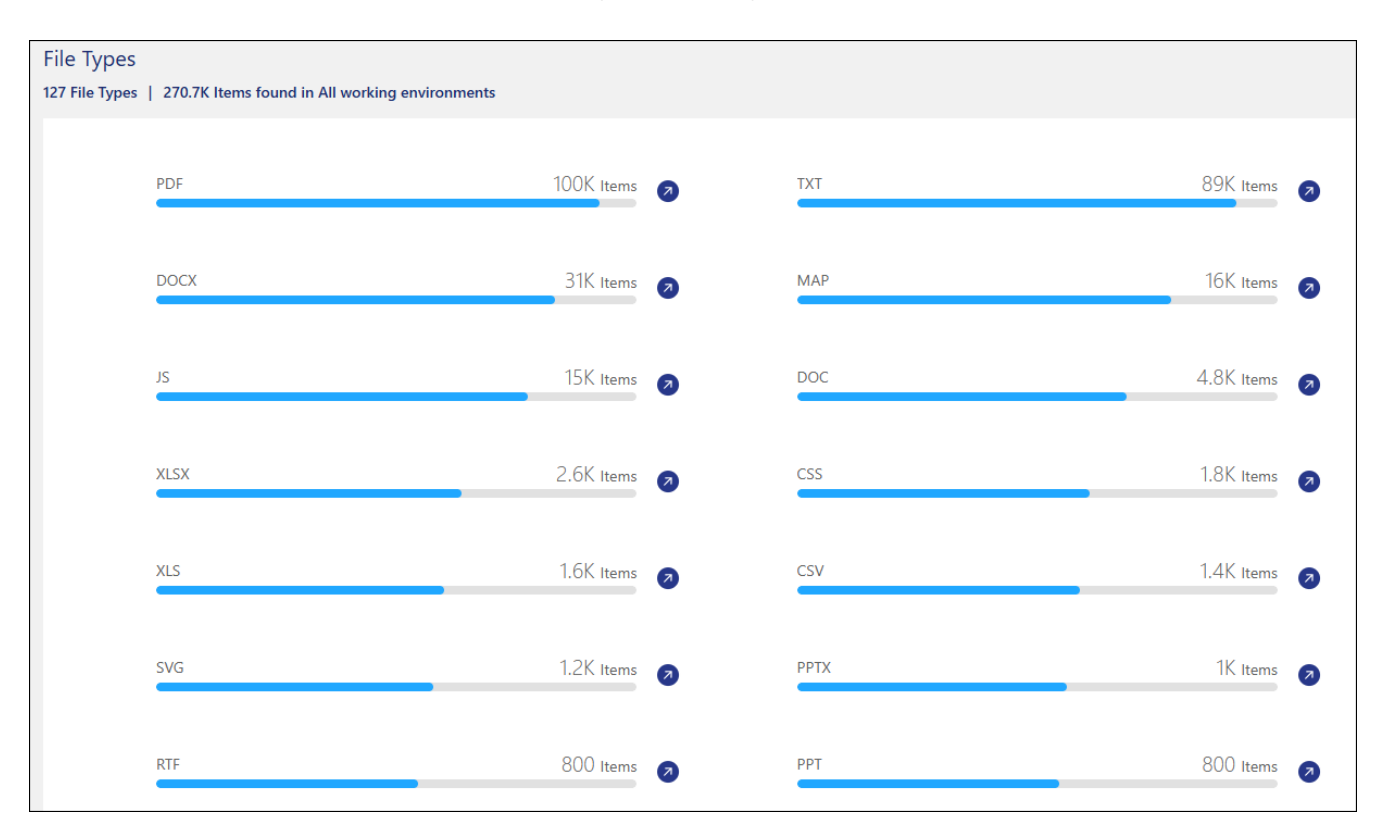

3. Investigate the data by searching, sorting, expanding details for a specific file, selecting the **Investigate Results** arrow to see masked information, or by downloading the file list.

# Categories of private data in BlueXP classification

There are many types of private data that BlueXP classification can identify in your volumes and databases.

BlueXP classification identifies two types of personal data:

- Personally identifiable information (PII)
- Sensitive personal information (SPII)

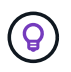

If you need BlueXP classification to identify other private data types, such as additional national ID numbers or healthcare identifiers, contact your account manager.

# Types of personal data

The personal data, or *personally identifiable information* (PII), found in files can be general personal data or

national identifiers. The third column in the table below identifies whether BlueXP classification uses proximity validation to validate its findings for the identifier.

| Туре    | Identifier                                         | Proximi<br>ty<br>validati<br>on? | Englis<br>h  | Germ<br>an   | Spani<br>sh  | Frenc<br>h | Japan<br>ese |
|---------|----------------------------------------------------|----------------------------------|--------------|--------------|--------------|------------|--------------|
| General | Credit card number                                 | Yes                              | $\checkmark$ | $\checkmark$ | $\checkmark$ |            | $\checkmark$ |
|         | Data Subjects                                      | No                               | $\checkmark$ | $\checkmark$ | $\checkmark$ |            |              |
|         | Email Address                                      | No                               | $\checkmark$ | $\checkmark$ | $\checkmark$ |            | $\checkmark$ |
|         | IBAN Number (International Bank<br>Account Number) | No                               | $\checkmark$ | $\checkmark$ | $\checkmark$ |            | $\checkmark$ |
|         | IP Address                                         | No                               | $\checkmark$ | $\checkmark$ | $\checkmark$ |            | $\checkmark$ |
|         | Password                                           | Yes                              | $\checkmark$ | $\checkmark$ | $\checkmark$ |            | $\checkmark$ |

The languages in which these items can be recognized are identified in the table.

| Туре                    | Identifier | Proximi<br>ty<br>validati<br>on? | Englis<br>h | Germ<br>an | Spani<br>sh | Frenc<br>h | Japan<br>ese |
|-------------------------|------------|----------------------------------|-------------|------------|-------------|------------|--------------|
| National<br>Identifiers |            | ty<br>validati<br>on?            | h           | an         | sh          | h          | ese          |
|                         |            |                                  |             |            |             |            |              |

| Туре | Identifier | Proximi<br>ty<br>validati<br>on? | Englis<br>h | Germ<br>an | Spani<br>sh | Frenc<br>h | Japan<br>ese |
|------|------------|----------------------------------|-------------|------------|-------------|------------|--------------|
|------|------------|----------------------------------|-------------|------------|-------------|------------|--------------|

| Туре | Identifier | Proximi<br>ty<br>validati<br>on? | Englis<br>h | Germ<br>an | Spani<br>sh | Frenc<br>h | Japan<br>ese |
|------|------------|----------------------------------|-------------|------------|-------------|------------|--------------|
|------|------------|----------------------------------|-------------|------------|-------------|------------|--------------|

|      | Corporate)                                           |                       |              |              |              |       |       |
|------|------------------------------------------------------|-----------------------|--------------|--------------|--------------|-------|-------|
|      | Latvian ID                                           | Yes                   | $\checkmark$ | $\checkmark$ | $\checkmark$ |       |       |
| Туре | latewanian ID                                        | <b>₽</b> ₽ôximi       | €∕nglis      | Germ         | S∕pani       | Frenc | Japan |
|      | Luxembourg ID                                        | ty<br>Yes<br>validati | h∕           | an           | sh           | h     | ese   |
|      | Maltese ID                                           | ହଳଥ                   | $\checkmark$ | $\checkmark$ | $\checkmark$ |       |       |
|      | National Health Service (NHS)<br>Number              | Yes                   | $\checkmark$ | $\checkmark$ | $\checkmark$ |       |       |
|      | New Zealand Bank Account                             | Yes                   | $\checkmark$ | $\checkmark$ | $\checkmark$ |       |       |
|      | New Zealand Driver's License                         | Yes                   | $\checkmark$ | $\checkmark$ | $\checkmark$ |       |       |
|      | New Zealand IRD Number (Tax ID)                      | Yes                   | $\checkmark$ | $\checkmark$ | $\checkmark$ |       |       |
|      | New Zealand NHI (National Health<br>Index) Number    | Yes                   | $\checkmark$ | $\checkmark$ | $\checkmark$ |       |       |
|      | New Zealand Passport Number                          | Yes                   | $\checkmark$ | $\checkmark$ | $\checkmark$ |       |       |
|      | Polish ID (PESEL)                                    | Yes                   | $\checkmark$ | $\checkmark$ | $\checkmark$ |       |       |
|      | Portuguese Tax Identification<br>Number (NIF)        | Yes                   | $\checkmark$ | $\checkmark$ | $\checkmark$ |       |       |
|      | Romanian ID (CNP)                                    | Yes                   | $\checkmark$ | $\checkmark$ | $\checkmark$ |       |       |
|      | Singapore National Registration Identity Card (NRIC) | Yes                   | $\checkmark$ | $\checkmark$ | $\checkmark$ |       |       |
|      | Slovenian ID (EMSO)                                  | Yes                   | $\checkmark$ | $\checkmark$ | $\checkmark$ |       |       |
|      | South African ID                                     | Yes                   | $\checkmark$ | $\checkmark$ | $\checkmark$ |       |       |
|      | Spanish Tax Identification Number                    | Yes                   | $\checkmark$ | $\checkmark$ | $\checkmark$ |       |       |
|      | Swedish ID                                           | Yes                   | $\checkmark$ | $\checkmark$ | $\checkmark$ |       |       |
|      | UK ID (NINO)                                         | Yes                   | $\checkmark$ | $\checkmark$ | $\checkmark$ |       |       |
|      | USA California Driver's License                      | Yes                   | $\checkmark$ | $\checkmark$ | $\checkmark$ |       |       |
|      | USA Indiana Driver's License                         | Yes                   | $\checkmark$ | $\checkmark$ | $\checkmark$ |       |       |
|      | USA New York Driver's License                        | Yes                   | $\checkmark$ | $\checkmark$ | $\checkmark$ |       |       |
|      | USA Texas Driver's License                           | Yes                   | $\checkmark$ | $\checkmark$ | $\checkmark$ |       |       |
|      | USA Social Security Number (SSN)                     | Yes                   | $\checkmark$ | $\checkmark$ | $\checkmark$ |       |       |
|      |                                                      |                       |              |              |              |       |       |

# Types of sensitive personal data

BlueXP classification can find the following sensitive personal information (SPII) in files.

The items in this category can be recognized only in English at this time.

- Criminal Procedures Reference: Data concerning a natural person's criminal convictions and offenses.
- Ethnicity Reference: Data concerning a natural person's racial or ethnic origin.
- Health Reference: Data concerning a natural person's health.
- ICD-9-CM Medical Codes: Codes used in the medical and health industry.
- ICD-10-CM Medical Codes: Codes used in the medical and health industry.
- Philosophical Beliefs Reference: Data concerning a natural person's philosophical beliefs.
- Political Opinions Reference: Data concerning a natural person's political opinions.
- Religious Beliefs Reference: Data concerning a natural person's religious beliefs.
- Sex Life or Orientation Reference: Data concerning a natural person's sex life or sexual orientation.

## **Types of categories**

BlueXP classification categorizes your data as follows.

Most of these categories can be recognized in English, German, and Spanish.

| Category   | Туре                      | English      | German       | Spanish      |
|------------|---------------------------|--------------|--------------|--------------|
| Finance    | Balance Sheets            | $\checkmark$ | $\checkmark$ | $\checkmark$ |
|            | Purchase Orders           | $\checkmark$ | $\checkmark$ | $\checkmark$ |
|            | Invoices                  | $\checkmark$ | $\checkmark$ | $\checkmark$ |
|            | Quarterly Reports         | $\checkmark$ | $\checkmark$ | $\checkmark$ |
| HR         | Background Checks         | $\checkmark$ |              | $\checkmark$ |
|            | <b>Compensation Plans</b> | $\checkmark$ | $\checkmark$ | $\checkmark$ |
|            | Employee Contracts        | $\checkmark$ |              | $\checkmark$ |
|            | Employee Reviews          | $\checkmark$ |              | $\checkmark$ |
|            | Health                    | $\checkmark$ |              | $\checkmark$ |
|            | Resumes                   | $\checkmark$ | $\checkmark$ | $\checkmark$ |
| Legal      | NDAs                      | $\checkmark$ | $\checkmark$ | $\checkmark$ |
|            | Vendor-Customer contracts | $\checkmark$ | $\checkmark$ | $\checkmark$ |
| Marketing  | Campaigns                 | $\checkmark$ | $\checkmark$ | $\checkmark$ |
|            | Conferences               | $\checkmark$ | $\checkmark$ | $\checkmark$ |
| Operations | Audit Reports             | $\checkmark$ | $\checkmark$ | $\checkmark$ |
| Sales      | Sales Orders              | $\checkmark$ | $\checkmark$ |              |
| Services   | RFI                       | $\checkmark$ |              | $\checkmark$ |
|            | RFP                       | $\checkmark$ |              | $\checkmark$ |
|            | SOW                       | $\checkmark$ | $\checkmark$ | $\checkmark$ |
|            | Training                  | $\checkmark$ | $\checkmark$ | $\checkmark$ |
| Support    | Complaints and Tickets    | $\checkmark$ | $\checkmark$ | $\checkmark$ |

The following metadata is also categorized and identified in the same supported languages:

- Application Data
- Archive Files

- Audio
- Breadcrumbs from BlueXP classification Business Application Data
- CAD Files
- Code
- Corrupted
- Database and index files
- Design Files
- Email Application Data
- Encrypted (files with a high entropy score)
- Executables
- Financial Application Data
- Health Application Data
- Images
- Logs
- Miscellaneous Documents
- Miscellaneous Presentations
- Miscellaneous Spreadsheets
- Miscellaneous "Unknown"
- · Password Protected files
- Structured Data
- Videos
- Zero-Byte Files

## **Types of files**

BlueXP classification scans all files for category and metadata insights and displays all file types in the file types section of the dashboard. When BlueXP classification detects Personal Identifiable Information (PII) or when it performs a DSAR search, only the following file formats are supported:

```
.CSV, .DCM, .DOC, .DOCX, .JSON, .PDF, .PPTX, .RTF, .TXT, .XLS, .XLSX, Docs, Sheets, and Slides
```

## Accuracy of information found

NetApp can't guarantee 100% accuracy of the personal data and sensitive personal data that BlueXP classification identifies. You should always validate the information by reviewing the data.

Based on our testing, the table below shows the accuracy of the information that BlueXP classification finds. We break it down by *precision* and *recall*:

#### Precision

The probability that what BlueXP classification finds has been identified correctly. For example, a precision rate of 90% for personal data means that 9 out of 10 files identified as containing personal information,

actually contain personal information. 1 out of 10 files would be a false positive.

## Recall

The probability for BlueXP classification to find what it should. For example, a recall rate of 70% for personal data means that BlueXP classification can identify 7 out of 10 files that actually contain personal information in your organization. BlueXP classification would miss 30% of the data and it won't appear in the dashboard.

We are constantly improving the accuracy of our results. Those improvements will be automatically available in future BlueXP classification releases.

| Туре                                | Precision | Recall  |
|-------------------------------------|-----------|---------|
| Personal data - General             | 90%-95%   | 60%-80% |
| Personal data - Country identifiers | 30%-60%   | 40%-60% |
| Sensitive personal data             | 80%-95%   | 20%-30% |
| Categories                          | 90%-97%   | 60%-80% |

# **Create a custom classification in BlueXP classification**

With BlueXP classification, you can create a custom search for sensitive information. The search can be scoped to a regular expression (regex).

## Create a custom classification

Custom classification is only available for Map & Classify scans, not mapping-only scans. This feature is currently in preview.

## Steps

1. Select the Custom classification tab.

| Custom classification Preview                                      | Add Nev           | v Classifier          |
|--------------------------------------------------------------------|-------------------|-----------------------|
| Define custom classifiers to meet your organization's requirements |                   |                       |
| Personal Information                                               |                   |                       |
| > 🖏 Data in risk                                                   | 130K Items        | <ul> <li>i</li> </ul> |
| > United States zip code                                           | 34K Items         | ( ا                   |
| > 🚱 Medical records                                                | 11K Items         | : ھ                   |
| > Brugs and medicines names                                        | 1.4K Items        | <ul> <li>i</li> </ul> |
| Managers Names                                                     | 10 items          | ⊘ (i)                 |
| Canadian ID                                                        | No items detected | (                     |
|                                                                    |                   |                       |

- 2. Select the Add New Classifier button.
- 3. Add a Name and Description for the new classifier.
- 4. To add the customization as a regular expression, select **Custom regular expression** then **Next**.
- 5. Add a pattern to detect the specific information of your data. Select **Validate** to confirm the syntax of your entry.

| n Ne | App BlueXP Dame                                                   | Q BlueXP Search Organization V Project V Connector V Actaop-test Workspace-1 DemoRealCon                                                                                                    |
|------|-------------------------------------------------------------------|----------------------------------------------------------------------------------------------------|
|      | Classification Governance Compliance Investigation Classification | Add Custom Classifier ×                                                                                                    |
| ۲    | Classification settings                                           | Classifier name     Select tool     G Create Inoic                                                                                                    |
| 9    | Identifiers added by the user                                     |                                                                                                    |
| •    |                                                                   | Create Logic                                                                                                    |
| O    | Custom Categories                                                 | Create logic for the new identifier, based on regular expression and proximity words that<br>should be detected. You will be able to change the logic in the future, by clicking on "edit"<br>from the custom classification dashboard. |
| Ŷ    | (R) Bank Statements                                               |                                                                                                    |
| ۲    |                                                                   | Regular expression III                                                                                                    |
| *    | , to Customers list (Training in progress: 100% is done)          | regular expression.<br>Example: for adding a 12-digit ID that starts with 201, the regex will be \b201\d{9}\b.                                                                                                    |
|      |                                                                   | Insert regular expression                                                                                                    |
|      | Personal Information                                              | Validate                                                                                                    |
|      |                                                                   | Proximity words - To improve the detection accuracy, insert phrases that must appear<br>around the counter expension of match.                                                                                                    |
|      | , 🥸 Data in risk                                                  | around the regular expression's match.  • Separate between words with a new line.                                                                                                    |
|      | , 🎲 United States zip code                                        | Insert proximity words (optional)                                                                                                    |
|      | C Marileal records                                                |                                                                                                    |
|      |                                                                   | Previous Doma                                                                                                    |

6. Select **Done** to create the custom classification.

The new customization is captured in the next scheduled scan. To view results, see Generate compliance reports.

# Investigate the data stored in your organization with BlueXP classification

Investigate the data from your organization by viewing details in the Data Investigation page. Here is where you can continue your research after looking at the Governance dashboard. On the Investigation page, you can filter the data using one of the many filters to show only the results you want to see. You can also view file metadata, permissions for files and directories, and check for duplicate files in your storage systems.

You can navigate to this page from many areas of the BlueXP classification UI, including the Governance and Compliance dashboards with the filters selected already on those pages. You can export the data into a CSV or JSON file for further analysis or to share with others.

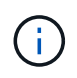

The capabilities described in this section are available only if you have chosen to perform a full classification scan on your data sources. Data sources that have had a mapping-only scan do not show file-level details.

## Filter data in the Data Investigation page

You can filter the contents of the investigation page to display only the results you want to see.

#### Steps

- 1. From the BlueXP classification menu, select **Investigation**.
- 2. On the Data Investigation page, do any of the following:
- 3. To download the contents of the page as a report after you've refined it, select the 🛃 button.

| Data Investigation          |           | Unstructured (270.6K File  | Directories (22X Folder | s ∰ Structured (14        | 1 Tables) Q Search by Fair, Tab  | le or Location |
|-----------------------------|-----------|----------------------------|-------------------------|---------------------------|----------------------------------|----------------|
| ₹ FILTERS:                  | Clear All | 270.6K Items               | 9.10                    |                           |                                  |                |
| Policies                    | +         | File Name                  | \$1                     | Personal 💠   Sensitive Pe | rsonal 💠   Data Subjects 🗘       | File Type 💲    |
| Classification Status       |           | B81AL/kD.bt                | 53                      | 1.2%                      | 0 10                             | TXT ~          |
|                             |           | some_live_some_dead.t      | ot si                   | 1.1K 🔘                    | a 📧 16T 🔵                        | TXT ~          |
| Scan Analysis Event         | +         | □ #opisrael_credit_card_le | ak.txt sa               | 16 1                      | 8                                | тхт 🗸          |
| Open Permissions            | +         | aaaa_Unstructured_Rep      | ort_2025-01-09_12-0 (vo | ak a                      | 0. D                             | CSV v          |
| Number of Users with Access |           | ground truth.csv           | 53                      | 916 (                     | 915                              | CSV ~          |
|                             | 2         | Customersads               | a l                     | 911                       | 248                              | XLS V          |
| User / Group Permissions    | (+)       | ground truth.csv           | 53                      | 910 0                     | 910                              | csv ~          |
| File Owner                  | +         | true positive - 500 - Cop  | oy - Copy (2).txt       | 738 5                     | 6 496                            | TXT ~          |
| Create Policy from this sea | nth (     | true positive - 500 - Cop  | ey (7),txt ovo          | 738 5                     | 6 496                            | TXT ~          |
| Set Email Alert             |           | true positive - 500 - Cop  | oy (9),tet cvo          | 738 5                     | 6 496                            | TXT ~          |
|                             |           |                            |                         |                           | Total size 265.2G8   1-20 of 270 | .6К і т. Э     |

4. To view the data from files (unstructured data), directories (folders and file shares), or from databases (structured data), select one of the tabs at the top.

- 5. To sort the results in numerical or alphabetical order, select the control at the top of each column.
- 6. To refine the results even more, select one of the filters in the Filter pane.

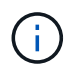

You can only view the first 10,000 results—or 500 pages—for a scan on the Data Investigation page.

### Filter data by sensitivity and content

Use the following filters to view how much sensitive information is contained in your data.

| Filter                  | Details                                                                                                    |
|-------------------------|----------------------------------------------------------------------------------------------------|
| Category                | Select the types of categories.                                                                                                    |
| Sensitivity Level       | Select the sensitivity level: Personal, Sensitive personal, or Non sensitive.                                                                                                    |
| Number of identifiers   | Select the range of detected sensitive identifiers per file. Includes<br>personal data and sensitive personal data. When filtering in Directories,<br>BlueXP classification totals the matches from all files in each folder (and<br>sub-folders).<br>NOTE: The December 2023 (version 1.26.6) release removed the option<br>to calculate the number of personal identifiable information (PII) data by<br>Directories. |
| Personal Data           | Select the types of personal data.                                                                                                    |
| Sensitive Personal Data | Select the types of sensitive personal data.                                                                                                    |
| Data Subject            | Enter a data subject's full name or known identifier. Learn more about data subjects here.                                                                                                    |

#### Filter data by user owner and user permissions

Use the following filters to view file owners and permissions to access your data.

| Filter                      | Details                                                                                                    |
|-----------------------------|----------------------------------------------------------------------------------------------------|
| Open Permissions            | Select the type of permissions within the data and within folders/shares.                                     |
| User / Group Permissions    | Select one or multiple user names and/or group names, or enter a partial name.                                |
| File Owner                  | Enter the file owner name.                                                                                    |
| Number of users with access | Select one or multiple category ranges to show which files and folders are open to a certain number of users. |

#### Filter data by time

Use the following filters to view data based on time criteria.

| Filter       | Details                                                                                                    |
|--------------|----------------------------------------------------------------------------------------------------|
| Created Time | Select a time range when the file was created. You can also specify a custom time range to further refine the search results. |

| Filter          | Details                                                                                                    |
|-----------------|----------------------------------------------------------------------------------------------------|
| Discovered Time | Select a time range when BlueXP classification discovered the file. You can also specify a custom time range to further refine the search results.                                                                                                    |
| Last Modified   | Select a time range when the file was last modified. You can also specify a custom time range to further refine the search results.                                                                                                    |
| Last Accessed   | Select a time range when the file, or directory (CIFS or NFS only), was<br>last accessed. You can also specify a custom time range to further refine<br>the search results. For the types of files that BlueXP classification scans,<br>this is the last time BlueXP classification scanned the file.<br>BlueXP classification does not extract the "last accessed time" from the<br>following data sources: SharePoint Online, SharePoint On-premises<br>(SharePoint Server), OneDrive, Google Drive, and Amazon S3. |

## Filter data by metadata

Use the following filters to view data based on location, size, and directory or file type.

| Filter         | Details                                                                                                    |
|----------------|----------------------------------------------------------------------------------------------------|
| File Path      | Enter up to 20 partial or full paths that you want to include or exclude<br>from the query. If you enter both include paths and exclude paths,<br>BlueXP classification finds all files in the included paths first, then it<br>removes files from excluded paths, and then it displays the results. Note<br>that using "*" in this filter has no effect, and that you can't exclude<br>specific folders from the scan - all the directories and files under a<br>configured share will be scanned. |
| Directory Type | Select the directory type; either "Share" or "Folder".                                                                                                    |
| File Type      | Select the types of files.                                                                                                    |
| File Size      | Select the file size range.                                                                                                    |
| File Hash      | Enter the file's hash to find a specific file, even if the name is different.                                                                                                    |

## Filter data by storage type

Use the following filters to view data by storage type.

| Filter                   | Details                                                                                                    |
|--------------------------|----------------------------------------------------------------------------------------------------|
| Working Environment Type | Select the type of working environment. OneDrive, SharePoint, and Google Drive are categorized under "Apps". |
| Working Environment name | Select specific working environments.                                                                        |
| Storage Repository       | Select the storage repository, for example, a volume or a schema.                                            |

## Filter data by saved searches

Use the following filter to view data by saved searches.

| Filter       | Details                                                                                                    |
|--------------|----------------------------------------------------------------------------------------------------|
| Saved search | Select one saved search or multiples. Go to the saved searches tab to view the list of existing saved searches and create new ones. |

### Filter data by analysis status

Use the following filter to view data by the BlueXP classification scan status.

| Filter              | Details                                                                                                    |
|---------------------|----------------------------------------------------------------------------------------------------|
| Analysis Status     | Select an option to show the list of files that are Pending First Scan,<br>Completed being scanned, Pending Rescan, or that have Failed to be<br>scanned.                                                                                     |
| Scan Analysis Event | Select whether you want to view files that were not classified because<br>BlueXP classification couldn't revert last accessed time, or files that were<br>classified even though BlueXP classification couldn't revert last<br>accessed time. |

See details about the "last accessed time" timestamp for more information about the items that appear in the Investigation page when filtering using the Scan Analysis Event.

#### Filter data by duplicates

Use the following filter to view files that are duplicated in your storage.

| Filter     | Details                                                    |
|------------|------------------------------------------------------------|
| Duplicates | Select whether the file is duplicated in the repositories. |

## View file metadata

In addition to showing you the working environment and volume where the file resides, the metadata shows much more information, including the file permissions, file owner, and whether there are duplicates of this file. This information is useful if you're planning to create saved searches because you can see all the information that you can use to filter your data.

The availability of information depends on the data source. For example, volume name and permissions are not shared for database files.

### Steps

- 1. From the BlueXP classification menu, select **Investigation**.
- 2. In the Data Investigation list on the right, select the down-caret v on the right for any single file to view the file metadata.

| 3651 | ( items   14 GB                                                        |                        | Tags 📔 🍥 As                                                                                                    |                    |                 | Copy                 | Dolete    |
|------|------------------------------------------------------------------------|------------------------|----------------------------------------------------------------------------------------------------|--------------------|-----------------|----------------------|-----------|
|      | File Name                                                              | 1                      | † Personal +                                                                                                    | Sensitive Personal | ÷ Data Subjects | ‡   File Type        | ÷         |
|      | ground truth.xlsx                                                      | ONDRV                  | 1K                                                                                                    | 0                  | 0               | XLSX                 | ~ ^       |
|      | GM_PD 12-1-09 SP.xls.pdf                                               | ONDRV                  | 930 🦻                                                                                                    | 0                  | 901 🦻           | PDF                  | <         |
|      | <ul> <li>Tags: Decathlon</li> <li>Working Environment</li> </ul>       | idi IS NOT OK          | And 6 more values of the second second secon | <u>View All</u>    | © Tags          | :9 tags │ ▼          | ]         |
|      | Storage Repository (U                                                  | l <b>ser):</b> ruh@day | labs.onmicrosoft.c                                                                                                    | om                 | Assigned to:    | Amit Ashbel   🔻      | ]         |
|      | File Path: /scattered/:                                                | 26/GM_PD 12-1          | 1-09 SP.xls.pdf                                                                                                    |                    | 🔲 Assign a La   | bel to this file 🛛 🔻 | ]         |
|      | File Size: 427.46 KB                                                   | ous Documents          | i                                                                                                    |                    |                 | opy File             | ]         |
|      | <ul> <li>Discovered Time: 202</li> <li>Created Time: 2018-0</li> </ul> | 21-01-12 10:37         | Last Modified:                                                                                                    | 2018-10-22 13:28   | <b>₽</b> M      | love File            | ]         |
|      | Duplicates: None                                                       |                        |                                                                                                    |                    | D D             | elete File           | ]         |
|      |                                                                        |                        |                                                                                                    |                    | Give fe         | edback on this resu  | <u>ut</u> |

## View users' permissions for files and directories

To view a list of all users or groups who have access to a file or to a directory and the types of permissions they have, select **View all Permissions**. This button is available only for data in CIFS shares.

Note that if you see SIDs (Security IDentifiers) instead of user and group names, you should integrate your Active Directory into BlueXP classification. See how to do this.

### Steps

- 1. From the BlueXP classification menu, select **Investigation**.
- 2. In the Data Investigation list on the right, select the down-caret v on the right for any single file to view the file metadata.
- 3. To view a list of all users or groups who have access to a file or to a directory and the types of permissions they have, in the Open Permissions field, select **View all Permissions**.

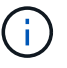

BlueXP classification shows up to 100 users in the list.

| File Name : Sen                                                | sitive Personal 🚦 | Data Subjects : File Type :        |            |                      |
|----------------------------------------------------------------|-------------------|------------------------------------|------------|----------------------|
| Expense Report TPO-1060.pdf 0 0 3                              | 0                 | 16 🦻 PDF 🅑 <                       |            |                      |
| O Working Environment: WorkingEnvironment1                     |                   | Asign a Label to this file         |            |                      |
| B Repository: Volume Name                                      |                   | Delete this file                   |            |                      |
| (9) File Path: /Prod/labs-base/Expense Report TPO-1060.pdf     | 71.<br>           |                                    |            |                      |
| Category: Legal                                                | Permissio         | ons list for "Expense Report TPO-1 | .060.pdf"  |                      |
| E File Size: 22 MB                                             | User /<br>Group   | 0   Name                           | 0   Read 0 | Write 🗘              |
| (() Last Modified: 2019-08-06.07:51                            | 8                 | User Name                          | ~          | ~                    |
| Open Permissions: NO OPEN PERMISSIONS     View all Permissions | B                 | Group Name                         | ~          | ~                    |
| (7) File Owner: Avy                                            | - 8               | Group Name                         | ~          | <ul> <li></li> </ul> |
|                                                                | 8                 | John L                             | ~          | ×                    |
|                                                                | 8                 | George H                           | ~          | ~                    |
|                                                                | 8                 | Paul M                             | ~          | ~                    |
|                                                                | 8                 | Ringo S                            | ~          | ~                    |

4. Select the down-caret v button for any group to see the list of users who are part of the group.

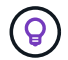

You can expand one level of the group to see the users who are part of the group.

5. Select the name of a user or group to refresh the Investigation page so you can see all the files and directories that the user or group has access to.

## Check for duplicate files in your storage systems

You can check whether duplicate files are being stored in your storage systems. This is useful if you want to identify areas where you can save storage space. It's also good to ensure certain files that have specific permissions or sensitive information are not unnecessarily duplicated in your storage systems.

All of your files (not including databases) that are 1 MB or larger, or that contain personal or sensitive personal information, are compared to see if there are duplicates.

BlueXP classification uses hashing technology to determine duplicate files. If any file has the same hash code as another file, you can be 100% sure that the files are exact duplicates—even if the file names are different.

#### Steps

- 1. From the BlueXP classification menu, select **Investigation**.
- 2. In the Investigation page Filters pane on the left, select "File Size" along with "Duplicates" ("Has duplicates") to see which files of a certain size range are duplicated in your environment.
- 3. Optionally, download the list of duplicate files and send it to your storage admin so they can decide which files, if any, can be deleted.
- 4. Optionally, delete the file yourself if you are confident that a specific version of the file is not needed.

#### View if a specific file is duplicated

You can see if a single file has duplicates.

## Steps

- 1. From the BlueXP classification menu, select **Investigation**.
- 2. In the Data Investigation list, select v on the right for any single file to view the file metadata.

If duplicates exist for a file, this information appears next to the Duplicates field.

- 3. To view the list of duplicate files and where they are located, select View Details.
- 4. In the next page select View Duplicates to view the files in the Investigation page.

| Last Modified: 2019-08-06 07:51     Open Permissions: NO OPEN PERMISS     File Owner: Asaf Ley | ions <u>View all P</u> | ermissions                         |                 |                     |                |   |
|------------------------------------------------------------------------------------------------|------------------------|------------------------------------|-----------------|---------------------|----------------|---|
| Duplicates: 3 <u>View Details</u>                                                              | Duplicate:             | s of File 'N                       | ame 1'          |                     |                |   |
|                                                                                                | Duplicates             | s: 3<br>of all Duplicate<br>xxxxxx | s: 1GB          |                     |                |   |
| 3 items                                                                                        | 3                      |                                    | View Dupli      | cates Close         |                |   |
| File Name                                                                                      |                        | e Persona                          | : Sensitive Per | sonal 🚦 Data Subjec | ts 🗧 File Type | ÷ |
| Expense Report EXP-TPO-10603                                                                   | 3887654 cvo            | 6                                  | 3               | 16                  | PDF            | ~ |
| Expense Report EXP-TPO-10603                                                                   | 3887654 cvo            | 6                                  | 3               | 16                  | PDF            | ~ |
| Expense Report EXP-TPO-10603                                                                   | 3887654 cvo            | 6                                  | 3               | 16                  | PDF            | ~ |

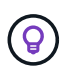

You can use the "file hash" value provided in this page and enter it directly in the Investigation page to search for a specific duplicate file at any time - or you can use it in a saved search.

## **Create the Data Investigation Report**

The Data Investigation Report is a download of the filtered contents of the Data Investigation page.

The report is available as a CSV or JSON file you can save to your local machine.

There can be up to three report files downloaded if BlueXP classification is scanning files (unstructured data), directories (folders and file shares), and databases (structured data).

The files are split into files with a fixed number of rows or records:

- JSON 100,000 records per report that takes about 5 minutes to generate
- · CSV 200,000 records per report that takes about 4 minutes to generate

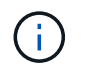

You can download a version of the CSV file to view in this browser. This version is limited to 10,000 records.

#### What's included in the Data Investigation Report

The Unstructured Files Data Report includes the following information about your files:

- File name
- · Location type
- · Working environment name
- · Storage repository (for example, a volume, bucket, shares)
- Repository type
- File path
- File type
- File size (in MB)
- · Created time
- · Last modified
- · Last accessed
- File owner
  - File owner data encompasses account name, SAM account name, and e-mail address when Active Directory is configured.
- Category
- Personal information
- · Sensitive personal information
- · Open permissions
- Scan Analysis Error
- · Deletion detection date

The deletion detection date identifies the date that the file was deleted or moved. This enables you to identify when sensitive files have been moved. Deleted files don't contribute to the file number count that appears in the dashboard or on the Investigation page. The files only appear in the CSV reports.

The **Unstructured Directories Data Report** includes the following information about your folders and file shares:

- Working environment type
- Working environment name
- Directory name
- Storage repository (for example, a folder or file shares)
- Directory owner
- Created time
- · Discovered time

- Last modified
- Last accessed
- Open permissions
- Directory type

The Structured Data Report includes the following information about your database tables:

- DB Table name
- Location type
- Working environment name
- Storage repository (for example, a schema)
- Column count
- Row count
- Personal information
- Sensitive personal information

## Steps to generate the report

- 1. From the Data Investigation page, select the 🛃 button on the top, right of the page.
- 2. Choose the report type: CSV or JSON.
- 3. Enter a **Report name**.
- 4. To download the complete report, select **Working environment** then choose the **Working Environment** and **Volume** from the respective dropdown menus. Provide a **Destination folder path**.

To download the report in the browser, select **Local** . Note this option limits the report to the first 10,000 rows and is limited to the **CSV** format. You don't need to complete any other fields if you select **Local**.

5. Select **Download Report**.

## **Download Investigation Report**

| investigation_report       |                      |                |   |
|----------------------------|----------------------|----------------|---|
| Export destination         |                      |                |   |
| ○ Working environment ● Lo | ocal (limited to 10k | ( rows)        |   |
| Working environment 🕕      |                      | Volume         |   |
|                            | •                    | Type to search | ~ |
| Destination folder path    |                      |                |   |
| /folder/subfolder          |                      |                |   |

**Download Report** 

Cancel

## Result

A dialog displays a message that the reports are being downloaded.

## Create a saved search based on selected filters

You can create a saved search for frequently used search filters in the Data Investigation page to easily replicate those search queries.

#### Steps

- 1. From the BlueXP classification menu, select **Investigation**.
- 2. On the Data Investigation page, select the filters you want to use to create a saved search.
- 3. At the bottom of the Filter pane, select Create saved search from this search.
- 4. Enter a name and a description for the saved search.
- 5. Choose any of the following:
- 6. Select Create Saved Search.

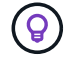

It might take up to 15 minutes for the results to appear on the Saved Searches page.

## Manage saved searches with BlueXP classification

BlueXP classification supports saving your search queries. With a saved search, you can create custom filters to sort through frequent queries of your data Investigation page. BlueXP classification also includes predefined saved searches based on common requests.

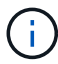

In versions of BlueXP classification earlier than 1.43, saved searches were called policies.

The **Saved searches** tab in the Compliance Dashboard lists all the predefined and custom saved searches available on this instance of BlueXP classification.

Saved searches also appear in the list of filters in the Investigation page.

| (a) Classification                                   | Governance                | Compliance           | Investigation        | Custom classification | Saved searches | Configuration |
|------------------------------------------------------|---------------------------|----------------------|----------------------|-----------------------|----------------|---------------|
| <b>Email Addresses – High risk</b><br>Default search |                           |                      |                      |                       |                | Edit search   |
| Files with over 50 Email Addresses, or DI            | 8 Columns with over 50% o | f their rows contain | ning Email Addresses |                       |                |               |
|                                                      |                           |                      |                      |                       |                | Edit search   |

## View saved searches results in the Investigation page

To display the results for a saved search in the Investigation page, select the is button for a specific search then select **Investigate Results**.

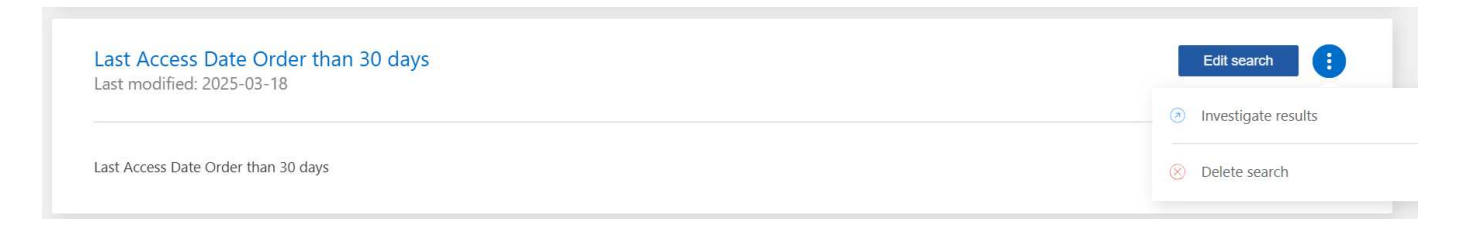

## Create custom saved searches

You can create your own custom saved searches that provide results for queries specific to your organization. Results are returned for all files and directories (shares and folders) that match the search criteria.

#### Steps

- 1. In the Investigation tab, define a search by selecting the filters you want to use. See Filtering data in the Investigation page for details.
- 2. Once you have all the filter characteristics set to your liking, select Create saved search.

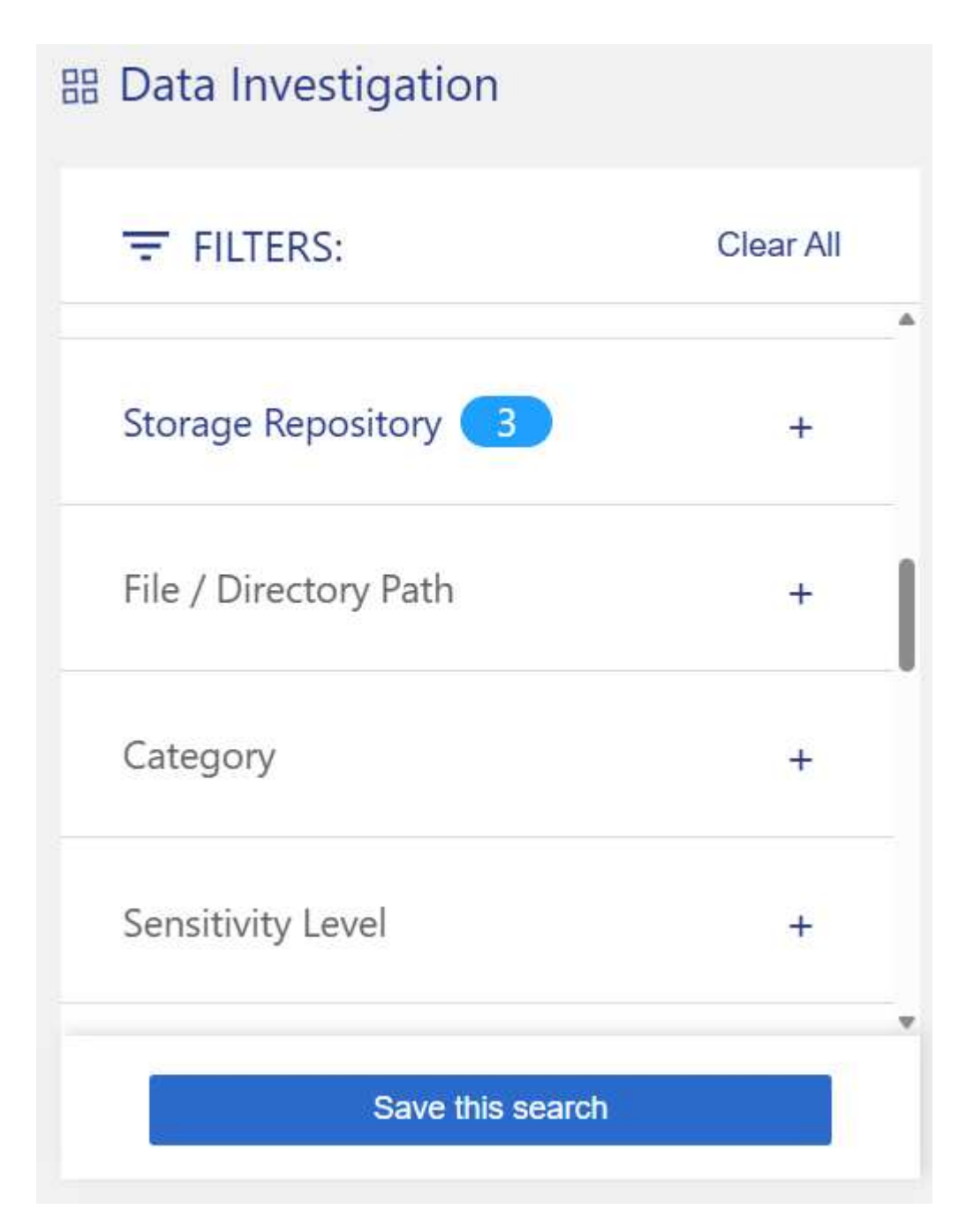

- 3. Name the saved search and add a description. The name must be unique.
- 4. Select Create Saved Search.

## Create search

This will save the current selected filters and search term as a saved search. You can view or delete this later from the "Saved searches" tab.

Note it may take up to 15 minutes for results to be displayed for a new saved search.

Name this search

Give it a detailed description that explains what it searches for

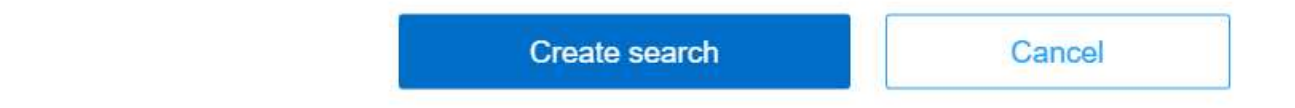

Once you've created the search, you can view it in the **Saved searches** tab.

## **Edit saved searches**

You can modify the query criteria for a saved search (that is, the defined filters) to add or remove certain parameters.

You cannot modify default saved searches.

#### Steps

1. From the Saved searches page, select **Edit Search** for the search that you want to change.

Sensitive data Last modified: 2024-03-04

Edit search

Look for sensitive data from 2 years ago

2. Make the changes to the name and description fields. To only change the name and description fields, select **Save search**.

To change the filters for the saved search, select **Edit query**.

| Name this search                                                                                             | Edit query |
|----------------------------------------------------------------------------------------------------|------------|
| Name this search                                                                                             |            |
| Sensitive data                                                                                               |            |
|                                                                                                    |            |
| Give it a detailed description that explains what it searches for Look for sensitive data from 2 years ago   | Dr         |
| Give it a detailed description that explains what it searches fo<br>Look for sensitive data from 2 years ago | Dr         |

Save search Cancel

3. In the Investigation page, edit the query. You can add, remove, or modify filters. To complete your changes, select **Save query for this search**.

| 器 Data Investigation |           | Unstructured (217.3K Files) | 🛅 Directories (0 Folders) | Structured (0 Tables           | ) Q Search by File, Table    | e or Location |
|----------------------|-----------|-----------------------------|---------------------------|--------------------------------|------------------------------|---------------|
| Ţ FILTERS:           | Clear All | 217.3K items                |                           |                                |                              |               |
| Last Modified 3      | +         | File Name                   | \$   Pe                   | ersonal 🜲   Sensitive Personal | Data Subjects                | File Type 🌻   |
| Last Accessed        | +         | true positive.txt           | суо                       | 107 618                        | 107                          | TXT           |
| Duplicates           | +         | true positive.txt           | 53                        | 107 618                        | 107                          | TXT           |
| File Hash 🕕          | +         | true positive.txt           | cvo                       | 107 618                        | 107                          | TXT           |
|                      |           | true positive.txt           | 53                        | 107 618                        | 107                          | TXT           |
| Save query for sea   | rch<br>y  | true positive.txt           | \$3                       | 107 618                        | 107                          | TXT           |
|                      | ]         | to in analitica tot         | 210                       | 107 C40                        | Total size 228.6GB   1-20 of |               |

## **Delete saved searches**

You can delete any custom saved search if you no longer need it. You can't delete default saved searches.

To delete a saved search, select the i button for a specific search, select **Delete search**, then select **Delete search** again in the confirmation dialog.

## **Default searches**

BlueXP classification provides the following system-defined search queries:

Data Subject names - High risk

Files with more than 50 data subject names

• Email Addresses - High risk

Files with more than 50 email addresses or database columns with more than 50% of their rows containing email addresses

Personal data - High risk

Files with more than 20 personal data identifiers or database columns with more than 50% of their rows containing personal data identifiers

Private data - Stale over 7 years

Files containing personal or sensitive personal information, last modified more than 7 years ago

Protect - High

Files or database columns that contain a password, credit card information, IBAN number, or social security number

Protect - Low

Files that have not been accessed for more than 3 years

Protect - Medium

Files that contain files or database columns with personal data identifiers including ID numbers, tax identification numbers, drivers license numbers, medicinal IDs, or passport numbers

### Sensitive Personal data - High risk

Files with more than 20 sensitive personal data identifiers or database columns with greater than 50% of their rows containing sensitive personal data

# Change the BlueXP classification scan settings for your repositories

You can manage how your data is being scanned in each of your working environments and data sources. You can make the changes on a "repository" basis; meaning you can

make changes for each volume, schema, user, etc. depending on the type of data source you are scanning.

Some of the things you can change are whether a repository is scanned or not, and whether BlueXP classification is performing a mapping scan or a mapping & classification scan. You can also pause and resume scanning, for example, if you need to stop scanning a volume for a period of time.

## View the scan status for your repositories

You can view the individual repositories that BlueXP classification is scanning (volumes, buckets, etc.) for each working environment and data source. Additionally, you can see how many have been "Mapped", and how many have been "Classified". Classification takes a longer time as the full AI identification is being performed on all data.

You can view the scanning status of each work environment on the Configuration page:

- **Initializing** (light blue dot): The map or classify configuration is activated. This appears for few seconds before starting the "pending queue" status.
- Pending queue (orange dot): The scan task is waiting to be listed in the scanning queue.
- **Queued** (orange dot): The task was successfully added to the scanning queue. The system will start mapping or classifying the volume when its turn in the queue arrives.
- **Running** (green dot): The scan task, which was in the queue, is actively in progress on the selected storage repository.
- Finished (green dot): The scan of the storage repository is complete.
- **Paused** (gray dot): You selected the "Pause" option to pause scanning. While the changes in the volume are not displayed in the system, the scanned insights are still shown.
- **Error** (red dot): The scan cannot complete because it has encountered issues. If you need to complete an action, the error appears in the tooltip under the "Required action" column. Otherwise, the system shows an "error" status and tries to recover. When it finishes, the status changes.
- Not scanning: The volume configuration of "Off" was selected and the system is not scanning the volume.

#### Steps

1. From the BlueXP classification menu, select **Configuration**.

| Quick Navigation  Identity Services                              | Identity Services                                                                                                    |                                                          | O Active Directory Integrated | Add Working Environment |  |
|------------------------------------------------------------------|----------------------------------------------------------------------------------------------------|----------------------------------------------------------|-------------------------------|-------------------------|--|
| <ul> <li>Working Environments</li> <li>Scanner Groups</li> </ul> | $\left( \stackrel{\hat{q}}{\stackrel{\hat{r}}{\stackrel{\hat{r}}}{\stackrel{\hat{r}}}{\stackrel{\hat{r}}{\stackrel{\hat{r}}}}}}}}}}$ |                                                          |                               | 🔅 Edit 🚺                |  |
|                                                                  | (R) shragaqa@share2scan.netapp.com (p) 10.128.0.188                                                                                                    |                                                          |                               |                         |  |
|                                                                  | 11 Working Environments       Filter by:     S3       CVO     DB                                                                                                    | Clear filters                                            |                               |                         |  |
|                                                                  | S3 - 055518636490         50 Buckets           Amazon S3         50 Buckets                                                                                                    | Scanner Group name: default<br>Working Environment ID:S3 | G                             | Configuration           |  |
|                                                                  | Scan Mode<br>16 classified 16 Mapped 34 Not Sc                                                                                                    | anned                                                    | usly scanning all<br>Juckets  | Ċ                       |  |

- 2. From the Configuration tab, select the Configuration button for the working environment.
- 3. In the Scan Configuration page, view the scan settings for all repositories.

| S3 - 055518636490 Scan Configuration |                         |                             |                                                                                       |                        |        |                   |   |
|--------------------------------------|-------------------------|-----------------------------|---------------------------------------------------------------------------------------|------------------------|--------|-------------------|---|
| Buckets selected t                   | for Classification scar | n (16/50)                   |                                                                                       |                        |        | 🛞 Retry All       | ۹ |
| Scan                                 | ¢                       | Storage Repository (Bucket) | Mapping status                                                                        | Scan progres           | ss   F | Required Action 韋 |   |
| Off Map                              | Map & Classify          | allenc-demo-tiveng-demo     | <ul> <li>Paused 2025-02-27 15:15</li> <li>Last full cycle: 2024-10-23 08:1</li> </ul> | Mapped<br>5 Classified | 7<br>7 |                   | · |
| Off Map                              | Map & Classify          | audit-doc-export            |                                                                                       |                        |        |                   | • |

4. Hover your cursor over the chart in the *Mapping Status* column to see the number of files that remain to be mapped or classified in each repository (bucket in this example).

## Change the type of scanning for a repository

You can start or stop mapping-only scans, or mapping and classification scans, in a working environment at any time from the Configuration page. You can also change from mapping-only scans to mapping and classification scans, and vice-versa.

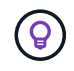

Databases can't be set to mapping-only scans. Database scanning can be Off or On; where On is equivalent to Map & Classify.

#### Steps

- 1. From the BlueXP classification menu, select **Configuration**.
- 2. From the Configuration tab, select the **Configuration** button for the working environment.

| Quick Navigation                        | Identity Services                                                                                                    | O Active Directory Integrated | Add Working Environment |
|-----------------------------------------|----------------------------------------------------------------------------------------------------|-------------------------------|-------------------------|
| Working Environments     Scanner Groups | (The share2scan.netapp.com                                                                                                    | 1                             | 🛞 Edit 🕕                |
|                                         | (A) shragaqa@share2scan.netapp.com (P) 10.128.0.188                                                                                                    |                               |                         |
|                                         | 11 Working Environments       Filter by:     S3       CVO     DB       SHARES     Clear filters                                                                                                    |                               |                         |
|                                         | S3 - 055518636490         50 Buckets         Scanner Group name: default           Amazon S3         Working Environment ID:S3                                                                                                    |                               | Configuration           |
|                                         | Scan Mode Continuo Selected B Selected B Sel | usly scanning all<br>uuckets  | C                       |

3. In the Scan Configuration page, change any of the repositories (buckets in this example) to perform **Map** or **Map & Classify** scans.

| S3 - 055518636490 Scan Configuration |                        |                             |                                                                                       |                        |        |                   |   |
|--------------------------------------|------------------------|-----------------------------|---------------------------------------------------------------------------------------|------------------------|--------|-------------------|---|
| Buckets selected fo                  | or Classification scar | n (16/50)                   |                                                                                       |                        |        | Retry All         | Q |
| Scan                                 | ¢                      | Storage Repository (Bucket) | I Mapping status                                                                      | 🗢 📔 Scan progre        | 255    | Required Action 💠 |   |
| Off Map                              | Map & Classify         | allenc-demo-tlveng-demo     | <ul> <li>Paused 2025-02-27 15:15</li> <li>Last full cycle: 2024-10-23 08:1</li> </ul> | Mapped<br>5 Classified | 7<br>7 |                   | Î |
| Off Map                              | Map & Classify         | audit-doc-export            |                                                                                       |                        |        |                   |   |

Certain types of working environments enable you to change the type of scanning globally for all repositories using a button bar at the top of the page. This is valid for Cloud Volumes ONTAP, on-premises ONTAP, Azure NetApp Files, and Amazon FSx for ONTAP systems.

The example below shows this button bar for an Azure NetApp Files system.

| Azure NetApp Files Scan Configuration    |                       |  |  |
|------------------------------------------|-----------------------|--|--|
| 3/3 Volumes selected for Data Sense scan | Q                     |  |  |
| Off Map Map & Classify Custom            | Edit CIFS Credentials |  |  |

## **Prioritize scans**

You can prioritize the most important mapping-only scans or map & classify scans to ensure high priority scans are completed first.

By default, scans are queued based on the order in which they are initiated. With the ability to prioritize scans, you can move scans to the front of the queue. Multiple scans can be prioritized. Priority is designated in a first-in, first-out order, meaning the first scan you prioritize moves to the front of the queue; the second scan you prioritize becomes second in the queue, and so forth.

Priority is granted on a one-time basis. Automatic rescans of mapping data occur in the default order.

### Steps

- 1. From the BlueXP classification menu, select **Configuration**.
- 2. Select the resources you want to prioritize.
- 3. From the Actions ... option, select **Prioritize scan**.

## Stop scanning for a repository

You can stop scanning a repository (for example, a volume) if you no longer need to monitor it for compliance. You do this by turning scanning "off". When scanning is turned off, all the indexing and information about that volume is removed from the system, and charging for scanning the data is stopped.

### Steps

- 1. From the BlueXP classification menu, select **Configuration**.
- 2. From the Configuration tab, select the Configuration button for the working environment.

| Quick Navigation  Identity Services     | Identity Services                                                           |                                                          | O Active Directory Integrated | Add Working Environment 🔻 |  |  |  |
|-----------------------------------------|-----------------------------------------------------------------------------|----------------------------------------------------------|-------------------------------|---------------------------|--|--|--|
| Working Environments     Scanner Groups | $\begin{pmatrix} q \\ l \rightarrow 1 \end{pmatrix}$ share2scan.netapp.com  |                                                          |                               | 🔅 Edit 🔅                  |  |  |  |
|                                         | (A)     shragaqa@share2scan.netapp.com     (p)     10.128.0.188             |                                                          |                               |                           |  |  |  |
|                                         | 11 Working Environments<br>Filter by: 53 CVO DB SHARES                      | <u>Clear filters</u>                                     |                               |                           |  |  |  |
|                                         | S3 - 055518636490         50 Buckets           Amazon S3         50 Buckets | Scanner Group name: default<br>Working Environment ID:53 | G                             | Configuration             |  |  |  |
|                                         | Scan Mode<br>16 classified 16 Mapped 34 Not Scann                           | ed                                                       | sly scanning all<br>uckets    | ¢                         |  |  |  |

3. In the Scan Configuration page select **Off** to stop scanning for a particular bucket.

|                     |                        |                             | S3 - 055518636490 Scan Configuration                                                                                                    |                        |                   |
|---------------------|------------------------|-----------------------------|----------------------------------------------------------------------------------------------------|------------------------|-------------------|
| Buckets selected fc | or Classification scar | n (16/50)                   |                                                                                                    |                        | Q 💿 Retry All     |
| Scan                | <del>\$</del>          | Storage Repository (Bucket) | Image: Image: Image: Amage: Image: Image: | Scan progress          | Required Action 🗘 |
| Off Map             | Map & Classify         | allenc-demo-tiveng-demo     | <ul> <li>Paused 2025-02-27 15:15</li> <li>Last full cycle: 2024-10-23 08:1</li> </ul>                                                                                                    | Mapped<br>5 Classified | 7<br>7 · · · ·    |
| Off Map             | Map & Classify         | audit-doc-export            |                                                                                                    |                        |                   |

## Pause and resume scanning for a repository

You can "pause" scanning on a repository if you want to temporarily stop scanning certain content. Pausing scanning means that BlueXP classification won't perform any future scans for changes or additions to the repository, but that all the current results will still be displayed in the system. Pausing scanning does not stop charging for the scanned the data because the data still exists.

You can "resume" scanning at any time.

#### Steps

- 1. From the BlueXP classification menu, select **Configuration**.
- 2. From the Configuration tab, select the **Configuration** button for the working environment.

| Quick Navigation  Identity Services     | Identity Services                                                                                                    |                                                          | Active Directory Integrated | Add Working Environment 🔻 |
|-----------------------------------------|----------------------------------------------------------------------------------------------------|----------------------------------------------------------|-----------------------------|---------------------------|
| Working Environments     Scanner Groups | $\left( \stackrel{\circ}{\substack{\leftarrow \\ \leftarrow \\ \leftarrow \\ \leftarrow \\ \leftarrow \\ \leftarrow \\ \leftarrow \\ \leftarrow \\ \leftarrow \\ \leftarrow \\$ |                                                          |                             | 🔅 Edit                    |
|                                         | (R) shragaqa@share2scan.netapp.com (P) 10.128.0.188                                                                                                    |                                                          |                             |                           |
|                                         | 11 Working Environments<br>Filter by: S3 CVO DB SHARES                                                                                                    | Clear filters                                            |                             |                           |
|                                         | S3 - 055518636490         50 Buckets           Amazon S3         50 Buckets                                                                                                    | Scanner Group name: default<br>Working Environment ID:S3 | G                           | Configuration             |
|                                         | Scan Mode                                                                                                    | Continuou<br>1 selected Bu                               | sly scanning all<br>uckets  | C                         |

- 3. In the Scan Configuration page, select the Actions ... icon.
- 4. Select **Pause** to pause scanning for a volume, or select **Resume** to resume scanning for a volume that had been previously paused.

## **View BlueXP classification compliance reports**

BlueXP classification provides reports that you can use to better understand the status of your organization's data privacy program.

By default, the BlueXP classification dashboards display compliance and governance data for all working environments, databases, and data sources. If you want to view reports that contain data for only some of the working environments, you can filter to see just them.

• The reports described in this section are available only if you have chosen to perform a full classification scan on your data sources. Data sources that have had a mapping-only scan can only generate the Data Mapping Report.

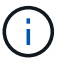

• NetApp can't guarantee 100% accuracy of the personal data and sensitive personal data that BlueXP classification identifies. You should always validate the information by reviewing the data.

The following reports are available for BlueXP classification:

- **Data Discovery Assessment report**: Provides a high-level analysis of the scanned environment to highlight the system's findings and to show areas of concern and potential remediation steps.
- **Data Mapping report**: Provides information about the size and number of files in your working environments. This includes usage capacity, age of data, size of data, and file types.
- Data Subject Access Request report: Enables you to extract a report of all files that contain information regarding a data subject's specific name or personal identifier.
- HIPAA report: Helps you identify the distribution of health information across your files.
- PCI DSS report: Helps you identify the distribution of credit card information across your files.
- Privacy Risk Assessment report: Provides privacy insights from your data and a privacy risk score.
- **Reports on a specific information type**: Reports are available that include details about the identified files that contain personal data and sensitive personal data. You can also see files broken down by

category and file type.

## Select the working environments for reports

You can filter the contents of the BlueXP classification Compliance dashboard to see compliance data for all working environments and databases, or for just specific working environments.

When you filter the dashboard, BlueXP classification scopes the compliance data and reports to just those working environments that you selected.

#### Steps

- 1. From the BlueXP classification menu, select "Compliance."
- 2. Select the Working environments filter drop-down and select the working environments.
- 3. Select View.

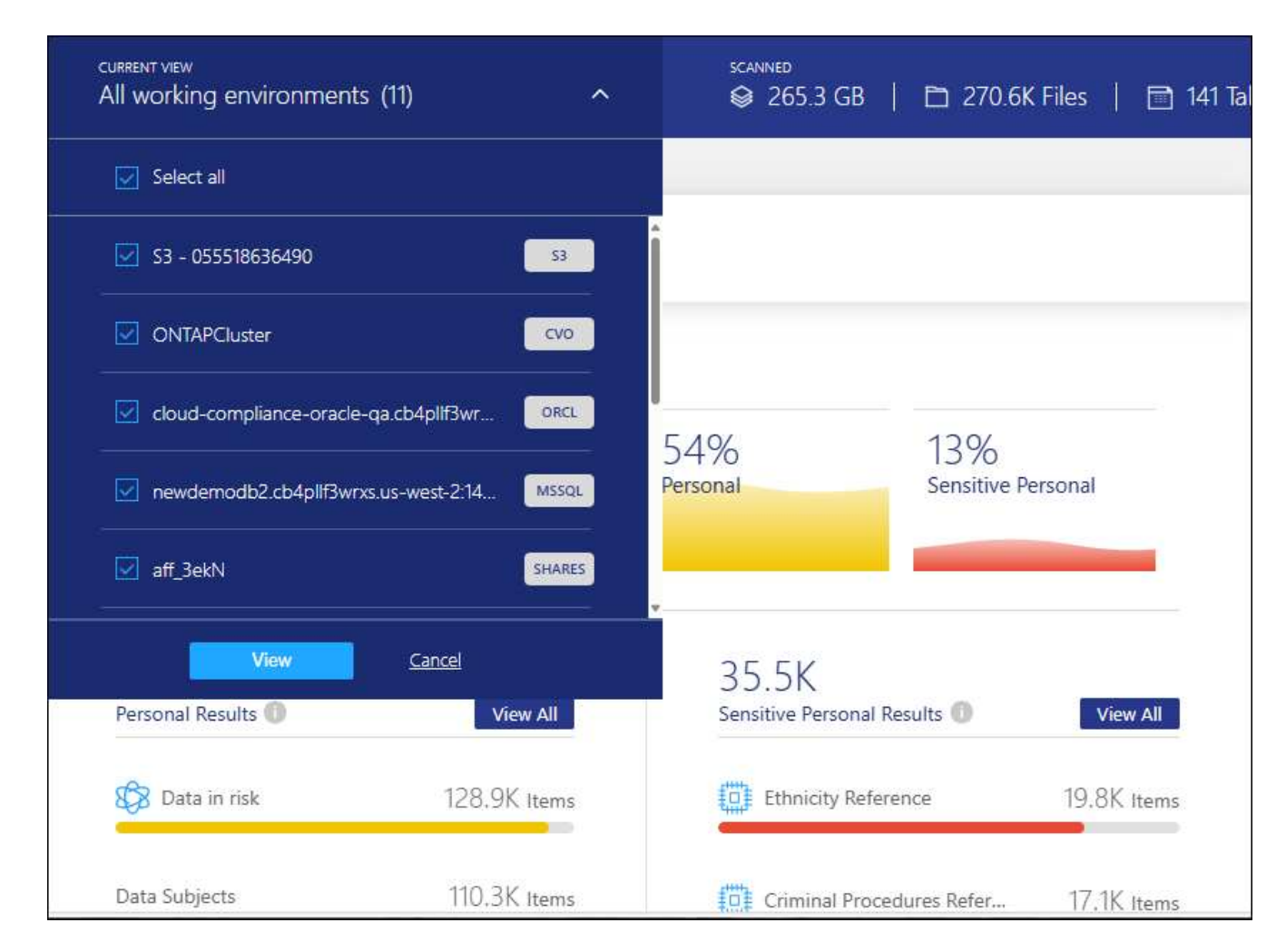

## Data Subject Access Request Report

Privacy regulations such as the European GDPR grant data subjects (such as customers or employees) the right to access their personal data. When a data subject requests this information, this is known as a DSAR (data subject access request). Organizations are required to respond to these requests "without undue delay", and at the latest within one month of receipt.

You can respond to a DSAR by searching for a subject's full name or known identifier (such as an email

address) and then downloading a report. The report is designed to aid in your organization's requirement to comply with GDPR or similar data privacy laws.

## How can BlueXP classification help you respond to a DSAR?

When you perform a data subject search, BlueXP classification finds all of the files, buckets, OneDrive, and SharePoint accounts that have that person's name or identifier in it. BlueXP classification checks the latest preindexed data for the name or identifier. It doesn't initiate a new scan.

After the search is complete, you can then download the list of files for a Data Subject Access Request report. The report aggregates insights from the data and puts it into legal terms that you can send back to the person.

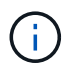

Data subject search is not supported within databases at this time.

### Search for data subjects and download reports

Search for the data subject's full name or known identifier and then download a file list report or DSAR report. You can search by any personal information type.

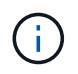

English, German, Japanese, and Spanish are supported when searching for the names of data subjects. Support for more languages will be added later.

#### Steps

- 1. From the BlueXP classification menu, select "Compliance."
- 2. From the Compliance page, scroll down and select **Data Subjects**.
- 3. Search for the data subject's full name or known identifier.

Here's an example that shows a search for the name *john doe*:

| < Back               |   |
|----------------------|---|
| john doe Results     | × |
| 203<br>Files Found   |   |
| Download DSAR Report | 1 |

- 4. Choose one of the available options:
  - Download DSAR Report: A formal response to the access request that you can send to the data subject. This report contains automatically-generated information based on data that BlueXP classification found on the data subject and is designed to be used as a template. You should complete the form and review it internally before sending it to the data subject.
  - **Investigate Results**: A page that enables you to investigate the data by searching, sorting, expanding details for a specific file, and by downloading the file list.

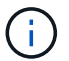

If there are more than 10,000 results, only the top 10,000 appear in the file list.

## Health Insurance Portability and Accountability Act (HIPAA) Report

The Health Insurance Portability and Accountability Act (HIPAA) Report can help you identify files containing health information. It is designed to aid in your organization's requirement to comply with HIPAA data privacy laws. The information BlueXP classification looks for includes:

- Health reference pattern
- ICD-10-CM Medical code
- ICD-9-CM Medical code
- · HR Health category
- Health Application Data category

The report includes the following information:

- Overview: How many files contain health information and in which working environments.
- Encryption: The percentage of files containing health information that are on encrypted or unencrypted working environments. This information is specific to Cloud Volumes ONTAP.
- Ransomware Protection: The percentage of files containing health information that are on working environments that do or don't have ransomware protection enabled. This information is specific to Cloud Volumes ONTAP.
- Retention: The timeframe in which the files were last modified. This is helpful because you shouldn't keep health information for longer than you need to process it.
- Distribution of Health Information: The working environments where the health information was found and whether encryption and ransomware protection are enabled.

### **Generate the HIPAA Report**

Go to the Compliance tab to generate the report.

### Steps

- 1. From the BlueXP classification menu, select "Compliance."
- 2. Scroll down and locate the Reports pane.
- 3. Select the download icon next to HIPAA Report.

| Ċ   | Reports         | Ø,    | Data Sub | jects |
|-----|-----------------|-------|----------|-------|
|     |                 |       |          |       |
| Pri | vacy Risk Asses | sment |          | ₹     |
| HI  | PAA Report      |       |          | ÷     |

### Result

BlueXP classification generates a PDF report that you can review and send to other groups as needed.

## Payment Card Industry Data Security Standard (PCI DSS) Report

The Payment Card Industry Data Security Standard (PCI DSS) Report can help you identify the distribution of credit card information across your files.

The report includes the following information:

• Overview: How many files contain credit card information and in which working environments.

- Encryption: The percentage of files containing credit card information that are on encrypted or unencrypted working environments. This information is specific to Cloud Volumes ONTAP.
- Ransomware Protection: The percentage of files containing credit card information that are on working environments that do or don't have ransomware protection enabled. This information is specific to Cloud Volumes ONTAP.
- Retention: The timeframe in which the files were last modified. This is helpful because you shouldn't keep credit card information for longer than you need to process it.
- Distribution of Credit Card Information: The working environments where the credit card information was found and whether encryption and ransomware protection are enabled.

## Generate the PCI DSS Report

Go to the Compliance tab to generate the report.

### Steps

- 1. From the BlueXP classification menu, select "Compliance."
- 2. Scroll down and locate the **Reports** pane.
- 3. Select the download icon next to PCI DSS Report.

| C Reports          | ဆြ Data Subjects |
|--------------------|------------------|
| Privacy Risk Asses | isment 🛃         |
| PCI DSS Report     | L.               |

### Result

BlueXP classification generates a PDF report that you can review and send to other groups as needed.

## **Privacy Risk Assessment Report**

The Privacy Risk Assessment Report provides an overview of your organization's privacy risk status, as required by privacy regulations such as GDPR and CCPA.

The report includes the following information:

- Compliance status: A severity score and the distribution of data, whether it's non-sensitive, personal, or sensitive personal.
- Assessment overview: A breakdown of the types of personal data found, as well as the categories of data.

• Data subjects in this assessment: The number of people, by location, for which national identifiers were found.

## Generate the Privacy Risk Assessment Report

Go to the Compliance tab to generate the report.

#### Steps

- 1. From the BlueXP classification menu, select "Compliance."
- 2. Scroll down and locate the Reports pane.
- 3. Select the download icon next to **Privacy Risk Assessment**.

| C Reports          | 🛞 Data Subjects |
|--------------------|-----------------|
| Privacy Risk Asses | sment           |
| PCI DSS Report     | ك               |

#### Result

BlueXP classification generates a PDF report that you can review and send to other groups as needed.

#### Severity score

BlueXP classification calculates the severity score for the Privacy Risk Assessment Report on the basis of three variables:

- The percentage of personal data out of all data.
- The percentage of sensitive personal data out of all data.
- The percentage of files that include data subjects, determined by national identifiers such as national IDs, Social Security numbers, and tax ID numbers.

The logic used to determine the score is as follows:

| Severity score | Logic                                   |
|----------------|-----------------------------------------|
| 0              | All three variables are exactly 0%      |
| 1              | One of the variables are larger than 0% |
| 2              | One of the variables are larger than 3% |

| Severity score | Logic                                      |
|----------------|--------------------------------------------|
| 3              | Two of the variables are larger than 3%    |
| 4              | Three of the variables are larger than 3%  |
| 5              | One of the variables are larger than 6%    |
| 6              | Two of the variables are larger than 6%    |
| 7              | Three of the variables are larger than 6%  |
| 8              | One of the variables are larger than 15%   |
| 9              | Two of the variables are larger than 15%   |
| 10             | Three of the variables are larger than 15% |

# Manage BlueXP classification

# Exclude specific directories from BlueXP classification scans

If you want BlueXP classification to exclude scanning data that resides in certain data source directories, you can add these directory names to a configuration file. After you apply this change, the BlueXP classification engine will exclude scanning data in those directories.

Note that BlueXP classification is configured by default to exclude scanning volume snapshot data because that content is identical to the content in the volume.

This functionality is available in BlueXP classification version 1.29 and greater (starting in March 2024).

## Supported data sources

Excluding specific directories from BlueXP classification scans is supported for NFS and CIFS shares in the following data sources:

- On-premises ONTAP
- Cloud Volumes ONTAP
- Amazon FSx for NetApp ONTAP
- Azure NetApp Files
- · General file shares

## Define the directories to exclude from scanning

Before you can exclude directories from classification scanning, you need to log into the BlueXP classification system so you can edit a configuration file and run a script. See how to log in to the BlueXP classification system depending on whether you manually installed the software on a Linux machine or if you deployed the instance in the cloud.

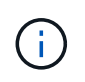

- You can exclude a maximum of 50 directory paths per BlueXP classification system.
- Excluding directory paths may affect scanning times.

### Steps

- 1. On the BlueXP classification system, go to "/opt/netapp/config/custom\_configuration" and open the file data\_provider.yaml.
- 2. In the "data\_providers" section, under the line "exclude:", enter the directory paths to exclude. For example:

```
exclude:
- "folder1"
- "folder2"
```

Do not change anything else in this file.

- 3. Save the changes to the file.
- 4. Go to "/opt/netapp/Datasense/tools/customer\_configuration/data\_providers" and run the following script:

```
update data providers from config file.sh
```

This command commits the directories to be excluded from scanning to the classification engine.

#### Result

All subsequent scans of your data will exclude scanning of those specified directories.

You can add, edit, or delete items from the exclude list using these same steps. The revised exclude list will be updated after you run the script to commit your changes.

## **Examples**

#### **Configuration 1:**

Every folder that contains "folder1" anywhere in the name will be excluded from all data sources.

```
data_providers:
    exclude:
    - "folder1"
```

Expected results for paths that will be excluded:

- /CVO1/folder1
- /CVO1/folder1name
- /CVO1/folder10
- /CVO1/\*folder1
- /CVO1/+folder1name
- /CVO1/notfolder10
- /CVO22/folder1
- /CVO22/folder1name
- /CVO22/folder10

#### Examples for paths that will not be excluded:

- /CVO1/\*folder
- /CVO1/foldername
- /CVO22/\*folder20

#### **Configuration 2:**

Every folder that contains "\*folder1" only at the start of the name will be excluded.

```
data_providers:
    exclude:
    - "\\*folder1"
```

Expected results for paths that will be excluded:

- /CVO/\*folder1
- /CVO/\*folder1name
- /CVO/\*folder10

Examples for paths that will not be excluded:

- /CVO/folder1
- /CVO/folder1name
- /CVO/not\*folder10

#### **Configuration 3:**

Every folder in data source "CVO22" that contains "folder1" anywhere in the name will be excluded.

```
data_providers:
exclude:
- "CVO22/folder1"
```

Expected results for paths that will be excluded:

- /CVO22/folder1
- /CVO22/folder1name
- /CVO22/folder10

#### Examples for paths that will not be excluded:

- /CVO1/folder1
- /CVO1/folder1name
- /CVO1/folder10

## Escaping special characters in folder names

If you have a folder name that contains one of the following special characters and you want to exclude data in that folder from being scanned, you'll need to use the escape sequence \\ before the folder name.

```
., +, *, ?, ^, $, (, ), [, ], {, }, |
```

For example:

```
Path in source: /project/*not_to_scan
```

```
Syntax in exclude file: "\\*not to scan"
```

## View the current exclusion list

It's possible for the contents of the data\_provider.yaml configuration file to be different than what has actually been committed after running the update\_data\_providers\_from\_config\_file.sh script. To view the current list of directories that you've excluded from BlueXP classification scanning, run the following command from "/opt/netapp/Datasense/tools/customer\_configuration/data\_providers":

get\_data\_providers\_configuration.sh

# Define additional group IDs as open to organization in BlueXP classification

When group IDs (GIDs) are attached to files or folders in NFS file shares they define the permissions for the file or folder; such as whether they are "open to the organization". If some group IDs (GIDs) are not initially set up with the "Open to Organization" permission level, you can add that permission to the GID so that any files and folders that have that GID attached will be deemed "open to the organization".

After you make this change and BlueXP classification rescans your files and folders, any files and folders that have these group IDs attached will show this permission in the Investigation Details page, and they'll also appear in reports where you are displaying file permissions.

To activate this functionality, you need to log into the BlueXP classification system so you can edit a configuration file and run a script. See how to log in to the BlueXP classification system depending on whether you manually installed the software on a Linux machine or if you deployed the instance in the cloud.

## Add the "open to organization" permission to group IDs

You need to have the group ID numbers (GIDs) before starting this task.

### Steps

- 1. On the BlueXP classification system, go to "/opt/netapp/config/custom\_configuration" and open the file data\_provider.yaml.
- 2. In the line "organization\_group\_ids: []" add the group IDs. For example:

organization\_group\_ids: [1014, 1015, 21, 2021, 1013, 2020, 1018, 1019]

Do not change anything else in this file.

- 3. Save the changes to the file.
- 4. Go to "/opt/netapp/Datasense/tools/customer\_configuration/data\_providers" and run the following script:

```
update_data_providers_from_config_file.sh
```

This command commits the revised group ID permissions to the classification engine.

## Result

All subsequent scans of your data will identify files or folders that have these group IDs attached as "open to organization".

You can edit the list of group IDs and delete any group IDs you added in the past using these same steps. The revised list of group IDs will be updated after you run the script to commit your changes.

## View the current list of group IDs

It's possible for the contents of the data\_provider.yaml configuration file to differ from what has actually been committed after running the update\_data\_providers\_from\_config\_file.sh script. To view the current list of group IDs that you've added to BlueXP classification, run the following command from "/opt/netapp/Datasense/tools/customer\_configuration/data\_providers":

```
get_data_providers_configuration.sh
```

# Remove data sources from BlueXP classification

If you need to, you can stop BlueXP classification from scanning one or more working environments, databases, or file share groups.

## Deactivate compliance scans for a working environment

When you deactivate scans, BlueXP classification no longer scans the data on the working environment and it removes the indexed compliance insights from the BlueXP classification instance (the data from the working environment itself isn't deleted).

1. From the *Configuration* page, select the ibutton in the row for the working environment then **Deactivate Data Sense**.

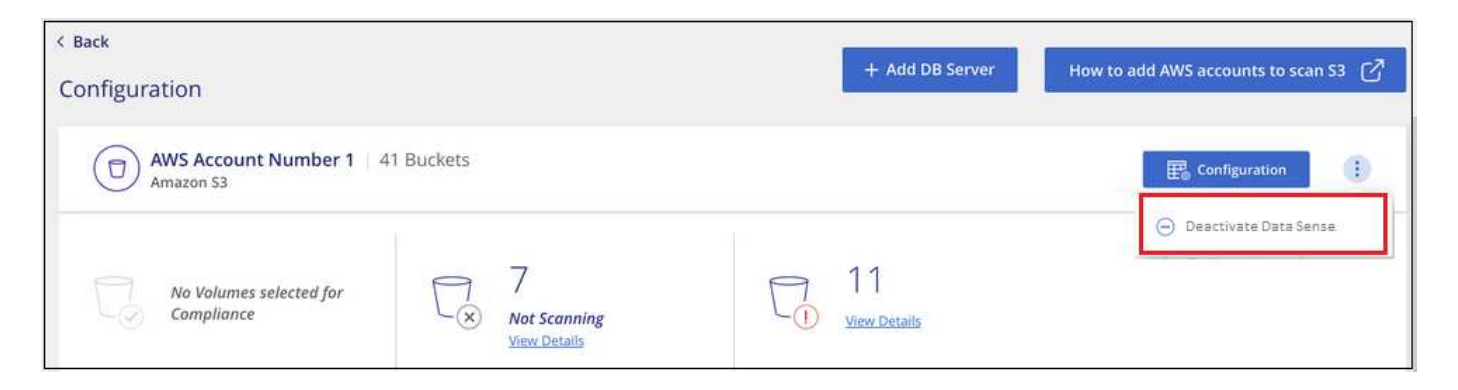

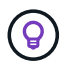

You can also disable compliance scans for a working environment from the Services panel when you select the working environment.

## Remove a database from BlueXP classification

If you no longer want to scan a certain database, you can delete it from the BlueXP classification interface and stop all scans.
1. From the *Configuration* page, select the ibutton in the row for the database then **Remove DB Server**.

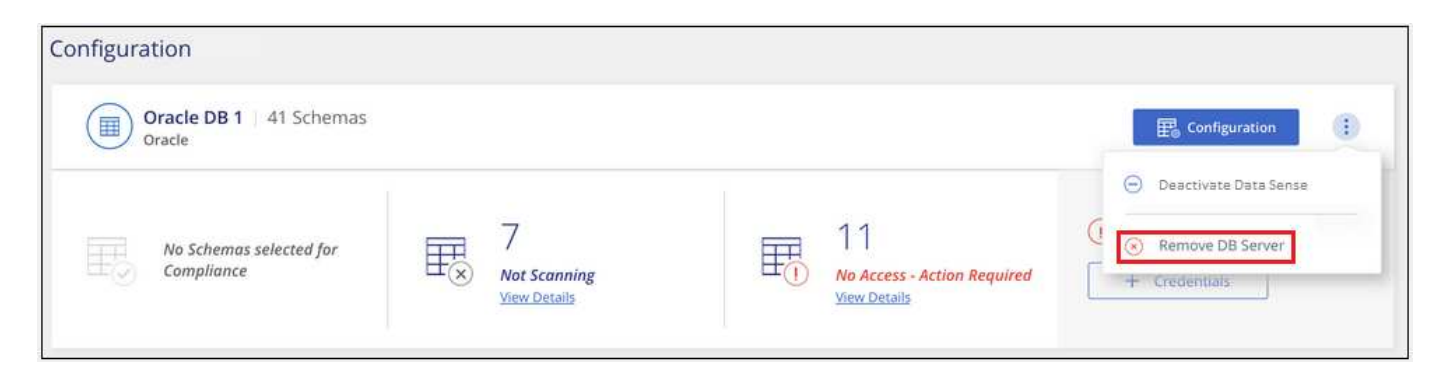

#### Remove a group of file shares from BlueXP classification

If you no longer want to scan user files from a file shares group, you can delete the File Shares Group from the BlueXP classification interface and stop all scans.

#### Steps

 From the *Configuration* page, select the is button in the row for the File Shares Group then **Remove File** Shares Group.

| Configuration                                   | Add Data Source 🛛 💌 |
|-------------------------------------------------|---------------------|
| Shares Group 1   41 Shares<br>File Shares Group | Configuration       |

2. Click Delete Group of Shares from the confirmation dialog.

## **Uninstall BlueXP classification**

You can uninstall BlueXP classification to troubleshoot issues or to permanently remove the software from the host. Deleting the instance also deletes the associated disks where the indexed data resides, meaning all the information BlueXP classification has scanned will be permanently deleted.

The steps that you need to use depend on whether you deployed BlueXP classification in the cloud or on an on-premises host.

#### Uninstall BlueXP classification from a cloud deployment

You can uninstall and delete the BlueXP classification instance from the cloud provider environment if you no longer want to use BlueXP classification.

```
1. At the top of the BlueXP classification page, select i then Uninstall Classification.
```

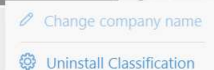

:

- 2. In the *Uninstall Classification* dialog, type **uninstall** to confirm that you want to disconnect the BlueXP classification instance from the BlueXP Connector then select **Uninstall**.
- 3. Go to your cloud provider's console and delete the BlueXP classification instance. The instance is named *CloudCompliance* with a generated hash (UUID) concatenated to it. For example: *CloudCompliance*-16bb6564-38ad-4080-9a92-36f5fd2f71c7

This deletes the instance and all associated data that had been collected by BlueXP classification.

#### Uninstall BlueXP classification from an on-premises deployment

You can uninstall BlueXP classification from a host if you no longer want to use BlueXP classification, or if you had an issue that requires reinstallation.

| 1. | At the top of the BlueXP cla | assification pa | ge, select | i then U      | ninstall Classi       | fication.      |                   |            |
|----|------------------------------|-----------------|------------|---------------|-----------------------|----------------|-------------------|------------|
|    | Classification               | Governance      | Compliance | Investigation | Custom classification | Saved searches | Configuration     | :          |
|    | 4                            |                 |            |               |                       | _              | Change comp       | any name   |
|    |                              |                 |            |               |                       |                | 🕲 Uninstall Class | sification |

- 2. In the *Uninstall Classification* dialog, type **uninstall** to confirm that you want to disconnect the BlueXP classification instance from the BlueXP Connector then select **Uninstall**.
- 3. To uninstall the software from the host, run the cleanup.sh script on the BlueXP classification host machine, for example:

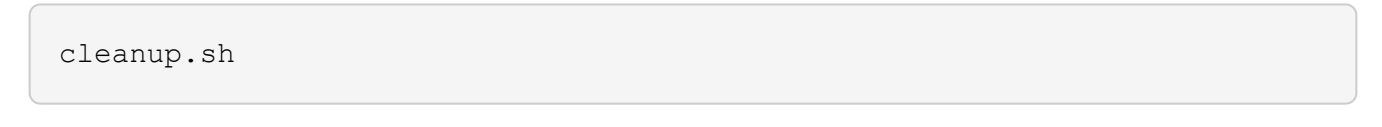

The script is located in the /install/light\_probe/onprem\_installer/cleanup.sh directory.

See how to log in to the BlueXP classification host machine.

## **Deprecated features**

## **BlueXP classification deprecated features**

BlueXP classification is available as a core capability within BlueXP at no additional charge. By including BlueXP classification as a core BlueXP capability available to all customers, NetApp is enabling you to access tailored data management with core features.

There are some features and functionality that are deprecated in the BlueXP core version starting with version 1.31 and later and are still supported in legacy versions 1.30 and earlier.

#### Supported data sources

| Data source                                          | Legacy versions<br>1.30 and earlier | BlueXP core<br>versions 1.31 and<br>later |
|------------------------------------------------------|-------------------------------------|-------------------------------------------|
| Cloud Volumes ONTAP (deployed in AWS, Azure, or GCP) | Yes                                 | Yes                                       |
| On-premises ONTAP clusters                           | Yes                                 | Yes                                       |
| StorageGRID                                          | Yes                                 | Yes                                       |
| Azure NetApp Files                                   | Yes                                 | Yes                                       |
| Amazon FSx for ONTAP                                 | Yes                                 | Yes                                       |
| Google Cloud NetApp Volumes                          | Yes                                 | Yes                                       |
| Cloud Volumes Service for Google Cloud               | Yes                                 | Yes                                       |
| Databases                                            | Yes                                 | Yes                                       |
| Amazon S3                                            | Yes                                 | No                                        |
| Google Cloud Storage                                 | Yes                                 | No                                        |
| OneDrive                                             | Yes                                 | No                                        |
| SharePoint Online                                    | Yes                                 | No                                        |
| SharePoint On-premises (SharePoint Server)           | Yes                                 | No                                        |
| Google Drive                                         | Yes                                 | No                                        |

#### **Compliance features**

| Feature                                          | Legacy versions<br>1.30 and earlier | BlueXP core<br>versions 1.31 and<br>later |
|--------------------------------------------------|-------------------------------------|-------------------------------------------|
| Identify Personal Identifiable Information (PII) | Yes                                 | Yes                                       |
| Identify sensitive personal information          | Yes                                 | Yes                                       |
| Respond to Data Subject Access Requests (DSAR)   | Yes                                 | Yes                                       |

| Feature                                                                                               | Legacy versions<br>1.30 and earlier | BlueXP core<br>versions 1.31 and<br>later |
|----------------------------------------------------------------------------------------------------|-------------------------------------|-------------------------------------------|
| Create a custom list of "personal data" that is identified                                            | Yes                                 | No                                        |
| Notify users through email when files contain certain PII. (You define this criteria using Policies.) | Yes                                 | No                                        |
| Use directory-level filters                                                                           | Yes                                 | Yes                                       |
| Use directory-level PII analysis                                                                      | Yes                                 | No                                        |

## Features to manage your data

| Feature                                        | Legacy versions 1.30 and earlier | BlueXP core<br>versions 1.31 and<br>later |
|------------------------------------------------|----------------------------------|-------------------------------------------|
| Move, copy, and delete source files            | Yes                              | No                                        |
| Categorize data using Status tags              | Yes                              | No                                        |
| Categorize data using AIP labels               | Yes                              | No                                        |
| Assign files to users                          | Yes                              | No                                        |
| Rescan data on demand                          | Yes                              | No                                        |
| Create custom classifiers                      | Yes                              | No                                        |
| Exclude directories from scanning              | Yes                              | Yes                                       |
| Search for names within files                  | Yes                              | Yes                                       |
| Export data to NFS/CIFS from investigation     | Yes                              | Yes                                       |
| Export data to CSV from investigation          | Yes                              | Yes                                       |
| Support multiple scanners                      | Yes                              | No                                        |
| Integrate Active Directory                     | Yes                              | Yes                                       |
| Use permission analysis and filters            | Yes                              | Yes                                       |
| Use the file card                              | Yes                              | Yes                                       |
| Use the heatmap                                | Yes                              | Yes                                       |
| Use actions on Dashboard and file card         | Yes                              | No                                        |
| Use file access audit logging                  | Yes                              | No                                        |
| Enable file access from the Configuration page | Yes                              | No                                        |
| Use certain predefined policies                | Yes                              | No                                        |

## **Deploy BlueXP classification deprecations**

# Install BlueXP classification on multiple hosts for large configurations with no internet access

Complete a few steps to install BlueXP classification on multiple hosts in an on-premises site that doesn't have internet access - also known as *private mode*. This type of installation is perfect for your secure sites.

For very large configurations where you'll be scanning petabytes of data in sites without internet access, you can include multiple hosts to provide additional processing power. When using multiple host systems, the primary system is called the *Manager node* and the additional systems that provide extra processing power are called *Scanner nodes*.

Follow these steps when installing BlueXP classification software on multiple on-premises hosts in an offline environment.

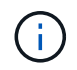

The following information is relevant only for BlueXP classification legacy versions 1.30 and earlier.

#### Before you begin

- Verify that all your Linux systems for the Manager and Scanner nodes meet the host requirements.
- Verify that you have installed the two prerequisite software packages (Docker Engine or Podman, and Python 3).
- Make sure you have root privileges on the Linux systems.
- Verify that your offline environment meets the required permissions and connectivity.
- You must have the IP addresses of the scanner node hosts that you plan to use.
- The following ports and protocols must be enabled on all hosts:

| Port | Protocols | Description                                                                                    |
|------|-----------|------------------------------------------------------------------------------------------------|
| 2377 | TCP       | Cluster management communications                                                              |
| 7946 | TCP, UDP  | Inter-node communication                                                                       |
| 4789 | UDP       | Overlay network traffic                                                                        |
| 50   | ESP       | Encrypted IPsec overlay network (ESP) traffic                                                  |
| 111  | TCP, UDP  | NFS Server for sharing files between the hosts (needed from each scanner node to manager node) |
| 2049 | TCP, UDP  | NFS Server for sharing files between the hosts (needed from each scanner node to manager node) |

#### Steps

- 1. Follow steps 1 through 8 from the Single-host installation on the manager node.
- 2. As shown in step 9, when prompted by the installer, you can enter the required values in a series of prompts, or you can provide the required parameters as command line arguments to the installer.

In addition to the variables available for a single-host installation, a new option **-n <node\_ip>** is used to specify the IP addresses of the scanner nodes. Multiple node IPs are separated by a comma.

For example, this command adds 3 scanner nodes:

```
sudo ./install.sh -a <account_id> -c <client_id> -t <user_token> --host
<ds_host> --manager-host <cm_host> -n <node_ip1>,<node_ip2>,<node_ip3> --no
-proxy --darksite
```

- 3. Before the manager node installation completes, a dialog displays the installation command needed for the scanner nodes. Copy the command (for example: sudo ./node\_install.sh -m 10.11.12.13 -t ABCDEF-1-3u69m1-1s35212) and save it in a text file.
- 4. On each scanner node host:
  - a. Copy the Data Sense installer file (cc\_onprem\_installer.tar.gz) to the host machine.
  - b. Unzip the installer file.
  - c. Paste and run the command that you copied in step 3.

When the installation finishes on all scanner nodes and they have been joined to the manager node, the manager node installation finishes as well.

#### Result

The BlueXP classification installer finishes installing packages, and registers the installation. Installation can take 15 to 25 minutes.

#### What's Next

From the Configuration page you can select the local on-prem ONTAP clusters and local databases that you want to scan.

## Scan data deprecations

#### Scan Amazon S3 buckets with BlueXP classification

BlueXP classification can scan your Amazon S3 buckets to identify the personal and sensitive data that resides in S3 object storage. BlueXP classification can scan any bucket in the account, regardless if it was created for a NetApp solution.

**NOTE** This information is relevant only for BlueXP classification legacy versions 1.30 and earlier.

#### Quick start

Get started quickly by following these steps, or scroll down to the remaining sections for full details.

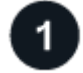

#### Set up the S3 requirements in your cloud environment

Ensure that your cloud environment can meet the requirements for BlueXP classification, including preparing an IAM role and setting up connectivity from BlueXP classification to S3. See the complete list.

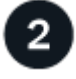

#### Deploy the BlueXP classification instance

Deploy BlueXP classification if there isn't already an instance deployed.

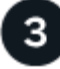

#### Activate BlueXP classification on your S3 working environment

Select the Amazon S3 working environment, click **Enable**, and select an IAM role that includes the required permissions.

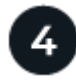

#### Select the buckets to scan

Select the buckets that you'd like to scan and BlueXP classification will start scanning them.

#### **Reviewing S3 prerequisites**

The following requirements are specific to scanning S3 buckets.

#### Set up an IAM role for the BlueXP classification instance

BlueXP classification needs permissions to connect to the S3 buckets in your account and to scan them. Set up an IAM role that includes the permissions listed below. BlueXP prompts you to select an IAM role when you enable BlueXP classification on the Amazon S3 working environment.

```
{
  "Version": "2012-10-17",
  "Statement": [
      {
          "Effect": "Allow",
          "Action": [
               "s3:Get*",
               "s3:List*",
               "s3:PutObject"
          ],
          "Resource": "*"
      },
      {
          "Effect": "Allow",
          "Action": [
               "iam:GetPolicyVersion",
               "iam:GetPolicy",
               "iam:ListAttachedRolePolicies"
          ],
          "Resource": [
               "arn:aws:iam::*:policy/*",
               "arn:aws:iam::*:role/*"
          ]
      }
 ]
}
```

#### Provide connectivity from BlueXP classification to Amazon S3

BlueXP classification needs a connection to Amazon S3. The best way to provide that connection is through a VPC Endpoint to the S3 service. For instructions, see AWS Documentation: Creating a Gateway Endpoint.

When you create the VPC Endpoint, be sure to select the region, VPC, and route table that corresponds to the BlueXP classification instance. You must also modify the security group to add an outbound HTTPS rule that enables traffic to the S3 endpoint. Otherwise, BlueXP classification can't connect to the S3 service.

If you experience any issues, see AWS Support Knowledge Center: Why can't I connect to an S3 bucket using a gateway VPC endpoint?

An alternative is to provide the connection by using a NAT Gateway.

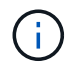

You can't use a proxy to get to S3 over the internet.

#### Deploying the BlueXP classification instance

Deploy BlueXP classification in BlueXP if there isn't already an instance deployed.

You need to deploy the instance using a Connector deployed in AWS so that BlueXP automatically discovers the S3 buckets in this AWS account and displays them in an Amazon S3 working environment.

**Note:** Deploying BlueXP classification in an on-premises location is not currently supported when scanning S3 buckets.

Upgrades to BlueXP classification software are automated as long as the instance has internet connectivity.

#### Activating BlueXP classification on your S3 working environment

Enable BlueXP classification on Amazon S3 after you verify the prerequisites.

#### Steps

- 1. From the BlueXP left navigation menu, click **Storage > Canvas**.
- 2. Select the Amazon S3 working environment.

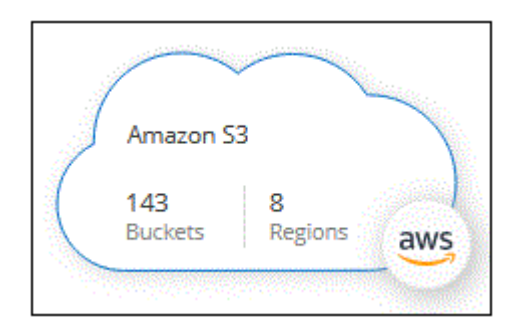

3. In the Services pane on the right, click **Enable** next to **Classification**.

| Amazon S3<br>= On       |                        | $\times$ |
|-------------------------|------------------------|----------|
| INFORMATION             |                        |          |
| 161<br>Buckets          |                        |          |
| SERVICES                |                        |          |
| Copy & sync             | 1.1 Рів<br>Data Synced |          |
| Classification<br>• Off | Enable                 | 1        |

4. When prompted, assign an IAM role to the BlueXP classification instance that has the required permissions.

| Assign an AWS IAM Role for Data Sense & Compliance                                                                                                    |          |
|----------------------------------------------------------------------------------------------------|----------|
| To enable Data Sense & Compliance on Amazon S3 buckets, select an existing IAM Role<br>Make sure that your AWS IAM Role has the permission defined in the Policy<br>Requirements.                                                                                                    | <u>k</u> |
| Select IAM Role                                                                                                    |          |
| Select a Role                                                                                                    | ~        |
| <ul> <li>VPC Endpoint for Amazon S3 Required</li> <li>A VPC endpoint to the Amazon S3 service is required so Data Sense &amp;<br/>Compliance can securely scan the data.</li> <li>Alternatively, ensure that the Data Sense &amp; Compliance instance has direct<br/>access to the internet via a NAT Gateway or Internet Gateway.</li> <li>Free for the 1st TB</li> <li>Over 1 TB you pay only for what you use. Learn more about pricing.</li> </ul> |          |
|                                                                                                    |          |
| Enable Cancel                                                                                                    |          |

#### 5. Select Enable.

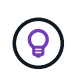

You can also enable compliance scans for a working environment from the Configuration page by selecting the i button then **Activate BlueXP classification**.

#### Result

BlueXP assigns the IAM role to the instance.

#### Enabling and disabling compliance scans on S3 buckets

After BlueXP enables BlueXP classification on Amazon S3, the next step is to configure the buckets that you want to scan.

When BlueXP is running in the AWS account that has the S3 buckets you want to scan, it discovers those buckets and displays them in an Amazon S3 working environment.

BlueXP classification can also scan S3 buckets that are in different AWS accounts.

#### Steps

- 1. Select the Amazon S3 working environment.
- 2. In the Services pane on the right, click **Configure Buckets**.

|                | Amazon S3<br>• On    |                        | $(\mathbf{x})$ |
|----------------|----------------------|------------------------|----------------|
| INFORMA        | TION                 |                        |                |
| 161<br>Buckets |                      |                        |                |
| SERVICES       |                      |                        |                |
|                | Copy & sync<br>On    | 1.1 PiB<br>Data Synced | ()             |
| 6              | Classification<br>On | Configure Buckets      | (i)            |

3. Enable mapping-only scans, or mapping and classification scans, on your buckets.

| Amazon S3 (<br>15/28 Buckets in | Configuration<br>Scan Scope. |               |                      | ۹               |
|---------------------------------|------------------------------|---------------|----------------------|-----------------|
| Scan                            |                              | Bucket Name 斗 | Status 🔸             | Required Action |
| Off Map                         | Map & Classify               | BucketName1   | Not Scanning         | Add Credentials |
| Off Map                         | Map & Classify               | BucketName2   | Continuosly Scanning |                 |
| Off Map                         | Map & Classify               | BucketName3   | Not Scanning         |                 |

| То:                                   | Do this:             |
|---------------------------------------|----------------------|
| Enable mapping-only scans on a bucket | Click Map            |
| Enable full scans on a bucket         | Click Map & Classify |
| Disable scanning on a bucket          | Click Off            |

#### Result

BlueXP classification starts scanning the S3 buckets that you enabled. If there are any errors, they'll appear in the Status column, alongside the required action to fix the error.

#### Scanning buckets from additional AWS accounts

You can scan S3 buckets that are under a different AWS account by assigning a role from that account to access the existing BlueXP classification instance.

#### Steps

1. Go to the target AWS account where you want to scan S3 buckets and create an IAM role by selecting **Another AWS account**.

| Create role                                         |                                                      |                                                   | 1 2 3 4                                         |
|-----------------------------------------------------|------------------------------------------------------|---------------------------------------------------|-------------------------------------------------|
| Select type of trusted entity                       |                                                      |                                                   |                                                 |
| AWS service<br>EC2, Lambda and others               | Another AWS account<br>Belonging to you or 3rd party | Web identity<br>Cognito or any OpenID<br>provider | SAML 2.0 federation<br>Your corporate directory |
| Allows entities in other accounts to perform action | ons in this account. Learn mor                       | e                                                 | and karana and                                  |
| Specify accounts that can use                       | this role                                            |                                                   |                                                 |
| Account I                                           | D*                                                   | 0                                                 |                                                 |
| Optio                                               | ns Require external ID<br>Require MFA                | (Best practice when a third party wil             | Il assume this role)                            |

Be sure to do the following:

- Enter the ID of the account where the BlueXP classification instance resides.
- Change the Maximum CLI/API session duration from 1 hour to 12 hours and save that change.
- Attach the BlueXP classification IAM policy. Make sure it has the required permissions.

```
{
    "Version": "2012-10-17",
    "Statement": [
        {
            "Effect": "Allow",
            "Action": [
               "s3:Get*",
               "s3:List*",
               "s3:PutObject"
              ],
             "Resource": "*"
        },
    ]
}
```

- 2. Go to the source AWS account where the BlueXP classification instance resides and select the IAM role that is attached to the instance.
  - a. Change the Maximum CLI/API session duration from 1 hour to 12 hours. Save the change.
  - b. Select Attach policies then Create policy.
  - c. Create a policy that includes the "sts:AssumeRole" action and specify the ARN of the role that you created in the target account.

```
{
    "Version": "2012-10-17",
    "Statement": [
        {
            "Effect": "Allow",
            "Action": "sts:AssumeRole",
            "Resource": "arn:aws:iam::<ADDITIONAL-ACCOUNT-
ID>:role/<ADDITIONAL ROLE NAME>"
        },
        {
            "Effect": "Allow",
            "Action": [
                 "iam:GetPolicyVersion",
                "iam:GetPolicy",
                "iam:ListAttachedRolePolicies"
            1,
            "Resource": [
                "arn:aws:iam::*:policy/*",
                "arn:aws:iam::*:role/*"
            1
        }
    ]
}
```

The BlueXP classification instance profile account receives access to the additional AWS account.

3. Navigate to the **Amazon S3 Configuration** page and the new AWS account is displayed. Note that it can take a few minutes for BlueXP classification to sync the new account's working environment and show this information.

| AWS Account Number 2<br>Amazon S3 |                                      |  |
|-----------------------------------|--------------------------------------|--|
|                                   | Activate Compliance & Select Buckets |  |

4. Click Activate BlueXP classification & Select Buckets and select the buckets you want to scan.

#### Result

BlueXP classification starts scanning the new S3 buckets that you enabled.

### Scan OneDrive accounts with BlueXP classification

Complete a few steps to start scanning files in your user's OneDrive folders with BlueXP classification.

**NOTE** This information is relevant only for BlueXP classification legacy versions 1.30 and earlier.

#### Quick start

Get started quickly by following these steps, or scroll down to the remaining sections for full details.

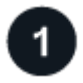

#### **Review OneDrive prerequisites**

Ensure that you have the Admin credentials to log into the OneDrive account.

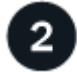

#### Deploy the BlueXP classification instance

Deploy BlueXP classification if there isn't already an instance deployed.

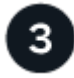

#### Add the OneDrive account

Using Admin user credentials, log into the OneDrive account that you want to access so that it is added as a new working environment.

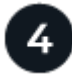

#### Add the users and select the type of scanning

Add the list of users from the OneDrive account that you want to scan and select the type of scanning. You can add up to 100 users at time.

#### **Reviewing OneDrive requirements**

Review the following prerequisites to make sure that you have a supported configuration before you enable BlueXP classification.

- You must have the Admin login credentials for the OneDrive for Business account that provides read access to the user's files.
- You'll need a line-separated list of the email addresses for all the users whose OneDrive folders you want to scan.

#### Deploying the BlueXP classification instance

Deploy BlueXP classification if there isn't already an instance deployed.

BlueXP classification can be deployed in the cloud or in an on-premises location that has internet access.

Upgrades to BlueXP classification software is automated as long as the instance has internet connectivity.

#### Adding the OneDrive account

Add the OneDrive account where the user files reside.

#### Steps

1. From the Working Environments Configuration page, click **Add Data Source > Add OneDrive Account**.

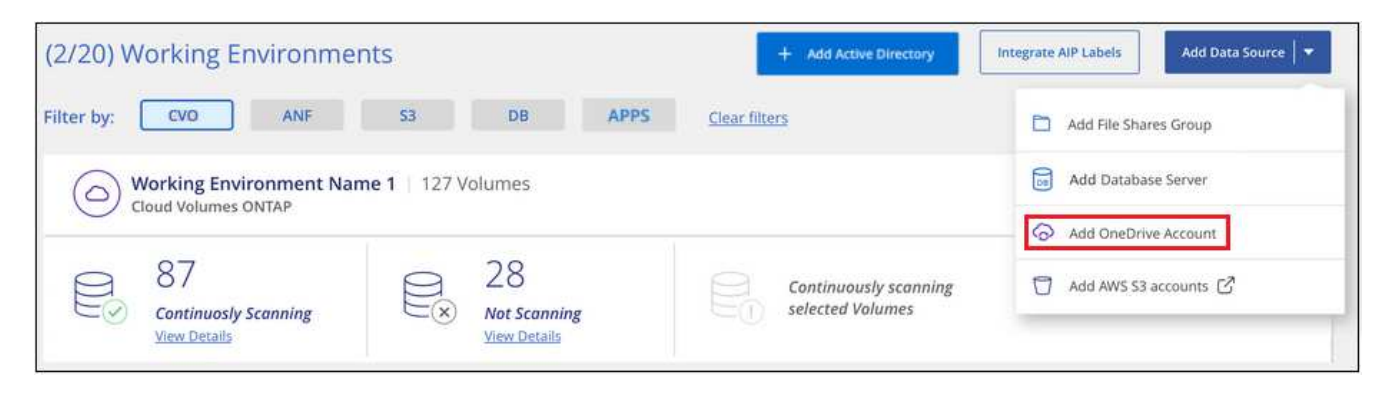

- 2. In the Add a OneDrive account dialog, click **Sign in to OneDrive**.
- 3. In the Microsoft page that appears, select the OneDrive account and enter the required Admin user and password, then click **Accept** to allow BlueXP classification to read data from this account.

The OneDrive account is added to the list of working environments.

#### Adding OneDrive users to compliance scans

You can add individual OneDrive users, or all of your OneDrive users, so that their files will be scanned by BlueXP classification.

#### Steps

1. From the *Configuration* page, click the **Configuration** button for the OneDrive account.

| Configuration               | Add Data Source 💌 |
|-----------------------------|-------------------|
| OneDrive Account 1 41 Users | & Configuration   |
|                             |                   |

2. If this is the first time adding users for this OneDrive account, click Add your first OneDrive users.

| 'Working Environment Name | e' Configuration                    |
|---------------------------|-------------------------------------|
|                           | $\bigcirc$                          |
|                           | No OneDrive users are being scanned |
|                           | + Add your first OneDrive users     |

If you are adding additional users from a OneDrive account, click Add OneDrive users.

| Working Environment 4<br>24 users are being scanned for comp | 4 Co | nfiguration       |   |                                           |                   | + Add OneDrive users |
|--------------------------------------------------------------|------|-------------------|---|-------------------------------------------|-------------------|----------------------|
| Scan                                                         | ÷    | Username          | • | Status                                    | e Required Action | • •]                 |
| Off Map Map & Classify                                       |      | user2@example.com |   | <ul> <li>Continuously Scanning</li> </ul> |                   | 1944 - E             |
| Off Map Map & Classify                                       |      | user3@example.com |   | Continuously Scanning                     |                   | ·••                  |

3. Add the email addresses for the users whose files you want to scan - one email address per line (up to 100 maximum per session) - and click **Add Users**.

| rovide a list of OneDrive users<br>ne-separated. You can add up | for Cloud Data Sense to scan their data,<br>to 100 users at a time. |  |
|-----------------------------------------------------------------|---------------------------------------------------------------------|--|
| Type or paste below the O                                       | neDrive user accounts to add                                        |  |
| Jser Accounts                                                   |                                                                     |  |
| user@example.com                                                |                                                                     |  |
| user@example.com                                                |                                                                     |  |
| user@example.com                                                |                                                                     |  |
| user@example.com                                                |                                                                     |  |
| user@example.com                                                |                                                                     |  |
| user@example.com                                                |                                                                     |  |
| user@example.com                                                |                                                                     |  |

A confirmation dialog displays the number of users who were added.

If the dialog lists any users who could not be added, capture this information so that you can resolve the issue. In some cases you can re-add the user with a corrected email address.

4. Enable mapping-only scans, or mapping and classification scans, on user files.

| То:                                     | Do this:             |
|-----------------------------------------|----------------------|
| Enable mapping-only scans on user files | Click Map            |
| Enable full scans on user files         | Click Map & Classify |
| Disable scanning on user files          | Click Off            |

#### Result

BlueXP classification starts scanning the files for the users you added, and the results are displayed in the Dashboard and in other locations.

#### Removing a OneDrive user from compliance scans

If users leave the company or if their email address changes, you can remove individual OneDrive users from having their files scanned at any time. Just click **Remove OneDrive User** from the Configuration page.

| Working Environme<br>24 users are being scanned for | nt 4 C | onfiguration      |                                           |    |                 | + Add OneDrive users |
|-----------------------------------------------------|--------|-------------------|-------------------------------------------|----|-----------------|----------------------|
| Scan                                                | ÷      | Username          | Status                                    |    | Required Action | +1                   |
| Off Map Map & Class                                 | ify    | user2@example.com | <ul> <li>Continuously Scanning</li> </ul> | ŝ. |                 | Remove OneDrive User |

#### Scan SharePoint accounts with BlueXP classification

Complete a few steps to start scanning files in your SharePoint Online and SharePoint On-Premise accounts with BlueXP classification.

NOTE This information is relevant only for BlueXP classification legacy versions 1.30 and earlier.

#### **Review SharePoint requirements**

Review the following prerequisites to make sure you are ready to activate BlueXP classification on a SharePoint account.

- You must have the Admin user login credentials for the SharePoint account that provides read access to all SharePoint sites.
  - For SharePoint Online you can use a non-Admin account, but that user must have permission to access all the SharePoint sites that you want to scan.
- For SharePoint On-Premise, you'll also need the URL of the SharePoint Server.
- You will need a line-separated list of the SharePoint site URLs for all the data you want to scan.

#### Deploy the BlueXP classification instance

Deploy BlueXP classification if there isn't already an instance deployed.

- For SharePoint Online, BlueXP classification can be deployed in the cloud.
- For SharePoint On-Premises, BlueXP classification can be installed in an on-premises location that has internet access or in an on-premises location that does not have internet access.

When BlueXP classification is installed in a site without internet access, the BlueXP Connector also must be installed in that same site without internet access. Learn more.

Upgrades to BlueXP classification software is automated as long as the instance has internet connectivity.

#### Add a SharePoint Online account

Add the SharePoint Online account where the user files reside.

#### Steps

1. From the Working Environments Configuration page, click **Add Data Source > Add SharePoint Online Account**.

| (2/20) Working Environme             | nts                           | + Add Active Directory | Integrate AIP Labels Add Data Source |
|--------------------------------------|-------------------------------|------------------------|--------------------------------------|
| Filter by: CVO ANF                   | S3 DB APPS                    | <u>Clear filters</u>   | Add File Shares Group                |
| O Working Environment Nat            | me 1   127 Volumes            |                        | Add Database Server                  |
| Cloud Volumes ONTAP                  |                               |                        | Add OneDrive Account                 |
| 87                                   | Add SharePoint Online Account |                        |                                      |
| Continuosly Scanning<br>View Details | View Details                  | COU selected Volumes   | Add SharePoint On-premise Account    |

- 2. In the Add a SharePoint Online Account dialog, click Sign in to SharePoint.
- In the Microsoft page that appears, select the SharePoint account and enter the user and password (Admin user or other user with access to the SharePoint sites), then click Accept to allow BlueXP classification to read data from this account.

The SharePoint Online account is added to the list of working environments.

#### Add a SharePoint On-premise account

Add the SharePoint On-premise account where the user files reside.

#### Steps

1. From the Working Environments Configuration page, click Add Data Source > Add SharePoint Onpremise Account.

| (20) Working Environme  | nts                | + Add Active Directory | Integrate AIP Labels Add Data Source                   |
|-------------------------|--------------------|------------------------|--------------------------------------------------------|
| er by: CVO ANF          | S3 DB APPS         | Clear filters          | Add File Shares Group                                  |
| Working Environment Nat | me 1   127 Volumes |                        | Add Database Server                                    |
|                         |                    |                        |                                                        |
| Cloud Volumes ONTAP     |                    |                        | Add OneDrive Account                                   |
| Cloud Volumes ONTAP     | 28                 | Continuously scanning  | Add OneDrive Account     Add SharePoint Online Account |

- 2. In the Log into the SharePoint On-Premise Server dialog, enter the following information:
  - Admin user in the format "domain/user" or "user@domain", and admin password
  - URL of the SharePoint Server

| Log into the SharePoint On-P                                                | Premises Server                 |        |  |  |  |  |
|-----------------------------------------------------------------------------|---------------------------------|--------|--|--|--|--|
| To activate Data Sense on your Share sign in to SharePoint with an Admin us | Point business account,<br>ser. |        |  |  |  |  |
| Username                                                                    | Password                        |        |  |  |  |  |
| domain/user or user@domain                                                  | Password                        |        |  |  |  |  |
| URL                                                                         |                                 |        |  |  |  |  |
| http://10.0.0.1                                                             |                                 |        |  |  |  |  |
|                                                                             |                                 |        |  |  |  |  |
|                                                                             | Connect                         | Cancel |  |  |  |  |

#### 3. Click Connect.

The SharePoint On-premise account is added to the list of working environments.

#### Add SharePoint sites to compliance scans

You can add individual SharePoint sites, or up to 1,000 SharePoint sites in the account, so that the associated files will be scanned by BlueXP classification. The steps are the same whether you are adding SharePoint Online or SharePoint On-premise sites.

#### Steps

1. From the Configuration page, click the Configuration button for the SharePoint account.

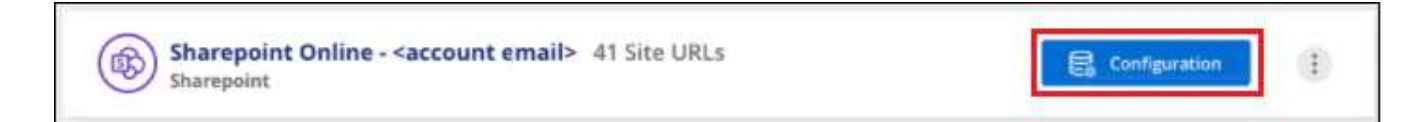

2. If this is the first time adding sites for this SharePoint account, click Add your first SharePoint site.

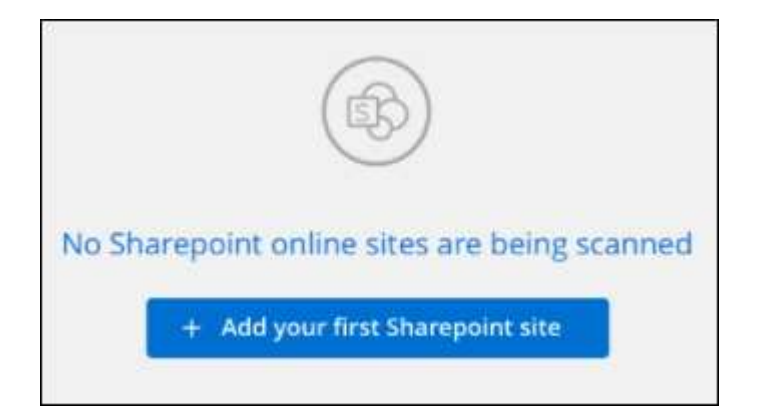

If you are adding additional users from a SharePoint account, click Add SharePoint Sites.

| Sharepoint Online s2 <accord<br>0 users are being scanned for Data Ser</accord<br> | ount email> Config | uration                       | + Add Sharepoint Sites                |
|------------------------------------------------------------------------------------|--------------------|-------------------------------|---------------------------------------|
| Scan                                                                               | Site URL           | c Status +                    | Required Action                       |
| Map Map & Classify                                                                 | Site URL           | <ul> <li>No Access</li> </ul> | Unknown error, contact NetApp support |
| Map Map & Classify                                                                 | Site URL           | No Access                     | Unknown error, contact NetApp support |

3. Add the URLs for the sites whose files you want to scan - one URL per line (up to 100 maximum per session) - and click **Add Sites**.

| ype or paste below the Sharepoint Site URL to add<br>ite URL<br>https://netapp.sharepoint.com/sites/ComplianceUserStories<br>https://netapp.sharepoint.com/sites/ComplianceUserStories |   | ne-separated. You can add up to 100 sites at a time.      |
|----------------------------------------------------------------------------------------------------|---|-----------------------------------------------------------|
| https://netapp.sharepoint.com/sites/ComplianceUserStories<br>https://netapp.sharepoint.com/sites/ComplianceUserStories                                                                 |   | ype or paste below the Sharepoint Site URL to add         |
| https://netapp.sharepoint.com/sites/ComplianceUserStories<br>https://netapp.sharepoint.com/sites/ComplianceUserStories                                                                 |   | ite URL                                                   |
| https://netapp.sharepoint.com/sites/ComplianceUserStories                                                                                                    | 1 | https://netapp.sharepoint.com/sites/ComplianceUserStories |
|                                                                                                    |   | https://netapp.sharepoint.com/sites/ComplianceUserStories |
| https://netapp.sharepoint.com/sites/ComplianceUserStories                                                                                                    |   | https://netapp.sharepoint.com/sites/ComplianceUserStories |
| https://netapp.sharepoint.com/sites/ComplianceUserStories                                                                                                    |   | https://netapp.sharepoint.com/sites/ComplianceUserStories |
| https://netapp.sharepoint.com/sites/ComplianceUserStories                                                                                                    |   | https://netapp.sharepoint.com/sites/ComplianceUserStories |
| https://netapp.sharepoint.com/sites/ComplianceUserStories                                                                                                    |   | https://netapp.sharepoint.com/sites/ComplianceUserStories |

A confirmation dialog displays the number of sites that were added.

If the dialog lists any sites that could not be added, capture this information so that you can resolve the issue. In some cases you can re-add the site with a corrected URL.

- 4. If you need to add more than 100 sites for this account, just click **Add SharePoint Sites** again until you have added all your sites for this account (up to 1,000 sites total for each account).
- 5. Enable mapping-only scans, or mapping and classification scans, on the files in the SharePoint sites.

| То:                                | Do this:             |
|------------------------------------|----------------------|
| Enable mapping-only scans on files | Click Map            |
| Enable full scans on files         | Click Map & Classify |
| Disable scanning on files          | Click Off            |

#### Result

BlueXP classification starts scanning the files in the SharePoint sites you added, and the results are displayed in the Dashboard and in other locations.

#### Remove a SharePoint site from compliance scans

If you remove a SharePoint site in the future, or decide not to scan files in a SharePoint site, you can remove individual SharePoint sites from having their files scanned at any time. Just click **Remove SharePoint Site** from the Configuration page.

| Scan                   | Site URL | 01 | Status +              | el. | Required Action |                          |
|------------------------|----------|----|-----------------------|-----|-----------------|--------------------------|
| Off Map Map & Classify | Site URL |    | Continuously Scanning |     |                 |                          |
| Off Map Map & Classify | Site URL |    | Continuously Scanning |     |                 | W Kemove SharePoint Site |

Note that you can delete the entire SharePoint account from BlueXP classification if you no longer want to scan any user data from the SharePoint account.

#### Scan Google Drive accounts with BlueXP classification

Complete a few steps to start scanning user files in your Google Drive accounts with BlueXP classification.

**NOTE** This information is relevant only for BlueXP classification legacy versions 1.30 and earlier.

#### **Quick start**

Get started quickly by following these steps, or scroll down to the remaining sections for full details.

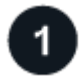

#### **Review Google Drive prerequisites**

Ensure that you have the Admin credentials to log into the Google Drive account.

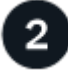

#### **Deploy BlueXP classification**

Deploy BlueXP classification if there isn't already an instance deployed.

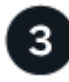

#### Log into the Google Drive account

Using Admin user credentials, log into the Google Drive account that you want to access so that it is added as a new data source.

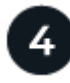

Select the type of scanning for the user files

Select the type of scanning you want to perform on the user files; mapping or mapping and classifying.

#### **Review Google Drive requirements**

Review the following prerequisites to make sure you are ready to enable BlueXP classification on a Google Drive account.

• You must have the Admin login credentials for the Google Drive account that provides read access to the user's files

#### **Current restrictions**

The following BlueXP classification features are not currently supported with Google Drive files:

- When viewing files in the Data Investigation page, the actions in the button bar aren't active. You can't copy, move, delete, etc. any files.
- Permissions can't be identified within files in Google Drive, so no permission information is displayed in the Investigation page.

#### **Deploy BlueXP classification**

Deploy BlueXP classification if there isn't already an instance deployed.

BlueXP classification can be deployed in the cloud or in an on-premises location that has internet access.

Upgrades to BlueXP classification software is automated as long as the instance has internet connectivity.

#### Add the Google Drive account

Add the Google Drive account where the user files reside. If you want to scan files from multiple users, you'll need to run through this step for each user.

#### Steps

1. From the Working Environments Configuration page, click **Add Data Source > Add Google Drive Account**.

| 8 Working Environment                                                                                                    | + Add Active Directory S API La | bels Intergrated 🛛 💌 Add Data Source 🛛 💌 |
|----------------------------------------------------------------------------------------------------|---------------------------------|------------------------------------------|
| Filter by: S3 ANF CVO DB APPS                                                                                                    | Clear Filters                   | Add File Shares Group                    |
| Working Environment Name 1   127 Volumes                                                                                                    |                                 | Add Database Server                      |
| Cloud Volumes ONTAP                                                                                                    |                                 | Add OneDrive Account                     |
| Scan Mode                                                                                                    | Status                          | Add SharePoint Online Account            |
| 11 Mapped 7 Classified 0 Not Scanned                                                                                                    | Scan Completed 🌖                | Add Google Drive account                 |
| The second second |                                 | Add AWS S3 accounts                      |
|                                                                                                    |                                 | Add Object Storage Service               |

- 2. In the Add a Google Drive Account dialog, click Sign in to Google Drive.
- 3. In the Google page that appears, select the Google Drive account and enter the required Admin user and password, then click **Accept** to allow BlueXP classification to read data from this account.

The Google Drive account is added to the list of working environments.

#### Select the type of scanning for user data

Select the type of scanning that BlueXP classification will perform on the user's data.

#### Steps

- 1. From the Configuration page, click the Configuration button for the Google Drive account.
- 1. Enable mapping-only scans, or mapping and classification scans, on the files in the Google Drive account.

| Norking Enviro | nment 4 C  | onfiguration      |    |                                           |   |                 |   |
|----------------|------------|-------------------|----|-------------------------------------------|---|-----------------|---|
| Scan           | ÷          | Username          | ę( | Status                                    |   | Required Action | * |
| Off Map Map    | & Classify | user2@example.com |    | <ul> <li>Continuously Scanning</li> </ul> | 1 |                 |   |

| То:                                | Do this:             |
|------------------------------------|----------------------|
| Enable mapping-only scans on files | Click Map            |
| Enable full scans on files         | Click Map & Classify |
| Disable scanning on files          | Click Off            |

#### Result

BlueXP classification starts scanning the files in the Google Drive account you added, and the results are displayed in the Dashboard and in other locations.

#### Remove a Google Drive account from compliance scans

Since only a single user's Google Drive files are part of a single Google Drive account, if you want to stop scanning files from a user's Google Drive account, then you should delete the Google Drive account from BlueXP classification.

#### Scan StorageGRID data with BlueXP classification

Complete a few steps to start scanning data within object storage directly with BlueXP classification. BlueXP classification can scan data from any Object Storage service which uses the Simple Storage Service (S3) protocol. This includes NetApp StorageGRID, IBM Cloud Object Store, Linode, B2 Cloud Storage, Amazon S3, and more.

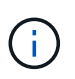

The following information is relevant only for BlueXP classification legacy versions 1.30 and earlier.

Beginning with version 1.31, BlueXP classification is part of the core BlueXP offering. For more information, see Scan StorageGRID data.

#### **Quick start**

Get started quickly by following these steps, or scroll down to the remaining sections for full details.

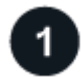

#### Review object storage prerequisites

You need to have the endpoint URL to connect with the object storage service.

You need to have the Access Key and Secret Key from the object storage provider so that BlueXP classification can access the buckets.

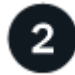

#### Deploy the BlueXP classification instance

Deploy BlueXP classification if there isn't already an instance deployed.

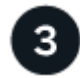

#### Add the Object Storage Service

Add the object storage service to BlueXP classification.

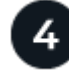

#### Select the buckets to scan

Select the buckets that you'd like to scan and BlueXP classification will start scanning them.

#### **Reviewing object storage requirements**

Review the following prerequisites to make sure that you have a supported configuration before you enable BlueXP classification.

- You need to have the endpoint URL to connect with the object storage service.
- You need to have the Access Key and Secret Key from the object storage provider so that BlueXP classification can access the buckets.

#### Deploying the BlueXP classification instance

Deploy BlueXP classification if there isn't already an instance deployed.

If you are scanning data from S3 object storage that is accessible over the internet, you can deploy BlueXP classification in the cloud or deploy BlueXP classification in an on-premises location that has internet access.

If you are scanning data from S3 object storage that has been installed in a dark site that has no internet access, you need to deploy BlueXP classification in the same on-premises location that has no internet access. This also requires that the BlueXP Connector is deployed in that same on-premises location.

Upgrades to BlueXP classification software is automated as long as the instance has internet connectivity.

#### Adding the object storage service to BlueXP classification

Add the object storage service.

#### Steps

1. From the Working Environments Configuration page, click **Add Data Source** > **Add Object Storage Service**.

| (2/20) Working Environme             | nts                          | + Add Active Directory  | Integrate AIP Labels Add Data Source |
|--------------------------------------|------------------------------|-------------------------|--------------------------------------|
| Filter by: CVO ANF                   | S3 DB APPS                   | <u>Clear filters</u>    | Add File Shares Group                |
| Working Environment Nar              | ne 1   127 Volumes           |                         | Add Database Server                  |
| Cloud Volumes ONTAP                  |                              |                         | Add OneDrive Account                 |
| A 87                                 | A 28                         | Continuously scanning A | Add AWS S3 accounts                  |
| Continuosly Scanning<br>View Details | Not Scanning<br>View Details | selected Volumes        | Add Object Storage Service           |

- 2. In the Add Object Storage Service dialog, enter the details for the object storage service and click **Continue**.
  - a. Enter the name you want to use for the Working Environment. This name should reflect the name of the object storage service to which you are connecting.
  - b. Enter the Endpoint URL to access the object storage service.
  - c. Enter the Access Key and Secret Key so that BlueXP classification can access the buckets in the object storage.

| Cloud Data Sense can scan data fro<br>S3 protocol. This includes NetApp S  | m any Object Storage service which uses the<br>StorageGRID, IBM Object Store, and more. |
|----------------------------------------------------------------------------|-----------------------------------------------------------------------------------------|
| To continue, enter the following in<br>select the buckets you want to scar | formation. In the next steps you'll need to<br>n.                                       |
| Name the Working Environment                                               | Endpoint URL                                                                            |
| object_mylBM                                                               | http://my.endpoint.com                                                                  |
| Access Key                                                                 | Secret Key                                                                              |
| AJUKDO574NDJG86795                                                         |                                                                                         |

#### Result

The new Object Storage Service is added to the list of working environments.

#### Enabling and disabling compliance scans on object storage buckets

After you enable BlueXP classification on your Object Storage Service, the next step is to configure the buckets that you want to scan. BlueXP classification discovers those buckets and displays them in the working environment you created.

#### Steps

1. In the Configuration page, click **Configuration** from the Object Storage Service working environment.

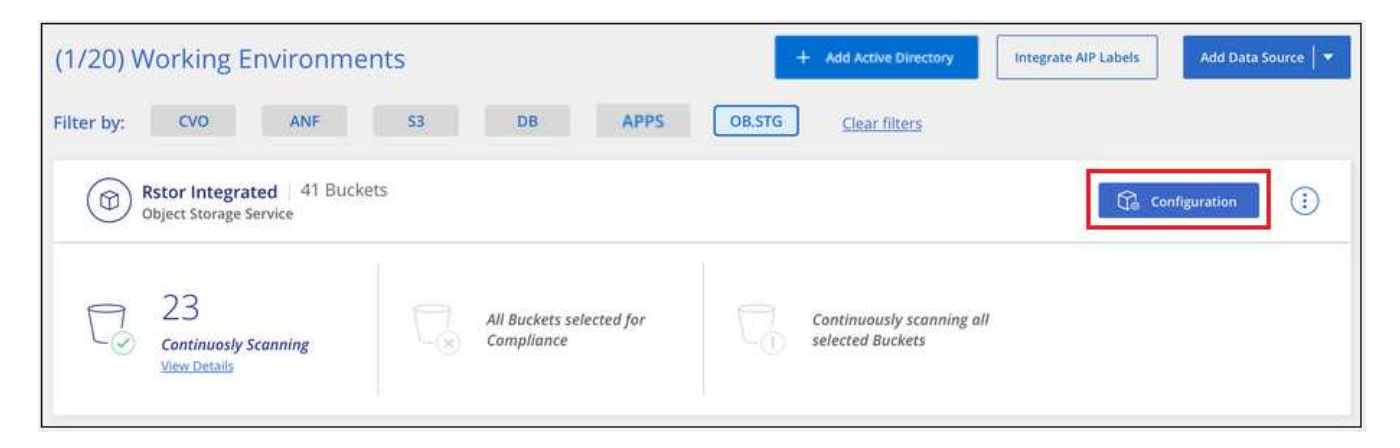

2. Enable mapping-only scans, or mapping and classification scans, on your buckets.

| Rstor<br>3/55 | Integrated<br>Buckets select | Configura<br>ed for Compli | ance scan                     |                                           |                   | ٩ |
|---------------|------------------------------|----------------------------|-------------------------------|-------------------------------------------|-------------------|---|
| Scan          |                              | ŝ                          | Storage Repository (Bucket) 🕴 | Status ↓†                                 | Required Action 🕴 |   |
| Off           | Map Map                      | & Classify                 | logs-759995470648-us-east-1   | <ul> <li>Not Scanning</li> </ul>          |                   | ^ |
| Off           | Map Map                      | & Classify                 | logs-759995470648-us-west-2   | <ul> <li>Not Scanning</li> </ul>          |                   |   |
| Off           | Мар Мар                      | & Classify                 | carstock                      | <ul> <li>Continuously Scanning</li> </ul> |                   |   |

| То:                                   | Do this:             |
|---------------------------------------|----------------------|
| Enable mapping-only scans on a bucket | Click Map            |
| Enable full scans on a bucket         | Click Map & Classify |
| Disable scanning on a bucket          | Click Off            |

#### Result

BlueXP classification starts scanning the buckets that you enabled. If there are any errors, they'll appear in the Status column, alongside the required action to fix the error.

## Manage data deprecations

# View governance details about your data using the BlueXP classification Governance dashboard

Gain control of the costs related to the data on your organizations' storage resources. BlueXP classification identifies the amount of stale data, non-business data, duplicate files, and very large files in your systems so you can decide whether you want to remove or tier some files to less expensive object storage.

Additionally, if you're planning to migrate data from on-premises locations to the cloud, you can view the size of the data and whether any of the data contains sensitive information before moving it.

**NOTE** This information is relevant only for BlueXP classification legacy versions 1.30 and earlier.

#### Data listed by sensitivity and wide permissions on the Governance dashboard

The *Sensitive Data and Wide Permissions* area on the Governance dashboard provides a heatmap of files that contain sensitive data (including both sensitive and sensitive personal data) and that are overly permissive. This can help you to see where you may have some risks with sensitive data.

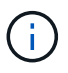

This applies to BlueXP classification versions 1.30 and earlier.

Files are rated based on the number of users with permission to access the files on the X axis (lowest to highest), and the number of sensitive identifiers within the files on the Y axis (lowest to highest). The blocks represent the number of files that match the items from the X and Y axes. The lighter colored block are good; with fewer users able to access the files, and with fewer sensitive identifiers per file. The darker blocks are the items you may want to investigate. For example, the screen below shows the tooltip text for the dark blue block. It shows that you have 1,500 files where 751-100 users have access, and where there are 501-100 sensitive identifiers per file.

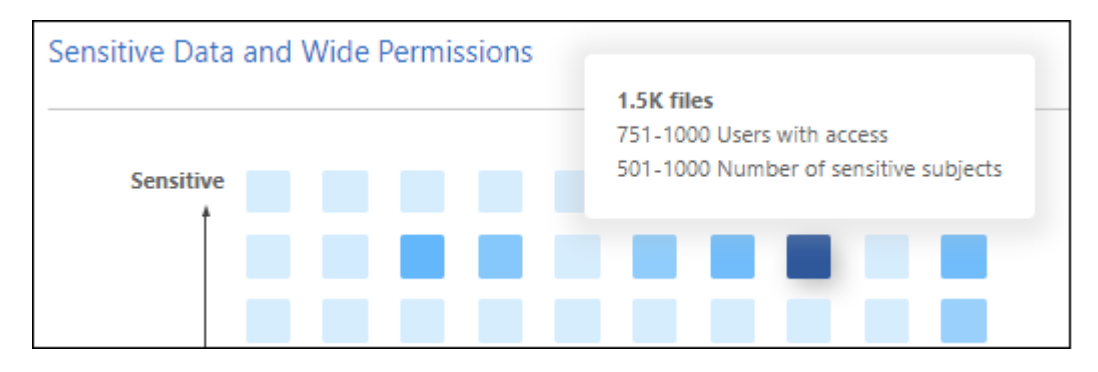

You can click the block you are interested in to view the filtered results of the affected files in the Investigation page so that you can investigate further.

No data is displayed in this panel if you haven't integrated an identity service with BlueXP classification. See how to integrate your Active Directory service with BlueXP classification.

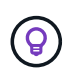

This panel supports files in CIFS shares, OneDrive, and SharePoint data sources. There is currently no support for databases, Google Drive, Amazon S3, and generic object storage.

#### Classification area on the dashboard showing AIP labels

The *Classification* area on the dashboard provides a list of the most identified Azure Information Protection (AIP) Labels in your scanned data.

If you have subscribed to Azure Information Protection (AIP), you can classify and protect documents and files by applying labels to content. Reviewing the most used AIP labels that are assigned to files enables you to see which labels are most used in your files.

See AIP Labels for more information.

### Organize your private data with BlueXP classification

BlueXP classification provides many ways for you to manage and organize your private data. This makes it easier to see the data that is most important to you.

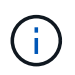

This information is relevant only for BlueXP classification legacy versions 1.30 and earlier.

- If you are subscribed to Azure Information Protection (AIP) to classify and protect your files, you can use BlueXP classification to manage AIP labels.
- You can add Tags to files that you want to mark for organization or for some type of follow-up.
- You can assign a BlueXP user to a specific file, or to multiple files, so that person can be responsible for managing the file.
- With the saved search functionality, you can create your own custom search queries so that you can easily see the results by clicking one button.
- You can send email alerts to BlueXP users, or any other email address, when certain critical Policies return results.

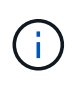

The capabilities described in this section are available only if you have chosen to perform a full classification scan on your data sources. Data sources that have had a mapping-only scan do not show file-level details.

#### Should I use tags or labels?

Below is a comparison of BlueXP classification tagging and Azure Information Protection labeling.

| Tags                                                                                                    | Labels                                                                                                    |
|----------------------------------------------------------------------------------------------------|----------------------------------------------------------------------------------------------------|
| File tags are an integrated part of BlueXP classification.                                                                                                    | Requires that you have subscribed to Azure<br>Information Protection (AIP).                                                                      |
| The tag is only kept in the BlueXP classification<br>database - it is not written to the file.<br>It does not change the file, or the file accessed or<br>modified times. | The label is part of the file and when the label<br>changes, the file changes. This change also changes<br>the file accessed and modified times. |
| You can have multiple tags on a single file.                                                                                                    | You can have one label on a single file.                                                                                                    |
| The tag can be used for internal BlueXP classification action, such as copy, move, delete, run a policy, etc.                                                             | Other systems that can read the file can see the label<br>- which can be used for additional automation.                                         |
| Only a single API call is used to see if a file has a tag.                                                                                                    |                                                                                                    |

#### Categorize your data using AIP labels

You can manage AIP labels in the files that BlueXP classification is scanning if you have subscribed to Azure Information Protection (AIP). AIP enables you to classify and protect documents and files by applying labels to content. BlueXP classification enables you to view the labels that are already assigned to files, add labels to files, and change labels when a label already exists.

BlueXP classification supports AIP labels within the following file types: .DOC, .DOCX, .PDF, .PPTX, .XLS, .XLSX.

- You can't currently change labels in files larger than 30 MB. For OneDrive, SharePoint, and Google Drive accounts the maximum file size is 4 MB.
- **(i)**
- If a file has a label which doesn't exist anymore in AIP, BlueXP classification considers it as a file without a label.
- If you've deployed BlueXP classification in a Government region, or in an on-prem location that has no internet access (also known as a dark site), then the AIP label functionality is unavailable.

#### Integrate AIP labels in your project or workspace

Before you can manage AIP labels, you need to integrate the AIP label functionality into BlueXP classification by signing into your existing Azure account. Once enabled, you can manage AIP labels within files for all data sources in your BlueXP project or workspace.

#### Requirements

- You must have an account and an Azure Information Protection license.
- You must have the login credentials for the Azure account.
- If you plan to change labels in files that reside in Amazon S3 buckets, ensure that the permission s3:PutObject is included in the IAM role. See setting up the IAM role.

#### Steps

1. From the BlueXP classification Configuration page, click Integrate AIP Labels.

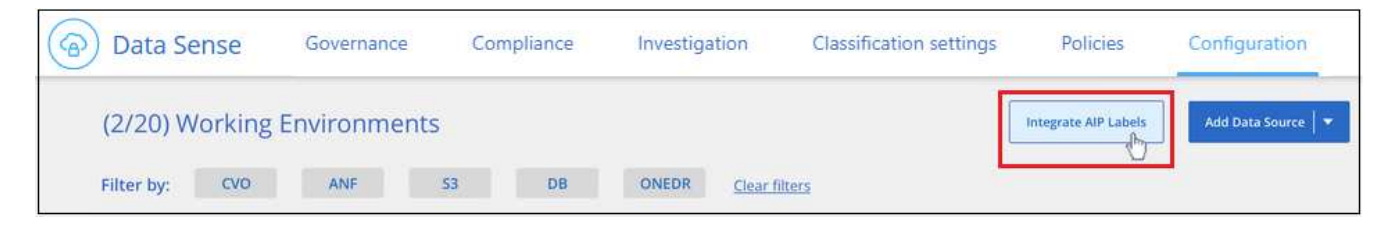

- 2. In the Integrate AIP Labels dialog, click Sign in to Azure.
- 3. In the Microsoft page that appears, select the account and enter the required credentials.
- 4. Return to the BlueXP classification tab and you'll see the message "AIP Labels were integrated successfully with the account <a count\_name>".
- 5. Click **Close** and you'll see the text *AIP Labels integrated* at the top of the page.

| Data Sense                                                                       | Governance                                                                              | Compliance | Investigation | Classification settings | Policies         | Configuration                  |                              |                   |                       |
|----------------------------------------------------------------------------------|-----------------------------------------------------------------------------------------|------------|---------------|-------------------------|------------------|--------------------------------|------------------------------|-------------------|-----------------------|
| Quick Navigation<br>Oldentity Services<br>Working Environments<br>Scanner Groups | Identity Services                                                                       |            |               |                         | 6                | Active Directory<br>Integrated | ⊘ AIP Labels<br>integrated ▼ | Add Working Envir | onment   <del>*</del> |
|                                                                                  | $\begin{pmatrix} \vec{n} \\ \vec{n} \\ \vec{n} \\ \vec{n} \end{pmatrix}$ share2scan.com | Î          |               |                         |                  |                                |                              | 💮 Edit            | (1)                   |
|                                                                                  | (A) shragaqa@share2sc                                                                   | an.com (P) | 10.1          |                         |                  |                                |                              |                   |                       |
|                                                                                  | 14 Working Environme                                                                    | ents       |               |                         |                  |                                |                              |                   |                       |
|                                                                                  | Filter by: \$3                                                                          | ANF C      | VO DB         | APPS SHARE              | S <u>Clear</u> f | filters                        |                              |                   |                       |

#### Result

You can view and assign AIP labels from the results pane of the Investigation page. You can also assign AIP

labels to files using Policies.

#### View AIP labels in your files

You can view the current AIP label that is assigned to a file.

In the Data Investigation results pane, click v for the file to expand the file metadata details.

| Unstructured (32K Files)              | ured (323 D | B Tables)  |                    |                   |           | م ±      |
|---------------------------------------|-------------|------------|--------------------|-------------------|-----------|----------|
| File Name                             | +           | Personal : | Sensitive Personal | : Data Subjects : | File Type | <b>A</b> |
| Expense Report EXP-TPO-10603888765435 | cvo         | 6          | 3                  | 16                | PDF       | ~        |
| Expense Report EXP-TPO-10603888765435 | cvo         | 6 🔊        | 3 🧑                | 16 💌              | PDF 🌛     | <        |
| Working Environment: WorkingEnvi      | ironment1   |            |                    | Label: Finance    |           |          |
| Repository: Volume Name               |             |            |                    |                   |           |          |

#### Assign AIP labels manually

You can add, change, and remove AIP labels from your files using BlueXP classification.

Follow these steps to assign an AIP label to a single file.

#### Steps

1. In the Data Investigation results pane, click  $\checkmark$  for the file to expand the file metadata details.

| Unstructured (32K Files)                    | 23 DB T        | Fables)       |                 |                     |             | ۹ 4 |
|---------------------------------------------|----------------|---------------|-----------------|---------------------|-------------|-----|
| File Name                                   | e P            | ersonal e     | Sensitive Perso | nal 🤤 Data Subjects | : File Type |     |
| Expense Report EXP-TPO-10603888765435       | (              | 6             | 3               | 16                  | PDF         | ~   |
| Expense Report EXP-TPO-10603888765435       |                | 6 🛞           | 3 🔊             | 16 💌                | PDF 🅑       | <   |
| Working Environment: WorkingEnvironment     | it1            |               |                 | Assign a Label to   | this file   |     |
| Repository: Volume Name                     |                |               |                 | General             |             |     |
| File Path: /Prod/labs-base/Expense Report E | XP-TPO         | -1060388.pdf  |                 | Finance             |             |     |
| Category: Legal                             |                |               |                 | Confidential        |             |     |
| File Size: 22 MB                            |                |               | -               |                     |             |     |
| () Last Modified: 2019-08-06 07:51          |                |               |                 |                     |             |     |
| Open Permissions: NO OPEN PERMISSIONS       | <u>View al</u> | l Permissions |                 |                     |             |     |
| File Owner: Assaf Vol                       |                |               |                 |                     |             |     |

2. Click Assign a Label to this file and then select the label.

The label appears in the file metadata.

Follow these steps to assign an AIP label to multiple files. Note that you can assign an AIP label to a maximum of 20 files at a time (one page in the UI).

#### Steps

1. In the Data Investigation results pane, select the file, or files, that you want to label.

| 255 | items 1.2 GB   2 Selected 3 MF      | в 💿 та | gs 🛞 Ass     | ign to               | Copy 🕒          | Move 🗍 Delet |
|-----|-------------------------------------|--------|--------------|----------------------|-----------------|--------------|
|     | File Name                           |        | : Personal : | Sensitive Personal 💠 | Data Subjects 😄 | File Type 😄  |
|     | Expense Report EXP-TPO-106038887654 | CVO    | 6            | 3                    | 16              | PDF $\lor$   |
|     | Expense Report EXP-TPO-106038887654 | CVO    | 6            | 3                    | 6               | PDF $\lor$   |
|     | Expense Report EXP-TPO-106038887654 | evo    | 6            | 3                    | 6               | PDF $\lor$   |
|     | Expense Report EXP-TPO-106038887654 | cvo    | 6            | 3                    | 6               | PDF $\lor$   |

• To select individual files, check the box for each file ( volume\_1).

To select all files on the current page, check the box in the title row ( File Name).

2. From the button bar, click Label and select the AIP label:

|              | 🗍 Label |
|--------------|---------|
| General      |         |
| Finance      |         |
| Confidential |         |

The AIP label is added to the metadata for all selected files.

#### Remove the AIP integration

If you no longer want the ability to manage AIP labels in files, you can remove the AIP account from the BlueXP classification interface.

Note that no changes are made to the labels you have added using BlueXP classification. The labels that exist in files will stay as they currently exist.

#### Steps

1. From the *Configuration* page, click **AIP Labels integrated > Remove Integration**.

|         | Configuration                  |         |                  |                         |
|---------|--------------------------------|---------|------------------|-------------------------|
| $\odot$ | Active Directory<br>Integrated | $\odot$ | AIP Labels       | Add Working Environment |
|         |                                | 🛞 Ren   | nove Integration |                         |

2. Click **Remove Integration** from the confirmation dialog.

#### Apply tags to manage your scanned files

You can add a tag to files that you want to mark for some type of follow-up. For example, you may have found some duplicate files and you want to delete one of them, but you need to check to see which one should be deleted. You could add a tag of "Check to delete" to the file so you know this file requires some research and some type of future action.

BlueXP classification enables you to view the tags that are assigned to files, add or remove tags from files, and change the name or delete an existing tag.

Note that the tag is not added to the file in the same way as AIP Labels are part of the file metadata. The tag is just seen by BlueXP users using BlueXP classification so you can see if a file needs to be deleted or checked for some type of follow-up.

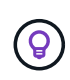

Tags assigned to files in BlueXP classification are not related to the tags you can add to resources, such as volumes or virtual machine instances. BlueXP classification tags are applied at the file level.

#### View files that have certain tags applied

You can view all the files that have specific tags assigned.

- 1. Click the Investigation tab from BlueXP classification.
- 2. In the Data Investigation page, click **Tags** in the Filters pane and then select the required tags.

| þ            | FILTERS           | Clear All |
|--------------|-------------------|-----------|
| Q            | Search fitters    | ×         |
| Wor          | king Environment  | 4 +       |
| Tag          | s 6               | ž.        |
| $\checkmark$ | Action Required   |           |
|              | Not For Review    |           |
|              | For Review        |           |
|              | Approved Deletion |           |

The Investigation Results pane displays all the files that have those tags assigned.

#### Assign tags to files

You can add tags to a single file or to a group of files.

To add a tag to a single file:

#### Steps

- 1. In the Data Investigation results pane, click v for the file to expand the file metadata details.
- 2. Click the **Tags** field and the currently assigned tags are displayed.
- 3. Add the tag or tags:
  - To assign an existing tag, click in the **New Tag...** field and start typing the name of the tag. When the tag you are looking for appears, select it and press **Enter**.
  - To create a new tag and assign it to the file, click in the **New Tag...** field, enter the name of the new tag, and press **Enter**.

| Expense Report EXP-TPO-106038887654 cvo 6 🥝 3 🧔               | 16 🔕 PDF 🔕             |
|---------------------------------------------------------------|------------------------|
| Tags: Approved Deletion New View All                          | Tags: 5 Tags           |
| Working Environment: WorkingEnvironment1                      |                        |
| Repository: Volume Name                                       | Approved Deletion  New |
| File Path: /Prod/labs-base/Expense Report EXP-TPO-1060388.pdf | New Tag                |
| Category: Legal                                               | New Tag                |
| D File Size: 22 MB                                            | Approved               |
| (3) Last Modified: 2019-08-06 07:51                           | Another Tag            |
| Open Permissions: NO OPEN PERMISSIONS View all Permissions    |                        |

The tag appears in the file metadata.

To add a tag to multiple files:

#### Steps

1. In the Data Investigation results pane, select the file, or files, that you want to tag.

| 255 | items 1.2 GB   2 Selected 3 ME      | 0   | Tags | () Assi    | gn to                | 🗇 Copy 🛛 🕹      | Move        | Delete |
|-----|-------------------------------------|-----|------|------------|----------------------|-----------------|-------------|--------|
|     | File Name                           |     | •    | Personal : | Sensitive Personal 😄 | Data Subjects 😄 | File Type 💠 |        |
|     | Expense Report EXP-TPO-106038887654 | cvo |      | 6          | 3                    | 16              | PDF         | ~      |
|     | Expense Report EXP-TPO-106038887654 | CVO |      | 6          | 3                    | 6               | PDF         | $\sim$ |
|     | Expense Report EXP-TPO-106038887654 | cvo |      | 6          | 3                    | 6               | PDF         | ~      |
|     | Expense Report EXP-TPO-106038887654 | cvo |      | 6          | 3                    | 6               | PDF         | ~      |

• To select individual files, check the box for each file ( volume\_1).

To select all files on the current page, check the box in the title row ( File Name).

To select all files on all pages, check the box in the title row ( File Name), and then in the pop-up message All 20 Items on this page selected Select all Items in list (63K Items), click Select all items in list (xxx items).

You can apply tags to a maximum of 100,000 files at a time.

- 2. From the button bar, click Tags and the currently assigned tags are displayed.
- 3. Add the tag or tags:
  - To assign an existing tag, click in the **New Tag...** field and start typing the name of the tag. When the tag you are looking for appears, select it and press **Enter**.
  - To create a new tag and assign it to the file, click in the **New Tag...** field, enter the name of the new tag, and press **Enter**.

|                            | 🔊 Tags |
|----------------------------|--------|
| Approved Deletion 8 New 0  |        |
| For Review O Another Tag O |        |
| New Tag                    |        |
| New Tag                    | -      |
| Approved                   |        |
| For Review                 |        |
|                            |        |

4. Approve adding the tags in the confirmation dialog and the tags are added to the metadata for all selected files.

#### Delete tags from files

You can delete a tag if you don't need to use it anymore.

Just click the **x** for an existing tag.

If you had selected multiple files, the tag is removed from all the files.

#### Assign users to manage certain files

You can assign a BlueXP user to a specific file, or to multiple files, so that person can be responsible for any follow-up actions that need to be done on the file. This capability is often used with the feature to add custom Status tags to a file.

For example, you might have a file that contains certain personal data that allows too many users read and write access (open permissions). So you could assign the Status tag "Change permissions" and assign this file to user "Joan Smith" so they can decide how to fix the issue. When they have fixed the issue they could change the Status tag to "Completed".

Note that the user name is not added to the file as part of the file metadata - it is just seen by BlueXP users when using BlueXP classification.

A new Filter in the Investigation page enables you to easily view all files that have the same person in the "Assigned To" field.

Follow these steps to assign a user to a single file.

#### Steps

- 1. In the Data Investigation results pane, click v for the file to expand the file metadata details.
- 2. Click the **Assigned to** field and select the user name.

| Expense Report EXP-TPO-106038887654 cvo 6 🤊 3 🦻               | 16 🤌 PDF 🧾 🦯       |
|---------------------------------------------------------------|--------------------|
| Working Environment: WorkingEnvironment1                      | 💽 Tags: 0 tags 🖉 💌 |
| B Repository: Volume Name                                     | Assigned to: Ariel |
| File Path: /Prod/labs-base/Expense Report EXP-TPO-1060388.pdf |                    |
| Category: Legal                                               | Q Search           |
| (D) File Size: 22 MB                                          | None None          |
| Created: 2013-01-05 08:22 Last Modified: 2019-08-06 07:51     | Ariel              |
| (5) Last Accessed: 2019-08-06 07:51                           | (a) Naday          |

The User name appears in the file metadata.

Follow these steps to assign a user to multiple files. Note that you can assign a user to a maximum of 20 files at a time (one page in the UI).

#### Steps

1. In the Data Investigation results pane, select the file, or files, that you want to assign to a user.

| 255 | items 1.2 GB   2 Selected 3 MB      | 0   | Tags | () Assi    | gn to                | 🗇 Copy 🛛 🚱      | Move        | Delete |
|-----|-------------------------------------|-----|------|------------|----------------------|-----------------|-------------|--------|
|     | File Name                           |     | •    | Personal : | Sensitive Personal 💠 | Data Subjects 🚦 | File Type 💠 |        |
|     | Expense Report EXP-TPO-106038887654 | cvo |      | 6          | 3                    | 16              | PDF         | ~      |
|     | Expense Report EXP-TPO-106038887654 | cvo |      | 6          | 3                    | 6               | PDF         | $\sim$ |
|     | Expense Report EXP-TPO-106038887654 | cvo |      | 6          | 3                    | 6               | PDF         | ~      |
|     | Expense Report EXP-TPO-106038887654 | cvo |      | 6          | 3                    | 6               | PDF         | ~      |

• To select individual files, check the box for each file ( volume\_1).

To select all files on the current page, check the box in the title row ( Select all file Name)

2. From the button bar, click **Assign to** and select the user name:

|           | (8) Assign to |
|-----------|---------------|
| Q Search  |               |
| None None |               |
| Nadav     |               |
| (2) Yaron |               |
| (8) Golan |               |

The user is added to the metadata for all selected files.

#### Manage your private data with BlueXP classification

BlueXP classification provides many ways for you to manage your private data. Some functionality makes it easier to prepare for migrating your data, while other functionality allows you to make changes to the data.

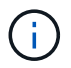

This information is relevant only for BlueXP classification legacy versions 1.30 and earlier.

- You can copy files to a destination NFS share if you want to make a copy of certain data and move it to a different NFS location.
- You can clone an ONTAP volume to a new volume, while including only selected files from the source volume in the new cloned volume. This is useful for situations where you're migrating data and you want to exclude certain files from the original volume.
- You can copy and synchronize files from a source repository to a directory in a specific destination location. This is useful for situations where you're migrating data from one source system to another while there is
still some final activity on the source files.

- You can move source files that BlueXP classification is scanning to any NFS share.
- You can delete files that seem insecure or too risky to leave in your storage system, or that you have identified as duplicate.

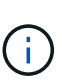

- The capabilities described in this section are available only if you have chosen to perform a full classification scan on your data sources. Data sources that have had a mapping-only scan do not show file-level details.
- Data from Google Drive accounts can't use any of these capabilities at this time.

#### Copy source files

You can copy any source files that BlueXP classification is scanning. There are three types of copy operations depending on what you're trying to accomplish:

• Copy files from the same, or different, volumes or data sources to a destination NFS share.

This is useful if you want to make a copy of certain data and move it to a different NFS location.

• Clone an ONTAP volume to a new volume in the same aggregate, but include only selected files from the source volume in the new cloned volume.

This is useful for situations where you're migrating data and you want to exclude certain files from the original volume. This action uses the NetApp FlexClone functionality to quickly duplicate the volume and then remove the files that you **didn't** select.

• **Copy and synchronize files** from a single source repository (ONTAP volume, S3 bucket, NFS share, etc.) to a directory in a specific destination (target) location.

This is useful for situations where you're migrating data from one source system to another. After the initial copy, the service syncs any changed data based on the schedule that you set. This action uses the NetApp BlueXP copy and sync functionality to copy and sync data from a source to a target.

#### Copy source files to an NFS share

You can copy source files that BlueXP classification is scanning to any NFS share. The NFS share doesn't need to be integrated with BlueXP classification, you just need to know the name of the NFS share where all selected files will be copied in the format <host name>:/<share path>.

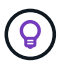

You can't copy files that reside in databases.

#### Requirements

- You must have permissions to copy files. Learn about user access to compliance information.
- Copying files requires that the destination NFS share allows access from the BlueXP classification instance.
- You can copy between 1 and 100,000 files at a time.

#### Steps

1. In the Data Investigation results pane, select the file, or files, that you want to copy, and click **Copy**.

| 255 | items 1.2 GB   2 Selected 3 MB           | 🕑 Та | gs | (a) Assig  | n to               | 句 Copy 2 合 !      | Nove 🗍 🗊 I  | Delete |
|-----|------------------------------------------|------|----|------------|--------------------|-------------------|-------------|--------|
|     | File Name                                |      |    | Personal : | Sensitive Personal | : Data Subjects : | File Type 💠 |        |
|     | Expense Report EXP-TPO-106038887654      | cvo  |    | 6          | 3                  | 16                | PDF         | ~      |
|     | L<br>Expense Report EXP-TPO-106038887654 | cvo  |    | 6          | 3                  | 6                 | PDF         | ~      |
|     | Expense Report EXP-TPO-106038887654      | cvo  |    | 6          | 3                  | 6                 | PDF         | ~      |
|     | Expense Report EXP-TPO-106038887654      | cvo  |    | 6          | 3                  | 6                 | PDF         | $\sim$ |

• To select individual files, check the box for each file ( volume\_1).

To select all files on the current page, check the box in the title row (

To select all files on all pages, check the box in the title row ( File Name), and then in the pop-up message All 20 Items on this page selected Select all Items in list (63K Items), click Select all items in list (xxx items).

2. In the Copy Files dialog, select the Regular Copy tab.

| Regular Copy              | FlexClone                                        | Sync   |  |  |  |  |  |
|---------------------------|--------------------------------------------------|--------|--|--|--|--|--|
| Copy a list of maximum    | 100k items                                       |        |  |  |  |  |  |
| Copy to                   |                                                  |        |  |  |  |  |  |
| Destination folder 🕕      | Hostname/SHAREPATH                               |        |  |  |  |  |  |
| Warning: this action will | copy XXX items to the chosen destination folder. |        |  |  |  |  |  |
| Do you want to proce      | ed?"                                             |        |  |  |  |  |  |
|                           | Popy                                             | Cancel |  |  |  |  |  |

3. Enter the name of the NFS share where all selected files will be copied in the format <host\_name>:/<share\_path>, and click Copy.

A dialog appears with the status of the copy operation.

You can view the progress of the copy operation in the Actions Status pane.

Note that you can also copy an individual file when viewing the metadata details for a file. Just click Copy File.

| ۲ | Unstructured (32K Files)  | E Structured      | 1 (323 D | B Tal | oles)         |                    |                            | C         | x ∓ |
|---|---------------------------|-------------------|----------|-------|---------------|--------------------|----------------------------|-----------|-----|
|   | File Name                 |                   |          |       | Personal 🚦    | Sensitive Personal | Data Subjects 💡            | File Type | 9   |
|   | Expense Report EXP-TPO-10 | 603888765435      | cvo      |       | 6             | 3                  | 16                         | PDF       | ~   |
|   | Expense Report EXP-TPO-10 | 0603888765435     | cvo      |       | 6 🍥           | 3 🛞                | 16 💌                       | PDF 🛞     | <   |
|   | Working Environment       | ent: WorkingEnvi  | ronmen   | ¢1    |               |                    | Asign a Label to this file |           |     |
|   | B Repository: Volume Name |                   |          |       |               |                    | 🕒 Move File                |           |     |
|   | () File Path: /Prod/lat   | os-base/Expense F | Report E | XP-TP | O-1060388.pdf |                    | Copy File                  |           |     |

#### Clone volume data to a new volume

You can clone an existing ONTAP volume that BlueXP classification is scanning using NetApp *FlexClone* functionality. This allows you to quickly duplicate the volume while including only those files you selected. This is useful if you're migrating data and you want to exclude certain files from the original volume, or if you want to create a copy of a volume for testing.

The new volume is created in the same aggregate as the source volume. Ensure that you have enough space for this new volume in the aggregate before you start this task. Contact your storage administrator if necessary.

**Note:** FlexGroup volumes can't be cloned because they're not supported by FlexClone.

#### Requirements

- You must have permissions to copy files. Learn about user access to compliance information.
- You must select a minimum of 20 files.
- All selected files must be from the same volume, and the volume must be online.
- The volume must be from a Cloud Volumes ONTAP or on-premises ONTAP system. No other data sources are currently supported.
- The FlexClone license must be installed on the cluster. This license is installed by default on Cloud Volumes ONTAP systems.

#### Steps

1. In the Data Investigation pane, create a filter by selecting a single **Working Environment** and a single **Storage Repository** to make sure all the files are from the same ONTAP volume.

| B Data Investigation | n          |     |
|----------------------|------------|-----|
| ₩ FILTERS:           | Clear Al   |     |
| Working Environmen   | t Type 🛛 · | + ^ |
| Working Environmen   | t 🚺 -      | +   |
| Storage Repository   | 1          | -   |
| ✓ datasence          | (130K)     |     |
| cifs_labs            | (1.5K)     |     |

Apply any other filters so that you're seeing only the files that you want to clone to the new volume.

2. In the Investigation results pane, select the files that you want to clone and click **Copy**.

| 255 | tems 1.2 GB   2 Selected 3 MB            | 🔊 Та | gs 🛞 Assig   | gn to 🛛 🗍 Label    | @ Copy 2 @ 1      | Move 🗍 Delete |
|-----|------------------------------------------|------|--------------|--------------------|-------------------|---------------|
|     | File Name                                |      | e Personal e | Sensitive Personal | e Data Subjects e | File Type 💠   |
|     | Expense Report EXP-TPO-106038887654      | cvo  | 6            | 3                  | 16                | PDF $\lor$    |
|     | L<br>Expense Report EXP-TPO-106038887654 | CVO  | 6            | 3                  | 6                 | PDF $\vee$    |
|     | Expense Report EXP-TPO-106038887654      | cvo  | 6            | 3                  | 6                 | PDF 🗸 🗸       |
|     | Expense Report EXP-TPO-106038887654      | CVO  | 6            | 3                  | 6                 | PDF $\lor$    |

- To select individual files, check the box for each file (volume\_1).
  - To select all files on the current page, check the box in the title row ( File Name ).
- To select all files on all pages, check the box in the title row (**File Name**), and then in the pop-up message All 20 Items on this page selected Select all Items in list (63K Items), click Select all items in list (xxx items).
- 3. In the *Copy Files* dialog, select the **FlexClone** tab. This page shows the total number of files that will be cloned from the volume (the files you selected), and the number of files that are not included/deleted (the files you didn't select) from the cloned volume.

| Regular Copy                                                 | FlexClone                                                  | Sync                  |
|--------------------------------------------------------------|------------------------------------------------------------|-----------------------|
| Name                                                         |                                                            |                       |
| Copy <volume_name></volume_name>                             |                                                            |                       |
| FlexClone volume is always o                                 | reated in the same aggregate as its                        | parent.               |
| 1. A point of time volume will                               | be created via FlexClone,                                  |                       |
| 2. All items that were not inclu<br>The original volume will | ided in your query will be deleted fro<br>not be affected. | m the cloned volume.  |
| 3. Once the process is done,                                 | you will have a cleaned-up copy volu                       | ume ready to migrate. |
| Learn more                                                   |                                                            |                       |
| Files:                                                       |                                                            |                       |
|                                                              |                                                            | 234K Files            |
| Cloned Deleted                                               |                                                            |                       |
|                                                              | FlexClone                                                  | Cancel                |

4. Enter the name of the new volume, and click **FlexClone**.

A dialog appears with the status of the clone operation.

#### Result

The new, cloned volume is created in the same aggregate as the source volume.

You can view the progress of the clone operation in the Actions Status pane.

If you initially selected **Map all volumes** or **Map & Classify all volumes** when you enabled BlueXP classification for the working environment where the source volume resides, then BlueXP classification will scan the new cloned volume automatically. If you didn't use either of these selections initially, then if you want to scan this new volume, you'll need to enable scanning on the volume manually.

#### Copy and synchronize source files to a target system

You can copy source files that BlueXP classification is scanning from any supported unstructured data source to a directory in a specific target destination location (target locations that are supported by BlueXP copy and sync). After the initial copy, any data changed in the files are synchronized based on the schedule that you configure.

This is useful for situations where you're migrating data from one source system to another. This action uses the NetApp BlueXP copy and sync functionality to copy and sync data from a source to a target.

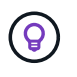

You can't copy and sync files that reside in databases, OneDrive accounts, or SharePoint accounts.

#### Requirements

- You must have permissions to copy and sync files. Learn about user access to compliance information.
- You must select a minimum of 20 files.
- All selected files must be from the same source repository (ONTAP volume, S3 bucket, NFS or CIFS share, etc.).

• You'll need to activate the BlueXP copy and sync service and configure a minimum of one data broker that can be used to transfer files between the source and target systems. Review the BlueXP copy and sync requirements beginning with the Quick Start description.

Note that the BlueXP copy and sync service has separate service charges for your sync relationships, and will incur resource charges if you deploy the data broker in the cloud.

#### Steps

1. In the Data Investigation pane, create a filter by selecting a single **Working Environment** and a single **Storage Repository** to make sure all the files are from the same repository.

| 器 Data Investigation    |        |     |    |
|-------------------------|--------|-----|----|
| ₩ FILTERS:              | Clear  | All |    |
| Working Environment Typ | )e     | +   | •  |
| Working Environment     |        | +   | ı. |
| Storage Repository 🚺    |        | -   |    |
| datasence               | (130K) |     |    |
| cifs_labs               | (1.5K) |     |    |

Apply any other filters so that you're seeing only the files that you want to copy and sync to the destination system.

2. In the Investigation results pane, select all files on all pages by checking the box in the title row

( File Name ), then in the pop-up message All 20 Items on this page selected Select all Items in list (63K Items) click Select all items in list (xxx items), and then click Copy.

| 238. | 1 items   244.2 GB    | Tags                          | Assign to 🗌 🔲 Label          | (S- Move          | 🗇 Сору    | 🗇 Delete |
|------|-----------------------|-------------------------------|------------------------------|-------------------|-----------|----------|
|      | File Name 1           | ÷ Personal ÷                  | Sensitive Personal           | Data Subjects     | File Type | ٥        |
|      | All <b>20</b> Items o | on this page selected   24 MB | Select all items in list (23 | 8k items   244GB) | 2         |          |
|      | CRM_Customers.txt     | cvo 652                       | 0                            | 1                 | TXT       | ~        |
|      | truepositive.txt      | сvо                           | 61                           | 11                | TXT       | ~        |
|      | test_file.txt         | сvо б                         | 611                          | 111               | TXT       | ~        |
|      | test_positive.txt     | сvо                           | 65                           | 51                | TXT       | ~        |

3. In the Copy Files dialog, select the Sync tab.

| Regular Copy                                                            | FlexClone                        | Sync                          |
|-------------------------------------------------------------------------|----------------------------------|-------------------------------|
| An easy to use replication se<br>on prem or in the cloud.<br>Learn More | rvice for transferring data betw | een any file or object store, |
| 32K items will be synced usin                                           | ng Cloud Sync.                   | Target                        |
| Data Se                                                                 | ense 🔁                           |                               |
|                                                                         | Data Broker                      |                               |
|                                                                         | ОК                               | Cancel                        |

4. If you are sure that you want to sync the selected files to a destination location, click **OK**.

The BlueXP copy and sync UI is opened in BlueXP.

You are prompted to define the sync relationship. The Source system is pre-populated based on the repository and files you already selected in BlueXP classification.

5. You'll need to select the Target system and then select (or create) the Data Broker you plan to use. Review the BlueXP copy and sync requirements beginning with the Quick Start description.

#### Result

The files are copied to the target system and they'll be synchronized based on the schedule you define. If you select a one-time sync then the files are copied and synchronized one time only. If you choose a periodic sync, then the files are synchronized based on the schedule. Note that if the source system adds new files that match the query you created using filters, those *new* files will be copied to the destination and synchronized in the future.

Note that some of the usual BlueXP copy and sync operations are disabled when it is invoked from BlueXP classification:

- You can't use the **Delete Files on Source** or **Delete Files on Target** buttons.
- Running a report is disabled.

#### Move source files to an NFS share

You can move source files that BlueXP classification is scanning to any NFS share. The NFS share doesn't need to be integrated with BlueXP classification.

Optionally, you can leave a breadcrumb file in the location of the moved file. A breadcrumb file helps your users understand why a file was moved from its original location. For each moved file, the system creates a breadcrumb file in the source location named <filename>-breadcrumb-<date>.txt. You can add text in the dialog box that will be added to the breadcrumb file to indicate the location where the file was moved and the user who moved the file.

Note that the subdirectory structure from the source file is recreated on the destination share when the file is moved so it is easier to understand where the file was moved from. If a file with the same name exists in the destination location, the file will not be moved.

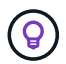

You can't move files that reside in databases.

#### Requirements

- You must have permissions to move files. Learn about user access to compliance information.
- The source files can be located in the following data sources: On-premises ONTAP, Cloud Volumes ONTAP, Azure NetApp Files, File Shares, and SharePoint Online.
- You can move a maximum of 15 million files at a time.
- Only files which are 50 MB or smaller are moved.
- The destination NFS share must allow access from the BlueXP classification instance IP address.

#### Steps

1. In the Data Investigation results pane, select the file, or files, that you want to move.

| 255 | items 1.2 GB   2 Selected 3 MB      | © т | ags | (a) Assig  | n to 🛛 🗍 Label     | 🗇 Copy 🔂 M          | Nove 🗍      | Delete |
|-----|-------------------------------------|-----|-----|------------|--------------------|---------------------|-------------|--------|
| ۵   | File Name                           |     |     | Personal : | Sensitive Personal | e 🛛 Data Subjects e | File Type 💠 |        |
|     | Expense Report EXP-TPO-106038887654 | cvo |     | 6          | 3                  | 16                  | PDF         | $\sim$ |
|     | Expense Report EXP-TPO-106038887654 | CVO |     | 6          | 3                  | 6                   | PDF         | $\sim$ |
|     | Expense Report EXP-TPO-106038887654 | CVO |     | 6          | 3                  | 6                   | PDF         | ~      |
|     | Expense Report EXP-TPO-106038887654 | cvo |     | 6          | 3                  | 6                   | PDF         | $\sim$ |

• To select individual files, check the box for each file ( volume\_1).

<sup>°</sup> To select all files on the current page, check the box in the title row ( C File Name )

To select all files on all pages, check the box in the title row ( File Name), and then in the pop-up message All 20 Items on this page selected Select all Items in list (63K Items), click Select all items in list (xxx items).

2. From the button bar, click **Move**.

| he files will be moved to the destination f            | older you provide and will no       |
|--------------------------------------------------------|-------------------------------------|
| onger be available at their current locatio            | n.                                  |
| Moving files is supported only to destination f        | olders in NFS Shares. Any NFS Sha   |
| allows access from the data connector instan           | ce IP address.                      |
| The status of this action will appear in the Act       | ion Status.                         |
| Enter the NFS destination folder path to               | o continue                          |
| Hostname:/SHAREPATH                                    |                                     |
| Leave breadcrumb                                       |                                     |
| A breadcrumb file helps your users under               | stand why a file was moved from it: |
| original location. For each moved file, the            | system creates a breadcrumb file i  |
| the source location named <filename>-b</filename>      | readcrumb- <date>.txt .</date>      |
| Enter the content of your breadcrumb                   |                                     |
| <ul> <li>Max length should be maximum 400 c</li> </ul> | haractere                           |
|                                                        | nerovicio                           |
|                                                        |                                     |

- 3. In the *Move Files* dialog, enter the name of the NFS share where all selected files will be moved in the format <host\_name>:/<share\_path>.
- 4. If you want to leave a breadcrumb file, check the *Leave breadcrumb* box. You can enter text in the dialog box to indicate the location where the file was moved and the user who moved the file, and any other information, such as the reason the file was moved.

#### 5. Click Move Files.

Note that you can also move an individual file when viewing the metadata details for a file. Just click **Move** File.

| ۲ | Unstructured (32K Files)  | III Structured    | i (323 D | B Tal | oles)         |                    |    |                            | C         | t Ŧ |
|---|---------------------------|-------------------|----------|-------|---------------|--------------------|----|----------------------------|-----------|-----|
|   | File Name                 |                   |          |       | Personal 🚦    | Sensitive Personal | 9J | Data Subjects 💡            | File Type | 9   |
|   | Expense Report EXP-TPO-10 | 603888765435      | cvo      |       | 6             | 3                  |    | 16                         | PDF       | ~   |
|   | Expense Report EXP-TPO-10 | 0603888765435     | cvo      |       | 6 🍥           | 3 🔊                |    | 16 🕑                       | PDF 🛞     | <   |
|   | Working Environment       | ent: WorkingEnvi  | ronmen   | ¢1    |               |                    | [  | Asign a Label to this file | •         |     |
|   | Repository: Volume Name   |                   |          |       |               |                    |    | 🕒 Move File                |           |     |
|   | (9) File Path: /Prod/lat  | os-base/Expense F | Report E | XP-TP | 0-1060388.pdf |                    |    | Copy File                  |           | _   |

#### **Delete source files**

You can permanently remove source files that seem insecure or too risky to leave in your storage system, or that you've identified as a duplicate. This action is permanent and there is no undo or restore.

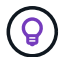

You can't delete files that reside in databases. All other data sources are supported.

Deleting files requires the following permissions:

- For NFS data the export policy needs to be defined with write permissions.
- For CIFS data the CIFS credentials need to have write permissions.
- For S3 data the IAM role must include the following permission: s3:DeleteObject.

#### Delete source files manually

#### Requirements

- You must have permissions to delete files. Learn about user access to compliance information.
- You can delete a maximum of 100,000 files at a time.

#### Steps

1. In the Data Investigation results pane, select the file, or files, that you want to delete.

| File Name                     |             | e Personal | : Sensitive Personal : | Data Subjects 🔅 | File Type 💠 |
|-------------------------------|-------------|------------|------------------------|-----------------|-------------|
| Expense Report EXP-TPO-106038 | 1887654 cvo | 6          | 3                      | 16              | PDF         |
| Expense Report EXP-TPO-106038 | 3887654 cvo | 6          | 3                      | 6               | PDF         |
| Expense Report EXP-TPO-106038 | 3887654 cvo | 6          | 3                      | 6               | PDF         |

• To select individual files, check the box for each file ( volume\_1).

To select all files on the current page, check the box in the title row (

To select all files on all pages, check the box in the title row ( File Name), and then in the pop-up message All 20 Items on this page selected Select all Items in list (63K Items), click Select all items in list (xxx items).

- 2. From the button bar, click **Delete**.
- 3. Because the delete operation is permanent, you must type "**permanently delete**" in the subsequent *Delete File* dialog and click **Delete File**.

You can view the progress of the delete operation in the Actions Status pane.

Note that you can also delete an individual file when viewing the metadata details for a file. Just click **Delete file**.

| ٩ | Unstructured (32K Files)                                          | DB Ta  | bles)          |                      |                            | Q         | 4 |
|---|-------------------------------------------------------------------|--------|----------------|----------------------|----------------------------|-----------|---|
|   | File Name                                                         | -      | Personal ::    | Sensitive Personal 👙 | Data Subjects 💡            | File Type |   |
|   | Expense Report EXP-TPO-10603888765435                             | ł.     | 6              | 3                    | 16                         | PDF       | ~ |
|   | Expense Report EXP-TPO-10603888765435                             |        | 6 🍺            | 3 🛞                  | 16 🕑                       | PDF 🛞     | < |
|   | Working Environment: WorkingEnvironme     Repository: Volume Name | nt1    |                | (                    | Asign a Label to this file |           |   |
|   | () File Path: /Prod/labs-base/Expense Report                      | EXP-TP | PO-1060388.pdf | L                    | M Dearte hits the          |           |   |

# Add personal data identifiers to your BlueXP classification scans

BlueXP classification provides many ways for you to add a custom list of "personal data" that BlueXP classification will identify in future scans, giving you the full picture about where potentially sensitive data resides in *all* your organizations' files.

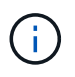

To create a custom classification in version 1.43 and later, see Create a custom classification.

This information is relevant only for BlueXP classification legacy versions 1.30 and earlier.

- You can add unique identifiers based on specific columns in databases you are scanning.
- You can add custom keywords from a text file these words are identified within your data.
- You can add a personal pattern using a regular expression (regex) the regex is added to the existing predefined patterns.
- You can add custom categories to identify where specific categories of information are found in your data.

All of these mechanisms to add custom scanning criteria are supported in all languages.

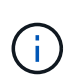

The capabilities described in this section are available only if you have chosen to perform a full classification scan on your data sources. Data sources that have had a mapping-only scan do not show file-level details.

#### Add custom personal data identifiers from your databases

*Data Fusion* allows you to scan your organization's data to identify whether unique identifiers from your databases are found in any of your other data sources. You can choose the additional identifiers that BlueXP classification will look for in its scans by selecting a specific column or columns in a database table. For example, the diagram below shows how data fusion is used to scan your volumes, buckets, and databases for occurrences of all your Customer IDs from your Oracle database.

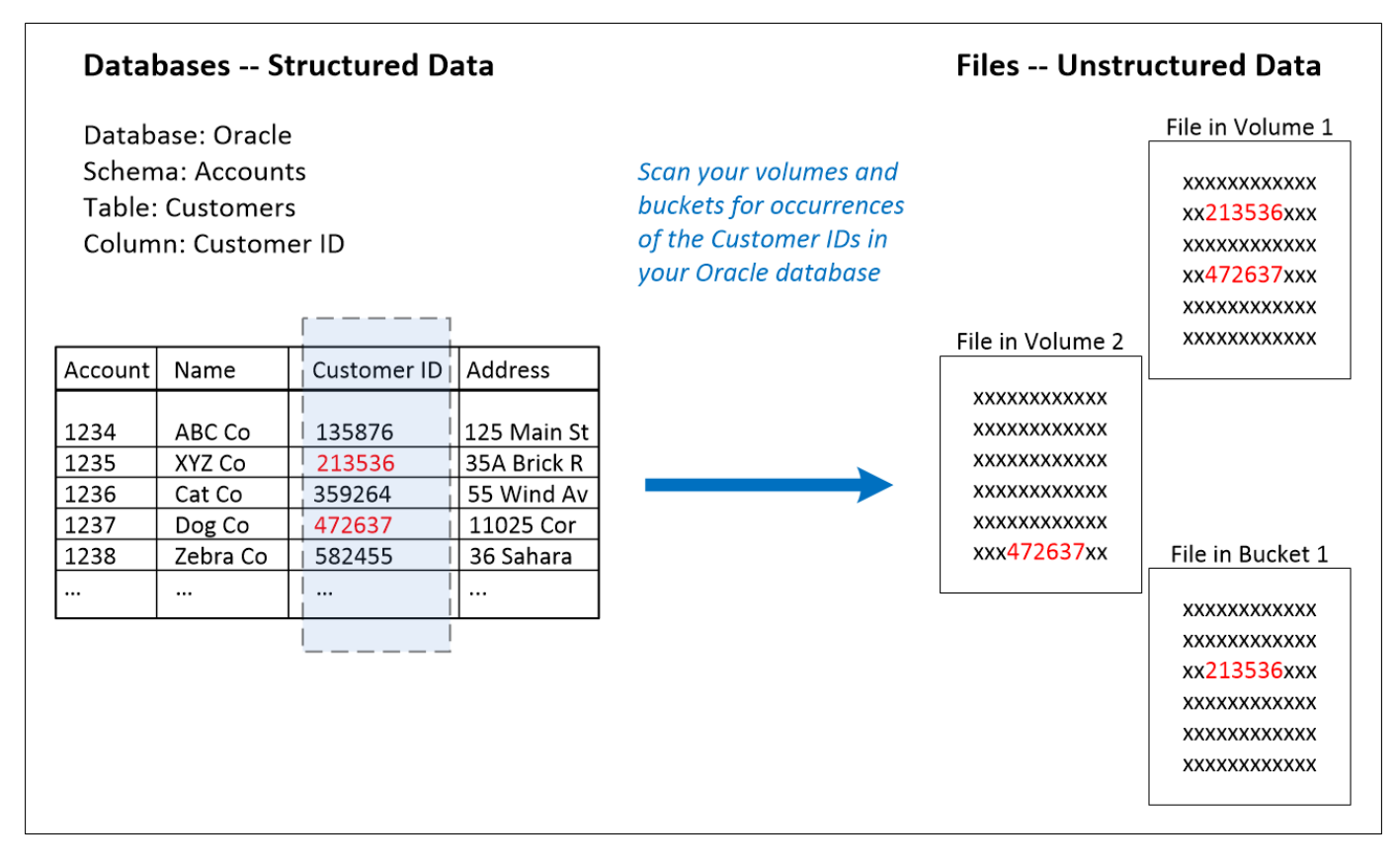

As you can see, two unique Customer IDs have been found in two volumes and in one S3 bucket. Any matches in database tables will also be identified.

Note that since you're scanning your own databases, whatever language your data is stored in will be used to identify data in future BlueXP classification scans.

#### Steps

You must have added at least one database server to BlueXP classification before you can add data fusion sources.

1. In the Configuration page, click **Manage Data Fusion** in the database where the source data resides.

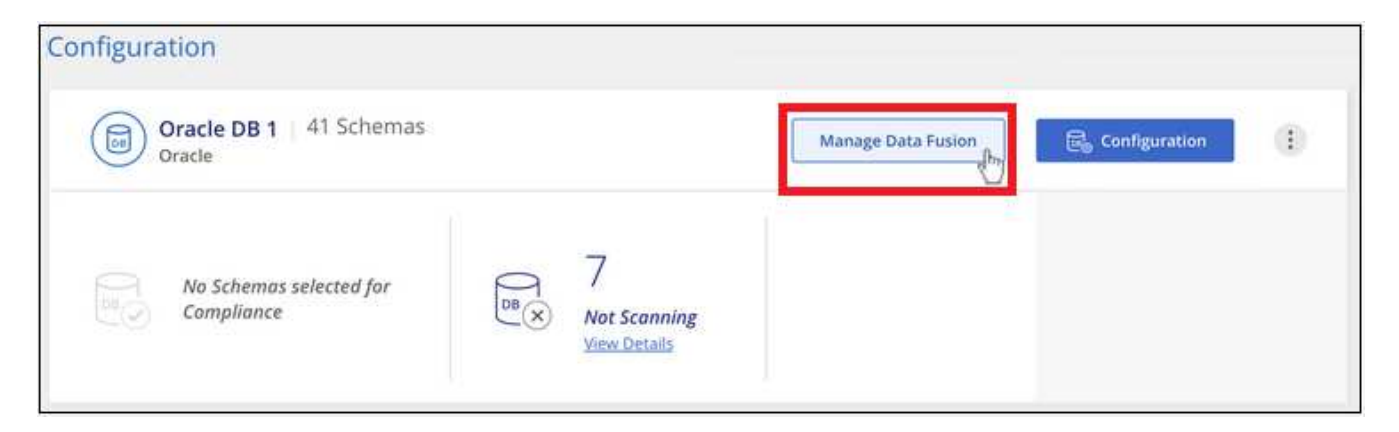

- 2. Click Add Data Fusion source on the next page.
- 3. In the Add Data Fusion Source page:
  - a. Select the Database Schema from the drop-down menu.
  - b. Enter the Table name in that schema.
  - c. Enter the Column, or Columns, that contain the unique identifiers you want to use.

When adding multiple columns, enter each column name, or table view name, on a separate line.

#### 4. Click Add Data Fusion Source.

| Oracle DB 1 Data Fusio                                        | n                              |                                        |                                                 |                                                                | + Add Data Fusion source        |
|---------------------------------------------------------------|--------------------------------|----------------------------------------|-------------------------------------------------|----------------------------------------------------------------|---------------------------------|
| With Data Fusion, Data Sense<br>data indexes containing those | e can identify<br>unique ident | occurrences of y<br>ifiers as a source | our organizatio<br>e reference. <mark>Le</mark> | on's unique identifiers found in your unstructured<br>arn More | d data stores, using structured |
| Database Schema                                               | (e)                            | Table                                  | ÷                                               | Data Fusion Source Columns                                     | ÷                               |
| Schema1                                                       |                                | Table 1                                |                                                 | Column 12, Column 4, Column 18                                 |                                 |
| Schema2                                                       |                                | Table 2                                |                                                 | Column 2, Column 14, Column 8                                  |                                 |

#### Results

After the next scan, the results will include this new information in the Compliance Dashboard under the "Personal Results" section, and in the Investigation page in the "Personal Data" filter. The name you used for the classifier appears in the filter list, for example Customers.CustomerID.

| Personal Results<br>30 Types   96.6K Items found in All working en | wironments |   |                      |            |   |
|--------------------------------------------------------------------|------------|---|----------------------|------------|---|
| Email Address                                                      | 92K Items  | 7 | IBAN                 | 6.7K Items | 2 |
| Internal Product ID                                                | 6 Items    | 0 | Customers.CustomerID | 56 Items   | Ø |
| Estonian ID                                                        | 5 Items    | 0 | French SPI           | 5 Items    | 7 |

#### Delete a Data Fusion source

If at some point you decide not to scan your files using a certain Data Fusion source, you can select the source row from the Data Fusion inventory page and click **Delete Data Fusion Source**.

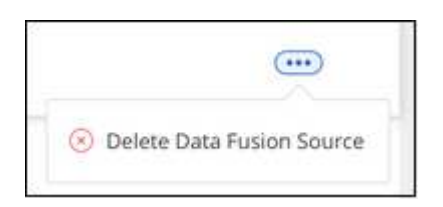

#### Add custom keywords from a list of words

You can add custom keywords to BlueXP classification so that it will identify where that information is found in your data. You add the keywords just by entering each word you want BlueXP classification to recognize. The keywords are added to the existing predefined keywords that BlueXP classification already uses, and the results will be visible under the personal patterns section.

For example, you may want to see where internal Product Names are mentioned in all of your files to make sure these names are not accessible in locations that are not secure.

After updating the custom keywords, BlueXP classification will restart scanning all data sources. After the scan has completed, the new results will appear in the BlueXP classification Compliance Dashboard under the "Personal Results" section, and in the Investigation page in the "Personal Data" filter.

#### Steps

1. From the *Classification settings* tab, click **Add New Classifier** to launch the *Add Custom Classifier* wizard.

|     | Data Sense              | Governance | Compliance | Investigation | Classification settings | Policies | Configuration      |
|-----|-------------------------|------------|------------|---------------|-------------------------|----------|--------------------|
| Cla | ssification settings    |            |            |               |                         |          | Add New Classifier |
|     | Custom Categories       |            |            |               |                         |          |                    |
|     | > HR-Employee Contracts |            |            |               |                         |          | 12K Files          |

2. In the *Select type* page, enter the name of the classifier, provide a brief description, select **Personal identifier**, and then click **Next**.

The name you enter will appear in the BlueXP classification UI as the heading for scanned files that match the classifier requirements, and as the name of the filter in the Investigation page.

You can also check the box to "Mask detected results in the system" so the full result won't appear in the UI. For example, you may want to do this to hide full credit card numbers or similar personal data (the mask would appear in the UI like this: "\*\*\*\* \*\*\*\*" 3434).

| 1 Select type                                                                                                    | 2 Select tool                                                                                                   | 3 Create Logic                                                                                                    |
|----------------------------------------------------------------------------------------------------|----------------------------------------------------------------------------------------------------|----------------------------------------------------------------------------------------------------|
|                                                                                                    | Select type                                                                                                    |                                                                                                    |
| Select the type of classifier that you v<br>Data Sense re-scans all your data sou<br>matching results are displayed in the | vant to add to the system, a<br>irces after you add a new cl<br>"Classification Settings" da                    | nd provide the name and description.<br>assifier. When the scan is complete, all<br>shboard and in other Data Sense pages. |
| Classifier name                                                                                                    |                                                                                                    |                                                                                                    |
| Internal Product Names                                                                                                    |                                                                                                    |                                                                                                    |
| Description                                                                                                    |                                                                                                    |                                                                                                    |
| Description                                                                                                    |                                                                                                    |                                                                                                    |
| Identify internal product names for                                                                                        | ound in all files                                                                                               |                                                                                                    |
| Personal identifier                                                                                                    |                                                                                                    |                                                                                                    |
| The classifier will be added to the                                                                                        | system as a new personal id                                                                                     | dentifier. Any matches are considered                                                                                      |
| in the Investigation page. See the                                                                                         | ed to the results that are dis<br>list of personal data that Da                                                 | splayed in the Personal Results page and<br>ita Sense identifies by default.                                               |
| Mask detected results in the sy                                                                                            | stem                                                                                                    |                                                                                                    |
| ○ Category                                                                                                    |                                                                                                    |                                                                                                    |
| The classifier will be added to the<br>that are displayed in the Categorie<br>Data Sense identifies by default.            | system as a new Category. A second second second second in the Investigation of the second second second second | Any matches are added to the results<br>tion page. <u>See the list of categories that</u>                                  |
| Pre                                                                                                    | vious                                                                                                    | Next                                                                                                    |

3. In the *Select Data Analysis Tool* page, select **Custom keywords** as the method you want to use to define the classifier, and then click **Next**.

|         | Select Data Analysis Tool                                                                                                    |
|---------|----------------------------------------------------------------------------------------------------|
| S€<br>m | elect the tool that will be used to build the list of words, or patterns, that Data Sense will attempt to atch in your data sources.                                                                                                    |
|         | Custom keywords ①                                                                                                    |
|         | Create a custom personal pattern based on a list of keywords that you provide.                                                                                                    |
| 0       | Custom regular expression ①                                                                                                    |
|         | Create a custom personal pattern based on a regular expression that you define.                                                                                                    |
| 0       | DB fusion ()                                                                                                    |
|         | Create a custom personal pattern based on the values found in specific columns in your scanned database tables. This allows you to identify whether unique identifiers from your databases are found in any of your other data sources. |
|         |                                                                                                    |
|         | Previous Next                                                                                                    |

4. In the *Create Logic* page, enter the keywords you want to recognize - each word on a separate line - and click **Validate**.

The screenshot below shows internal Product Names (different types of owls). The BlueXP classification search for these items is not case sensitive.

|                                                                     | Creat                                                        | e Logic                                                    |                                                       |
|---------------------------------------------------------------------|--------------------------------------------------------------|------------------------------------------------------------|-------------------------------------------------------|
| Create logic for the new<br>You will be able to chang<br>dashboard. | identifier, based on regula<br>ge the logic in the future, b | r expression and keyword:<br>y clicking on "edit" from the | s that should be detected.<br>e custom classification |
| Custom keywords li                                                  | st 🕕                                                         |                                                            |                                                       |
| Maximum of 100,0                                                    | 100 words.                                                   |                                                            |                                                       |
| Separate between                                                    | keywords with a new l                                        | ine                                                        |                                                       |
| The keywords are                                                    | not case sensitive                                           |                                                            |                                                       |
| Each word must b                                                    | e at least 3 characters l                                    | ong. Shorter words are                                     | ignored.                                              |
| Duplicate words a                                                   | re only added once.                                          |                                                            |                                                       |
| barred<br>barn<br>horned<br>snowy<br>screech                        |                                                              |                                                            | Validate                                              |
| Keywords list is                                                    | valid.                                                       |                                                            |                                                       |
|                                                                     | Previous                                                     | Done                                                       |                                                       |

5. Click **Done** and BlueXP classification starts to rescan your data.

#### Results

After the scan is complete, the results will include this new information in the Compliance Dashboard under the "Personal Results" section, and in the Investigation page in the "Personal Data" filter.

| Personal Results                                   |           |                      |              |
|----------------------------------------------------|-----------|----------------------|--------------|
| 30 Types   96.6K Items found in All working enviro | onments   |                      |              |
| Email Address                                      | 92K Items | 2 IBAN               | 6.7K Items 👩 |
| Internal Product Names                             | 26 Items  | Customers.CustomerID | 56 Items 🔊   |
| Estonian ID                                        | 5 Items   | 7 French SPI         | 5 Items 🦻    |

As you can see, the name of the classifier is used as the name in the Personal Results panel. In this manner you can activate many different groups of keywords and see the results for each group.

#### Add custom personal data identifiers using a regex

You can add a personal pattern to identify specific information in your data using a custom regular expression (regex). This allows you to create a new custom regex to identify new personal information elements that don't yet exist in the system. The regex is added to the existing predefined patterns that BlueXP classification

already uses, and the results will be visible under the personal patterns section.

For example, you may want to see where your internal Product IDs are mentioned in all of your files. If the Product ID has a clear structure, for example, it is a 12-digit number that starts with 201, you can use the custom regex feature to search for it in your files. The regular expression for this example is **\b201\d{9}\b**.

After adding the regex, BlueXP classification will restart scanning all data sources. After the scan has completed, the new results will appear in the BlueXP classification Compliance Dashboard under the "Personal Results" section, and in the Investigation page in the "Personal Data" filter.

If you need assistance in building the regular expression, refer to Regular expressions 101. Choose **Python** for the Flavor to see the types of results BlueXP classification will match from the regular expression. The Python Regex Tester page is also useful by displaying a graphical representation of your patterns.

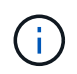

BlueXP classification doesn't support pattern flags when creating a regex. This means you should not use "/".

#### Steps

1. From the *Classification settings* tab, click **Add New Classifier** to launch the *Add Custom Classifier* wizard.

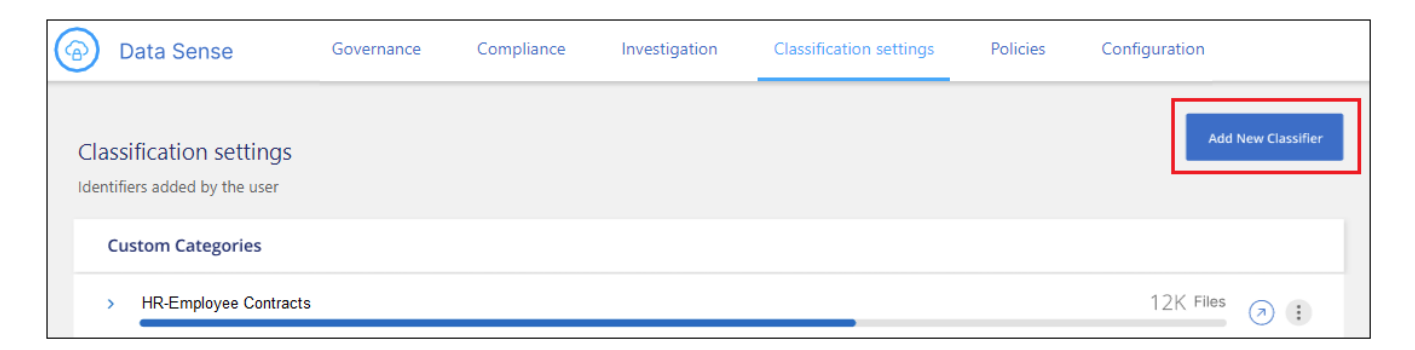

2. In the *Select type* page, enter the name of the classifier, provide a brief description, select **Personal identifier**, and then click **Next**.

The name you enter will appear in the BlueXP classification UI as the heading for scanned files that match the classifier requirements, and as the name of the filter in the Investigation page. You can also check the box to "Mask detected results in the system" so the full result won't appear in the UI. For example, you may want to do this to hide full credit card numbers or similar personal data.

| 1 Select type                                                                                                    | 2 Select tool                                                                                  | 3 Create Logic                                                                                                    |
|----------------------------------------------------------------------------------------------------|------------------------------------------------------------------------------------------------|----------------------------------------------------------------------------------------------------|
|                                                                                                    | Select type                                                                                    |                                                                                                    |
| Select the type of classifier that you v<br>Data Sense re-scans all your data sou<br>matching results are displayed in the | vant to add to the system, a<br>irces after you add a new cl<br>"Classification Settings" da   | nd provide the name and description.<br>assifier. When the scan is complete, all<br>shboard and in other Data Sense pages. |
| Classifier name                                                                                                    |                                                                                                |                                                                                                    |
| Internal Product ID                                                                                                    |                                                                                                |                                                                                                    |
| Description                                                                                                    |                                                                                                |                                                                                                    |
| Identify internal product IDs found                                                                                        | d in all files                                                                                 |                                                                                                    |
| Personal identifier                                                                                                    |                                                                                                |                                                                                                    |
| The classifier will be added to the<br>"personal data", and they are add<br>in the Investigation page. <u>See the</u>      | system as a new personal ic<br>ed to the results that are dir<br>list of personal data that Da | dentifier. Any matches are considered<br>splayed in the Personal Results page and<br>ita Sense identifies by default.      |
| Mask detected results in the sy                                                                                            | stem                                                                                           |                                                                                                    |
| ○ Category                                                                                                    |                                                                                                |                                                                                                    |
| The classifier will be added to the<br>that are displayed in the Categorie<br>Data Sense identifies by default.            | system as a new Category. /<br>!s page and in the Investigat                                   | Any matches are added to the results<br>tion page. <u>See the list of categories that</u>                                  |
| Prev                                                                                                    | vious                                                                                          | Next                                                                                                    |

3. In the *Select Data Analysis Tool* page, select **Custom regular expression** as the method you want to use to define the classifier, and then click **Next**.

|         | Select Data Analysis Tool                                                                                                    |
|---------|----------------------------------------------------------------------------------------------------|
| S€<br>m | elect the tool that will be used to build the list of words, or patterns, that Data Sense will attempt to<br>atch in your data sources.                                                                                                 |
| 0       | Custom keywords ①                                                                                                    |
|         | Create a custom personal pattern based on a list of keywords that you provide.                                                                                                    |
|         | Custom regular expression (i)                                                                                                    |
|         | Create a custom personal pattern based on a regular expression that you define.                                                                                                    |
| 0       | DB fusion (i)                                                                                                    |
|         | Create a custom personal pattern based on the values found in specific columns in your scanned database tables. This allows you to identify whether unique identifiers from your databases are found in any of your other data sources. |
|         | Previous                                                                                                    |
|         |                                                                                                    |

- 4. In the *Create Logic* page, enter the regular expression and any proximity words, and click **Done**.
  - a. You can enter any legal regular expression. Click the **Validate** button to have BlueXP classification verify that the regular expression is valid, and that it is not too broad meaning it will return too many results.
  - b. Optionally, you can enter some proximity words to help refine the accuracy of the results. These are words that will typically be found within 300 characters of the pattern you are searching for (either before or after the found pattern). Enter each word, or phrase, on a separate line.

| Create Logic                                                                                                    |                                      |
|----------------------------------------------------------------------------------------------------|--------------------------------------|
| Create logic for the new identifier, based on regular expression a                                                                                                    | nd keywords that should be detected. |
| Regular expression 🕕                                                                                                    |                                      |
| Add the pattern that should be detected to identify speci<br>a custom regular expression.                                                                                          | fic information in your data, using  |
| \b201\d{9}\b                                                                                                    | Validate                             |
| <ul> <li>Success: Regular expression is valid.</li> <li>Proximity words - To improve the detection accur<br/>must appear near by the regular expression's matched accur</li> </ul> | acy, insert phrases that<br>h.       |
| product id<br>identifier                                                                                                    |                                      |
| Previous                                                                                                    | one                                  |

#### Results

The classifier is added and BlueXP classification starts to rescan all your data sources. You are returned to the Custom Classifiers page where you can view the number of files that have matched your new classifier. Results from scanning all of your data sources will take some time depending on the number of files that need to be scanned.

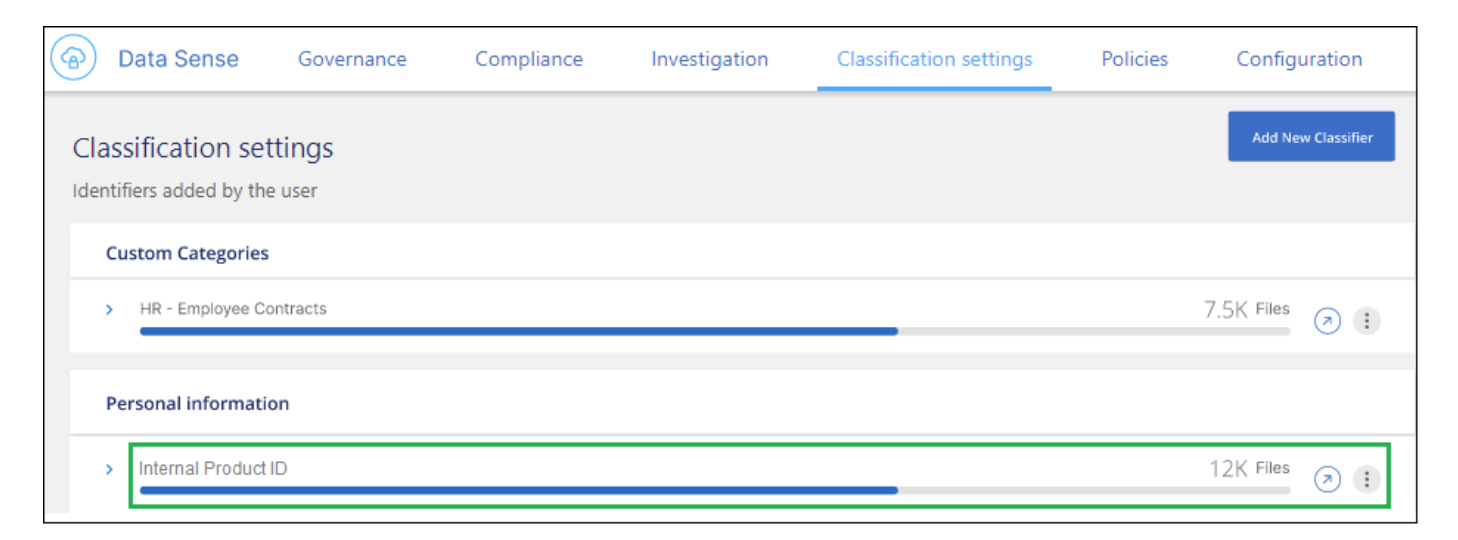

#### Add custom categories

BlueXP classification takes the data that it scans and divides it into different types of categories. Categories are topics based on artificial intelligence analysis of the content and metadata of each file. See the list of

#### predefined categories.

Categories can help you understand what's happening with your data by showing you the types of information that you have. For example, a category like *resumes* or *employee contracts* may include sensitive data. When you investigate the results, you might find that employee contracts are stored in an insecure location. You can then correct that issue.

You can add custom categories to BlueXP classification so you can identify where categories of information that are unique for your data estate are found in your data. You add each category by creating "training" files that contain the categories of data that you want to identify, and then have BlueXP classification scan those files to "learn" through AI so that it can identify that data in your data sources. The categories are added to the existing predefined categories that BlueXP classification already identifies, and the results are visible under the Categories section.

For example, you may want to see where compressed installation files in .gz format are located in your files so that you can remove them, if necessary.

After updating the custom categories, BlueXP classification will restart scanning all data sources. After the scan has completed, the new results will appear in the BlueXP classification Compliance Dashboard under the "Categories" section, and in the Investigation page in the "Category" filter. See how to view files by categories.

#### Before you begin

You'll need to create a minimum of 25 training files that contain samples of the categories of data that you want BlueXP classification to recognize. The following file types are supported:

.CSV, .DOC, .DOCX, .GZ, .JSON, .PDF, .PPTX, .RTF, .TXT, .XLS, .XLSX, Docs, Sheets, and Slides

The files must be a minimum of 100 bytes, and they must be located in a folder that is accessible by BlueXP classification.

#### Steps

1. From the Classification settings tab, click Add New Classifier to launch the Add Custom Classifier wizard.

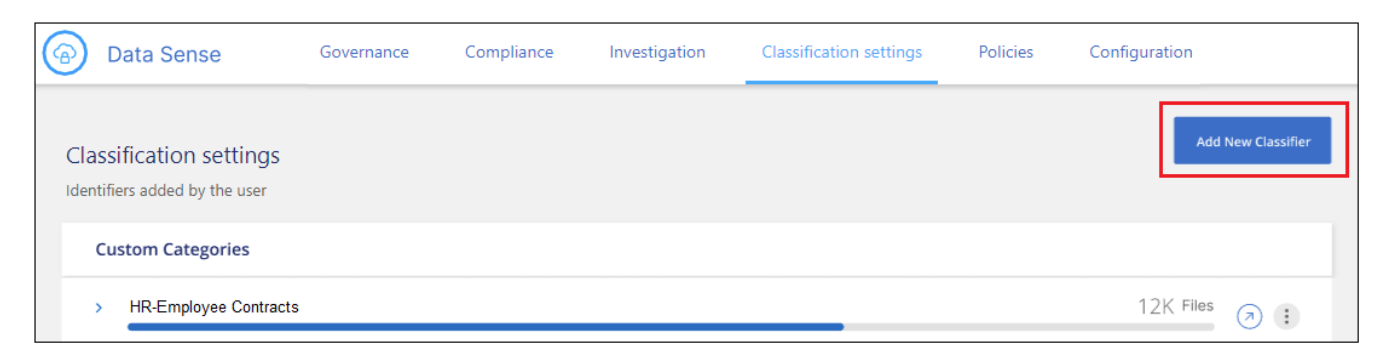

2. In the *Select type* page, enter the name of the classifier, provide a brief description, select **Category**, and then click **Next**.

The name you enter will appear in the BlueXP classification UI as the heading for scanned files that match the category of data you are defining, and as the name of the filter in the Investigation page.

| 1 Select type 2 Select tool 3 Create Logic                                                                                                    |  |  |  |  |
|----------------------------------------------------------------------------------------------------|--|--|--|--|
| Select type                                                                                                    |  |  |  |  |
| Select the type of classifier that you want to add to the system, and provide the name and description.<br>Data Sense re-scans all your data sources after you add a new classifier. When the scan is complete, all<br>matching results are displayed in the "Classification Settings" dashboard and in other Data Sense pages. |  |  |  |  |
| Classifier name                                                                                                    |  |  |  |  |
| Compressed installer files                                                                                                    |  |  |  |  |
| Description                                                                                                    |  |  |  |  |
| Installation files in .GZ format                                                                                                    |  |  |  |  |
| O Personal identifier                                                                                                    |  |  |  |  |
| The classifier will be added to the system as a new personal identifier. Any matches are considered<br>"personal data", and they are added to the results that are displayed in the Personal Results page and<br>in the Investigation page. <u>See the list of personal data that Data Sense identifies by default.</u>         |  |  |  |  |
| Mask detected results in the system                                                                                                    |  |  |  |  |
| Category                                                                                                    |  |  |  |  |
| The classifier will be added to the system as a new Category. Any matches are added to the results that are displayed in the Categories page and in the Investigation page. <u>See the list of categories that</u> <u>Data Sense identifies by default.</u>                                                                     |  |  |  |  |
| Previous Next                                                                                                    |  |  |  |  |

3. In the Create Logic page, make sure you have the learning files prepared, and then click Select files.

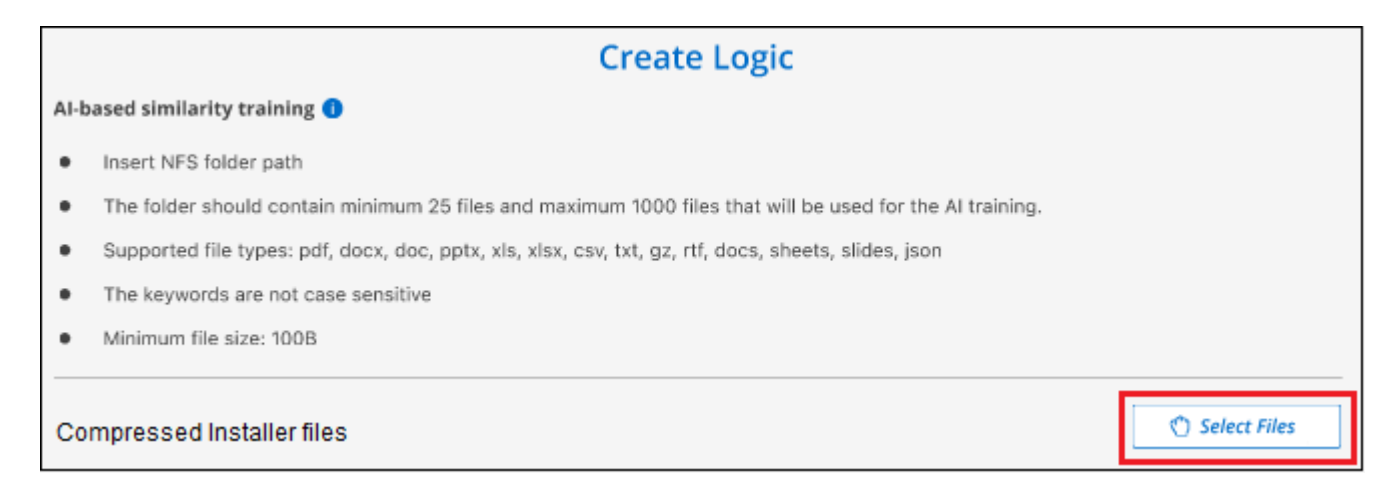

4. Enter the IP address of the volume, and the path where the training files are located, and click Add.

| Insert folder path that contains at l      | east 25 files for the training                          |  |  |  |
|--------------------------------------------|---------------------------------------------------------|--|--|--|
| Enter the IP address and volume name, alon | ng with the path to the location of the training files. |  |  |  |
| IP Training Data - Folder path             |                                                         |  |  |  |
| XXX.XXX.XXX:/VolumeName folder/path/       |                                                         |  |  |  |
|                                            | Add Cancel                                              |  |  |  |

5. Verify that the training files were recognized by BlueXP classification. Click the **x** to remove any training files that do not meet the requirements. Then click **Done**.

|                                                      |                                   | Create Log                          | ic                                |                      |
|------------------------------------------------------|-----------------------------------|-------------------------------------|-----------------------------------|----------------------|
| Al-based similarit                                   | y training 🌖                      |                                     |                                   |                      |
| Insert NFS fo                                        | lder path                         |                                     |                                   |                      |
| • The folder sh                                      | ould contain minimum 25 files     | and maximum 1000 files that         | will be used for the AI training. |                      |
| Supported fil                                        | e types: pdf, docx, doc, pptx,    | xls, xlsx, csv, txt, gz, rtf, docs, | sheets, slides, json              |                      |
| The keyword:                                         | s are not case sensitive          |                                     |                                   |                      |
| Minimum file                                         | size: 100B                        |                                     |                                   | Select Files         |
| Compressed Ins<br>Total uploaded files:<br>File name | taller files<br>54<br>C File Size | : File Type                         | 2 Reliability                     | included in training |
| File1                                                | 56                                | File type                           | Sufficient                        | ×                    |
| File2                                                | 22                                | File type                           | Sufficient                        | ×                    |
| File3                                                | 43                                | File type                           | Sufficient                        | ×                    |
| File4                                                | 11                                | File type                           | Sufficient                        | ×                    |
|                                                      | [                                 | Previous                            | Done                              |                      |

#### Results

The new category is created as defined by the training files and added to BlueXP classification. Then BlueXP classification starts to rescan all your data sources to identify files that fit into this new category. You are returned to the Custom Classifiers page where you can view the number of files that have matched your new category. Results from scanning all of your data sources will take some time depending on the number of files that need to be scanned.

#### View results from your custom classifiers

You can view the results from any of your custom classifiers in the Compliance Dashboard and in the Investigation page. For example, this screenshot shows the matched information in the Compliance Dashboard under the "Personal Results" section.

| Per<br>30 T | sonal Results<br>ypes   96.6K Items found in All working environment | ts        |   |                      |            |          |
|-------------|----------------------------------------------------------------------|-----------|---|----------------------|------------|----------|
|             | Email Address                                                        | 92K Items | 2 | IBAN                 | 6.7K Items | <b>7</b> |
|             | Internal Product ID                                                  | 6 Items   | 0 | Customers.CustomerID | 56 Items   | 0        |
|             | Estonian ID                                                          | 5 Items   | 7 | French SPI           | 5 Items    | 7        |

Click the O button to see the detailed results in the Investigation page.

Additionally, all of your custom classifier results appear in the Custom Classifiers tab, and the top 6 custom classifier results are displayed in the Compliance Dashboard, as shown below.

| CLERENT VEW<br>All working environm | ients (10) 🗸 🗸       | sowed<br>€ 756.7    | GB   🗅 491.4K Files      | 🛅 45 Tabl | es   🛱 117K Pil 🚳     |           |
|-------------------------------------|----------------------|---------------------|--------------------------|-----------|-----------------------|-----------|
| Compliance Status                   | (                    |                     |                          |           | Custom Classification | View A    |
| $\bigcirc$                          | PII Distribution     |                     |                          |           | Ethnicity Reference   | 38K Files |
|                                     | 76%<br>Non-Sensitive | 15%<br>Personal     | 9%<br>Sensitive Personal |           | Ethnicity             | 29K Files |
| -                                   |                      |                     |                          | -         | Legal - vendor Cus    | 12K Files |
| 77K<br>Personal Results             | View All             | 45K<br>Sensitive Pe | rsonal Results 🕚 View A  |           |                       |           |
| Email Address                       | 73K Items            | Ethnicit            | ty Reference 23K ite     | ms        |                       |           |

#### Manage custom classifiers

You can change any of the custom classifiers that you have created by using the Edit Classifier button.

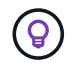

You can't edit Data Fusion classifiers at this time.

And if you decide at some later point that you don't need BlueXP classification to identify the custom patterns that you added, you can use the **Delete Classifier** button to remove each item.

| Class<br>dentifi | ification settings<br>ers added by the user                                                                                                    | Add New Classifier               |
|------------------|----------------------------------------------------------------------------------------------------|----------------------------------|
| Cu               | stom Categories                                                                                                    |                                  |
| >                | HR-Employee Contracts                                                                                                    | 12K Files (a) :                  |
| Pe               | rsonal information                                                                                                    | 75K Files                        |
|                  | Model type: Custom Regular Expression<br>Description: Identify internal product IDs found in all files<br>Model last change: 12/04/22<br>Mask results: Yes | Classifier     Delete Classifier |

# View the status of your compliance actions in BlueXP classification

When you run an asynchronous action from the Investigation Results pane across many files, for example, moving or deleting 100 files, the process can take some time. You can monitor the status of these actions in the *Action Status* pane so you'll know when it has been applied to all files.

This allows you to see the actions that have completed successfully, those currently in progress, and those that have failed so you can diagnose and fix any problems. Note that short operations that complete quickly, such as moving a single file, do not appear in the Actions Status pane.

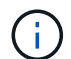

This information is relevant only for BlueXP classification legacy versions 1.30 and earlier.

The status can be:

- Success A BlueXP classification action is finished and all items succeeded.
- Partial Success A BlueXP classification action is finished and some items failed and some succeeded.
- In Progress The action is still in progress.
- Queued The action has not started.
- · Canceled The action has been canceled.
- Failed The action failed.

Note that you can Cancel any actions that have the "Queued" or "In Progress" status.

#### Steps

1.

In the bottom-right of the BlueXP classification UI you can see the Actions Status button

2. Click this button and the most recent 20 actions are listed.

You can click the name of an action to view details corresponding to that operation.

# Audit the history of BlueXP classification actions

BlueXP classification logs management activities that have been performed on files from all the working environments and data sources that BlueXP classification is scanning. BlueXP classification also logs the activities when deploying the BlueXP classification instance.

You can view the contents of the BlueXP classification audit log files, or download them, to see what file changes have occurred, and when. For example, you can see what request was issued, the time of the request, and details such as source location in case a file was deleted, or source and destination location in case a file was moved.

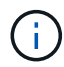

This information is relevant only for BlueXP classification legacy versions 1.30 and earlier.

#### Log file contents

Each line in the audit log contains information in this format:

```
<full date> | <status> | ds_audit_logger | <module> | 0 | 0 | File <full file
path> deleted from device <device path> - <result>
```

- Date and time full timestamp for the event
- Status INFO, WARNING
- Action type (delete, copy, move, create saved search, update saved search, rescan files, download JSON report, etc.)
- File name (if the action is relevant to a file)
- · Details for the action what was done: depends on the action
  - · Saved search name
  - For move Source and destination
  - For copy Source and destination
  - For tag tag name
  - For assign to user name
  - For email alert email address / account

For example, the following lines from the log file show a successful copy operation and a failed copy operation.

```
2022-06-06 15:23:08,910 | INFO | ds_audit_logger | es_scanned_file | 237 |
49 | Copy file /CIFS_share/data/dop1/random_positives.tsv from device
10.31.133.183 (type: SMB_SHARE) to device 10.31.130.133:/export_reports
(NFS_SHARE) - SUCCESS
2022-06-06 15:23:08,968 | WARNING | ds_audit_logger | es_scanned_file |
239 | 153 | Copy file /CIFS_share/data/compliance-netapp.tar.gz from
device 10.31.133.183 (type: SMB_SHARE) to device
10.31.130.133:/export_reports (NFS_SHARE) - FAILURE
```

#### Log file locations

The management audit log files are located on the BlueXP classification machine in: /opt/netapp/audit\_logs/

The installation audit log files are written to /opt/netapp/install logs/

Each log file can be a maximum of 10 MB in size. When that limit is reached, a new log file is started. The log files are named "DataSense\_audit.log", "DataSense\_audit.log.1", "DataSense\_audit.log.2", and so on. A maximum of 100 log files are retained on the system - older log files are deleted automatically after the maximum has been reached.

#### Access the log files

You'll need to log into the BlueXP classification system to access the log files. See how to log in to the BlueXP classification system depending on whether you manually installed the software on a Linux machine or if you deployed the instance in the cloud.

## Reducing the BlueXP classification scan speed

Data scans have a negligible impact on your storage systems and on your data. However, if you are concerned with even a very small impact, you can configure BlueXP classification to perform "slow" scans.

When enabled, slow scanning is used on all data sources - you can't configure slow scanning for a single working environment or data source.

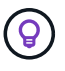

The scan speed can't be reduced when scanning databases.

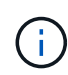

This information is relevant only for BlueXP classification legacy versions 1.30 and earlier.

#### Steps

1. From the bottom of the *Configuration* page, move the slider to the right to activate slow scanning.

| orking Environments                                  |                                      |                                            | Add Data Source |
|------------------------------------------------------|--------------------------------------|--------------------------------------------|-----------------|
| S3 - 800707617106 (s3-com<br>Amazon 53               | pliance-cross   22 Buckets           |                                            | Configuration   |
| 5<br>Continuously Scanning<br>View details           | ₩ 17<br>Not Scanning<br>View.details | Continuously scanning all selected Buckets |                 |
|                                                      |                                      |                                            |                 |
| 53 - 759995470648         90 Buc           Amazon S3 | kets                                 |                                            | Configuration   |

The top of the Configuration page indicates that slow scanning is enabled.

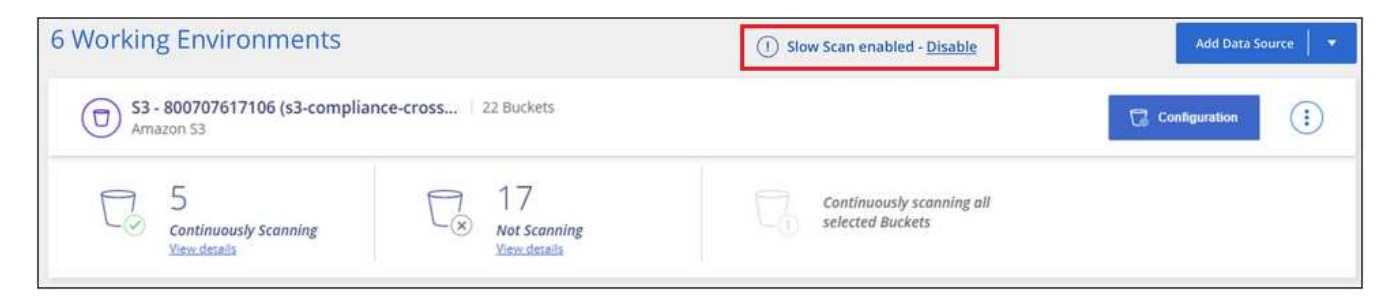

2. You can disable slow scanning by clicking **Disable** from this message.

# Remove a OneDrive, SharePoint, or Google Drive account from BlueXP classification

If you no longer want to scan user files from a certain OneDrive account, from a specific SharePoint account, or from a Google Drive account, you can delete the account from the BlueXP classification interface and stop all scans.

#### Steps

From the *Configuration* page, select the ibutton in the row for the OneDrive, SharePoint, or Google Drive account, then select Remove OneDrive Account, Remove SharePoint Account, or Remove Google Drive account.

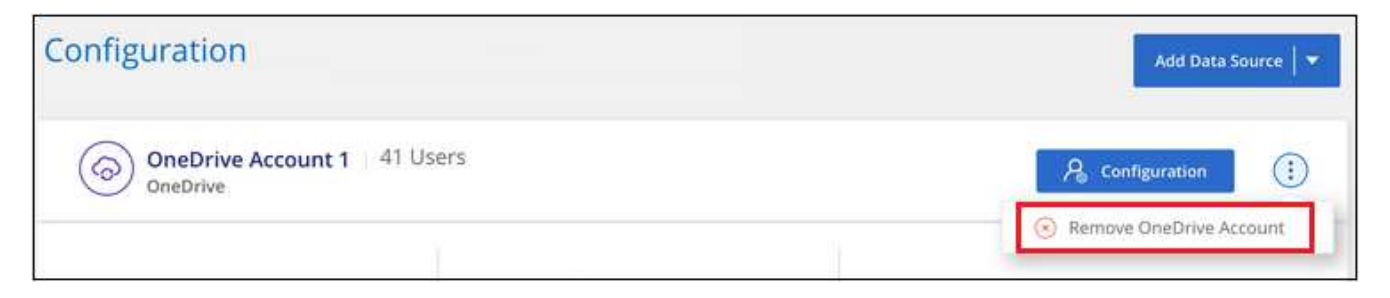

2. Click Delete Account from the confirmation dialog.

# Reference

# Supported BlueXP classification instance types

BlueXP classification software must run on a host that meets specific operating system requirements, RAM requirements, software requirements, and so on. When deploying BlueXP classification in the cloud, we recommend that you use a system with the "large" characteristics for full functionality.

You can deploy BlueXP classification on a system with fewer CPUs and less RAM, but there are some limitations when using these less powerful systems. Learn about these limitations.

In the following tables, if the system marked as "default" is not available in the region where you are installing BlueXP classification, the next system in the table will be deployed.

| System size | Specs                                 | Instance type                                                                   |
|-------------|---------------------------------------|---------------------------------------------------------------------------------|
| Extra Large | 32 CPUs, 128 GB RAM, 1 TiB gp3<br>SSD | m6i.8xlarge (default)                                                           |
| Large       | 16 CPUs, 64 GB RAM, 500 GiB<br>SSD    | m6i.4xlarge (default)<br>m6a.4xlarge<br>m5a.4xlarge<br>m5.4xlarge<br>m4.4xlarge |
| Medium      | 8 CPUs, 32 GB RAM, 200 GiB<br>SSD     | m6i.2xlarge (default)<br>m6a.2xlarge<br>m5a.2xlarge<br>m5.2xlarge<br>m4.2xlarge |
| Small       | 8 CPUs, 16 GB RAM, 100 GiB<br>SSD     | c6a.2xlarge (default)<br>c5a.2xlarge<br>c5.2xlarge<br>c4.2xlarge                |

# AWS instance types

# Azure instance types

| System size | Specs                                                                                                    | Instance type              |
|-------------|----------------------------------------------------------------------------------------------------|----------------------------|
| Extra Large | 32 CPUs, 128 GB RAM, OS Disk<br>(2,048 GiB, min 250 MB/s<br>throughput), and Data Disk (1 TiB<br>SSD, min 750 MB/s throughput) | Standard_D32_v3 (default)  |
| Large       | 16 CPUs, 64 GB RAM, 500 GiB<br>SSD                                                                                             | Standard_D16s_v3 (default) |

## **GCP** instance types

| System size | Specs                              | Instance type                                                 |
|-------------|------------------------------------|---------------------------------------------------------------|
| Large       | 16 CPUs, 64 GB RAM, 500 GiB<br>SSD | n2-standard-16 (default)<br>n2d-standard-16<br>n1-standard-16 |

# Metadata collected from data sources in BlueXP classification

BlueXP classification collects certain metadata when performing classification scans on the data from your data sources and working environments. BlueXP classification can access most of the metadata we need to classify your data, but there are some sources where we are unable to access the data we need.

|             | Metadata           | CIFS                                                                                         | NFS                                                                                                    |
|-------------|--------------------|----------------------------------------------------------------------------------------------|----------------------------------------------------------------------------------------------------|
| Time stamps | Creation time      | Available                                                                                    | Not available<br>(Unsupported in Linux)                                                                                                    |
|             | Last access time   | Available                                                                                    | Available                                                                                                    |
|             | Last modify time   | Available                                                                                    | Available                                                                                                    |
| Permissions | Open permissions   | If "EVERYONE" group has<br>access to the file, it is<br>considered "Open to<br>organization" | If "Others" has access to<br>the file, it is considered<br>"Open to organization"                                                                             |
|             | Users/group access | Users and group<br>information is taken from<br>LDAP                                         | Not available (NFS users<br>are usually managed<br>locally on the server,<br>therefore, the same<br>individual can have a<br>different UID in each<br>server) |

- BlueXP classification does not extract the "last accessed time" from the database data sources.
- Older versions of the Windows OS (for example, Windows 7 and Windows 8) disable the collection of the "last accessed time" attribute by default because it can impact system performance. When this attribute is not collected, BlueXP classification analytics that are based on "last accessed time" will be impacted. You can enable the collection of the last access time on these older Windows systems if needed.

## Last access time timestamp

1

When BlueXP classification extracts data from file shares, the operating system considers it as accessing the data and it changes the "last access time" accordingly. After scanning, BlueXP classification attempts to revert the last access time to the original timestamp. If BlueXP classification doesn't have write attributes permissions in CIFS, or write permissions in NFS, the system can't revert the last access time to the original timestamp.

ONTAP volumes configured with SnapLock have read-only permissions and also can't revert the last access time to the original timestamp.

By default, if BlueXP classification doesn't have these permissions, the system won't scan those files in your volumes because BlueXP classification can't revert the "last access time" to the original timestamp. However, if you don't care if the last access time is reset to the original time in your files, you can click the **Scan when missing "write attributes" permissions** switch at the bottom of the Configuration page so that BlueXP classification will scan the volumes regardless of permissions.

| SMB_Shares Scan Configu               | ration                       |                              |                                          | Q                     |
|---------------------------------------|------------------------------|------------------------------|------------------------------------------|-----------------------|
| 2 Shares selected for Data Sense scan | 1                            |                              | + Add Shares                             | Edit CIFS Credentials |
| Scan when missing "write" permi       | issions                      |                              |                                          |                       |
| Scan                                  | Storage Repository (Share)   | Protocol     Access          | ‡ Scan Status                            | Required<br>Action 🗘  |
| Map Map & Classify                    | \\10.1.7.16\CIFS_LABS_SHARE6 | CIFS • Continuously Scanning | g O • Mapped: 5.8K<br>• Classified: 5.8K |                       |
| Map Map & Classify                    | \\10.1.7.16\CIFS_LABS_SHARE7 | CIFS   Continuously Scanning | g O • Mapped: 5.8K<br>• Classified: 5.8K |                       |

This functionality is applicable to On-premises ONTAP systems, Cloud Volumes ONTAP, Azure NetApp Files, FSx for ONTAP, and third-party file shares.

Note that there is a filter in the Investigation page called *Scan Analysis Event* that enables you to display either the files that were not classified because BlueXP classification couldn't revert the last accessed time, or the files that were classified even though BlueXP classification couldn't revert the last access time.

The filter selections are:

- "Not classified Cannot revert last access time" This shows the files that were not classified due to missing write permissions.
- "Classified and updated last access time" This shows the files that were classified and BlueXP classification was unable to reset the last access time back to the original date. This filter is relevant only for environments where you turned **Scan when missing "write attributes" permissions** ON.

If needed, you can export these results to a report so you can see which files are, or aren't, being scanned because of permissions. Learn more about the Data Investigation Report.

# Log in to the BlueXP classification system

At times you may need to log into the BlueXP classification system so you can access log files or edit configuration files.

When BlueXP classification is installed on a Linux machine on your premises, or on a Linux machine you deployed in the cloud, you can access the configuration file and script directly.

When BlueXP classification is deployed in the cloud, you need to SSH to the BlueXP classification instance. You SSH to the system by entering the user and password, or by using the SSH key you provided during the BlueXP Connector installation. The SSH command is: ssh -i <path\_to\_the\_ssh\_key> <machine\_user>@<datasense\_ip>

- <path\_to\_the\_ssh\_key> = location of ssh authentication keys
- <machine\_user>:
  - For AWS: use the <ec2-user>
  - $\circ\,$  For Azure: use the user created for the BlueXP instance
  - $\circ\,$  For GCP: use the user created for the BlueXP instance
- <datasense\_ip> = IP address of the virtual machine instance

Note that you'll need to modify the security group inbound rules to access the system in the cloud. For details, see:

- Security group rules in AWS
- Security group rules in Azure
- Firewall rules in Google Cloud

# **BlueXP classification APIs**

The BlueXP classification capabilities that are available through the web UI are also available through the Swagger API.

There are four categories defined within BlueXP classification that correspond to the tabs in the UI:

- Investigation
- Compliance
- Governance
- Configuration

The APIs in the Swagger documentation allow you to search, aggregate data, track your scans, and create actions like copy, move, and more.

## **Overview**

The API enables you to perform the following functions:

- Export information
  - Everything that is available in the UI can be exported via the API (with the exception of reports)
  - Data is exported in a JSON format (easy to parse and push to 3rd party applications, like Splunk)
- Create queries using "AND" and "OR" statements, include and exclude information, and more.

For example, you can locate files *without* specific Personal Identifiable Information (PII) (functionality not available in the UI). You can also exclude specific fields for the export operation.

- Perform actions
  - · Update CIFS credentials

- View and cancel actions
- Re-scan directories
- Export data

The API is secure and it uses the same authentication method as the UI. You can find information on the authentication in: https://docs.netapp.com/us-en/bluexp-automation/platform/get\_identifiers.html

## Accessing the Swagger API reference

To get into Swagger you'll need the IP address of the your BlueXP classification instance. In the case of a cloud deployment you'll use the public IP address. Then you'll need to get into this endpoint:

https://<classification\_ip>/documentation

## Example using the APIs

The following example shows an API call to copy files.

#### **API Request**

You'll initially need to get all the relevant fields and options for a working environment to view all of the filters in the investigation tab.

```
curl -X GET "http://{classification_ip}/api/{classification_version}
/search/options?data_mode=ALL_EXTRACTABLE" -H "accept: application/json"
-H "Authorization: Bearer eyJhbGciOiJSUzI1NiIsInR....... " -H "x-agent-id:
hOXsZNvnA5LsthwMILtjL9xZFYBQxAwMclients"
```

#### Response

```
{
 "options": [
    {
      "active directory affected": false,
      "data mode": "ALL SCANNED",
      "field": "string",
      "is rulable": true,
      "name": "string",
      "operators": [
        "EOUALS"
     ],
      "optional values": [
        { }
      ],
      "secondary": {},
      "server data": false,
      "type": "TEXT"
```

```
1
}
{
  "options": [
    {
      "active directory affected": false,
      "data mode": "ALL EXTRACTABLE",
      "field": "POLICIES",
      "name": "Policies",
      "operators": [
        "IN",
        "NOT IN"
      ],
      "server data": true,
      "type": "SELECT"
    },
    {
      "active directory affected": false,
      "data mode": "ALL EXTRACTABLE",
      "field": "EXTRACTION STATUS RANGE",
      "name": "Scan Analysis Status",
      "operators": [
        "IN"
      ],
      "server data": true,
      "type": "SELECT"
    },
    {
      "active directory affected": false,
      "data mode": "ALL FILESYSTEM EXTRACTABLE",
      "field": "SCAN ANALYSIS ERROR",
      "name": "Scan Analysis Event",
      "operators": [
        "IN"
      ],
      "server data": true,
      "type": "SELECT"
    },
    {
      "active directory_affected": false,
      "data mode": "ALL FILESYSTEM EXTRACTABLE",
      "field": "PUBLIC ACCESS",
      "name": "Open Permissions",
      "operators": [
        "IN",
        "NOT IN"
```

```
],
  "server data": true,
  "type": "SELECT"
},
  "active directory affected": true,
  "data mode": "ALL FILESYSTEM EXTRACTABLE",
  "field": "USERS PERMISSIONS COUNT RANGE",
  "name": "Number of Users with Access",
  "operators": [
    "IN",
    "NOT IN"
  ],
  "server data": true,
  "type": "SELECT"
},
{
  "active directory affected": true,
  "data mode": "ALL FILESYSTEM EXTRACTABLE",
  "field": "USER GROUP PERMISSIONS",
  "name": "User / Group Permissions",
  "operators": [
    "IN"
  ],
  "server data": true,
  "type": "SELECT"
},
{
  "active directory affected": false,
  "data mode": "ALL FILESYSTEM EXTRACTABLE",
  "field": "FILE OWNER",
  "name": "File Owner",
  "operators": [
    "EQUALS",
   "CONTAINS"
  ],
  "server data": true,
  "type": "TEXT"
},
{
  "active directory affected": false,
  "data mode": "ALL EXTRACTABLE",
  "field": "ENVIRONMENT TYPE",
  "name": "Working Environment Type",
  "operators": [
    "IN",
```
```
"NOT IN"
  ],
  "server data": true,
  "type": "SELECT"
},
{
  "active directory affected": false,
  "data mode": "ALL EXTRACTABLE",
  "field": "ENVIRONMENT",
  "name": "Working Environment",
  "operators": [
    "IN",
   "NOT IN"
  ],
  "server data": true,
  "type": "SELECT"
},
{
  "active_directory_affected": false,
  "data mode": "ALL SCANNED",
  "field": "SCAN TASK",
  "name": "Storage Repository",
  "operators": [
    "IN",
    "NOT IN"
  ],
  "server data": true,
  "type": "SELECT"
},
{
  "active directory affected": false,
  "data mode": "ALL FILESYSTEM EXTRACTABLE",
  "field": "FILE PATH",
  "name": "File / Directory Path",
  "operators": [
    "MULTI CONTAINS",
    "MULTI EXCLUDE"
  ],
  "server data": true,
  "type": "MULTI TEXT"
},
{
  "active_directory_affected": false,
  "data mode": "ALL DASHBOARD EXTRACTABLE",
  "field": "CATEGORY",
  "name": "Category",
```

```
"operators": [
    "IN",
    "NOT IN"
  ],
  "server_data": true,
  "type": "SELECT"
},
{
  "active directory affected": false,
  "data mode": "ALL EXTRACTABLE",
  "field": "PATTERN SENSITIVITY LEVEL",
  "name": "Sensitivity Level",
  "operators": [
   "IN"
  ],
  "server data": true,
  "type": "SELECT"
},
{
  "active directory affected": false,
  "data mode": "ALL FILESYSTEM EXTRACTABLE",
  "field": "NUMBER OF IDENTIFIERS",
  "name": "Number of identifiers",
  "operators": [
   "IN",
   "NOT IN"
  ],
  "server data": true,
  "type": "SELECT"
},
{
  "active directory affected": false,
  "data mode": "ALL EXTRACTABLE",
  "field": "PATTERN PERSONAL",
  "name": "Personal Data",
  "operators": [
    "IN",
   "NOT IN"
  ],
  "server data": true,
  "type": "SELECT"
},
{
  "active directory_affected": false,
  "data mode": "ALL EXTRACTABLE",
  "field": "PATTERN SENSITIVE",
```

```
"name": "Sensitive Personal Data",
  "operators": [
    "IN",
    "NOT IN"
  ],
  "server data": true,
  "type": "SELECT"
},
{
  "active_directory_affected": false,
  "data mode": "ALL EXTRACTABLE",
  "field": "DATA_SUBJECT",
  "name": "Data Subject",
  "operators": [
    "EQUALS",
    "CONTAINS"
  ],
  "server data": true,
  "type": "TEXT"
},
{
  "active_directory_affected": false,
  "data mode": "DIRECTORIES",
  "field": "DIRECTORY TYPE",
  "name": "Directory Type",
  "operators": [
    "IN",
   "NOT IN"
  ],
  "server_data": true,
  "type": "SELECT"
},
{
  "active_directory_affected": false,
  "data mode": "ALL EXTRACTABLE",
  "field": "FILE TYPE",
  "name": "File Type",
  "operators": [
    "IN",
   "NOT IN"
  ],
  "server data": true,
  "type": "SELECT"
},
{
  "active_directory_affected": false,
```

```
"data_mode": "ALL_EXTRACTABLE",
  "field": "FILE SIZE RANGE",
 "name": "File Size",
  "operators": [
   "IN",
   "NOT IN"
 ],
 "server data": true,
 "type": "SELECT"
},
{
 "active directory affected": false,
 "data mode": "ALL FILESYSTEM EXTRACTABLE",
 "field": "FILE CREATION RANGE RETENTION",
 "name": "Created Time",
  "operators": [
   "IN"
 ],
 "server data": true,
 "type": "SELECT"
},
{
 "active directory affected": false,
 "data mode": "ALL EXTRACTABLE",
  "field": "DISCOVERED TIME RANGE",
 "name": "Discovered Time",
  "operators": [
   "IN"
 ],
 "server data": true,
 "type": "SELECT"
},
{
  "active_directory_affected": false,
 "data mode": "ALL FILESYSTEM EXTRACTABLE",
 "field": "FILE LAST MODIFICATION RETENTION",
 "name": "Last Modified",
  "operators": [
   "IN"
 ],
 "server data": true,
 "type": "SELECT"
},
{
 "active directory affected": false,
  "data mode": "ALL FILESYSTEM EXTRACTABLE",
```

```
"field": "FILE_LAST_ACCESS_RANGE_RETENTION",
  "name": "Last Accessed",
  "operators": [
    "IN"
  ],
  "server data": true,
  "type": "SELECT"
},
{
  "active directory affected": false,
  "data mode": "FILES",
  "field": "IS_DUPLICATE",
  "name": "Duplicates",
  "operators": [
    "EQUALS",
    "IN"
  ],
  "server data": true,
  "type": "SELECT"
},
{
  "active_directory_affected": false,
  "data mode": "FILES",
  "field": "FILE HASH",
  "name": "File Hash",
  "operators": [
    "EQUALS",
   "IN"
  ],
  "server data": true,
  "type": "TEXT"
},
{
  "active_directory_affected": false,
  "data mode": "ALL EXTRACTABLE",
  "field": "USER DEFINED STATUS",
  "name": "Tags",
  "operators": [
    "IN",
   "NOT IN"
  ],
  "server data": true,
  "type": "SELECT"
},
{
  "active_directory_affected": false,
```

```
"data_mode": "ALL_EXTRACTABLE",
    "field": "ASSIGNED_TO",
    "name": "Assigned to",
    "operators": [
        "IN",
        "NOT_IN"
    ],
    "server_data": true,
    "type": "SELECT"
    }
]
```

We will use that response in our request parameters to filter the desired files we want to copy.

You can apply an action on multiple items. Supported action types include: move, delete, copy, assign to, FlexClone, export data, rescan, and label.

We will create the copy action:

#### **API Request**

This next API is that action API and it allows you to create multiple actions.

```
curl -X POST "http://
{classification_ip}/api//{classification_version}/actions" -H "accept:
application/json" -H "Authorization: Bearer eyJhbGciOiJSUzI1NiISInR......."
-H "x-agent-id: hOXsZNvnA5LsthwMILtjL9xZFYBQxAwMclients " -H "Content-
Type: application/json" -d "{ \"action_type\": \"COPY\", \"data_mode\":
\"FILES\", \"policy_id\": 0, \"request_params\": { destination_nfs_path:
"{ontap_ip}:/{share_name} " },
\"requested_query\":{"condition":"AND","rules":[{"field":"ENVIRONMENT_TYPE
","operator":"IN","value":["ONPREM"]},{"field":"CATEGORY","operator":"IN",
"value":["21"]}]}"
```

#### Response

The response will return the action object, so you can use the get and delete APIs to get status about the action, or to cancel it.

```
{
 "action type": "COPY",
 "creation time": "2023-08-08T12:37:21.705Z",
 "data mode": "FILES",
 "end time": "2023-08-08T12:37:21.705Z",
 "estimated_time_to_complete": 0,
 "id": 0,
 "policy_id": 0,
 "policy name": "string",
 "priority": 0,
 "request params": {},
 "requested_query": {},
 "result": {
   "error_message": "string",
   "failed": 0,
   "in progress": 0,
   "succeeded": 0,
   "total": 0
 },
 "start_time": "2023-08-08T12:37:21.705Z",
 "status": "QUEUED",
 "title": "string",
 "user id": "string"
}
```

# **Knowledge and support**

# **Register for BlueXP support**

Support registration is required to receive technical support specific to BlueXP and its storage solutions and services. Support registration is also required to enable key workflows for Cloud Volumes ONTAP systems.

Registering for support does not enable NetApp support for a cloud provider file service. For technical support related to a cloud provider file service, its infrastructure, or any solution using the service, refer to "Getting help" in the BlueXP documentation for that product.

- Amazon FSx for ONTAP
- Azure NetApp Files
- Google Cloud NetApp Volumes

## Support registration overview

There are two forms of registration to activate support entitlement:

• Registering your BlueXP account serial number (your 20 digit 960xxxxxxx serial number located on the Support Resources page in BlueXP).

This serves as your single support subscription ID for any service within BlueXP. Each BlueXP accountlevel support subscription must be registered.

• Registering the Cloud Volumes ONTAP serial numbers associated with a subscription in your cloud provider's marketplace (these are 20 digit 909201xxxxxxx serial numbers).

These serial numbers are commonly referred to as *PAYGO serial numbers* and get generated by BlueXP at the time of Cloud Volumes ONTAP deployment.

Registering both types of serial numbers enables capabilities like opening support tickets and automatic case generation. Registration is completed by adding NetApp Support Site (NSS) accounts to BlueXP as described below.

## **Register BlueXP for NetApp support**

To register for support and activate support entitlement, one user in your BlueXP organization (or account) must associate a NetApp Support Site account with their BlueXP login. How you register for NetApp support depends on whether you already have a NetApp Support Site (NSS) account.

#### Existing customer with an NSS account

If you're a NetApp customer with an NSS account, you simply need to register for support through BlueXP.

#### Steps

- 1. In the upper right of the BlueXP console, select the Settings icon, and select Credentials.
- 2. Select User Credentials.

- 3. Select Add NSS credentials and follow the NetApp Support Site (NSS) Authentication prompt.
- 4. To confirm that the registration process was successful, select the Help icon, and select **Support**.

The **Resources** page should show that your BlueXP organization is registered for support.

Note that other BlueXP users will not see this same support registration status if they have not associated a NetApp Support Site account with their BlueXP login. However, that doesn't mean that your BlueXP organization is not registered for support. As long as one user in the organization has followed these steps, then your organization has been registered.

#### Existing customer but no NSS account

If you're an existing NetApp customer with existing licenses and serial numbers but *no* NSS account, you need to create an NSS account and associate it with your BlueXP login.

#### Steps

- 1. Create a NetApp Support Site account by completing the NetApp Support Site User Registration form
  - a. Be sure to select the appropriate User Level, which is typically NetApp Customer/End User.
  - b. Be sure to copy the BlueXP account serial number (960xxxx) used above for the serial number field. This will speed up the account processing.
- 2. Associate your new NSS account with your BlueXP login by completing the steps under Existing customer with an NSS account.

#### Brand new to NetApp

If you are brand new to NetApp and you don't have an NSS account, follow each step below.

#### Steps

1. In the upper right of the BlueXP console, select the Help icon, and select Support.

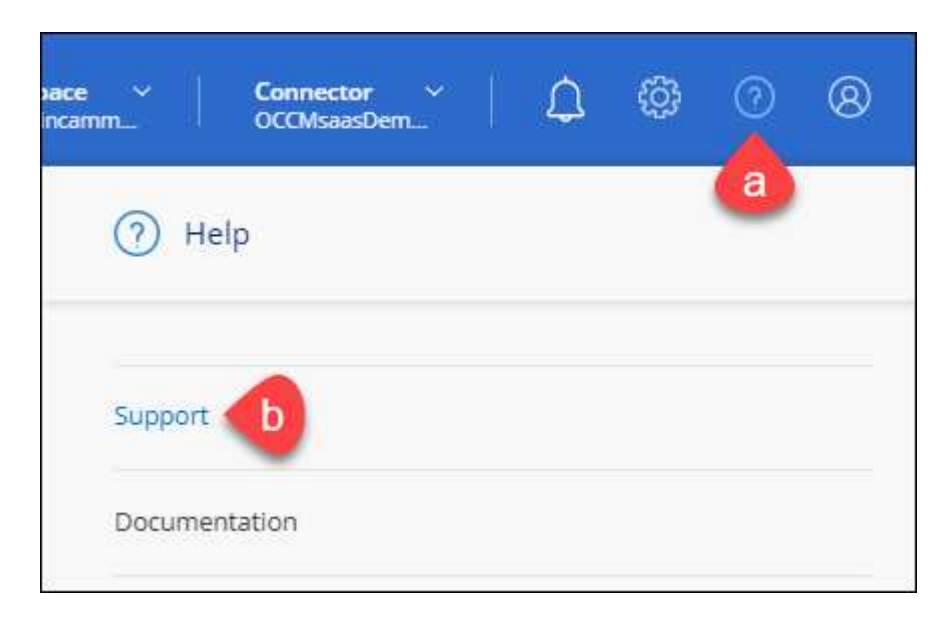

2. Locate your account ID serial number from the Support Registration page.

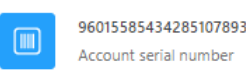

Add your NetApp Support Site (NSS) credentials to BlueXP Follow these instructions to register for support in case you don't have an NSS account yet.

- 3. Navigate to NetApp's support registration site and select I am not a registered NetApp Customer.
- 4. Fill out the mandatory fields (those with red asterisks).
- 5. In the Product Line field, select Cloud Manager and then select your applicable billing provider.
- 6. Copy your account serial number from step 2 above, complete the security check, and then confirm that you read NetApp's Global Data Privacy Policy.

An email is immediately sent to the mailbox provided to finalize this secure transaction. Be sure to check your spam folders if the validation email doesn't arrive in few minutes.

7. Confirm the action from within the email.

Confirming submits your request to NetApp and recommends that you create a NetApp Support Site account.

- 8. Create a NetApp Support Site account by completing the NetApp Support Site User Registration form
  - a. Be sure to select the appropriate User Level, which is typically NetApp Customer/End User.
  - b. Be sure to copy the account serial number (960xxxx) used above for the serial number field. This will speed up processing.

#### After you finish

NetApp should reach out to you during this process. This is a one-time onboarding exercise for new users.

Once you have your NetApp Support Site account, associate the account with your BlueXP login by completing the steps under Existing customer with an NSS account.

## Associate NSS credentials for Cloud Volumes ONTAP support

Associating NetApp Support Site credentials with your BlueXP organization is required to enable the following key workflows for Cloud Volumes ONTAP:

• Registering pay-as-you-go Cloud Volumes ONTAP systems for support

Providing your NSS account is required to activate support for your system and to gain access to NetApp technical support resources.

• Deploying Cloud Volumes ONTAP when you bring your own license (BYOL)

Providing your NSS account is required so that BlueXP can upload your license key and to enable the subscription for the term that you purchased. This includes automatic updates for term renewals.

• Upgrading Cloud Volumes ONTAP software to the latest release

Associating NSS credentials with your BlueXP organization is different than the NSS account that is associated with a BlueXP user login.

These NSS credentials are associated with your specific BlueXP organization ID. Users who belong to the BlueXP organization can access these credentials from **Support > NSS Management**.

- If you have a customer-level account, you can add one or more NSS accounts.
- If you have a partner or reseller account, you can add one or more NSS accounts, but they can't be added alongside customer-level accounts.

#### Steps

1. In the upper right of the BlueXP console, select the Help icon, and select **Support**.

| sace ~  <br>incamm_ | <b>Connector</b> ~<br>OCCMsaasDem | ۵ | ¢ | 0 | 8 |
|---------------------|-----------------------------------|---|---|---|---|
| ⑦ He                | lp                                |   |   | a |   |
| Support             | •                                 |   |   |   |   |
| Documer             | ntation                           |   |   |   |   |

- 2. Select NSS Management > Add NSS Account.
- 3. When you're prompted, select **Continue** to be redirected to a Microsoft login page.

NetApp uses Microsoft Entra ID as the identity provider for authentication services specific to support and licensing.

4. At the login page, provide your NetApp Support Site registered email address and password to perform the authentication process.

These actions enable BlueXP to use your NSS account for things like license downloads, software upgrade verification, and future support registrations.

Note the following:

- The NSS account must be a customer-level account (not a guest or temp account). You can have multiple customer-level NSS accounts.
- There can be only one NSS account if that account is a partner-level account. If you try to add customer-level NSS accounts and a partner-level account exists, you'll get the following error message:

"The NSS customer type is not allowed for this account as there are already NSS Users of different type."

The same is true if you have pre-existing customer-level NSS accounts and try to add a partner-level account.

• Upon successful login, NetApp will store the NSS user name.

This is a system-generated ID that maps to your email. On the **NSS Management** page, you can display your email from the ••• menu.

 If you ever need to refresh your login credential tokens, there is also an Update Credentials option in the ••• menu.

Using this option prompts you to log in again. Note that the token for these accounts expire after 90 days. A notification will be posted to alert you of this.

# Get help for BlueXP classification

NetApp provides support for BlueXP and its cloud services in a variety of ways. Extensive free self-support options are available 24/7, such as knowledgebase (KB) articles and a community forum. Your support registration includes remote technical support via web ticketing.

## Get support for a cloud provider file service

For technical support related to a cloud provider file service, its infrastructure, or any solution using the service, refer to "Getting help" in the BlueXP documentation for that product.

- Amazon FSx for ONTAP
- Azure NetApp Files
- Google Cloud NetApp Volumes

To receive technical support specific to BlueXP and its storage solutions and services, use the support options described below.

#### **Use self-support options**

These options are available for free, 24 hours a day, 7 days a week:

Documentation

The BlueXP documentation that you're currently viewing.

Knowledge base

Search through the BlueXP knowledge base to find helpful articles to troubleshoot issues.

• Communities

Join the BlueXP community to follow ongoing discussions or create new ones.

#### Create a case with NetApp support

In addition to the self-support options above, you can work with a NetApp Support specialist to resolve any issues after you activate support.

#### Before you get started

- To use the **Create a Case** capability, you must first associate your NetApp Support Site credentials with your BlueXP login. Learn how to manage credentials associated with your BlueXP login.
- If you're opening a case for an ONTAP system that has a serial number, then your NSS account must be

associated with the serial number for that system.

#### Steps

- 1. In BlueXP, select Help > Support.
- 2. On the Resources page, choose one of the available options under Technical Support:
  - a. Select **Call Us** if you'd like to speak with someone on the phone. You'll be directed to a page on netapp.com that lists the phone numbers that you can call.
  - b. Select Create a Case to open a ticket with a NetApp Support specialist:
    - Service: Select the service that the issue is associated with. For example, BlueXP when specific to a technical support issue with workflows or functionality within the service.
    - Working Environment: If applicable to storage, select Cloud Volumes ONTAP or On-Prem and then the associated working environment.

The list of working environments are within scope of the BlueXP organization (or account), project (or workspace), and Connector you have selected in the top banner of the service.

• Case Priority: Choose the priority for the case, which can be Low, Medium, High, or Critical.

To learn more details about these priorities, hover your mouse over the information icon next to the field name.

- **Issue Description**: Provide a detailed description of your problem, including any applicable error messages or troubleshooting steps that you performed.
- Additional Email Addresses: Enter additional email addresses if you'd like to make someone else aware of this issue.
- Attachment (Optional): Upload up to five attachments, one at a time.

Attachments are limited to 25 MB per file. The following file extensions are supported: txt, log, pdf, jpg/jpeg, rtf, doc/docx, xls/xlsx, and csv.

| ntapitdemo 🖉<br>NetApp Support Site Account                                                                                   |                                                                |
|----------------------------------------------------------------------------------------------------|----------------------------------------------------------------|
| Service                                                                                                    | Working Enviroment                                             |
| Select                                                                                                    | ▼ Select ▼                                                     |
| Case Priority                                                                                                    | 0                                                              |
| Low - General guidance                                                                                                    |                                                                |
| ssue Description                                                                                                    | m applicable error messages and troubleshooting steps taken    |
| ssue Description<br>Provide detailed description of proble                                                                    | m, applicable error messages and troubleshooting steps taken.  |
| ssue Description<br>Provide detailed description of proble                                                                    | m, applicable error messages and troubleshooting steps taken.  |
| ssue Description<br>Provide detailed description of proble<br>Additional Email Addresses (Optional)<br>Type here              | em, applicable error messages and troubleshooting steps taken. |
| SSUE Description Provide detailed description of proble Additional Email Addresses (Optional) Type here Attachment (Optional) | em, applicable error messages and troubleshooting steps taken. |

#### After you finish

A pop-up will appear with your support case number. A NetApp Support specialist will review your case and get back to you soon.

For a history of your support cases, you can select **Settings > Timeline** and look for actions named "create support case." A button to the far right lets you expand the action to see details.

It's possible that you might encounter the following error message when trying to create a case:

"You are not authorized to Create a Case against the selected service"

This error could mean that the NSS account and the company of record it's associated with is not the same company of record for the BlueXP account serial number (ie. 960xxxx) or the working environment serial number. You can seek assistance using one of the following options:

- Use the in-product chat
- Submit a non-technical case at https://mysupport.netapp.com/site/help

## Manage your support cases (Preview)

You can view and manage active and resolved support cases directly from BlueXP. You can manage the cases associated with your NSS account and with your company.

Case management is available as a Preview. We plan to refine this experience and add enhancements in upcoming releases. Please send us feedback by using the in-product chat.

Note the following:

- The case management dashboard at the top of the page offers two views:
  - The view on the left shows the total cases opened in the past 3 months by the user NSS account you provided.
  - The view on the right shows the total cases opened in the past 3 months at your company level based on your user NSS account.

The results in the table reflect the cases related to the view that you selected.

• You can add or remove columns of interest and you can filter the contents of columns like Priority and Status. Other columns provide just sorting capabilities.

View the steps below for more details.

• At a per-case level, we offer the ability to update case notes or close a case that is not already in Closed or Pending Closed status.

#### Steps

- 1. In BlueXP, select **Help > Support**.
- 2. Select Case Management and if you're prompted, add your NSS account to BlueXP.

The **Case management** page shows open cases related to the NSS account that is associated with your BlueXP user account. This is the same NSS account that appears at the top of the **NSS management** page.

- 3. Optionally modify the information that displays in the table:
  - Under Organization's cases, select View to view all cases associated with your company.
  - Modify the date range by choosing an exact date range or by choosing a different time frame.

|                   | Q Cases ope       | ened on the last 3 m | onths | Create a c        | ase |
|-------------------|-------------------|----------------------|-------|-------------------|-----|
| Date created 🔹 🗎  | Last updated      | Last 7 days          |       | tatus (5) 🖙 🗘     | 0   |
|                   |                   | Last 30 days         |       |                   |     |
| December 22, 2022 | December 29, 2022 | Last 3 months        | ~     | nassigned         | ••• |
| December 21, 2022 | December 28, 2022 | Apply                | Reset | stive             |     |
| December 15, 2022 | December 27, 2022 | • Medium (           | P3)   | Pending customer  |     |
| December 14, 2022 | December 26, 2022 | Low (P4)             |       | Solution proposed |     |

• Filter the contents of the columns.

| Last updated      | 41 | Priority 🐨 🕻                    | :  Status (5) 🛡 ‡           | C |
|-------------------|----|---------------------------------|-----------------------------|---|
| December 29, 2022 |    | Critical (P1)                   | Active     Pending customer |   |
| December 28, 2022 |    | <ul> <li>High (P2)</li> </ul>   | Solution proposed           |   |
| December 27, 2022 |    | <ul> <li>Medium (P3)</li> </ul> | Pending closed              |   |
| December 26, 2022 |    | <ul> <li>Low (P4)</li> </ul>    | Apply Reset                 |   |

° Change the columns that appear in the table by selecting 🕂 and then choosing the columns that you'd like to display.

| Q Cases          | opened | on the last 3 months         | <ul> <li>Create a case</li> </ul> |  |
|------------------|--------|------------------------------|-----------------------------------|--|
| Last updated     | +      | Priority 🛛 👳 🛊               | Status (5) 🐨 🛊   🕤                |  |
| December 29, 202 | 22     | Critical (P1)                | Last updated                      |  |
| December 28, 202 | 22     | • High (P2)                  | Chuster name                      |  |
| December 27, 202 | 2      | Medium (P3)                  | Case owner                        |  |
| December 26, 202 | 72     | <ul> <li>Low (P4)</li> </ul> | Apply Reset                       |  |

- 4. Manage an existing case by selecting ••• and selecting one of the available options:
  - View case: View full details about a specific case.
  - **Update case notes**: Provide additional details about your problem or select **Upload files** to attach up to a maximum of five files.

Attachments are limited to 25 MB per file. The following file extensions are supported: txt, log, pdf, jpg/jpeg, rtf, doc/docx, xls/xlsx, and csv.

• Close case: Provide details about why you're closing the case and select Close case.

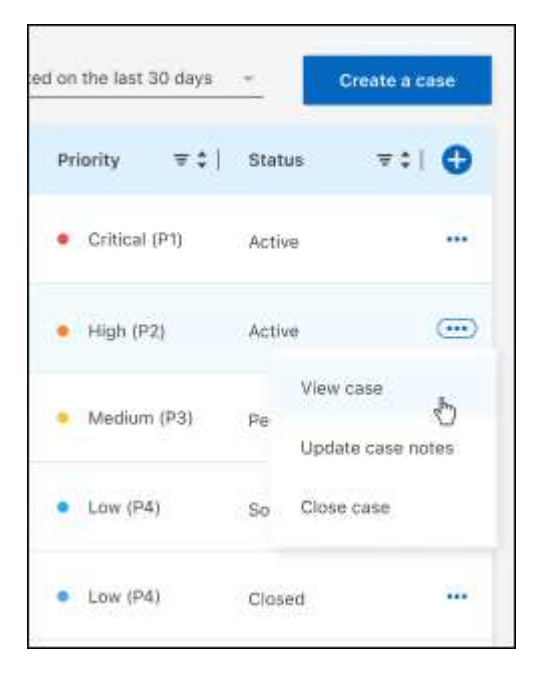

# Frequently asked questions about BlueXP classification

This FAQ can help if you're just looking for a quick answer to a question.

# **BlueXP classification service**

The following questions provide a general understanding of BlueXP classification.

## How does BlueXP classification work?

BlueXP classification deploys another layer of AI alongside your BlueXP system and storage systems. It then scans the data on volumes, buckets, databases, and other storage accounts and indexes the data insights that are found. BlueXP classification leverages both artificial intelligence and natural language processing, as opposed to alternative solutions that are commonly built around regular expressions and pattern matching.

BlueXP classification uses AI to provide contextual understanding of data for accurate detection and classification. It is driven by AI because it is designed for modern data types and scale. It also understands data context in order to provide strong, accurate, discovery and classification.

Learn more about how BlueXP classification works.

# Does BlueXP classification have a REST API, and does it work with third-party tools?

Yes, BlueXP classification has a REST API for the supported features in the BlueXP classification version that is part of the BlueXP core platform. See API documentation.

## Is BlueXP classification available through the cloud marketplaces?

BlueXP classification is part of the BlueXP core features, so you do not need to use the marketplaces for this service .

# BlueXP classification scanning and analytics

The following questions relate to BlueXP classification scanning performance and the analytics.

## How often does BlueXP classification scan my data?

While the initial scan of your data might take a little bit of time, subsequent scans only inspect the incremental changes, which reduces system scan times. BlueXP classification scans your data continuously in a round-robin fashion, six repositories at a time, so that all changed data is classified very quickly.

#### Learn how scans work.

BlueXP classification scans databases only once per day; databases are not continuously scanned like other data sources.

Data scans have a negligible impact on your storage systems and on your data.

## Does scan performance vary?

Scan performance can vary based on the network bandwidth and the average file size in your environment. It can also depend on the size characteristics of the host system (either in the cloud or on-premises). See The BlueXP classification instance and Deploying BlueXP classification for more information.

When initially adding new data sources, you can also choose to perform only a "mapping" (Mapping only) scan instead of a full "classification" (Map & Classify) scan. Mapping can be done on your data sources very quickly because it does not access files to see the data inside. See the difference between a mapping and classification scan.

## Can I search my data using BlueXP classification?

BlueXP classification offers extensive search capabilities that make it easy to search for a specific file or piece of data across all connected sources. BlueXP classification empowers users to search deeper than just what the metadata reflects. It is a language-agnostic service that can also read the files and analyze a multitude of sensitive data types, such as names and IDs. For example, users can search across both structured and unstructured data stores to find data that may have leaked from databases to user files, in violation of corporate policy. Searches can be saved for later, and policies can be created to search and take action on the results at a set frequency.

Once the files of interest are found, characteristics can be listed, including tags, working environment account, bucket, file path, category (from classification), file size, last modified, permission status, duplicates, sensitivity level, personal data, sensitive data types within the file, owner, file type, file size, created time, file hash, whether the data was assigned to someone seeking their attention, and more. Filters can be applied to screen out characteristics that are not pertinent.

BlueXP classification also has role-based access control (RBAC) to allow files to be moved or deleted, if the right permissions are present. If the right permissions are not present, the tasks can be assigned to someone in the organization who does have the right permissions.

# **BlueXP classification management and privacy**

The following questions provide information on how to manage BlueXP classification and privacy settings.

## How do I enable or disable BlueXP classification?

First you need to deploy an instance of BlueXP classification in BlueXP, or on an on-premises system. Once the instance is running, you can enable the service on existing working environments, databases, and other data sources from the **Configuration** tab or by selecting a specific working environment. Learn how to get started.

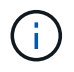

Activating BlueXP classification on a data source results in an immediate initial scan. Scan results display shortly after.

You can disable BlueXP classification from scanning an individual working environment, database, or file share group from the BlueXP classification Configuration page. See Remove data sources from BlueXP classification.

To completely remove the BlueXP classification instance, you can manually remove the BlueXP classification instance from your cloud provider's portal or on-prem location.

## Can the service exclude scanning data in certain directories?

Yes. If you want BlueXP classification to exclude scanning data that resides in certain data source directories, you can provide that list to the classification engine. After you apply that change, BlueXP classification will exclude scanning data in the specified directories. Learn more.

#### Are snapshots that reside on ONTAP volumes scanned?

No. BlueXP classification does not scan snapshots because the content is identical to the content in the volume.

### What happens if data tiering is enabled on your ONTAP volumes?

When BlueXP classification scans volumes that have cold data tiered to object storage using the Mapping only scans, it scans all of the data—data that's on local disks and cold data tiered to object storage. This is also true for non-NetApp products that implement tiering.

The Mapping only scan doesn't heat up the cold data—it stays cold and remains in object storage. On the other hand, if you perform the Map & Classify scan, some configurations might heat up the cold data.

## Types of source systems and data types

The following questions relate to the types of storage that can be scanned, and the types of data that is scanned.

#### Are there any restrictions when deployed in a Government region?

BlueXP classification is supported when the Connector is deployed in a Government region (AWS GovCloud, Azure Gov, or Azure DoD) - also known as "Restricted mode".

# What data sources can I scan if I install BlueXP classification in a site without internet access?

BlueXP classification can only scan data from data sources that are local to the on-premises site. At this time, BlueXP classification can scan the following local data sources in "Private mode" - also known as a "dark" site:

- On-premises ONTAP systems
- Database schemas
- Object Storage that uses the Simple Storage Service (S3) protocol

See Supported working environments and data sources.

#### Which file types are supported?

BlueXP classification scans all files for category and metadata insights, and displays all file types in the file types section of the dashboard.

When BlueXP classification detects Personal Identifiable Information (PII), or when it performs a DSAR search, only the following file formats are supported:

.CSV, .DCM, .DOC, .DOCX, .JSON, .PDF, .PPTX, .RTF, .TXT, .XLS, .XLSX, Docs, Sheets, and Slides

## What kinds of data and metadata does BlueXP classification capture?

BlueXP classification enables you to run a general "mapping" scan or a full "classification" scan on your data sources. Mapping provides only a high-level overview of your data, whereas Classification provides deep-level scanning of your data. Mapping can be done on your data sources very quickly because it does not access files to see the data inside.

• **Data mapping scan (Mapping only scan)**: BlueXP classification scans the metadata only. This is useful for overall data management and governance, quick project scoping, very large estates, and prioritization. Data mapping is based on metadata and is considered a **fast** scan.

After a fast scan, you can generate a Data Mapping Report. This report is an overview of the data stored in your corporate data sources to assist you with decisions about resource utilization, migration, backup, security, and compliance processes.

• Data classification deep scan (Map & Classify scan): BlueXP classification scans using standard protocols and read-only permission throughout your environments. Select files are opened and scanned for sensitive business-related data, private information, and issues related to ransomware.

After a full scan there are many additional BlueXP classification features you can apply to your data, such as view and refine data in the Data Investigation page, search for names within files, copy, move, and delete source files, and more.

BlueXP classification captures metadata such as: file name, permissions, creation time, last access, and last modification. This includes all of the metadata that appears in the Data Investigated Details page and in Data Investigation Reports.

BlueXP classification can identify many types of private data such as personal information (PII) and sensitive personal information (SPII). For details about private data, refer to Categories of private data that BlueXP classification scans.

## Can I limit BlueXP classification information to specific users?

Yes, BlueXP classification is fully integrated with BlueXP. BlueXP users can only see information for the working environments they are eligible to view according to their permissions.

Additionally, if you want to allow certain users to just view BlueXP classification scan results without having the ability to manage BlueXP classification settings, you can assign those users the **Classification viewer** role (when using BlueXP in standard mode) or the **Compliance Viewer** role (when using BlueXP in restricted mode). Learn more.

# Can anyone access the private data sent between my browser and BlueXP classification?

No. The private data sent between your browser and the BlueXP classification instance are secured with endto-end encryption using TLS 1.2, which means NetApp and non-NetApp parties can't read it. BlueXP classification won't share any data or results with NetApp unless you request and approve access.

The data that is scanned stays within your environment.

#### How is sensitive data handled?

NetApp does not have access to sensitive data and does not display it in the UI. Sensitive data is masked, for example, the last four numbers are displayed for credit card information.

## Where is the data stored?

Scan results are stored in Elasticsearch within your BlueXP classification instance.

## How is the data accessed?

BlueXP classification accesses data stored in Elasticsearch through API calls, which require authentication and are encrypted using AES-128. Accessing Elasticsearch directly requires root access.

## Licenses and costs

The following question relates to licensing and costs to use BlueXP classification.

#### How much does BlueXP classification cost?

BlueXP classification is a BlueXP core capability and is not charged.

# **Connector deployment**

The following questions relate to the BlueXP Connector.

## What is the Connector?

The Connector is software running on a compute instance either within your cloud account, or on-premises, that enables BlueXP to securely manage cloud resources. You must deploy a Connector to use BlueXP classification.

## Where does the Connector need to be installed?

When scanning data, the BlueXP Connector needs to be installed in the following locations:

- For Cloud Volumes ONTAP in AWS or Amazon FSx for ONTAP: Connector is in AWS.
- For Cloud Volumes ONTAP in Azure or in Azure NetApp Files: Connector is in Azure.
- For Cloud Volumes ONTAP in GCP: Connector is in GCP.
- For on-premises ONTAP systems: Connector is on-premises.

If you have data in these locations, you may need to use multiple Connectors.

#### Does BlueXP classification require access to credentials?

BlueXP classification itself doesn't retrieve storage credentials. Instead, they are stored within the BlueXP Connector.

BlueXP classification uses data plane credentials, for example, CIFS credentials to mount shares before scanning.

## Does communication between the service and the Connector use HTTP?

Yes, BlueXP classification communicates with the BlueXP Connector using HTTP.

# **BlueXP classification deployment**

The following questions relate to the separate BlueXP classification instance.

## What deployment models does BlueXP classification support?

BlueXP allows the user to scan and report on systems virtually anywhere, including on-premises, cloud, and hybrid environments. BlueXP classification is normally deployed using a SaaS model, in which the service is enabled via the BlueXP interface and requires no hardware or software installation. Even in this click-and-run deployment mode, data management can be done regardless of whether the data stores are on premises or in the public cloud.

## What type of instance or VM is required for BlueXP classification?

When deployed in the cloud:

- In AWS, BlueXP classification runs on an m6i.4xlarge instance with a 500 GiB GP2 disk. You can select a smaller instance type during deployment.
- In Azure, BlueXP classification runs on a Standard\_D16s\_v3 VM with a 500 GiB disk.
- In GCP, BlueXP classification runs on an n2-standard-16 VM with a 500 GiB Standard persistent disk.

Learn more about how BlueXP classification works.

#### Can I deploy the BlueXP classification on my own host?

Yes. You can install BlueXP classification software on a Linux host that has internet access in your network or in the cloud. Everything works the same and you continue to manage your scan configuration and results through BlueXP. See Deploying BlueXP classification on premises for system requirements and installation details.

## What about secure sites without internet access?

Yes, that's also supported. You can deploy BlueXP classification in an on-premises site that doesn't have internet access for completely secure sites.

# Legal notices

Legal notices provide access to copyright statements, trademarks, patents, and more.

# Copyright

https://www.netapp.com/company/legal/copyright/

# Trademarks

NETAPP, the NETAPP logo, and the marks listed on the NetApp Trademarks page are trademarks of NetApp, Inc. Other company and product names may be trademarks of their respective owners.

https://www.netapp.com/company/legal/trademarks/

# Patents

A current list of NetApp owned patents can be found at:

https://www.netapp.com/pdf.html?item=/media/11887-patentspage.pdf

# **Privacy policy**

https://www.netapp.com/company/legal/privacy-policy/

# Open source

Notice files provide information about third-party copyright and licenses used in NetApp software.

- Notice for BlueXP
- Notice for BlueXP classification

#### **Copyright information**

Copyright © 2025 NetApp, Inc. All Rights Reserved. Printed in the U.S. No part of this document covered by copyright may be reproduced in any form or by any means—graphic, electronic, or mechanical, including photocopying, recording, taping, or storage in an electronic retrieval system—without prior written permission of the copyright owner.

Software derived from copyrighted NetApp material is subject to the following license and disclaimer:

THIS SOFTWARE IS PROVIDED BY NETAPP "AS IS" AND WITHOUT ANY EXPRESS OR IMPLIED WARRANTIES, INCLUDING, BUT NOT LIMITED TO, THE IMPLIED WARRANTIES OF MERCHANTABILITY AND FITNESS FOR A PARTICULAR PURPOSE, WHICH ARE HEREBY DISCLAIMED. IN NO EVENT SHALL NETAPP BE LIABLE FOR ANY DIRECT, INDIRECT, INCIDENTAL, SPECIAL, EXEMPLARY, OR CONSEQUENTIAL DAMAGES (INCLUDING, BUT NOT LIMITED TO, PROCUREMENT OF SUBSTITUTE GOODS OR SERVICES; LOSS OF USE, DATA, OR PROFITS; OR BUSINESS INTERRUPTION) HOWEVER CAUSED AND ON ANY THEORY OF LIABILITY, WHETHER IN CONTRACT, STRICT LIABILITY, OR TORT (INCLUDING NEGLIGENCE OR OTHERWISE) ARISING IN ANY WAY OUT OF THE USE OF THIS SOFTWARE, EVEN IF ADVISED OF THE POSSIBILITY OF SUCH DAMAGE.

NetApp reserves the right to change any products described herein at any time, and without notice. NetApp assumes no responsibility or liability arising from the use of products described herein, except as expressly agreed to in writing by NetApp. The use or purchase of this product does not convey a license under any patent rights, trademark rights, or any other intellectual property rights of NetApp.

The product described in this manual may be protected by one or more U.S. patents, foreign patents, or pending applications.

LIMITED RIGHTS LEGEND: Use, duplication, or disclosure by the government is subject to restrictions as set forth in subparagraph (b)(3) of the Rights in Technical Data -Noncommercial Items at DFARS 252.227-7013 (FEB 2014) and FAR 52.227-19 (DEC 2007).

Data contained herein pertains to a commercial product and/or commercial service (as defined in FAR 2.101) and is proprietary to NetApp, Inc. All NetApp technical data and computer software provided under this Agreement is commercial in nature and developed solely at private expense. The U.S. Government has a non-exclusive, non-transferrable, nonsublicensable, worldwide, limited irrevocable license to use the Data only in connection with and in support of the U.S. Government contract under which the Data was delivered. Except as provided herein, the Data may not be used, disclosed, reproduced, modified, performed, or displayed without the prior written approval of NetApp, Inc. United States Government license rights for the Department of Defense are limited to those rights identified in DFARS clause 252.227-7015(b) (FEB 2014).

#### **Trademark information**

NETAPP, the NETAPP logo, and the marks listed at http://www.netapp.com/TM are trademarks of NetApp, Inc. Other company and product names may be trademarks of their respective owners.